# ST3/5

**Fully Servo Driven Robot** 

**User Manual** 

Date: Jun, 2016 Version: V1.5 (English)

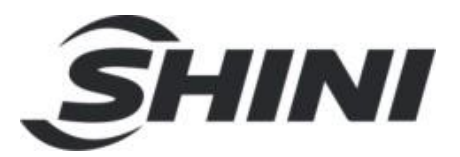

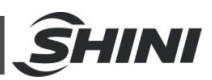

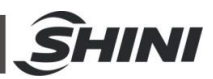

#### Contents

| 1 | . Safety   |                                                            | 13 |
|---|------------|------------------------------------------------------------|----|
|   | 1.1 Safe   | ety Regulations                                            | 13 |
|   | 1.2 Safe   | ety Concerns                                               | 13 |
|   | 1.3 Eme    | ergency Stop                                               | 15 |
|   | 1.4 Trai   | nsportation and Storage                                    | 15 |
|   | 1.4.1      | Transportation                                             | 15 |
|   | 1.4.2      | Transportation after Unpacking                             | 16 |
|   | 1.4.3      | Storage                                                    | 18 |
|   | 1.4.4      | Operation Environment                                      | 18 |
|   | 1.4.5      | Retirement                                                 | 18 |
|   | 1.5 Exe    | mption Clause                                              | 19 |
| 2 | . Installa | ations                                                     | 20 |
|   | 2.1 Inst   | ructions                                                   | 20 |
|   | 2.1.1      | Safety Issue                                               | 20 |
|   | 2.1.2      | Compressed Air Connection                                  | 20 |
|   | 2.1.3      | Electric Power Connection                                  | 20 |
|   | 2.1.4      | Safety Fence                                               | 21 |
|   | 2.1.5      | Mounting Preparation                                       | 21 |
|   | 2.1.6      | Mounting Instructions                                      | 22 |
|   | 2.2 Rob    | oot Specifications                                         | 23 |
|   | 2.2.1      | ST3 Small Model Robot (Single-Stage Arm)                   | 23 |
|   | 2.2.2      | ST3-T Small Model Robot (Telescopic Arm)                   | 25 |
|   | 2.2.3      | ST3-T Medium Telescopic Model Robot (Stationary-Beam Type) | 27 |
|   | 2.2.4      | ST3-MT Medium Telescopic Model Robot (Movable-Beam Type)   | 28 |
|   | 2.2.5      | ST3-LT Large Telescopic Model Robot (Movable-Beam Type)    | 30 |
|   | 2.2.6      | ST5 Small Model Robot (Single-Stage Arm)                   | 31 |
|   | 2.2.7      | ST5-T Small Telescopic Model Robot                         | 32 |
|   | 2.2.8      | ST5 Medium Telescopic Model Robot                          | 33 |
|   | 2.2.9      | Pneumatic Source Requirement                               | 34 |
|   | 2.3 Elec   | ctrical Connection                                         | 34 |
|   | 2.3.1      | Main Power Supply                                          | 34 |
|   | 2.3.2      | Interface with The Injection Moulding Machine              | 34 |
|   | 2.4 Grip   | oper and Vacuum Monitor                                    | 35 |
|   | 2.4.1      | Gripper Settings                                           | 35 |
|   | 2.4.2      | Pressure Switch Settings                                   | 35 |
|   | 2.4.3      | CKD Digital Pressure Switch Settings                       | 35 |
|   | 2.5 Rob    | oot and IMM Interface                                      | 36 |
|   | 2.5.1      | Euromap67 Interface                                        | 36 |
|   | 2.5.1.     | 1 IMM Output Signals (EM67)                                | 37 |
|   | 2.5.1.2    | 2 Robot Output Signals (EM67)                              | 39 |
|   | 2.5.2      | Euromap12 Interface                                        | 41 |
|   | 2.5.2.1    | 1 IMM Output Signals (EM12)                                | 41 |
|   | 2.5.2.2    | 2 Robot Output Signals (EM12)                              | 43 |
| 3 | . Genera   | al Description                                             | 44 |

# **SHINI**

|   | 3.1 5           | ST3(5) Series Robots Summary           | 44         |
|---|-----------------|----------------------------------------|------------|
|   | 3.2 5           | ST3 (5) Series Robot Application Range | 45         |
|   | 3.3 F           | Features                               | 45         |
|   | 3.4 F           | Functions                              | 45         |
|   | 3.4.1           | Introduction                           | 45         |
|   | 3.4.2           | Limitation Sense and Limit Function    | 45         |
|   | 3.4.3           | Simultaneous Function                  | 45         |
|   | 3.4.4           | Electrical Self-protection Function    | 45         |
|   | 3.4.5           | Emergency Stop                         | 46         |
|   | 3.5 C           | Default Settings                       | 46         |
|   | 3.6 5           | ST3(5) Robot Reversing                 | 46         |
| 4 | . Ope           | erating Instructions                   | 51         |
|   | 4.1 F           | Hand Controller                        | 51         |
|   | 4.2 N           | Main Screen                            | 52         |
|   | 4.3 F           | Function Page                          | 56         |
|   | 4.3.1           | Teach                                  | 57         |
|   | 4.3             | 3.1.1 Program Monitor                  | 57         |
|   | 4.3             | 3.1.2 Program Editor                   | 58         |
|   | 4.3             | 3.1.3 Variables                        | 71         |
|   | 4.3.2           | Standby Setup                          | 72         |
|   | 4.3.3           | Palletise Setup                        | 72         |
|   | 4.3.4           | Safety Setup                           | 74         |
|   | 4.3.5           | Check Setup                            | 75         |
|   | 4.3.6           | Produce Setup                          | 76         |
|   | 4.3.7           | System Setup                           | 77         |
|   | 4.3             | 3.7.1 System Settings                  | 77         |
|   | 4.3             | 3.7.2 Time and Language                | 78         |
|   | 4.3.8           |                                        | 79         |
|   | 4.3             | 3.8.1 Servo Axis Assignment            | 80         |
|   | 4.3             | 3.8.2 Axis Configuration               | 81         |
|   | 4.3             | 3.8.3 Servo operating parameter setup  | 82         |
|   | 4.3.9           | Files manager                          | 84         |
|   | 4.3.10          | Manual Settings                        | 85         |
|   | 4.3.1           | 1 Gripper                              | 80         |
|   | 4.3.1           | 2 Vacuum/ All Blow                     | 0/         |
|   | 4.3.1           | 3 EW12 Inputs                          | 00         |
|   | 4.3.14          | 4 EINIZ Oulpuis                        | 00         |
|   | 4.3.1           | 5 Robot III                            | 09         |
|   | 4.3.10          | 7 EM67 inpute                          | 09         |
|   | 4.3.1           | 8 EM67 Outputs                         | 90         |
|   | 4.J.10          |                                        | 91<br>01   |
|   | +.J. IS<br>イマン  | 0 Innuts                               | 03<br>21   |
|   | +.J.Z\<br>⊿ २ २ | 1 Output                               | 03<br>20   |
|   | +.J.Z<br>۲ ۸ ۸  | Time                                   | 90<br>Q/   |
|   | - <b>TT</b>     |                                        | 0 <b>+</b> |

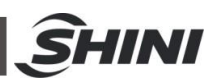

|   | 4.5  | Alarms and Logs                                   | 95  |
|---|------|---------------------------------------------------|-----|
|   | 4.5. | 1 History Logs                                    | 97  |
|   | 4.5. | 2 Message                                         | 98  |
| 5 | . Ha | rdware Configuration list (I/O)                   | 99  |
|   | 5.1  | ST3 I/O                                           | 99  |
|   | 5.2  | ST5 I/O                                           | 101 |
| 6 | . Ма | intenance                                         | 104 |
|   | 6.1  | General                                           | 104 |
|   | 6.2  | Lubrication Requirement                           | 104 |
|   | 6.3  | Maintenance                                       | 104 |
| 7 | . As | sembly Diagram                                    | 105 |
|   | 7.1  | ST3 & ST3-T traverse Unit                         | 105 |
|   | 7.2  | ST3 & ST3-T Crosswise Unit                        | 107 |
|   | 7.3  | ST3 & ST5-D Main-arm Unit (single-stage arm)      | 109 |
|   | 7.4  | ST3-T & ST5-DT Main-arm unit (Telescopic arm)     | 111 |
|   | 7.5  | ST5-D & ST5-DT Traverse Unit                      | 113 |
|   | 7.6  | ST5-D & ST5-DT Crosswise Unit                     | 115 |
|   | 7.7  | ST5-D Sub-Arm unit (Single-stage arm)             | 117 |
|   | 7.8  | ST5-DT Sub-arm unit (Telescopic arm)              | 119 |
|   | 7.9  | ST3-MT Traverse unit                              | 121 |
|   | 7.10 | ST3-MT Crosswise Unit                             | 123 |
|   | 7.11 | ST3-MT Main-arm unit                              | 125 |
|   | 7.12 | ST3-LT Traverse Unit                              | 127 |
|   | 7.13 | ST3-LT Crosswise Unit                             | 130 |
|   | 7.14 | ST3-LT Main-arm unit                              | 132 |
| 8 | . Pn | eumatic Schematic Diagram                         | 134 |
|   | 8.1  | ST3& ST3-T pneumatic schematic diagram            | 134 |
|   | 8.2  | ST5 pneumatic schematic diagram                   | 135 |
| 9 | . ST | 3 Electrical-Pneumatic Control Diagram            | 136 |
|   | 9.1  | ST3 Power supply wiring diagram                   | 136 |
|   | 9.2  | ST3 Each I/O module electrical wiring diagram     | 137 |
|   | 9.3  | ST3 Traverse unit I/O signal wiring diagram       | 138 |
|   | 9.4  | ST3 Main-arm unit input signal wiring diagram     | 139 |
|   | 9.5  | ST3 Main-arm unit output signal wiring diagram    | 140 |
|   | 9.6  | ST3 Axis-Z servo driver I/O signal wiring diagram | 141 |
|   | 9.7  | ST3 Axis-X servo driver I/O signal wiring diagram | 142 |
|   | 9.8  | ST3 Axis-Y servo driver I/O signal wiring diagram | 143 |
|   | 9.9  | ST3 Intermediate relay wiring diagram             | 144 |
|   | 9.10 | ST3 Axis-Z servo motor wring diagram              | 145 |
|   | 9.11 | ST3 Axis-X servo motor wiring diagram             | 146 |
|   | 9.12 | ST3 Axis-Y servo motor wiring diagram             | 147 |
|   | 9.13 | ST3 EM67 input signal wiring diagram              | 148 |
|   | 9.14 | ST3 EM67 output signal wiring diagram             | 149 |
|   | 9.15 | ST3 SIGMATEK module board                         | 150 |
|   | 9.16 | ST3 Traverse unit board                           | 152 |

# <u> Î</u>HINI

| 9.17   | ST3 Main-arm unit board                            | 153 |
|--------|----------------------------------------------------|-----|
| 10 .ST | 5 Electrical-Pneumatic Control Diagram             | 154 |
| 10.1   | ST5 Power supply wiring diagram                    | 154 |
| 10.2   | ST5 Each I/O module electrical wiring diagram      | 155 |
| 10.3   | ST5 Traverse unit I/O signal wiring diagram        | 156 |
| 10.4   | ST5 Main-arm unit input signal wiring diagram      | 157 |
| 10.5   | ST5 Main-arm unit output signal wiring diagram     | 158 |
| 10.6   | ST5 Sub-arm unit input signal wiring diagram       | 159 |
| 10.7   | ST5 Axis-X servo driver I/O signal wiring diagram  | 162 |
| 10.8   | ST5 Axis-Y servo driver I/O signal wiring diagram  | 163 |
| 10.9   | ST5 Axis-X2 servo driver I/O signal wiring diagram | 164 |
| 10.10  | ST5 Axis-Y2 servo driver I/O signal wiring diagram | 165 |
| 10.11  | ST5 Intermediate relay wiring diagram              | 166 |
| 10.12  | ST5 EM67 input signal wiring diagram               |     |
| 10.13  | ST5 EM67 output signal wiring diagram              | 168 |
| 10.14  | ST5 Axis-Z servo motor wiring diagram              | 169 |
| 10.15  | ST5 Axis-X servo motor wiring diagram              | 170 |
| 10.16  | ST5 Axis-Y servo motor wiring diagram              | 171 |
| 10.17  | ST5 Axis-X2 servo motor wiring diagram             | 172 |
| 10.18  | ST5 Axis-Y2 servo motor wiring diagram             | 173 |
| 10.19  | ST5 SIGMATEK module board                          | 174 |
| 10.20  | ST5 Traverse unit board                            | 176 |
| 10.21  | ST5 Main-arm unit board                            | 177 |
| 10.22  | ST5 Sub-arm unit board                             | 178 |

### Table Index

| Table 2-1: ST3 small model specifications 1                               | 23 |
|---------------------------------------------------------------------------|----|
| Table 2-2: ST3 small model specifications 2                               | 24 |
| Table 2-3: ST3-T small model (telescopic arm) specifications 1            | 25 |
| Table 2-4: ST3 small model (telescopic arm) specifications 2              | 26 |
| Table 2-5: ST3-T medium telescopic model (stationary-beam) specifications | 27 |
| Table 2-6: ST3-MT medium telescopic model (movable-beam) specifications 1 | 28 |
| Table 2-7: ST3-MT medium telescopic model (movable-beam) specifications 2 | 29 |
| Table 2-8: ST3-LT large telescopic model specifications                   | 30 |
| Table 2-9: ST5 small model robot (single-stage arm) specifications        | 31 |
| Table 2-10: ST5 small telescopic model robot specifications               | 32 |
| Table 2-11: ST5 medium telescopic model robot specifications              | 33 |
| Table 2-12: Signals from IMM (EM67)                                       | 37 |
| Table 2-13: Signals from robot (EM67)                                     | 39 |
| Table 2-14: Signals from IMM (EM12)                                       | 41 |
| Table 2-15: Signals from robot (EM12)                                     | 43 |
| Table 4-1: Servo motor commands list                                      | 59 |
| Table 4-2: Produce setup details                                          | 76 |
| Table 4-3: System settings details                                        | 77 |

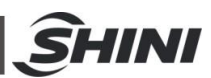

| Table 4-4: Axis configuration details                         | 83  |
|---------------------------------------------------------------|-----|
| Table 4-5: Servo axis parameter configuration details         | 84  |
| Table 4-6: Alarm details                                      | 95  |
| Table 5-1: ST3 I/O configuration list                         | 99  |
| Table 5-2: ST5 I/O configuration list                         | 101 |
| Table 7-1: Parts BOM for ST3 traverse unit                    | 106 |
| Table 7-2: Parts BOM for ST3 crosswise unit                   | 108 |
| Table 7-3: Parts BOM for ST3 main-arm unit(single-stage arm)  | 110 |
| Table 7-4: Parts BOM for ST3 Main-arm Unit(Telescopic Arm)    | 112 |
| Table 7-5: Parts BOM for ST5 & ST5-T traverse unit            | 114 |
| Table 7-6: Parts BOM for ST5 crosswise unit                   | 116 |
| Table 7-7: Parts BOM for ST5-T crosswise unit(telescopic arm) | 116 |
| Table 7-8: Parts BOM for ST5 sub-arm unit                     | 118 |
| Table 7-9: Parts BOM for ST5-DT sub-arm unit (telescopic arm) | 119 |
| Table 7-10: Parts BOM for ST3-MT traverse unit                | 122 |
| Table 7-11: Parts BOM for ST3-MT crosswise unit               | 124 |
| Table 7-12: Parts BOM for ST3-MT main-arm unit                | 126 |
| Table 7-13: Parts BOM for ST3-LT traverse unit 1              | 127 |
| Table 7-14: Parts BOM for ST3-LT traverse unit 2              | 129 |
| Table 7-15: Parts BOM for ST3-LT crosswise unit               | 131 |
| Table 7-16: Parts BOM for ST3-LT main-arm unit                | 133 |

### **Picture Index**

| Fig.1-1: Packing of ST3-T and ST5-T                                      | 16 |
|--------------------------------------------------------------------------|----|
| Fig.1-2: Packing of ST3-LT                                               | 17 |
| Fig.1-3: Hanging transportation of ST3-T                                 | 17 |
| Fig.1-4: Hanging transportation of ST3-LT                                | 17 |
| Fig.2-1: Drilling for ST3/5 small model (traverse stroke <1100mm)        | 21 |
| Fig.2-2: Drilling for ST3/5 small Model (traverse stroke ≥1100mm)        | 21 |
| Fig.2-3: Drilling for ST3/5 medium model (traverse stroke <1500mm)       | 21 |
| Fig.2-4: Drilling for ST3/5 medium model (traverse stroke ≥1500mm)       | 22 |
| Fig.2-5: Drilling for ST3/5 large model                                  | 22 |
| Fig.2-6: ST3 small model (single-stage arm)                              | 23 |
| Fig.2-7: ST3-T small model (telescopic arm) dimensions                   | 25 |
| Fig.2-8: ST3-T medium telescopic model (stationary-beam type) dimensions | 27 |
| Fig.2-9: ST3-MT medium telescopic model (movable-beam type) dimensions   | 28 |
| Fig.2-10: ST3-LT large telescopic model dimensions                       | 30 |
| Fig.2-11: ST5 small model robot(single-stage arm) dimensions             | 31 |
| Fig.2-12: ST5 small telescopic model robot dimensions                    | 32 |
| Fig.2-13: ST5 medium telescopic model robot                              | 33 |
| Fig.2-14: Euromap 67 interface plug                                      | 36 |
| Fig.2-15: Euromap 12 interface plug                                      | 41 |
| Fig.3-1: ST3 robot appearance                                            | 44 |
| Fig.3-2: ST5 robot appearance                                            | 44 |

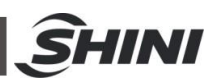

| Fig.3-3: Sensor position before modifying               | .46 |
|---------------------------------------------------------|-----|
| Fig.3-4: Sensor position after modifying                | .46 |
| Fig.3-5: Sensor plate position before modifying         | .47 |
| Fig.3-6: Sensor plate position after modifying          | .47 |
| Fig.3-7: Outside IMM safety zone blocks after modifying | .47 |
| Fig.3-8: Before exchanging X102 with X103               | .48 |
| Fig.3-9: After exchanging X102 with X103                | .48 |
| Fig.3-10: Servo motor direction before reversing        | .49 |
| Fig.3-11: Traverse servo driver location                | .49 |
| Fig.3-12: Panasonic servo driver setting instructions   | .50 |
| Fig.4-1: Hand controller front view                     | .51 |
| Fig.4-2: Hand controller rear view                      | .51 |
| Fig.4-3: Main Screen                                    | .52 |
| Fig.4-4: Main screen function                           | .53 |
| Fig.4-5: Main screen short-key function                 | .54 |
| Fig.4-6: Function page                                  | .56 |
| Fig.4-7: Teach mode page                                | .57 |
| Fig.4-8: Program monitor page                           | .57 |
| Fig.4-9: Program editor page                            | .58 |
| Fig.4-10: Standard program command 1                    | .65 |
| Fig.4-11: Standard program command 2                    | .65 |
| Fig.4-12: Standard program command 3                    | .65 |
| Fig.4-13: Standard program command 4                    | .66 |
| Fig.4-14: Standard program command 5                    | .66 |
| Fig.4-15: Standard program command 6                    | .66 |
| Fig.4-16: Standard program command 7                    | .66 |
| Fig.4-17: Standard program command 8                    | .67 |
| Fig.4-18: Standard program command 9                    | .67 |
| Fig.4-19: Standard program command 10                   | .67 |
| Fig.4-20: Standard program command 11                   | .67 |
| Fig.4-21: Standard program command 12                   | .68 |
| Fig.4-22: Standard program command 13                   | .68 |
| Fig.4-23: Standard program command 14                   | .68 |
| Fig.4-24: Standard program command 15                   | .68 |
| Fig.4-25: Standard program command 16                   | .69 |
| Fig.4-26: Standard program command 17                   | .69 |
| Fig.4-27: Standard program command 18                   | .69 |
| Fig.4-28: Standard program command 19                   | .69 |
| Fig.4-29: Standard program command 20                   | .70 |
| Fig.4-30: Standard program command 21                   | .70 |
| Fig.4-31: Standard program command 22                   | .70 |
| Fig.4-32: Standard program command 23                   | .70 |
| Fig.4-33: Standard program command 24                   | .71 |
| Fig.4-34: Variables page                                | .71 |
| Fig.4-35: Standby Setup page                            | .72 |

# **SHINI**

| Fig.4-36: Palletise program setup page                               | 72  |
|----------------------------------------------------------------------|-----|
| Fig.4-37: No program is editing at the moment                        | 73  |
| Fig.4-38: Start position. Put Z, X, Y position of the first product. | 73  |
| Fig.4-39: Safety Setup page                                          | 74  |
| Fig.4-40: Safety space                                               | 75  |
| Fig.4-41: Check Setup page                                           | 75  |
| Fig.4-42: Produce setup page                                         | 76  |
| Fig.4-43: System Setup page                                          | 77  |
| Fig.4-44: Time and language bar window                               | 78  |
| Fig.4-45: Servo setup page                                           | 79  |
| Fig.4-46: Axis assignment page                                       | 80  |
| Fig.4-47: Reference Setup bar details                                | 80  |
| Fig.4-48: Axis configuration page                                    | 81  |
| Fig.4-49: Axis setting page                                          | 82  |
| Fig.4-50: Axis configuration window                                  | 83  |
| Fig.4-51: File manager page                                          | 84  |
| Fig.4-52: Manual page                                                | 85  |
| Fig.4-53: Gripper page                                               | 86  |
| Fig.4-54: Vacuum/AirBlow page                                        | 87  |
| Fig.4-55: EM12 Inputs page                                           | 88  |
| Fig.4-56: EM12 Outputs page                                          | 88  |
| Fig.4-57: Robot In page                                              | 89  |
| Fig.4-58: Robot out page                                             | 89  |
| Fig.4-59: EM67 signal inputs page                                    | 90  |
| Fig.4-60: EM67 signal outputs page                                   | 91  |
| Fig.4-61: Jog page                                                   | 91  |
| Fig.4-62: Rotational axis bar page                                   | 92  |
| Fig.4-63: Input page                                                 | 93  |
| Fig.4-64: Output page                                                | 93  |
| Fig.4-65: Time settings page                                         | 94  |
| Fig.4-66: Alarm page                                                 | 95  |
| Fig.4-67: Protocol page                                              | 97  |
| Fig.4-68: Scroll the horizontal bar to the right side                | 97  |
| Fig.4-69: Alert for requiring higher level password                  | 98  |
| Fig.7-1: ST3 & ST3-T traverse unit (small model) exploded view       | 105 |
| Fig.7-2: ST3 Crosswise unit (single-stage arm) exploded view         | 107 |
| Fig.7-3: ST3-T Crosswise unit (telescopic arm) exploded view         | 107 |
| Fig.7-4: ST3 Main-arm unit (single-stage arm) exploded view          | 109 |
| Fig.7-5: ST3-T Main-arm unit(telescopic arm) exploded view           | 111 |
| Fig.7-6: ST5 & ST5-T traverse unit exploded view                     | 113 |
| Fig.7-7: ST5 crosswise unit(single-stage arm) exploded view          | 115 |
| Fig.7-8: ST5-T: Crosswise unit (telescopic arm) exploded view        | 115 |
| Fig.7-9: ST5 Sub-arm unit (single-stage arm) exploded view           | 117 |
| Fig.7-10: ST5-DT sub-arm unit(telescopic arm) exploded view          | 119 |
| Fig.7-11: ST3-MT traverse unit exploded view                         | 121 |

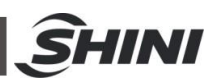

| Fig.7-12: ST3-MT crosswise Unit exploded view                 | 123 |
|---------------------------------------------------------------|-----|
| Fig.7-13: ST3-MT Main-arm unit(telescopic arm) exploded view  | 125 |
| Fig.7-14: ST3-LT traverse unit exploded view                  | 127 |
| Fig.7-15: ST3-LT crosswise unit exploded view                 | 130 |
| Fig.7-16: ST3-LT main-arm unit exploded view                  | 132 |
| Fig.8-1: ST3 & ST3-T pneumatic schematic diagram              | 134 |
| Fig.8-2: ST5 & ST5-T pneumatic schematic diagram              | 135 |
| Fig.9-1: ST3 power supply wiring diagram                      | 136 |
| Fig.9-2: ST3 Each I/O module wiring diagram                   | 137 |
| Fig.9-3: ST3 Traverse unit I/O module wiring diagram          | 138 |
| Fig.9-4: ST3 Main-arm unit input signal wiring diagram        | 139 |
| Fig.9-5: ST3 Main-arm unit output signal wiring diagram       | 140 |
| Fig.9-6: ST3 Axis-Z servo driver I/O signal wiring diagram    | 141 |
| Fig.9-7: ST3 Axis-X servo driver I/O signal wiring diagram    | 142 |
| Fig.9-8: ST3 Axis-Y servo driver I/O signal wiring diagram    | 143 |
| Fig.9-9: ST3 Intermediate relay wiring diagram                | 144 |
| Fig.9-10: ST3 Axis-Z servo motor wiring diagram               | 145 |
| Fig.9-11: ST3 Axis-X servo motor wiring diagram               | 146 |
| Fig.9-12: ST3 Axis-Y servo motor wiring diagram               | 147 |
| Fig.9-13: ST3 EM67 input signal wiring diagram                | 148 |
| Fig.9-14: ST3 EM67 output signal wiring diagram               | 149 |
| Fig.9-15: ST3 SIGMATEK Module board 1                         | 150 |
| Fig.9-16: ST3 SIGMATEK Module board 2                         | 151 |
| Fig.9-17: ST3 Traverse unit board                             | 152 |
| Fig.9-18: ST3 Main-arm unit board                             | 153 |
| Fig.10-1: ST5 Power supply wiring diagram                     | 154 |
| Fig.10-2: ST5 Each I/O module electrical wiring diagram       | 155 |
| Fig.10-3: ST5 Traverse unit I/O signal wiring diagram         | 156 |
| Fig.10-4: ST5 Main-arm unit input signal wiring diagram       | 157 |
| Fig.10-5: ST5 Main-arm unit output signal wiring diagram      | 158 |
| Fig.10-6: ST5 Sub-arm unit output signal wiring diagram       | 159 |
| Fig.10-7: ST5 Sub-arm unit output signal wiring diagram       | 160 |
| Fig.10-8: ST5 Axis-Z servo driver I/O signal wiring diagram   | 161 |
| Fig.10-9: ST5 Axis-X servo driver I/O signal wiring diagram   | 162 |
| Fig.10-10: ST5 Axis-Y servo driver I/O signal wiring diagram  | 163 |
| Fig.10-11: ST5 Axis-X2 servo driver I/O signal wiring diagram | 164 |
| Fig.10-12: ST5 Axis-Y2 servo driver I/O signal wiring diagram | 165 |
| Fig.10-13: ST5 Intermediate relay wiring diagram              | 166 |
| Fig.10-14: ST5 EM67 input signal wiring diagram               | 167 |
| Fig.10-15: ST5 EM67 output signal wiring diagram              | 168 |
| Fig.10-16: ST5 Axis-Z servo motor wiring diagram              | 169 |
| Fig.10-17: ST5 Axis-X servo motor wiring diagram              | 170 |
| Fig.10-18: ST5 Axis-Y servo motor wiring diagram              | 171 |
| Fig.10-19: ST5 Axis-X2 servo motor wiring diagram             | 172 |
| Fig.10-20: ST5 Axis-Y2 servo motor wiring diagram             | 173 |

# **SHINI**

| Fig.10-21: ST5 SIGMATEK module board 1 | 174 |
|----------------------------------------|-----|
| Fig.10-22: ST5 SIGMATEK module board 2 | 175 |
| Fig.10-23: ST5 Traverse unit board     |     |
| Fig.10-24: ST5 Main-arm unit board     | 177 |
| Fig.10-25: ST5 Sub-arm unit board      | 178 |

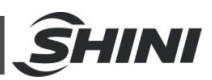

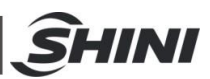

# 1. Safety

Before starting up the robot for the first time, please review this manual thoroughly and familiarize yourself with the operation of the robot. Improper use may injure personnel and/or damage the robot, mould or moulding machine.

### 1.1 Safety Regulations

- Please review this manual thoroughly and familiarize yourself with the operation of the robot, before starting up the robot for the first time. Maintenance should be performed by qualified personnel only.
- The ST3/5-S series robot is designed for injection moulding machine (IMM) ONLY.
- Any modification or change to the original design of the robot is forbidden.
- Any improper installation and operation may result in injury to personnel and/or damage to equipment.
- Please contact the manufacturer or local agent immediately if there is any problem with robot when operate it.
- Please note that our robot must be cooperated with other safety device (i.e. safety door) in order to operate in normal condition.
- Ensure all installations are met with safety requirements before operating.
- Without the written consent of the manufacturer, any damage or lost caused by the modification or use beyond the user manual, the manufacturer will not have any responsibility.

## 1.2 Safety Concerns

- The maintenance, repair, etc, must be executed by professionally trained personnel.
- Any unrelated personnel should keep away from robot working area while it is operating. All electrical wiring must be completed by professionals, and in accordance with design of specifications and wiring instructions.
- Use safety fence to indicate working area while installation.
- For the safety operation, the hand controller should be placed outside the robot working area.
- Ensure bolts and nuts are tightened with torque wrench while installation.
- Ensure there is no following matters in the compressive air such as phosphate-containing oil, organic solvents, sulfite gas, chlorine, acids and stale compressor oil.
- The air pressure should be kept at 6MPa ±0.1MPa while operation.
- Remove anything from the top of the robot to prevent falling due to vibration.
- Press EMERGENCY STOP button immediately when accident occurs.
- Do not modify the robot body and control box. Please contact manufacturer or vendor if any change is required.
- Turn off power supply and compressed air before maintenance and adjustment. Also set up warming signs and safety fences.

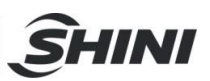

- Please use parts of SHINI if there is any replacement is required.
- Our robots meet all corresponding safety standards.
- Please read the user manual carefully as a safety guideline.
- Unauthorized personnel must inform the relative supervisor, and understand all safety rules before entering robot working area.
- Please order a new user manual from the manufacturer or vendor if the user manual is damaged.

Product owner has the responsibility to ensure the operators, maintenance staffs and relative staffs have read user manual thoroughly.

Any modifications or other applications to robot should obtain the written consent from the manufacturer, for safety purpose.

# Electrical System

As a result of non-compliance with safety recommendations electrical system symbols described, will lead to risk of electric shock persons in the event.

The safeguarding required for operation of the robot is not including in our standard

scope of supply (except special equipment), since adaptation to specific site conditions is required. If such safeguarding is provided by you, please note that it must be installed prior to startup of the equipment in order to be included in the safety circuit of the system upon startup.

| No. | Marks | Meaning                    | No. | Marks | Meaning                       |
|-----|-------|----------------------------|-----|-------|-------------------------------|
| 1   |       | Do Not Touch               | 4   |       | Caution!<br>Mechanical injury |
| 2   |       | Caution,<br>dangerous      | 5   |       | Caution!<br>High temperature  |
| 3   |       | Caution!<br>Electric shock | 6   |       | No Flame                      |

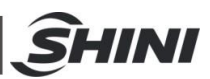

# 1.3 Emergency Stop

The emergency stop button is located on the hand controller.

When the emergency stop button is pressed, the power is turned off. The gripper and vacuum valves and the vacuum generator are not disconnected, in order to avoid dropping parts from the gripper. In addition, the control system and the hand controller will remain under power to allow indication of error messages.

The emergency stop button can be released by turning it clockwise.

The emergency stop circuit of the robot and the injection moulding machine are connected by the Euromap12 or Euromap67 interface. Therefore when the emergency stop button on the moulding machine is pressed the robot will also stop and vice versa.

### 1.4 Transportation and Storage

During transporting the robot, working underneath the robot is forbidden.

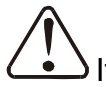

If it is necessary to remove or reinstall the robot, please contact the agent or manufacturer for help. The manufacturer and agent do not have any responsibility for

injuries or damage if the customers remove robots themselves.

# 1.4.1 Transportation

- 1) ST3/5-S series robot is fix on a steel structure base and packaged with crate.
- 2) Before transporting, fasten the sliding base to prevent any collision.
- 3) The arms are free to slide when electric power and pneumatic supply are off. Push the arms upwards to lock them.
- 4) During the transporting, please keep the robot away from other objects, in order to avoid damages.
- 5) Should increase plastic bag out of the robot, and if necessary, pumping vacuum and put desiccant in the packing during the long-distance transportation,
- 6) The temperature between -25℃ to 55℃ during the transportation, for short transportation (inner 24 hours), the temperature can not higher than 70℃.

The robot you order before sending out the factory, it is confirmed in good working condition, please check whether there is any damage during carrying or transporting. Please be carefully, when dismantling of components and packaging, if the robot has found the injury, you can use the package again.

If there is any damage caused by transport, please:

Feedback immediately to the transportation companies and our company.

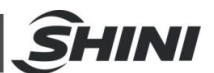

Claim damages to the shipping company; fill in the file requests for compensation.

Retain the damaged items stand-by for testing. Until the testing is completed, do not return the damaged items.

### 1.4.2 Transportation after Unpacking

- 1) After taking apart the package, first removed the supporting plate, so that the arm rotated 90 degrees, and the vertical with beams (see the figure). To do as the following:
  - i. Release 6 fixed screws on the supporting board, remove the packing support plate.
  - ii. Rotating beams and arm slowly, so that the arm and the beam was vertical.
  - iii. Lock the arm connecting plate and the sliding seat by the 6 screws on the supporting plate.

Note:

- i. Remove the packing support plate should be careful to prevent the arm wrist and the machine damage or personal injury.
- ii. Lock the arm connecting plate and the sliding seat, ensure that the arm in vertical state.

There is a ring in the parts box when the robot sent, after taking apart the package, the ring is installed on the "T"-type block of the vertical beam, using with the two ends of beam. (See Fig.1-1)

Note: After hoisting, please keep rings of the vertical beam, and use again next time.

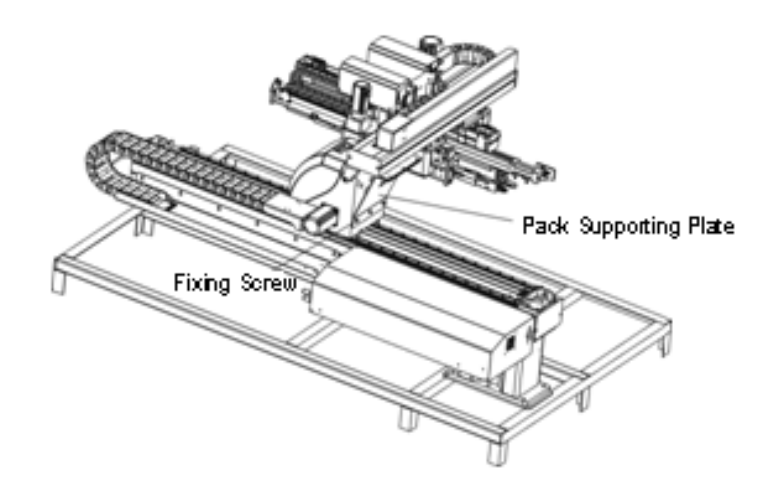

Fig.1-1: Packing of ST3-T and ST5-T

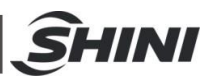

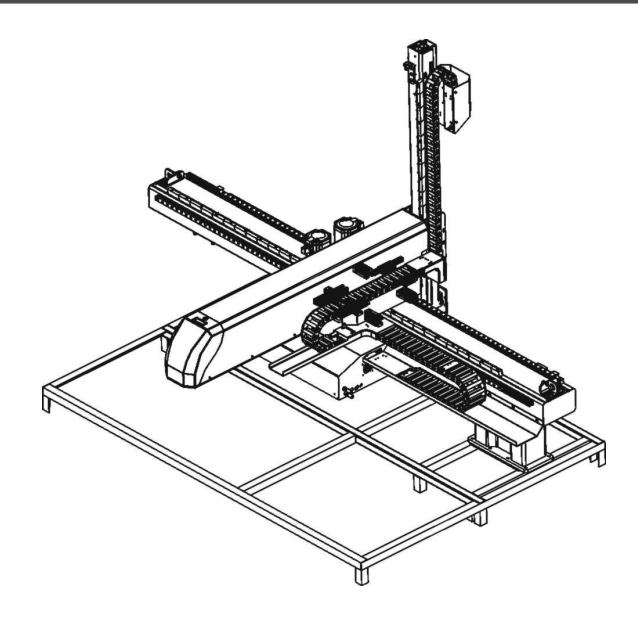

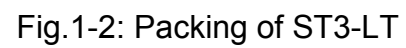

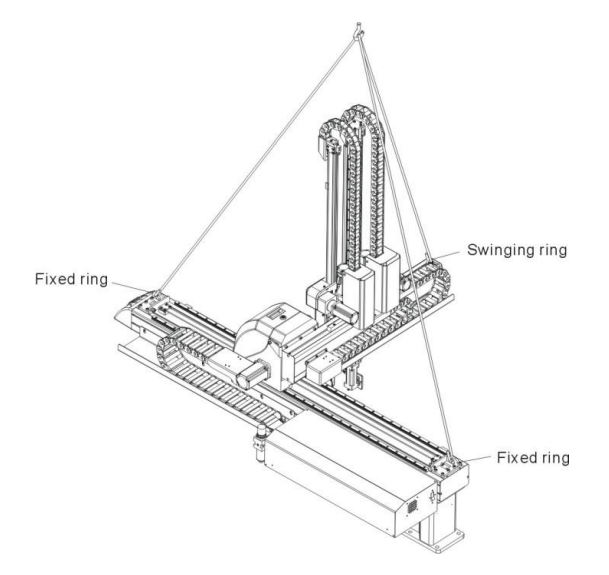

Fig.1-3: Hanging transportation of ST3-T

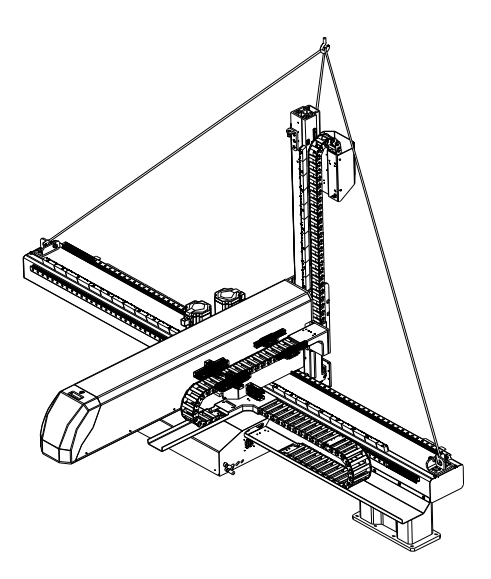

Fig.1-4: Hanging transportation of ST3-LT 17(178)

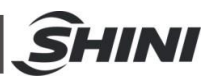

### 1.4.3 Storage

- 1) Switch off the main air source and power, if robot is not in use for a long time.
- 2) Robots should be stored in ventilated, dry room to prevent rust and damping.
- 3) If not use for a long time, please anti-rust, and if necessary place film to prevent dust and erosion.

#### 1.4.4 Operation Environment

- 1) Temperature: between +5  $^{\circ}$ C to +40  $^{\circ}$ C
- 2) Humidity: Temperature +40°C, relative humidity 50%
- 3) Elevation: Under 1000 meters above sea level
- 4) Stop using the product immediately when the following occurs:
  - i. Power cable is damaged
  - ii. Air tube is damaged
  - iii. Machine breaks down or dissembled by unauthorized personnel.
  - iv. There are organic solvent, acidic phospholipids, sulfurous acid, and chlorine, flammable and explosive dangerous matter in compressed air
  - v. Air pressure is not enough or too high.

#### 1.4.5 Retirement

When the robot goes to its end of service life, it should be demolished according to different martial (metal, oil, lubricants, plastics, rubber, etc.) to split in different ways. Deal with the machine according to local requirements; ensure the commission company as the best.

Any problem during using the SHINI ST3/5-Series Robot, please contact the company or the local vendor.

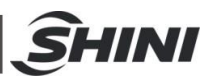

# 1.5 Exemption Clause

The following statements clarify the responsibilities and regulations born by any buyer or user who purchases products and accessories from Shini (including employees and agents).

Shini is exempted from liability for any costs, fees, claims and losses caused by reasons below:

Any careless or man-made installations, operation and maintenance upon machines without referring to the Manual prior to machine using.

Any incidents beyond human reasonable controls, which include man-made vicious or deliberate damages or abnormal power, and machine faults caused by irresistible natural disasters including fire, flood, storm and earthquake.

Any operational actions that are not authorized by Shini upon machine, including adding or replacing accessories, dismantling, delivering or repairing.

Employing consumables or oil media that are not appointed by Shini.

| Headquarters & Taipei Factory | TEL: (02)26809119   |
|-------------------------------|---------------------|
| China Service Hotline         | TEL: 800-999-3222   |
| Dongguan Factory              | TEL: (0769)83313588 |
| Ningbo factory                | TEL: (0574)86719088 |

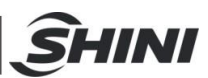

# 2. Installations

# 2.1 Instructions

### 2.1.1 Safety Issue

- 1) Before installation, please read this chapter carefully.
- 2) Fix robot on the base before operating.
- 3) After installing robot, indicate the working area with safety fence.
- 4) The hand controller should be placed outside of the safety fence.
- 5) Keep the air pipe in good way during installation.
- 6) The power connection should be performed only by authorized electrician.
- 7) Connecting cable and the grounded should obey the local rules and regulations.
- 8) The grounded wire cannot attach to the water pipes, gas pipes, telephone lines or television cables.
- 9) Use the independent cable and power switch, the diameter of main power wire can not be less than the wire of control box.
- 10)The end of the power wire must be safety and immobility.
- 11)Wire terminals should be safe and secure
- 2.1.2 Compressed Air Connection
  - According to the filter specifications to choose a suitable hose connected between the air source and the filter. (Note: Before connecting hoses, clean the hoses by compressed air. To ensure that there is no cuttings, sealing tapes in it.)
  - 2) Check the air connection of control box in good conditions, without bending conditions.
  - 3) Check the air connection of control box in good conditions, without bending conditions.

## 2.1.3 Electric Power Connection

- 1) The electrical connection should be performed only by authorized electrician.
- 2) Shut off the power supply before connecting.
- 3) Set up the safety electrical outside of the control system to keep the control system works in normally.
- 4) Before installation, wiring, operation, and maintenance must be familiar with instructions guide as well as machinery, electronics and security attentions.
- 5) Ground the wire before robot operating.
- 6) Wire grounding should connect to metal and keep away from inflammable matter.
- 7) The power requirements are given on the type plate of the robot, the power connection is provided through a normal power cord and a CEE plug.

The power connection should be performed only by authorized electrician and should be in accordance with any applicable regulations.

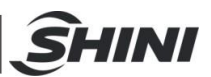

## 2.1.4 Safety Fence

- 1) After installing the robot, indicate the safety fence outside the scope of the robot working area.
- 2) The hand controller should be fixed outside of the safety fence.
- 3) Stick the warning sign on an obvious spot of the fence

### 2.1.5 Mounting Preparation

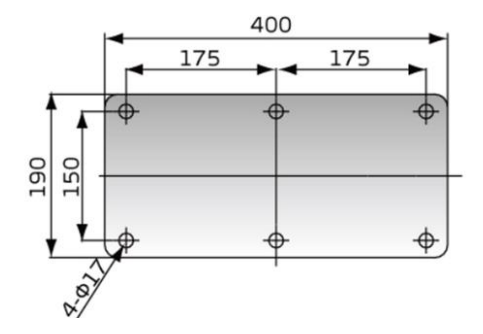

Fig.2-1: Drilling for ST3/5 small model (traverse stroke <1100mm)

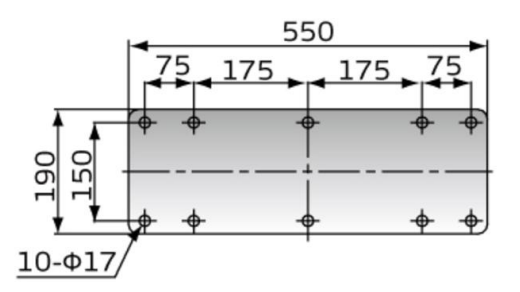

Fig.2-2: Drilling for ST3/5 small Model (traverse stroke ≥1100mm)

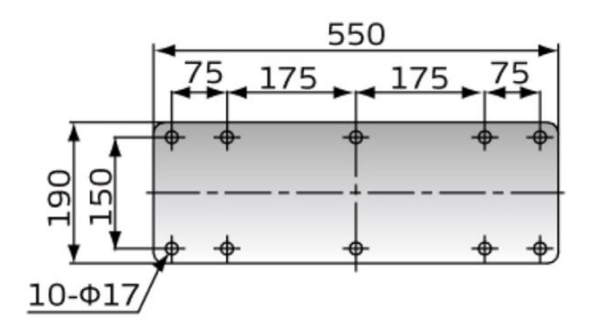

Fig.2-3: Drilling for ST3/5 medium model (traverse stroke <1500mm)

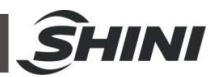

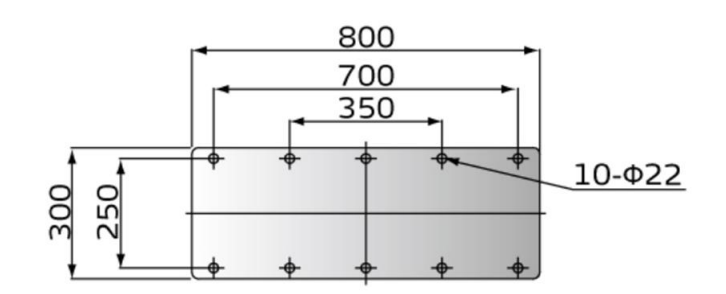

Fig.2-4: Drilling for ST3/5 medium model (traverse stroke ≥1500mm)

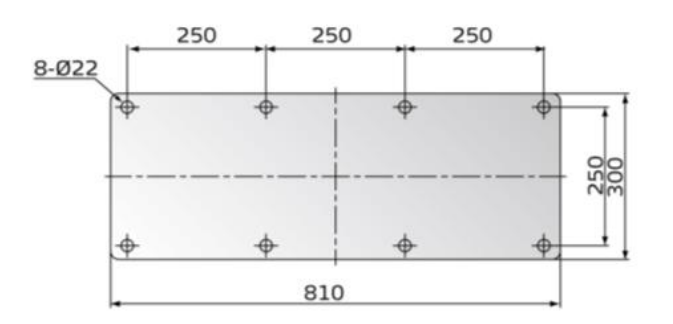

Fig.2-5: Drilling for ST3/5 large model

Before drilling, switch off the injection moulding machine and then turn off the power, avoid the scrap-iron into the mould.

Stick the drilling picture on the installing surface of IMM.

Use the center punch to assist drilling.

Place the magnetic drill on the fixing plate, use drill bits ( $\Phi$ 14) to drill 6 holes about 30mm depth.

Tapping. Use M16 tap to produce internal 6 screws threads about 25mm depth.

#### 2.1.6 Mounting Instructions

Should avoid vibration, collision and falling, when transfer the top of IMM.

Alignment holes, using the 8mm torque wrench turn to 77Nm tightens the M16  $\times$  30 hex socket screws.

Note: If with the connection base, fix it on the injection moulding machine, then fix robot on connection base.

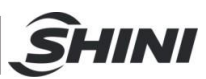

# 2.2 Robot Specifications

# 2.2.1 ST3 Small Model Robot (Single-Stage Arm)

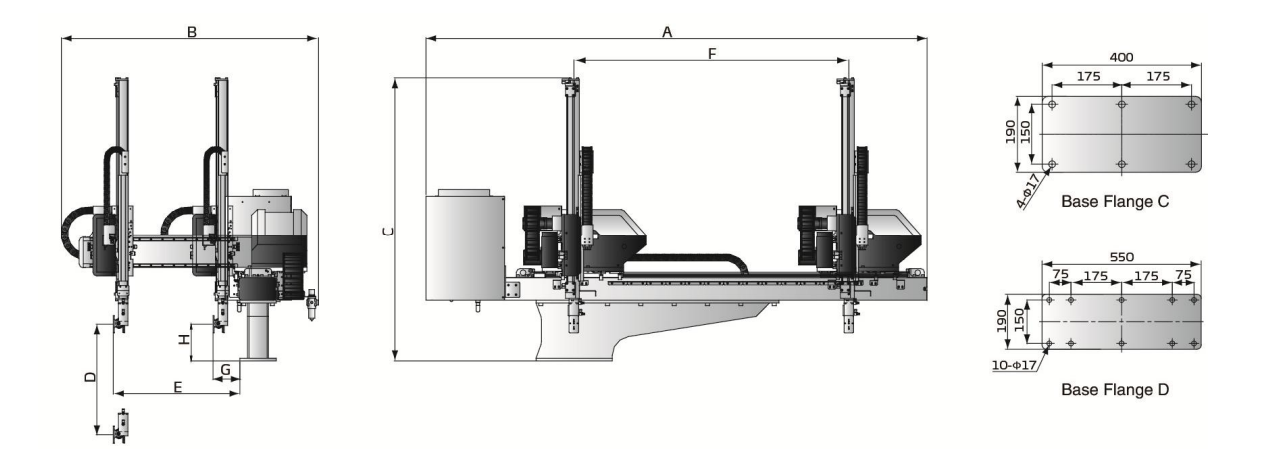

Fig.2-6: ST3 small model (single-stage arm)

| Model                           |        | ST3-700-1200 | ST3-700-1400  | ST3-800-1400 | ST3-900-1600 |
|---------------------------------|--------|--------------|---------------|--------------|--------------|
| Application IMM (ton)           |        | 50~80        | 80~180        | 180~220      | 220~280      |
| Traverse Stroke (mm)            |        | 1200         | 1400          | 1400         | 1600         |
| Crosswise Stroke (mr            | n)     | 470          | 470           | 470          | 560          |
| Vertical Stroke (mm)            |        | 700          | 700           | 800          | 900          |
| Max Load (kg)                   |        | 3            | 3             | 3            | 5            |
| Min Pick-out Time (see          | c)     | 1.3          | 1.3           | 1.3          | 1.4          |
| Min Cycle Time (sec)            |        | 5.2          | 5.2           | 5.2          | 5.8          |
| Air Pressure Range (bar)        |        | 4-6          | 4-6           | 4-6          | 4-6          |
| Max Air Consumption (NL/cycle)* |        | 4            | 4 4 4         |              | 4            |
| Net Weight (kg)                 |        | 240          | 240 250       |              | 270          |
| Base Type                       |        | Base C       | Base C Base G |              | Base C       |
|                                 | А      | 2680         | 2680          | 2880         | 2880         |
|                                 | В      | 1350         | 1350          | 1450         | 1450         |
|                                 | С      | 1490         | 1590          | 1690         | 1690         |
| Dimensions(mm)                  | D(max) | 700          | 800           | 900          | 900          |
| Dimensions(mm)                  | E(max) | 610          | 610           | 710          | 710          |
|                                 | F(max) | 1400         | 1400          | 1600         | 1600         |
|                                 | G      | 155          | 155           | 155          | 155          |
|                                 | Н      | 200          | 200           | 200          | 200          |

| Table 2-1 | $\cdot$ ST3 | small model | specifications | 1 |
|-----------|-------------|-------------|----------------|---|
|           | . 010       | Smailmouer  | specifications |   |

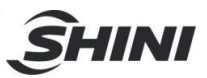

| Table 2-2: ST3 small model s | specifications 2 |
|------------------------------|------------------|
|------------------------------|------------------|

| Мо                   | del            | ST3-1000-1600 | ST3-1100-1800 | ST3-1200-1800 |
|----------------------|----------------|---------------|---------------|---------------|
| Application IMM (to  | n)             | 280~320       | 320~400       | 400~450       |
| Traverse Stroke (m   | m)             | 1600          | 1800          | 1800          |
| Crosswise Stroke (m  | וm)            | 610           | 690           | 690           |
| Vertical Stroke (mm) | )              | 1000          | 1100          | 1200          |
| Max Load (kg)        |                | 5             | 5             | 5             |
| Min Pick-out Time (  | sec)           | 1.4           | 1.6           | 1.6           |
| Min Cycle Time (see  | c)             | 6.2           | 6.5           | 6.8           |
| Air Pressure Range   | (bar)          | 4-6           | 4-6           | 4-6           |
| Max Air Consumption  | on (NL/cycle)* | 4             | 4             | 4             |
| Net Weight (kg)      |                | 280           | 300           | 310           |
| Base Type            |                | Base C        | Base D        | Base D        |
|                      | А              | 2880          | 3120          | 3120          |
|                      | В              | 1490          | 1570          | 1570          |
|                      | С              | 1800          | 1900          | 2000          |
| Dimonsions(mm)       | D(max)         | 1000          | 1100          | 1200          |
| Dimensions(mm)       | E(max)         | 775           | 855           | 855           |
|                      | F(max)         | 1600          | 1800          | 1800          |
|                      | G              | 165           | 165           | 165           |
|                      | Н              | 180           | 180           | 180           |

Note:(1) "M" stands for middle mold detector. (Suitable for three-plate mold.)

"EM12" stands for EUROMAP 12 communication interface.

"EM67" stands for EUROMAP 67 communication interface.

"N" stands for non-operation side, operation side without "N"

(2) Power supply requirement:  $1\Phi$ ,  $200\sim240V$ , 50/60Hz.

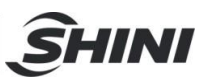

# 2.2.2 ST3-T Small Model Robot (Telescopic Arm)

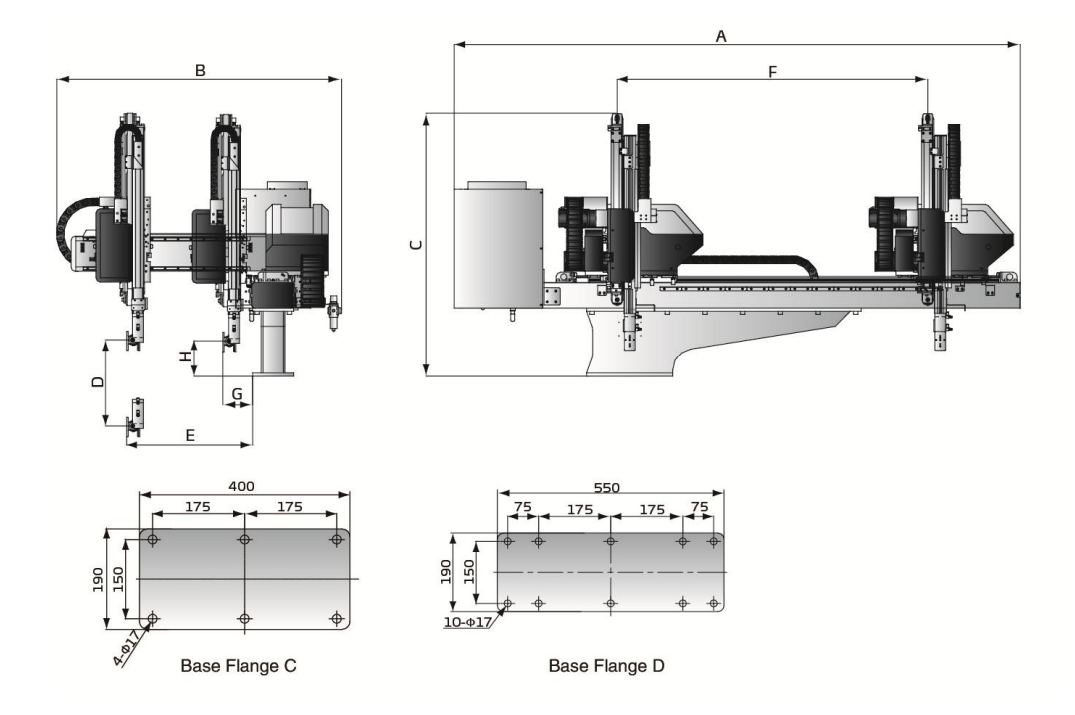

Fig.2-7: ST3-T small model (telescopic arm) dimensions

| Mod             | el        | ST3-700-1200T | ST3-700-1400T | ST3-700-1400HT | ST3-800-1400T |  |
|-----------------|-----------|---------------|---------------|----------------|---------------|--|
| Application IMN | A(ton)    | 50-80         | 80-180        | 80-180         | 180-220       |  |
| Traverse Strok  | e(mm)     | 1200          | 1400          | 1400           | 1400          |  |
| Crosswise Stro  | oke(mm)   | 425           | 425           | 425            | 425           |  |
| Vertical Stroke | e(mm)     | 700           | 700           | 700            | 800           |  |
| Max Load(kg)    |           | 3             | 3             | 3              | 3             |  |
| Min Pick-out Ti | me(sec)   | 1.2           | 1.2           | 0.8            | 1.2           |  |
| Min Cycle Time  | e (sec)   | 5             | 5             | 4.5            | 5             |  |
| Air Pressure R  | ange(bar) | 4-6           | 4-6           | 4-6            | 4-6           |  |
| Max Air Consu   | mption    | 1             | 4             | Л              | 1             |  |
| (NL/cycle)      |           | 4             |               | 4              | т             |  |
| Net Weight(kg)  |           | 240           | 240           | 245            | 250           |  |
| Base Type       |           | Base C        | Base C        | Base C Base C  |               |  |
|                 | А         | 2480          | 2680          | 2680           | 2680          |  |
|                 | В         | 1365          | 1365          | 1365           | 1365          |  |
|                 | С         | 1220          | 1220          | 1220           | 1270          |  |
| Dimensions      | D         | 700           | 700           | 700            | 800           |  |
| (mm)            | E         | 630           | 630           | 630            | 630           |  |
|                 | F         | 1200          | 1400          | 1400           | 1400          |  |
|                 | G         | 155           | 155           | 155            | 155           |  |
|                 | Н         | 170           | 170           | 170            | 170           |  |

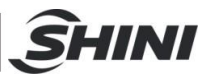

| Model                       |         | ST3-900-1600T | ST3-900-1600HT | ST3-1000-1600T | ST3-1100-1800T | ST3-1100-1800HT | ST3-1200-1800T |
|-----------------------------|---------|---------------|----------------|----------------|----------------|-----------------|----------------|
| Application IM<br>(ton)     | Μ       | 220-280       | 220-280        | 280-320        | 320-400        | 320-400         | 400-450        |
| Traverse Strol<br>(mm)      | ke      | 1600          | 1600           | 1600           | 1800           | 1800            | 1800           |
| Crosswise Str<br>(mm)       | oke     | 525           | 525            | 650            | 680            | 680             | 680            |
| Vertical Stroke<br>(mm)     | е       | 900           | 900            | 1000           | 1100           | 1100            | 1200           |
| Max Load(kg)                |         | 5             | 5              | 5              | 5              | 5               | 5              |
| Min Pick-out T<br>(sec)     | īme     | 1.3           | 1              | 1.3            | 1.5            | 1.2             | 1.5            |
| Min Cycle Tim               | e(sec)  | 5.5           | 4.8            | 6              | 6.2            | 5               | 6.5            |
| Air Pressure<br>Range (bar) |         | 4-6           | 4-6            | 4-6            | 4-6            | 4-6             | 4-6            |
| Max Air Consu<br>(NL/cycle) | umption | 4             | 4              | 4              | 4              | 4               | 4              |
| Net Weight(kg               | I)      | 270           | 275            | 280            | 300            | 300             | 310            |
| Base Type                   |         | Base C        | Base C         | Base C         | Base D         | Base D          | Base D         |
|                             | А       | 2880          | 2880           | 2940           | 3120           | 3120            | 3120           |
|                             | В       | 1465          | 1465           | 1550           | 1610           | 1610            | 1610           |
|                             | С       | 1330          | 1330           | 1380           | 1440           | 1440            | 1490           |
| Dimensions                  | D       | 900           | 900            | 1000           | 1100           | 1100            | 1200           |
| (mm)                        | E       | 720           | 720            | 805            | 865            | 865             | 865            |
|                             | F       | 1600          | 1600           | 1600           | 1800           | 1800            | 1800           |
|                             | G       | 155           | 155            | 155            | 155            | 155             | 155            |
|                             | Н       | 180           | 180            | 200            | 200            | 200             | 200            |

Table 2-4: ST3 small model (telescopic arm) specifications 2

Note:(1)"M" stands for middle mold detector. ( Suitable for three-plate mold.)

"EM12" stands for EUROMAP 12 communication interface.

"EM67" stands for EUROMAP 67 communication interface.

"N" stands for non-operation side, operation side without "N"

(2)Power supply requirement: 1Φ, 200~240V, 50/60Hz.

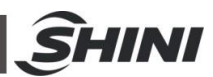

# 2.2.3 ST3-T Medium Telescopic Model Robot (Stationary-Beam Type)

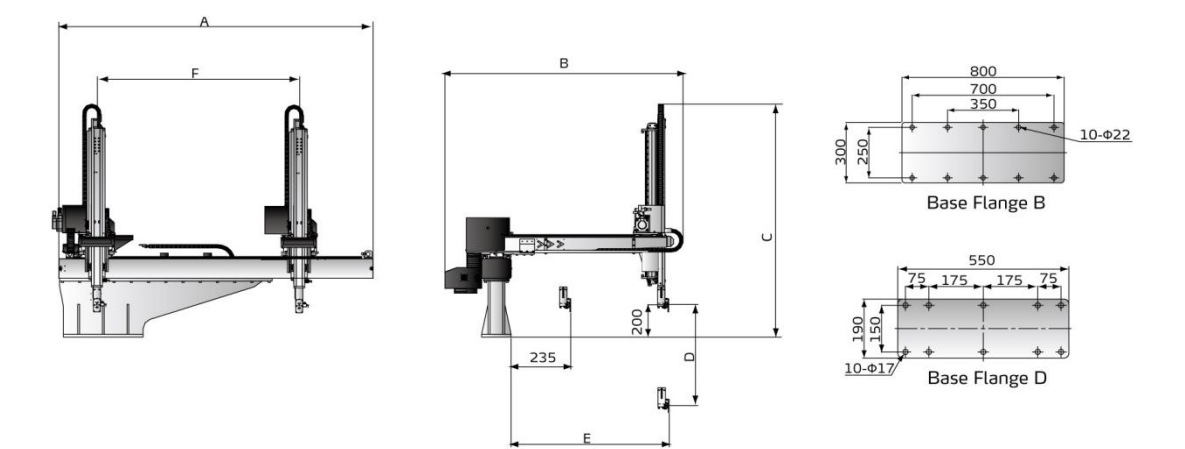

Fig.2-8: ST3-T medium telescopic model (stationary-beam type) dimensions Table 2-5: ST3-T medium telescopic model (stationary-beam) specifications

| Model                             |         | ST3-1300-2000T | ST3-1400-2000T | ST3-1500-2200T    | ST3-1600-2200T | ST3-1700-2200T |
|-----------------------------------|---------|----------------|----------------|-------------------|----------------|----------------|
| Application IMM(ton)              |         | 450-600T       | 450-600T       | 600-700T 700-850T |                | 700-850T       |
| Traverse Stroke                   | (mm)    | 2000           | 2000           | 2200              | 2200           | 2200           |
| Crosswise Strok                   | ke(mm)  | 800            | 900            | 900               | 1000           | 1100           |
| Vertical Stroke(                  | mm)     | 1300           | 1400           | 1500              | 1600           | 1700           |
| Max Load(kg)                      |         | 10             | 10             | 12                | 12             | 12             |
| Min Pick-out Tin                  | ne(sec) | 3              | 3              | 3.2               | 3.3            | 3.4            |
| Min Cycle Time(sec)               |         | 12.5           | 13             | 13.5              | 14             | 15             |
| Air Pressure Range(bar)           |         | 4-6            | 4-6            | 4-6               | 4-6 4-6        |                |
| Max Air Consumption<br>(NL/cycle) |         | 6              | 6              | 6                 | 6              | 6              |
| Net Weight(kg)                    |         | 500            | 530            | 550               | 580            | 600            |
| Base Type                         |         | Base D         | Base D         | Base D            | Base D Base B  |                |
|                                   | А       | 2800           | 2800           | 3000              | 3000           | 3000           |
|                                   | В       | 2000           | 2100           | 2100              | 2250           | 2350           |
| Dimensions                        | С       | 1700           | 1750           | 1800              | 2050           | 2150           |
| (mm)                              | D(max)  | 1300           | 1400           | 1500              | 1600           | 1700           |
|                                   | E(max)  | 1050           | 1150           | 1150              | 1250           | 1250           |
|                                   | F(max)  | 2000           | 2000           | 2200              | 2200           | 2200           |

Note:(1)"M" stands for middle mold detector. ( Suitable for three-plate mold.)

"EM12" stands for EUROMAP 12 communication interface.

"EM67" stands for EUROMAP 67 communication interface.

"N" stands for non-operation side, operation side without "N"

(2)Power supply requirement: 1Φ, 200~240V, 50/60Hz.

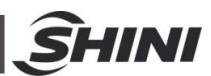

# 2.2.4 ST3-MT Medium Telescopic Model Robot (Movable-Beam Type)

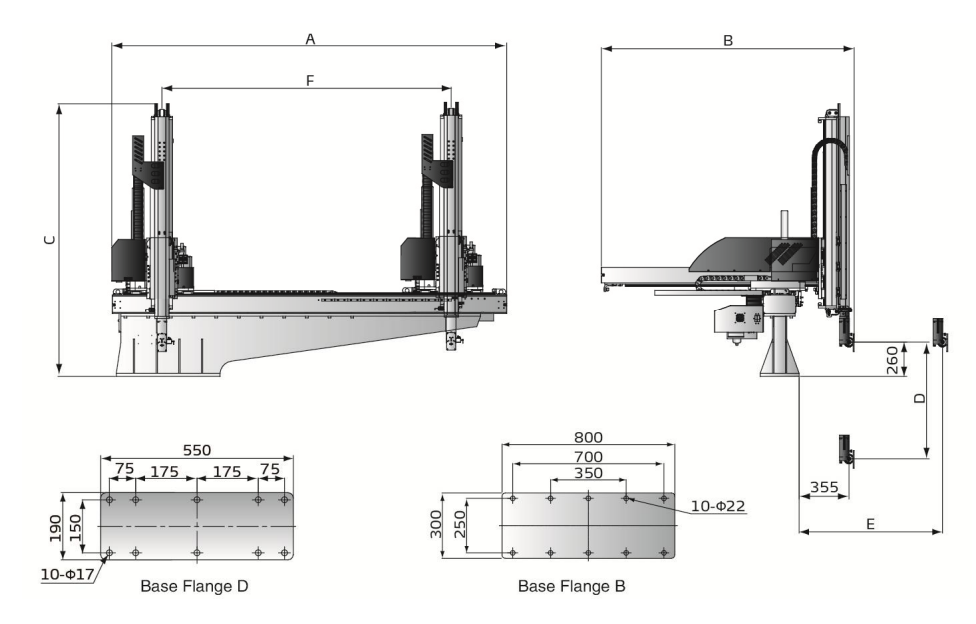

### Fig.2-9: ST3-MT medium telescopic model (movable-beam type) dimensions

Table 2-6: ST3-MT medium telescopic model (movable-beam) specifications 1

| Model                   |                 | ST3-1200-<br>1800MT | ST3-1300-<br>2000MT | ST3-1400-<br>2000MT | ST3-1500-<br>2200MT | ST3-1600-<br>2200MT | ST3-1700-<br>2200MT |
|-------------------------|-----------------|---------------------|---------------------|---------------------|---------------------|---------------------|---------------------|
| Application IMM(        | ton)            | 300-450T            | 450-600T            | 450-600T            | 600-700T            | 700-850T            | 700-850T            |
| Traverse Stroke(        | mm)             | 1800                | 2000                | 2000                | 2200                | 2200                | 2200                |
| Crosswise Stroke        | (mm)            | 800                 | 800                 | 900                 | 900                 | 1000                | 1000                |
| Vertical Stroke(mi      | m)              | 1200                | 1300                | 1400                | 1500                | 1600                | 1700                |
| Max Load(kg)            |                 | 10(15)              | 10(15)              | 10(15)              | 10(15)              | 20 (30)             | 20 (30)             |
| Min Pick-out Tim        | e(sec)          | 2.8                 | 3                   | 3                   | 3.2                 | 3.3                 | 3.4                 |
| Min Cycle Time (sec)    |                 | 12                  | 12.5                | 13                  | 13.5                | 14                  | 15                  |
| Air Pressure Range(bar) |                 | 4-6                 | 4-6                 | 4-6                 | 4-6                 | 4-6                 | 4-6                 |
| Max Air Consum          | ption(NL/cycle) | 6                   | 6                   | 6                   | 6                   | 6                   | 6                   |
| Net Weight(kg)          |                 | 480                 | 500                 | 530                 | 550                 | 580                 | 600                 |
| Base Type               |                 | Base D              | BaseD               | BaseD               | Base B              | Base B              | Base B              |
|                         | А               | 2847                | 3047                | 3047                | 3247                | 3247                | 3247                |
|                         | В               | 1617                | 1617                | 1717                | 1717                | 1817                | 1817                |
| Dimensions              | С               | 1790                | 1840                | 1890                | 1940                | 2020                | 2070                |
| (mm)                    | D(max)          | 1200                | 1300                | 1400                | 1500                | 1600                | 1700                |
|                         | E(max)          | 1155                | 1155                | 1255                | 1255                | 1355                | 1355                |
|                         | F(max)          | 1800                | 2000                | 2000                | 2200                | 2200                | 2200                |

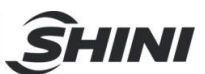

Table 2-7: ST3-MT medium telescopic model (movable-beam) specifications 2

| Model                  |           | ST3-1800- | ST3-1900- | ST3-2000-  | ST3-2100-  | ST3-2200   |
|------------------------|-----------|-----------|-----------|------------|------------|------------|
|                        |           | 2400MT    | 2400MT    | 2800MT     | 2800MT     | -3000MT    |
| Application IMM(ton)   |           | 850-1400T | 850-1400T | 1400-1800T | 1400-1800T | 1800-2400T |
| Traverse Stroke(mm)    |           | 2400      | 2400      | 2800       | 2800       | 3000       |
| Crosswise Stroke(mm)   |           | 1200      | 1200      | 1200       | 1400       | 1400       |
| Vertical Stroke(mm)    |           | 1800      | 1900      | 2000       | 2100       | 2200       |
| Max Load(kg)           |           | 20 (30)   | 20 (30)   | 20 (30)    | 20 (30)    | 20 ( 30 )  |
| Min Pick-out Time(sec) | )         | 3.6       | 3.6       | 3.8        | 3.8        | 4          |
| Min Cycle Time (sec)   |           | 16        | 17        | 17.5       | 18         | 19         |
| Air Pressure Range(ba  | ır)       | 4-6       | 4-6       | 4-6        | 4-6        | 4-6        |
| Max Air Consumption(I  | NL/cycle) | 6         | 6         | 6          | 6          | 6          |
| Net Weight(kg)         |           | 650       | 670       | 690        | 720        | 750        |
| Base Type              |           | Base B    | Base B    | Base B     | Base B     | Base B     |
|                        | A         | 3447      | 3447      | 3847       | 3847       | 4047       |
|                        | В         | 2017      | 2017      | 2017       | 2270       | 2270       |
| Dimensions             | С         | 2120      | 2170      | 2220       | 2270       | 2320       |
| (mm)                   | D(max)    | 1800      | 1900      | 2000       | 2100       | 2200       |
|                        | E(max)    | 1555      | 1555      | 1555       | 1755       | 1755       |
|                        | F(max)    | 2400      | 2400      | 2800       | 2800       | 3000       |

Note:(1)"M" stands for middle mold detector. ( Suitable for three-plate mold.)

"EM12" stands for EUROMAP 12 communication interface.

"EM67" stands for EUROMAP 67 communication interface.

"N" stands for non-operation side, operation side without "N"  $% \mathcal{N}^{\prime\prime}$ 

(2)Power supply requirement: 1 $\Phi$ , 200~240V, 50/60Hz.

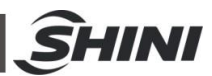

# 2.2.5 ST3-LT Large Telescopic Model Robot (Movable-Beam Type)

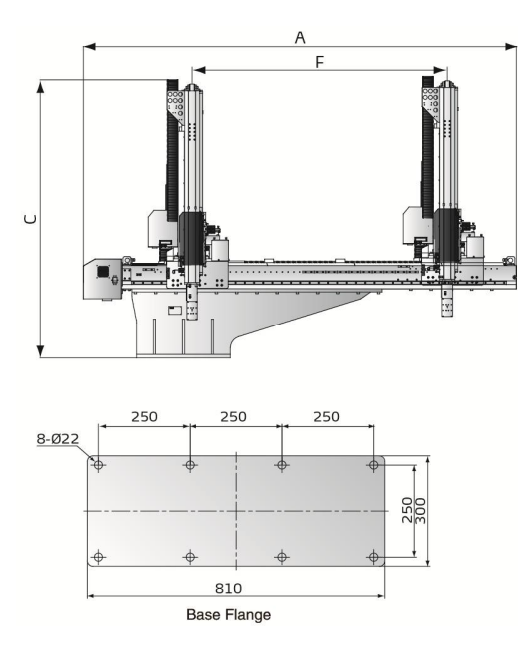

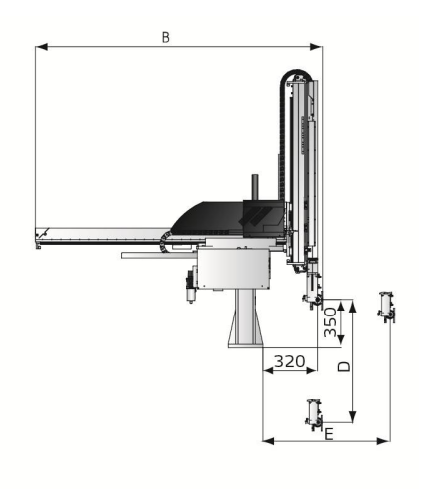

Fig.2-10: ST3-LT large telescopic model dimensions

| Model              |               | ST3-1800- | ST3-2000-  | ST3-2200-  | ST3-2600-  | ST3-3000-  |
|--------------------|---------------|-----------|------------|------------|------------|------------|
|                    |               | 2400LT    | 2800LT     | 3000LT     | 3200LT     | 3400LT     |
| Application IMM(to | n)            | 850-1400T | 1400-1800T | 1800-2400T | 2400-3000T | 3000-3600T |
| Traverse Stroke(m  | m)            | 2400      | 2800       | 3000       | 3200       | 3400       |
| Crosswise Stroke(n | nm)           | 1340      | 1500       | 1500       | 1660       | 1820       |
| Vertical Stroke(mm | )             | 1800      | 2000       | 2200       | 2600       | 3000       |
| Max Load(kg)       |               | 40(60)    | 40(60)     | 40(60)     | 40(60)     | 40(60)     |
| Min Pick-out Time( | (sec)         | 3.8       | 4.0        | 4.2        | 4.5        | 5.0        |
| Min Cycle Time(se  | c)            | 20        | 22         | 24         | 26         | 28         |
| Air Pressure Range | e(bar)        | 4-6       | 4-6        | 4-6        | 4-6        | 4-6        |
| Max Air Consumpt   | ion(NL/cycle) | 8         | 8          | 8          | 8          | 8          |
| Net Weight(kg)     |               | 920       | 950        | 990        | 1010       | 1080       |
|                    | А             | 3800      | 4200       | 4400       | 4600       | 4800       |
|                    | В             | 2500      | 2650       | 2650       | 2820       | 2980       |
| Dimensions         | С             | 2400      | 2500       | 2600       | 2800       | 3000       |
| (mm)               | D(max)        | 1800      | 2000       | 2200       | 2600       | 3000       |
|                    | E(max)        | 1750      | 1900       | 1900       | 2050       | 2250       |
|                    | F(max)        | 2400      | 2800       | 3000       | 3200       | 3400       |

Table 2-8: ST3-LT large telescopic model specifications

Note:(1)"M" stands for middle mold detector. ( Suitable for three-plate mold.)

"EM12" stands for EUROMAP 12 communication interface.

"EM67" stands for EUROMAP 67 communication interface.

"N" stands for non-operation side, operation side without "N"

(2)Power supply requirement: 1Φ, 200~240V, 50/60Hz.

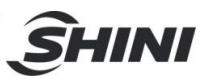

## 2.2.6 ST5 Small Model Robot (Single-Stage Arm)

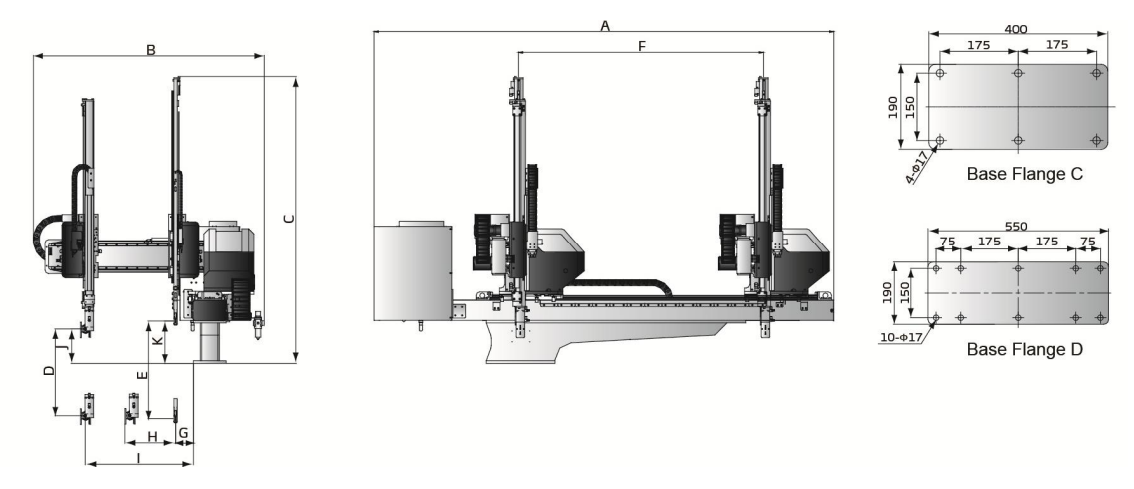

Fig.2-11: ST5 small model robot(single-stage arm) dimensions

| Model                          |          | ST5-700-<br>1200D | ST5-700-<br>1400D | ST5-800-<br>1400D | ST5-900-<br>1600D | ST5-1000-<br>1600D | ST5-1100-<br>1800D | ST5-1200-<br>1800D |
|--------------------------------|----------|-------------------|-------------------|-------------------|-------------------|--------------------|--------------------|--------------------|
| Application IMM(ton)           |          | 50-80             | 80-180            | 180-220           | 220-280           | 280-320            | 320-400            | 400-450            |
| Traverse Strok                 | e(mm)    | 1200              | 1400              | 1400              | 1600              | 1600               | 1800               | 1800               |
| Crosswise                      | Main Arm | 370               | 370               | 370               | 420               | 530                | 590                | 590                |
| stroke(mm)                     | Sub-arm  | 370               | 370               | 370               | 420               | 530                | 590                | 590                |
| Vertical                       | Main Arm | 700               | 700               | 800               | 900               | 1000               | 1100               | 1200               |
| Stroke(mm)                     | Sub-arm  | 750               | 750               | 850               | 950               | 1050               | 1150               | 1250               |
| Max Load(kg)                   |          | 3                 | 3                 | 3                 | 5                 | 5                  | 5                  | 5                  |
| Min Pick-out Ti                | me(sec)  | 1.3               | 1.3               | 1.3               | 1.4               | 1.4                | 1.6                | 1.6                |
| Min Cycle Time(sec)            |          | 5.2               | 5.2               | 5.2               | 5.8               | 6.2                | 6.5                | 6.8                |
| Air Pressure(ba                | ar)      | 4~6               | 4~6               | 4~6               | 4~6               | 4~6                | 4~6                | 4~6                |
| Max Air Consumption (NL/cycle) |          | 4                 | 4                 | 4                 | 4                 | 4                  | 4                  | 4                  |
| Net Weight(kg)                 |          | 260               | 280               | 290               | 310               | 320                | 340                | 350                |
| Base Type                      |          | Base C            | Base C            | Base C            | Base C            | Base C             | Base D             | Base D             |
|                                | А        | 2540              | 2740              | 2740              | 2960              | 2960               | 3160               | 3160               |
|                                | В        | 1390              | 1390              | 1390              | 1410              | 1600               | 1660               | 1660               |
|                                | С        | 1630              | 1630              | 1730              | 1830              | 1930               | 2030               | 2130               |
|                                | D(max)   | 700               | 700               | 800               | 900               | 1000               | 1100               | 1200               |
| <b>D</b> :                     | E(max)   | 750               | 750               | 850               | 950               | 1050               | 1150               | 1250               |
| (mm)                           | F(max)   | 1200              | 1400              | 1400              | 1600              | 1600               | 1800               | 1800               |
|                                | G(min)   | 145               | 145               | 145               | 135               | 135                | 135                | 135                |
|                                | H(min)   | 160               | 160               | 160               | 160               | 180                | 180                | 175                |
|                                | l(max)   | 650               | 650               | 650               | 690               | 835                | 895                | 895                |
|                                | J        | 150               | 150               | 150               | 150               | 180                | 180                | 180                |
|                                | K        | 190               | 190               | 190               | 190               | 190                | 190                | 190                |

| Table 2-9: ST5 small model rob | ot (single-stage arm) | ) specifications |
|--------------------------------|-----------------------|------------------|
|                                |                       |                  |

Note:(1)"M" stands for middle mold detector. ( Suitable for three-plate mold.)

"EM12" stands for EUROMAP 12 communication interface.

"EM67" stands for EUROMAP 67 communication interface.

"N" stands for non-operation side, operation side without "N"

(2)Power supply requirement: 1Φ, 200~240V, 50/60Hz.

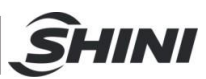

# 2.2.7 ST5-T Small Telescopic Model Robot

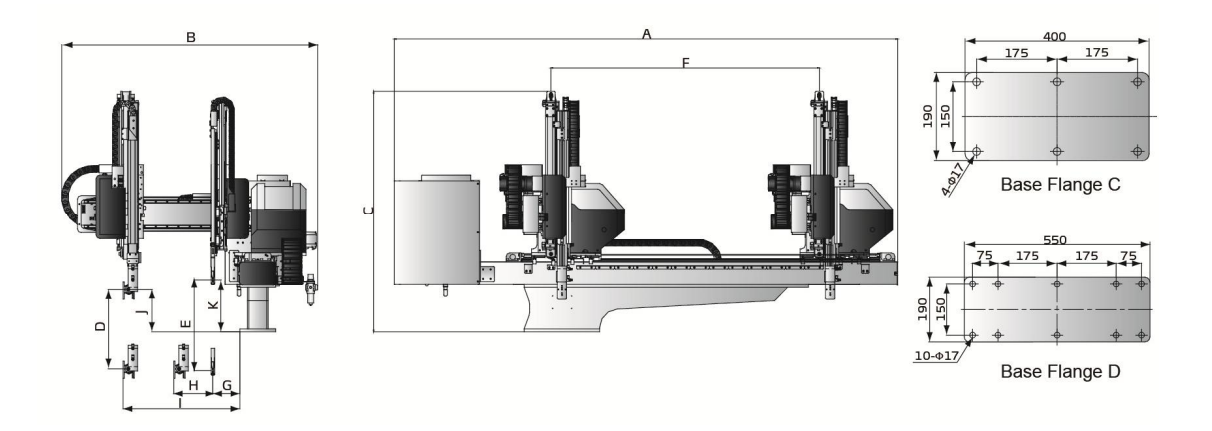

Fig.2-12: ST5 small telescopic model robot dimensions

| Table 2-10: ST5 | small telesco | pic model r | obot spec | cifications |
|-----------------|---------------|-------------|-----------|-------------|
|                 |               |             |           |             |

| Model                          |           | ST5-700-<br>1200DT | ST5-700-<br>1400DT | ST5-800-<br>1400DT | ST5-900-<br>1600DT | ST5-1000-<br>1600DT | ST5-1100-<br>1800DT | ST5-1200-<br>1800DT |
|--------------------------------|-----------|--------------------|--------------------|--------------------|--------------------|---------------------|---------------------|---------------------|
| Application IMM(ton)           |           | 50-80              | 80-180             | 180-220            | 220-280            | 280-320             | 320-400             | 400-450             |
| Traverse Stro                  | oke(mm)   | 1200               | 1400               | 1400               | 1600               | 1600                | 1800                | 1800                |
| Crosswise                      | Main Arm  | 320                | 320                | 320                | 370                | 475                 | 535                 | 535                 |
| (mm)                           | Sub-arm   | 320                | 320                | 320                | 370                | 475                 | 535                 | 535                 |
| Vertical                       | Main Arm  | 700                | 700                | 800                | 900                | 1000                | 1100                | 1200                |
| (mm)                           | Sub-arm   | 750                | 750                | 850                | 950                | 1050                | 1150                | 1250                |
| Max Load(kg                    | )         | 3                  | 3                  | 3                  | 5                  | 5                   | 5                   | 5                   |
| Min Pick-out                   | Time(sec) | 1.2                | 1.2                | 1.2                | 1.3                | 1.3                 | 1.5                 | 1.5                 |
| Min Cycle Tir                  | me(sec)   | 5                  | 5                  | 5                  | 5.5                | 6                   | 6.2                 | 6.5                 |
| Air Pressure                   | (bar)     | 4~6                | 4~6                | 4~6                | 4~6                | 4~6                 | 4~6                 | 4~6                 |
| Max Air Consumption (NL/cycle) |           | 4                  | 4                  | 4                  | 4                  | 4                   | 4                   | 4                   |
| Net Weight(kg)                 |           | 280                | 280                | 290                | 310                | 320                 | 340                 | 350                 |
| Base Type                      |           | Base C             | Base C             | Base C             | Base C             | Base C              | Base D              | Base D              |
|                                | А         | 2535               | 2735               | 2735               | 2955               | 2955                | 3155                | 3155                |
|                                | В         | 1430               | 1430               | 1430               | 1490               | 1610                | 1670                | 1670                |
|                                | С         | 1220               | 1220               | 1270               | 1340               | 1400                | 1460                | 1520                |
|                                | D         | 700                | 700                | 800                | 900                | 1000                | 1100                | 1200                |
| D                              | E         | 750                | 750                | 850                | 950                | 1050                | 1150                | 1250                |
| Dimension<br>(mm)              | IS F      | 1200               | 1400               | 1400               | 1600               | 1600                | 1800                | 1800                |
|                                | G         | 185                | 185                | 185                | 185                | 185                 | 185                 | 185                 |
|                                | Н         | 140                | 140                | 140                | 140                | 135                 | 145                 | 145                 |
|                                | I         | 645                | 645                | 645                | 700                | 805                 | 865                 | 865                 |
|                                | J         | 175                | 175                | 175                | 185                | 205                 | 205                 | 205                 |
|                                | K         | 220                | 220                | 220                | 245                | 245                 | 245                 | 245                 |

Note:(1)"M" stands for middle mold detector. ( Suitable for three-plate mold.)

"EM12" stands for EUROMAP 12 communication interface.

"EM67" stands for EUROMAP 67 communication interface.

"N" stands for non-operation side, operation side without "N"

(2)Power supply requirement: 1Φ, 200~240V, 50/60Hz.

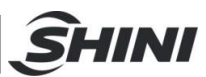

# 2.2.8 ST5 Medium Telescopic Model Robot

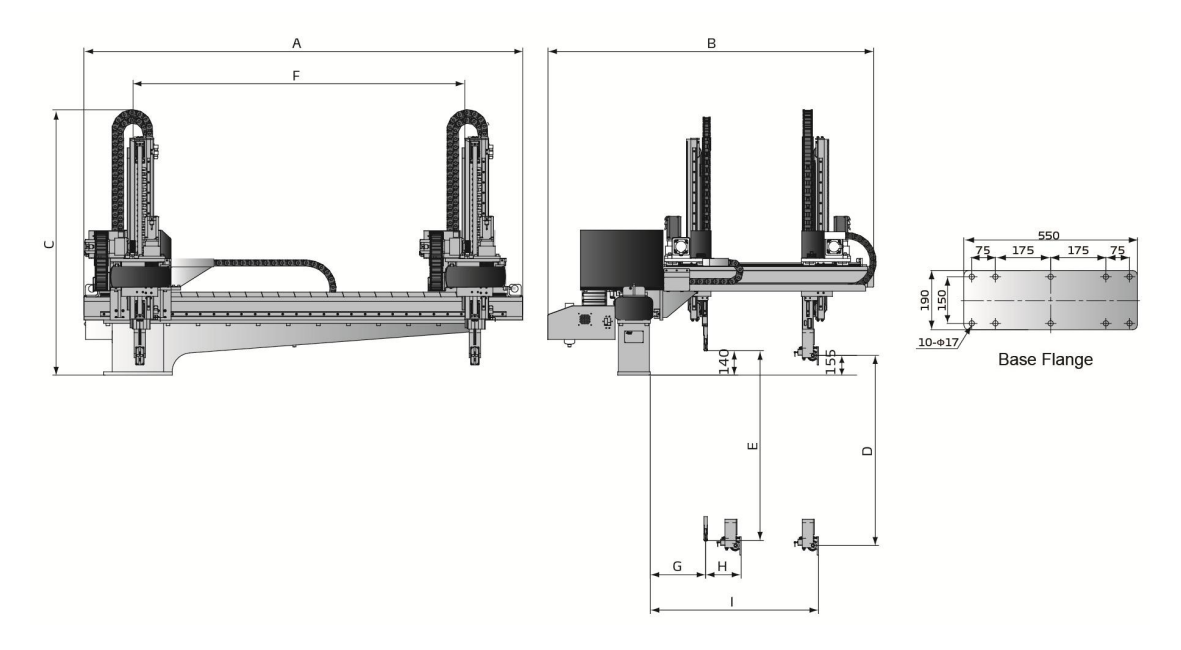

Fig.2-13: ST5 medium telescopic model robot

| Table 2-11: ST5 | 5 medium | telescopic | model | robot | specific | ations |
|-----------------|----------|------------|-------|-------|----------|--------|
|-----------------|----------|------------|-------|-------|----------|--------|

| Model                          |          | ST5-1300-2000DT | ST5-1500-2200DT |  |
|--------------------------------|----------|-----------------|-----------------|--|
| Application IMM(ton)           |          | 450~650         | 650~850         |  |
| Traverse Stroke(mm)            |          | 2000            | 2200            |  |
| Crosswiso(mm)                  | Main Arm | 630             | 750             |  |
| CIOSSWISE(IIIII)               | Sub-arm  | 630             | 750             |  |
| Vortical(mm)                   | Main Arm | 1300            | 1500            |  |
| ventical(mm)                   | Sub-arm  | 1350            | 1500            |  |
| Max Load(kg)                   |          | 10              | 12              |  |
| Min Pick-out Time(sec)         | )        | 3.2             | 3.5             |  |
| Min Cycle Time(sec)            |          | 9               | 9.5             |  |
| Air Pressure Range(bar)        |          | 4-6             | 4-6             |  |
| Max Air Consumption (NL/cycle) |          | 5               | 5               |  |
| Net Weight(kg)                 |          | 810             | 930             |  |
|                                | A        | 2800            | 3000            |  |
|                                | В        | 2020            | 2140            |  |
|                                | С        | 1650            | 1750            |  |
| Disconsister                   | D(max)   | 1300            | 1500            |  |
| Dimensions                     | E(max)   | 1350            | 1550            |  |
| (1111)                         | F(max)   | 2000            | 2200            |  |
|                                | G(min)   | 245             | 245             |  |
|                                | H(min)   | 170             | 170             |  |
|                                | l(max)   | 1100            | 1220            |  |

Note:(1)"M" stands for middle mold detector. (Suitable for three-plate mold.)

"EM12" stands for EUROMAP 12 communication interface.

"EM67" stands for EUROMAP 67 communication interface.

"N" stands for non-operation side, operation side without "N"

(2)Power supply requirement: 1Φ, 200~240V, 50/60Hz.

# 2.2.9 Pneumatic Source Requirement

Compressed air is connected by  $1/4-\Phi 10$  trachea. Filter pressure valve with a clear scale line, convenient adjustment. Bring adjustment knob upward and with a clockwise rotation, pressure increases; counterclockwise rotation, air pressure decreases, the pressure range between 0 to 8bar. After adjustment, Please press the adjustment knob to lock pressure.

Required supply pressure: 4bar-6bar

When the pressure is equal or drop below than 4 bar, the robot will stop working and alarm. When the pressure up to 6bar, It will affect the service life of pneumatic components.

Compressed air consumption depends on the robot accessories.

To calculate the actual usage for your device exactly, see the standard values from the following table:

#### 2.3 Electrical Connection

2.3.1 Main Power Supply

The power requirements are given on the serial plate of the robot, the power connection is provided through cable conductor and CEE plug.

The power connection should be performed only by an authorized electrician and according to applicable electric utility regulations.

#### 2.3.2 Interface with The Injection Moulding Machine

The robot is equipped with standard electrical interfaces according to Euromap12 and Euromap67.

Connection of the interface plug to the machine and testing of all signals must be done

by a specialist in injection moulding machines and robots. Preferably, this should be done by one of our service engineers together with a qualified service engineer for the injection moulding machine.

The interface signal functions must be carefully tested, as improper operation may cause malfunction or damage to the robot and moulding machine.

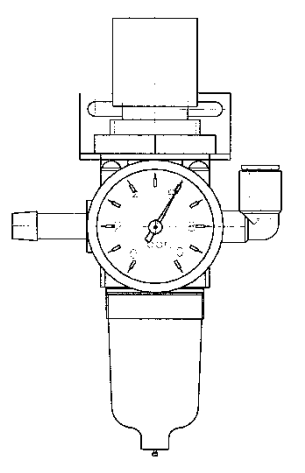

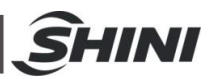

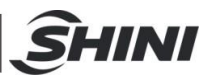

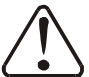

In particular, the functions of the safety circuits must be thoroughly checked.

- Testing the emergency stop signals to and from the IMM.
- When press the emergency stop switch on hand controller, the error message emergency stop must also be indicated at the IMM. And when press the emergency stop on IMM, the emergency stop signal must also be indicated at the robot.
- 2.4 Gripper and Vacuum Monitor

#### 2.4.1 Gripper Settings

If the gripper does not clamp parts in opened state or in the closed state, the light of the magnetic switch is off. If the gripper clamps parts, the magnetic switch is on.

Adjusting the Magnetic Switch:

- 1) Loosen the screw which is fixed on the magnetic switch.
- 2) Make the light on when gripper clamp the parts, if not make the light off.
- 3) Tighten the fixing screw after finishing adjustment.

During the robot working, if the grippers not clamp the part, the robot will stop operating and alarm.

#### 2.4.2 Pressure Switch Settings

The default pressure setting is 4bar, it can be adjusted according to the actual needs.

Digital pressure switch marked with scale, the internal of the digital pressure switch has a red ruler, which connected with the adjustment screw, when the rotation adjustments screw, the red ruler will move too.

Need to adjust the pressure, the user can rotate red ruler to set the value by the hex key, clockwise rotation, the value increased, counter-clockwise rotation, the value decrease.

#### 2.4.3 CKD Digital Pressure Switch Settings

#### 1) Hysteresis mode

- i. c". Press up/down key till the screen display "HYS".
- ii. Press "Mode" once into "Comparative output 2 mode setting". Press up/down key till the screen display "OFF".
- iii. Press "Mode" once into "N.o./N.c. selection" (Normal open or normal close). Press up/down key till the screen display "NC".
- iv. Press "Mode" once into "Response time setting". Press up/down sets the response time (default setting: 2.5ms).
- v. Press "Mode" once into "Displayed color of the main display selection". Press up/down key till the screen display "R-ON".

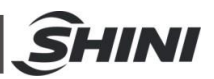

- vi. Press "Mode" once back to measurement mode.
- 2) Pressure value range settings
  - i. The lower limit: for example "-50", press "Mode" screen display "L0-1", press up/down set the valve to "-50".
  - ii. The upper limit: for example "-20", press "Mode" screen display "H1-1", press up/down set the valve to "-50".

Note: if the lower limit absolute value smaller than the upper limit absolute value, pressure switch will display pressure "DOWN" error message.

3) Lock button

After setting value, press "Mode" and "down" keys together till screen displays LOCK, ON". This operation is preventing error change pressure value.

 Remove lock button Press "Mode" and "down" keys together till screen display "LOCK, OFF".

#### 2.5 Robot and IMM Interface

ST3(5) series robots are available with 2 different interface versions to communicate with the injection moulding machine:

- o Euromap67
- Euromap12

Both versions are described in the following chapters.

#### 2.5.1 Euromap67 Interface

Euromap67 interface defines the connection plug between the injection moulding machine and the robot:

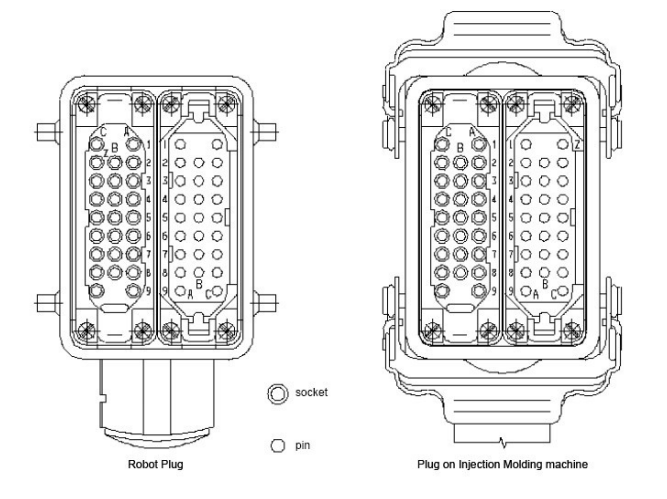

Fig.2-14: Euromap 67 interface plug

The robot-injection moulding machine interface is designed according to the directives of Euromap67, which states:

All signals are continuous signals unless otherwise noted.
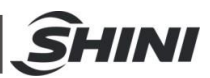

# 2.5.1.1 IMM Output Signals (EM67)

## Table 2-12: Signals from IMM (EM67)

| Contact No.     | Function                                                                                                    |  |  |  |  |
|-----------------|----------------------------------------------------------------------------------------------------|--|--|--|--|
| ZA1<br>ZC1      | <b>Emergency stop channel 1</b><br>The emergency stop switch of the injection moulding machine is used to interrupt the emergency stop circuit of the robot.                                                                                                    |  |  |  |  |
| ZA2<br>ZC2      | Emergency stop channel 2<br>The emergency stop switch of the injection moulding machine is used to interrunt the emergency stop circuit of the robot.                                                                                                    |  |  |  |  |
| ZA3<br>ZC3      | <b>Safety devices of machine channel 1</b><br>For protecting against hazardous motions of the robot. The switch is closed when the safety devices of the injection moulding machine is active.                                                                                                    |  |  |  |  |
| ZA4<br>ZC4      | <b>Safety devices of machine channel 2</b><br>For protecting against hazardous motions of the robot. The switch is closed when the safety devices of the injection moulding machine is active.                                                                                                    |  |  |  |  |
| ZA5<br>Optional | <b>Reject</b><br>HIGH signal when the moulding is a reject. HIGH signal when the mould is open<br>and must remain HIGH until "Enable mould closure" (see pin contact No.A6).                                                                                                    |  |  |  |  |
| ZA6             | <b>mould closed</b><br>HIGH signal when the mould closing is completed, the signal "Enable mould closure" is no longer required (see pin contact No.A6).                                                                                                    |  |  |  |  |
| ZA7             | mould open position<br>HIGH signal when the mould opening position is equal or more than the required<br>position. Inadvertent alteration to mould opening stroke smaller than that required<br>for the handling robot approach must be impossible                                                                                                    |  |  |  |  |
| ZA8<br>Optional | <ul> <li>Intermediate mould opening position</li> <li>HIGH signal when mould opening reaches a set position than mould opening position. The signal remains HIGH to the end of mould opening position. Two sequences are possible with this signal:</li> <li>1) mould opening stops on intermediate position and gives start signal to robot. mould opening restarts with the signal "Enable full mould opening" (see pin A7).</li> <li>2) mould opening does not stop on intermediate position, however gives the signal to robot. At this sequence the signals "Enable full mould opening" (see pin A7)</li> <li>Low signal when intermediate mould opening position is not in use.</li> </ul> |  |  |  |  |
| ZA9             | Supply from robot<br>24 V DC (Reference potential)                                                                                                    |  |  |  |  |
| ZB2             | Enable operation with robot (Automatic)<br>HIGH signal when the IMM is able to operated with robot.                                                                                                    |  |  |  |  |
| ZB3             | <b>Ejector back position</b><br>HIGH signal when the ejector has been finally retracted regardless of the moving<br>platen position.The signal is the acknowledgement for the "Enable ejector<br>retraction" signal (see pin contact No.B3) when the ejector sequence is selected.                                                                                                    |  |  |  |  |

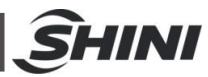

| Contact No.     | Function                                                                                                    |  |  |  |  |  |
|-----------------|----------------------------------------------------------------------------------------------------|--|--|--|--|--|
| ZB4             | <b>Ejector forward position</b><br>HIGH signal when the ejector has been advanced. The signal is the acknowledgement signal for the "Enable ejector advance "(see pin contact No.B4).                              |  |  |  |  |  |
| ZB5             | <b>Core pullers 1 free for robot to approach</b><br>HIGH signal when the core pullers are in position for removal of the injection<br>moiling.(see pin contact No.B5)                                              |  |  |  |  |  |
| ZB6             | <b>Core pullers 1 in position to remove moulding</b><br>HIGH signal when the core pullers are in position for removal of the injection<br>moulding.(see pin contact No.B6)                                         |  |  |  |  |  |
| ZB7<br>Optional | <b>Core pullers 2 free for robot to approach</b><br>HIGH signal when the ejector is back ,regardless of the position of the movable tool plate, are in position for the robot to approach. (see pin contact No.B7) |  |  |  |  |  |
| ZB8<br>Optional | <b>Core pullers 2 in position to remove moulding</b><br>HIGH signal when the core pullers are in position for removal of the injection<br>moulding.(see pin contact No.B8)                                         |  |  |  |  |  |
| ZC5/ZC6/ZC<br>7 | Reserved for future use of Euromap                                                                                                    |  |  |  |  |  |
| ZC8             | Not fixed by EUROPAM, manufacturer dependent                                                                                                    |  |  |  |  |  |
| ZC9             | Supply form robot<br>0V (Reference potential)                                                                                                    |  |  |  |  |  |

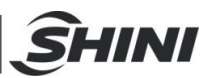

# 2.5.1.2 Robot Output Signals (EM67)

## Table 2-13: Signals from robot (EM67)

| Contact No.                                  | Function                                                                               |  |  |  |
|----------------------------------------------|----------------------------------------------------------------------------------------|--|--|--|
| A1                                           | Emergency stop of robot channel 1                                                      |  |  |  |
| C1                                           | The switch contact opening causes emergency stop of the IMM.                           |  |  |  |
| A2                                           | Emergency stop of robot channel 2                                                      |  |  |  |
| C2                                           | The switch contact opening caused emergency stop of the IMM.                           |  |  |  |
|                                              | mould Area Free                                                                        |  |  |  |
|                                              | The switch contact is closed when the robot is outside the mould area and does not     |  |  |  |
| ۵3                                           | interfere with mould opening and closing movements. The switch contact must be         |  |  |  |
|                                              | opened when the robot leaves its start position. If the switch contact is open neither |  |  |  |
| 00                                           | opening nor closing of the mould may occur. The signal must have the described         |  |  |  |
|                                              | effect even when the robot is switched off. It is recommended to close the switch      |  |  |  |
|                                              | conact when the robot is unselected.                                                   |  |  |  |
| A4 C4                                        | Reserved for future use by EUROMAP                                                     |  |  |  |
| A5                                           | Not fixed by EUROMAP, manufacturer dependent                                           |  |  |  |
|                                              | Enable mould closure                                                                   |  |  |  |
| 46                                           | HIGH signal when the robot is retracted enough to start of mould closure. The          |  |  |  |
| 70                                           | signal must remain HIGH at least until "mould closed" (see pin ZA6) is available. If   |  |  |  |
|                                              | the signal is LOW as a result of a fault, mould closing must be interrupted.           |  |  |  |
|                                              | Enable full mould opening                                                              |  |  |  |
| A7                                           | HIGH signal when the robot has taken the part and allows to continue mould             |  |  |  |
| Optional                                     | opening. The signal must remain HIGH until "mould open" signal is given by the         |  |  |  |
|                                              | IMM. (see pin contact No.ZA7)                                                          |  |  |  |
| A8                                           | Reserved for future use by EUROMAP                                                     |  |  |  |
| Α9                                           | Supply from IMM                                                                        |  |  |  |
| ,                                            | 24V DC/ 2A (Reference potential)                                                       |  |  |  |
|                                              | Robot operation mode                                                                   |  |  |  |
| B2                                           | LOW signal when the robot mode switch is "Operation with injection moulding            |  |  |  |
|                                              | machine", HIGH signal when the robot mode switch is "No operation with injection       |  |  |  |
|                                              | moulding machine". HIGH signal when the robot is switched off.                         |  |  |  |
|                                              | Enable ejector back                                                                    |  |  |  |
| B3                                           | HIGH signal when the robot enables the movement for ejector back. The signal           |  |  |  |
|                                              | must remain HIGH at least until "Ejector back" signal is given by the injection        |  |  |  |
|                                              | moulding machine (see pin contact No.ZB3).                                             |  |  |  |
|                                              | Enable ejector forward                                                                 |  |  |  |
| B4                                           | HIGH signal when the robot enables the movement for ejector forward The signal         |  |  |  |
|                                              | must remain HIGH at least until "Ejector forward" signal is given by the injection     |  |  |  |
|                                              | moulding machine(see pin contact No.ZB4).                                              |  |  |  |
| Enable movement for robot to approach freely |                                                                                        |  |  |  |
| B5                                           | HIGH signal when the robot is in position to enable movement for robot to approach     |  |  |  |
| Optional                                     | freely. It is recommended that the signal remains high at least until "Core pullers 1  |  |  |  |
|                                              | free for robot to approach" signal is given by IMM.(see pin contact No.ZB5)            |  |  |  |

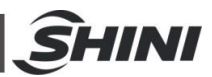

| Contact No. | Function                                                                              |  |  |  |
|-------------|---------------------------------------------------------------------------------------|--|--|--|
|             | Enable core pullers 1 to remove the moulding.                                         |  |  |  |
| B6          | HIGH signal when the robot is in position to enable core pullers 1 to remove the      |  |  |  |
| Optional    | moulding. It is recommended that the signal remains HIGH at least until "Core         |  |  |  |
|             | pullers 1 free for robot to approach" signal is given by IMM.(see pin contact No.ZB5) |  |  |  |
|             | Enable movement for the robot to approach freely.                                     |  |  |  |
| B7          | HIGH signal when the robot is in position to enable movement for robot to approach    |  |  |  |
| Optional    | freely. It is recommended that the signal remains high at least until "Core pullers 2 |  |  |  |
|             | free for robot to approach" signal is given by IMM(see pin contact No.ZB7)            |  |  |  |
|             | Enable core pullers 2 to remove the moulding.                                         |  |  |  |
| B8          | HIGH signal when the robot is in position to enable core pullers 2 to remove the      |  |  |  |
| Optional    | moulding. It is recommended that the signal remains HIGH at least until "Core         |  |  |  |
|             | pullers 2 free for robot to approach" signal is given by IMM.(see pin contact No.ZB8) |  |  |  |
| C5          | Not fixed by ELIPOMAR, manufacturer dependent                                         |  |  |  |
| C8          |                                                                                       |  |  |  |
| C6          | Percented for future use by EUROMAR                                                   |  |  |  |
| C7          | Reserved for future use by EUROWAP                                                    |  |  |  |
| <u> </u>    | Supply from IMM                                                                       |  |  |  |
| 69          | 0V (Reference potential)                                                              |  |  |  |

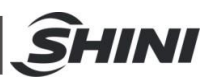

# 2.5.2 Euromap12 Interface

The interface consists of the plug connection between the injection moulding machine and the robot:

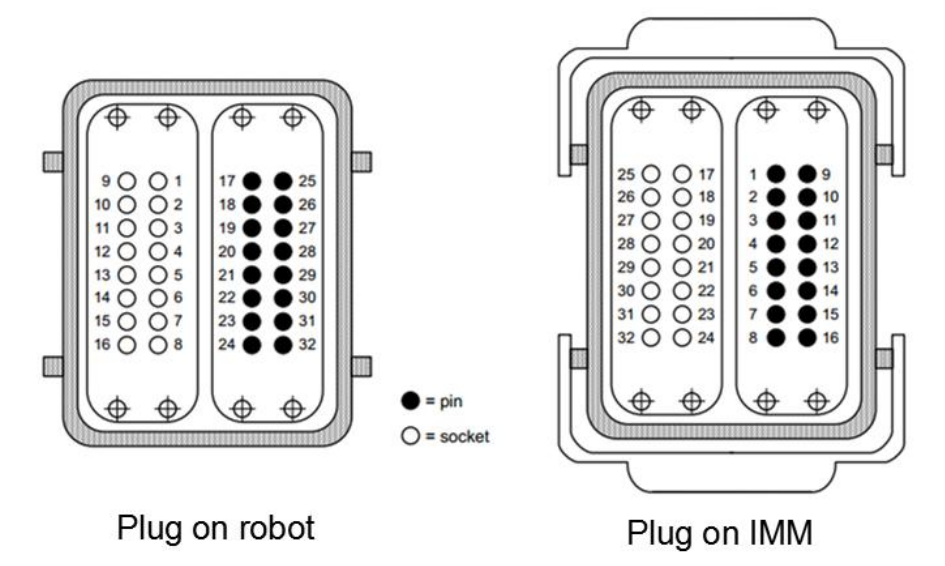

Fig.2-15: Euromap 12 interface plug

The robot-injection moulding machine interface is designed according to Euromap12, which state:

All signals are continuous signals unless otherwise noted.

2.5.2.1 IMM Output Signals (EM12)

| Table 2-14: Signals from | IMM | (EM12) |
|--------------------------|-----|--------|
|--------------------------|-----|--------|

| Plug Contact No. | Function                                                                                     |
|------------------|----------------------------------------------------------------------------------------------|
| 1 0              | Emergency stop of machine                                                                    |
| 1, 9             | Opening the switch contact causes emergency stop of the robot.                               |
|                  | Mould open position                                                                          |
| 2                | The switch contact (pin contact 16) is closed when mould opening position is equal or more   |
| 2                | than required position. Inadvertent alteration to mould opening stroke smaller than that     |
|                  | required for the robot to approach must be impossible.                                       |
|                  | Safety devices of machine                                                                    |
| 2 11             | The switch contact is closed when safety devices (e.g. safety guard, footboard safety, etc.) |
| 3, 11            | on the injection moulding machine are operative so that dangerous movements of the           |
|                  | handing device/robot are possible. The signal is active in any operation mode.               |
|                  | Ejector back position                                                                        |
|                  | The switch contact is closed when the ejector has been retracted regardless of the moving    |
| 4                | platen position. (See pin contact No.16) acknowledgement f or the "Enable ejector            |
|                  | retraction" signal (see pin contact No 21), when the ejector sequence is selected. (see pin  |
|                  | contact No.16)                                                                               |

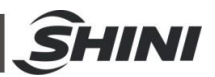

| Plug Contact No. | Function                                                                                      |
|------------------|-----------------------------------------------------------------------------------------------|
|                  | Ejector forward position                                                                      |
|                  | The switch contact (see pin contact No.16) is closed when the ejector has been advanced.      |
| 5                | The signal is the acknowledgement signal for the "Enable ejector advance" (see pin contact    |
| 5                | No 22).                                                                                       |
|                  | It is recommended to close the switch contact when the ejector sequence not in use. (see      |
|                  | pin contact No.16)                                                                            |
| 6                | Core pullers free for robot to approach                                                       |
| Ontional         | The switch contact(see pin contact No.16) is closed when the core pullers, regardless of the  |
| Οριιοπαι         | position of the movable tool plate, are in position for robot free to approach.               |
| 7                | Core pullers in position to remove moulding                                                   |
| ,<br>Optional    | The switch contact(pin contact No.16) is closed when the core pullers are in position to      |
| Ориона           | remove moulding.                                                                              |
|                  | Reject                                                                                        |
| 8                | The switch contact(see pin contact No.16) is closed when the moulding is a reject. The        |
| Optional         | switch contact must close then the mould is open and must remain closed at least until        |
|                  | "Enable mould closure" (see pin contact No.17)                                                |
|                  | Enable operation with robot (Automatic)                                                       |
| 10               | The switch contact(see pin contact No.16) is closed when the IMM is set to "semi-automatic"   |
|                  | or "Automatic mode".                                                                          |
|                  | Mould closed                                                                                  |
| 12               | The switch contact(see pin contact No.16)is closed when the mould closing is completed,       |
|                  | the signal "Enable mould closure" is then no longer required. (see pin contact No.17)         |
| 13 Optional      | Not fixed by EUROMAP, manufacturer dependent                                                  |
|                  | Intermediate mould opening position                                                           |
|                  | The switch contact (see pin contact No.16) is closed when mould opening reaches a set         |
|                  | position smaller than mould opening position. Two sequences are possible with this signal:    |
| 14               | 1) mould opening stops on intermediate position and gives start signal to handling            |
| Optional         | device/robot. mould opening restarts with the signal "Enable full mould opening" (see contact |
| optional         | No.28)                                                                                        |
|                  | 2) mould opening does not stop on intermediate position, however gives the signal to          |
|                  | handling device/robot. (see pin contact No.16)                                                |
|                  | The switch contact is open when intermediate mould opening position is not in use.            |
| 15 Optional      | No fixed by EUROMAP, manufacturer dependent                                                   |
| 16               | Signal voltage of robot                                                                       |

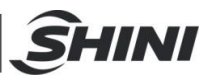

# 2.5.2.2 Robot Output Signals (EM12)

## Table 2-15: Signals from robot (EM12)

| Contact No.          | Function                                                                                                    |
|----------------------|----------------------------------------------------------------------------------------------------|
| 17                   | <b>Enable mould close</b><br>The switch contact (see pin contact No.32) is closed when the robot is retracted enough for start of mould closure. the switch contact must remain closed at least until "mould closed" (see                                                                                                    |
| 18,26                | Mould area free<br>The switch contact is closed when the robot is outside the mould area and does not interfere<br>with mould opening and closing movements. The switch contact must be opened when the<br>robot leaves its start position. If the switch contact is open neither opening nor closing of the<br>mould may occur.<br>It is recommended to close the switch contact when the robot is unselected |
| 19, 27               | Emergency stop of robot<br>The switch contacts causes emergency stop of the injection moulding machine.                                                                                                    |
| 20                   | <b>Robot operation mode</b><br>The switch contact (see pin contact No.32) is open when the robot mode switch is "Operation with injection moulding machine". The switch contact is closed when the handling device mode switch is: "No operation with injection moulding machine" the switch contact (see pin contact No.32) is closed when the robot is switched off.                                         |
| 21                   | <b>Enable ejector back</b><br>The switch contact (see pin contact No.32) is closed when the handling device enables the movement for ejector back, the switch contact must remain closed at least until "Ejector back" signal is given by injection moulding machine(see contact No 4)                                                                                                    |
| 22                   | <b>Enable ejector forward</b><br>The switch contact (see pin contact No.32) is closed when the handing device enable the movement for ejector forward. The switch contact must remain closed at least until "Ejector forward" signal is given by the injection moulding machine(see contact No 5)                                                                                                    |
| 23<br>optional       | Enable core pullers to remove the moulding<br>The switch contact (contact no. 32)is closed when the robot is in position to enable core pullers<br>to remove the moulding<br>It is recommended that the switch contact remains closed at least until "Core pullers in position<br>to remove the moulding" signal is given by IMM(see contact No 7)                                                             |
| 24<br>optional       | <b>Enable movement for robot to approach freely</b><br>The switch contact (contact no. 32)is closed when the robot is in position to enable movement for robot to approach freely<br>It is recommended that the switch contact remains closed at least until "Core pullers free for robot to approach" signal is given by IMM(see contact No 6)                                                                |
| 25                   | Reserved for future use by EUROMAP                                                                                                    |
| 28<br>optional<br>29 | <b>Enable full mould opening</b><br>The switch contact (see pin contact No.32) is closed when the robot has taken the part and allows to continue mould opening. The switch contact must remain closed until "mould open" signal is give by the IMM (see contact No 2). If the switch contact is not used it must be open.<br>Reserved for future use by EUROMAP                                               |
| 30                   | Not fixed by EUROMAP, manufacturer dependent                                                                                                    |
| 31                   | Not fixed by EUROMAP, manufacturer dependent                                                                                                    |
| 32                   | Voltage of IMM                                                                                                    |

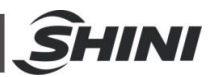

# **3**. General Description

## 3.1 ST3(5) Series Robots Summary

The ST3(5) series robots are designed for rapid and precise removal of products from injection moulding machine, and place them at desired locations. ST3 robots are suitable for hot runner system; ST5 robots are suitable for 2-plate mold, 3-plate mold and hot runner system.

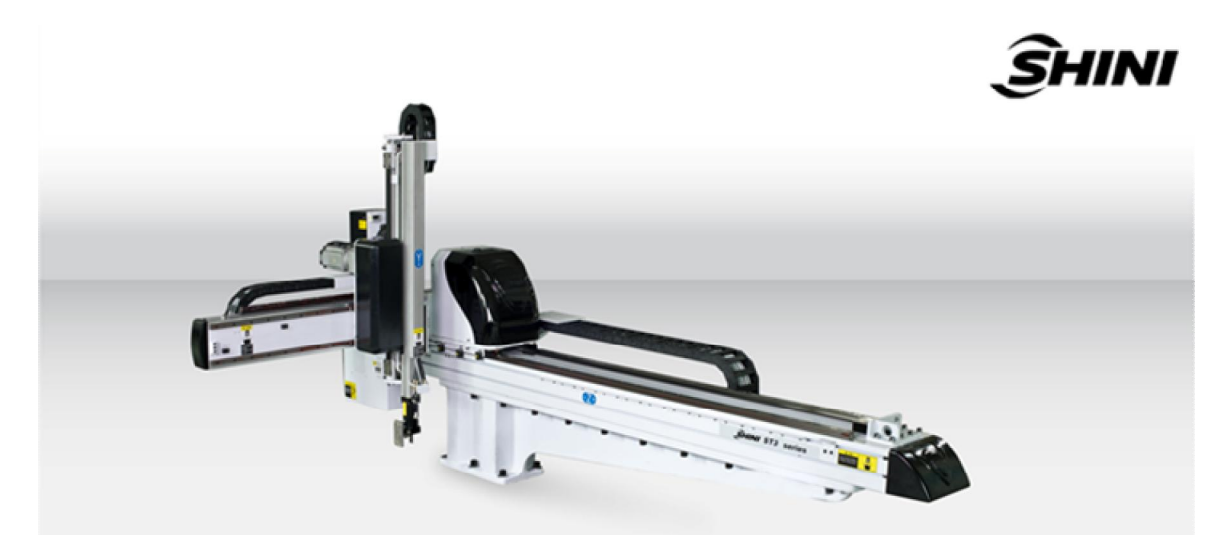

Fig.3-1: ST3 robot appearance

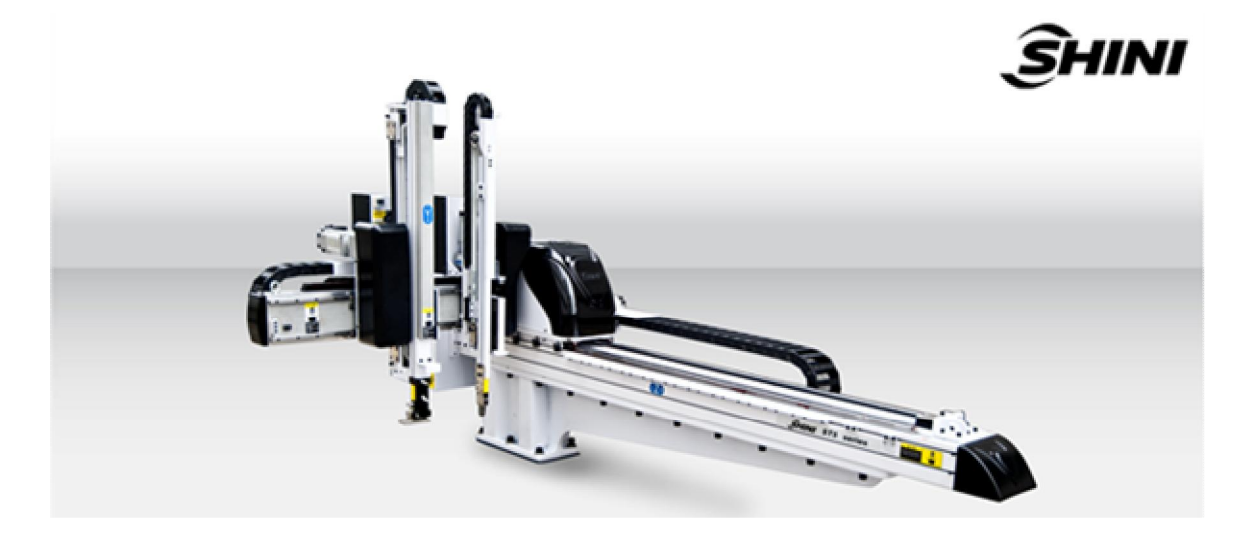

Fig.3-2: ST5 robot appearance

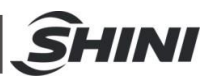

# 3.2 ST3 (5) Series Robot Application Range

- 1) ST3 (5)-550-1000(D) is suitable for IMM under 100T clamp force
- 2) ST3 (5)-700-1400(D) is suitable for IMM between 100T to 200T clamp force
- 3) ST3 (5)-900-1600(D) is suitable for IMM under 200T to 300T clamp force
- 4) ST3 (5)-1100-1800(D) is suitable for IMM between 300Tto 450T clamp force
- 5) ST3 (5)-700-1400T(DT) is suitable for IMM between 100T to 200T clamp force
- 6) ST3 (5)-900-1600T(DT) is suitable for IMM between 200T to 300T clamp force
- 7) ST3-1600-2200LT is suitable for IMM between 650T to 850T clamp force
- 8) ST3-1800-2400LT is suitable for IMM between 850T to 1600T clamp force
- 9) ST3-2200-2600LT is suitable for IMM between 1600T to 2400Tclamp force
- 10)ST3-2600-2800LT is suitable for IMM between 2400T to 2800Tclamp force

11)ST3-3000-3000LTis suitable for IMM between 2800T to 3600Tclamp force

## 3.3 Features

- Compact structure and streamlined appearance.
- o I/O circuit using quick plug-in design, easy to install and maintain.
- The limit positions with safety switches, high security.
- With stack function.
- Quickly pick up, slowly put down. Maintain the speed and ensure that goods will not get bump.
- Humanization control system, easy to operate.
- Wrist packaging designs, save the packaging room, avoid damage during transportation.

## 3.4 Functions

#### 3.4.1 Introduction

ST3(5) series robots are mainly used to remove injection moulding product and sprue. ST3 robots are suitable for hot runner system while ST5 robots are suitable for 2-plate mould, 3-plate mould and hot runner system. There are limit sensors on every axes' limit position. Every axes are driven by servo, run fast and locate precisely. Each axes limit position have limit sensors to make sure the robots work safety.

#### 3.4.2 Limitation Sense and Limit Function

Each axes origin and end positions have limit sensor switch and limit function device, both software and hardware protection to prevent robots losing control.

#### 3.4.3 Simultaneous Function

Each axes can move simultaneously to shorten operating cycle

#### 3.4.4 Electrical Self-protection Function

Each axis arms are driven by servo motor with brake resistor to prevent the arms drop down due to immediate power supply failure

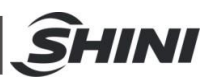

## 3.4.5 Emergency Stop

Hand Controller has emergency stop button to stop the robot. Once the button pressed, the robot will stop but the gripper and vacuum valve will still function to prevent dropping parts from the gripper. Moreover, the hand controller will remain power and indicate an error message. When the robot malfunction or need to under maintenance, press the emergency stop button to ensure operation safety.

## 3.5 Default Settings

- 1) The traverse speed is at 85% of the full speed.
- 2) The pressure sensor switch is at 4bar, when air pressure is less than 4bar, the machine will stop working and alarm.
- 3) The filter valve is at 6bar.
- 4) The vacuum pressure sensor is at -60.

## 3.6 ST3(5) Robot Reversing

The following paragraph is the instruction for reversing ST3(5) robot dropping side (Operation side to non-operation side). For safety, please turn off the electrical power and pneumatic supply before operating.

1) Unscrew the proximity sensor X103 and move it up to the same level as X102, then screw X103. Unscrew the proximity sensor X102 and move it down to the same level as where X103 was, and then screw X102. See 错误! 未找到引用源。 and 错误! 未找到引用源。.

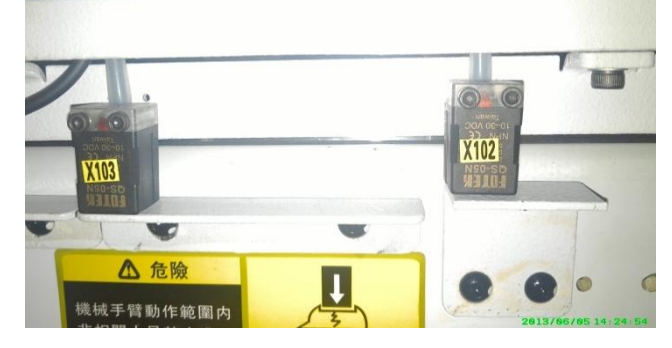

Fig.3-3: Sensor position before modifying

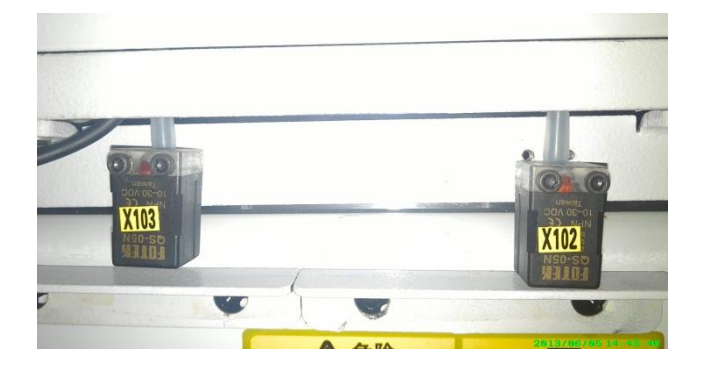

Fig.3-4: Sensor position after modifying

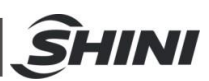

2) Move all the outside mold safety sensor plates from right side of traverse beam as shown in Fig.3-5 to the left side. Then move the home position sensor plate from the left side of traverse beam to the right side at the position of 100mm distance from the limit position 2 sensor plate, see Fig.3-6.

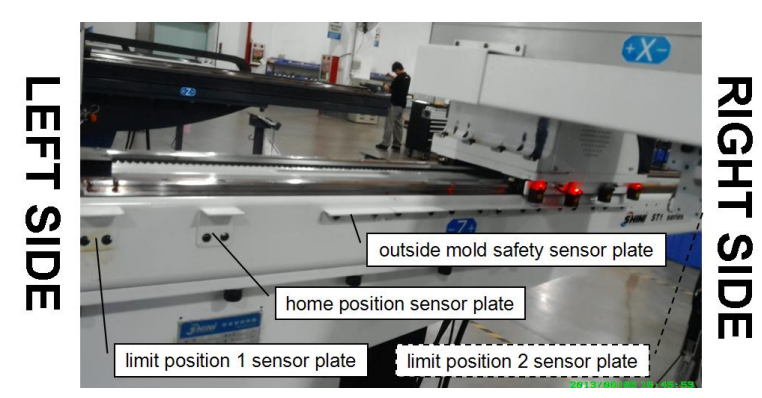

Fig.3-5: Sensor plate position before modifying

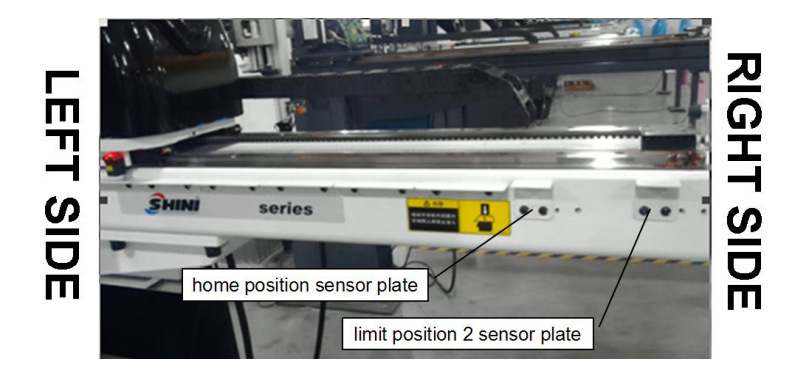

Fig.3-6: Sensor plate position after modifying

3) Move the in-mold safety sensor plate from the left side of traverse beam to the right side at the position of 180mm distance from the synchronous belt fixing frame as shown in Fig.3-7.

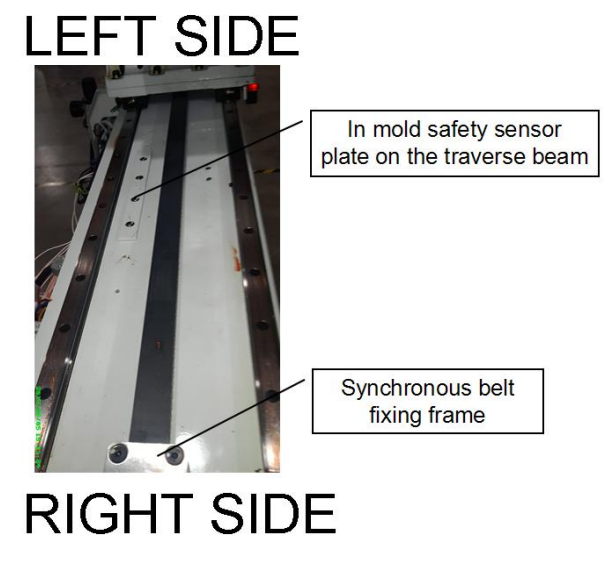

Fig.3-7: Outside IMM safety zone blocks after modifying

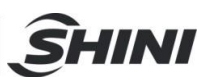

4) Open the sliding seat on the Z-axis, and then exchange the X101 with X104 socket positions on U2 board, exchange the X102 with X103 socket positions. See Fig.3-8.

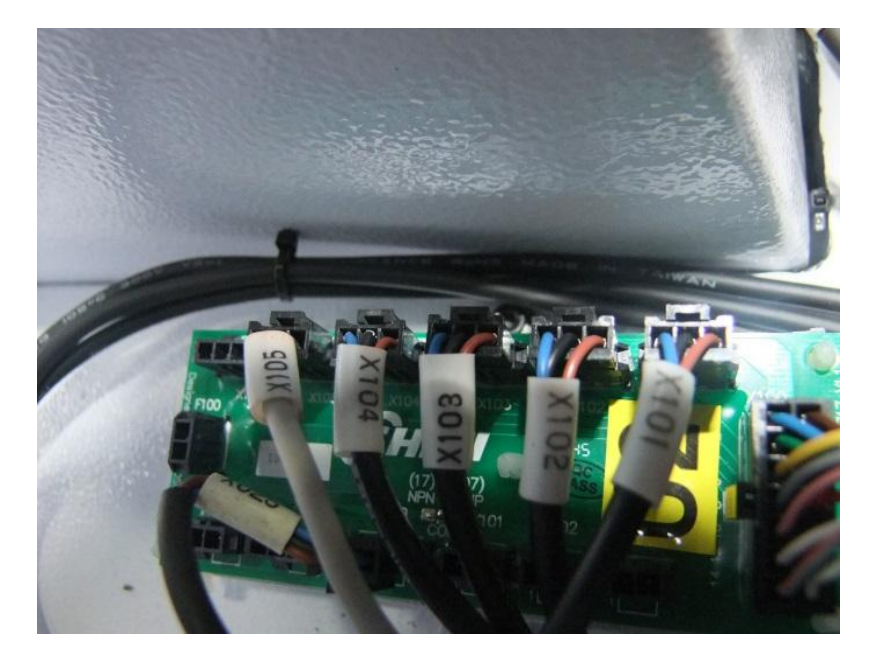

Fig.3-8: Before exchanging X102 with X103

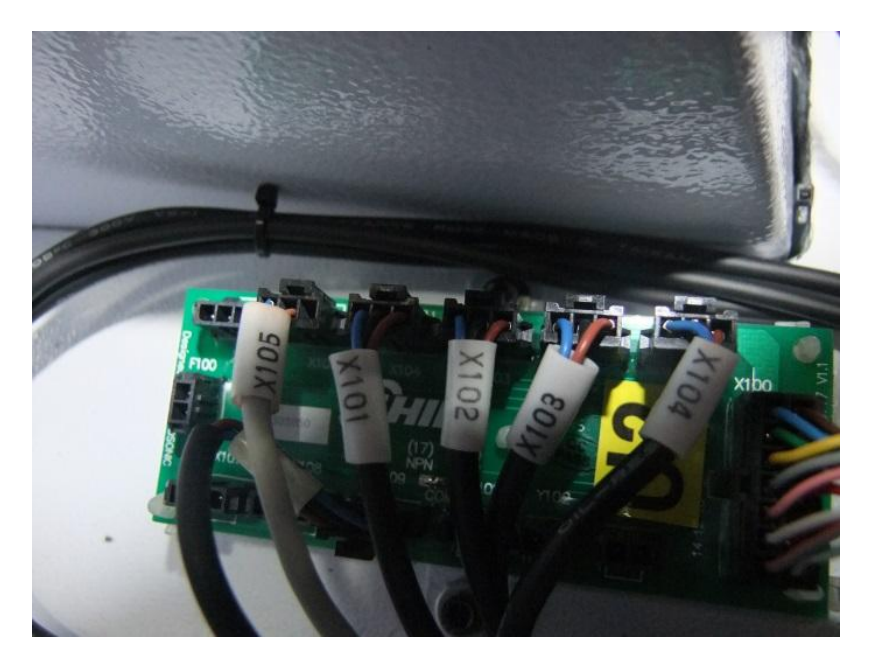

Fig.3-9: After exchanging X102 with X103

- 5) Unscrew the bolts on the traverse beam, except the base rotate the machine 180° (or rotate the base 180°), then fixed the machine on the base.
- 6) Set the servo motor direction in the controller. Click *Function--Servo Setup--Axis* to enter the page as shown in Fig.3-10, and change the motor direction from CW to CCW (if default setting is CCW then change to CW). If the controller does not have the function as mentioned above, follow below instructions.

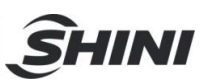

|     | 💶 🗲 🔆 I<br>Iame: NewProgram                                                    |                             | Ax    | is 1                                                                                    | Fri<br>S: 8                                 | 2016-06-17<br>119 W: 1:                                        | 09:42<br>3 Level                                              | :29<br>3 |
|-----|--------------------------------------------------------------------------------|-----------------------------|-------|-----------------------------------------------------------------------------------------|---------------------------------------------|----------------------------------------------------------------|---------------------------------------------------------------|----------|
| z   | ХҮ                                                                             | C A                         | В     | X2                                                                                      | Y2                                          | Z2 C:                                                          | 2 A2                                                          | В2       |
|     | Arm Number<br>Motor Direction<br>Picth<br>Tooth Number<br>Gear Ratio<br>SCurve | Single<br>CCW<br>CCW<br>CCW |       | Software<br>Software<br>Motor Sy<br>Vmax<br>Amax<br>Amax<br>ATime<br>ProRefS<br>ProRefA | e Minimum<br>e Maximum<br>oeed<br>ped<br>cc | 0.00<br>100.00<br>2000<br>3.33<br>16.67<br>200<br>0.17<br>1.10 | mm<br>mm<br>rpm<br>mm/s<br>ms<br>0.05 mr<br>mm/s <sup>a</sup> | n/s      |
|     | Safety Doo                                                                     | r not safe                  |       | Cycle Time                                                                              |                                             | 0.00 s                                                         | Good Part                                                     | 0        |
| Z 0 | 0.00 mm X 0.00 mm                                                              | Y 0.00 mm C                 | 45.00 | A                                                                                       | Ŀ                                           | X2                                                             | 0.00 mm Y2                                                    | 0.00 mm  |
|     | Function                                                                       | Manual                      |       | ne O                                                                                    |                                             | 1<br>larm                                                      | Retu                                                          |          |

Fig.3-10: Servo motor direction before reversing

7) Set traverse servo driver A5 parameter *Pr.006* and *Pr.012* from value '1' to '0'. [For ST3-MT and ST3-LT models set its parameter *Pr.002* and *Pr.012* from value '0' to '1'] If traverse servo driver is A4 then set its parameter *Pr.041* and *Pr.046* from value '1' to '0'. See Fig.3-11. for the traverse servo location. See Fig.3-12. for the Panasonic servo driver setting instructions.

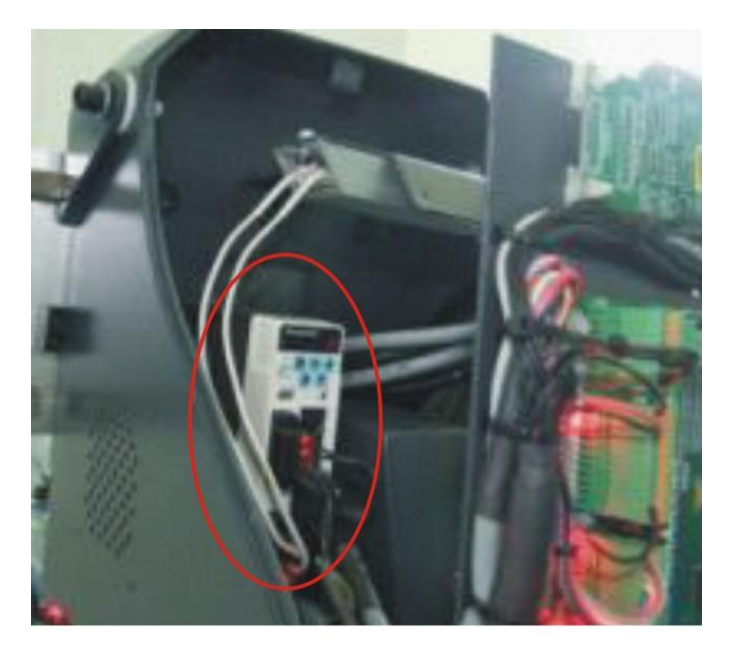

Fig.3-11: Traverse servo driver location

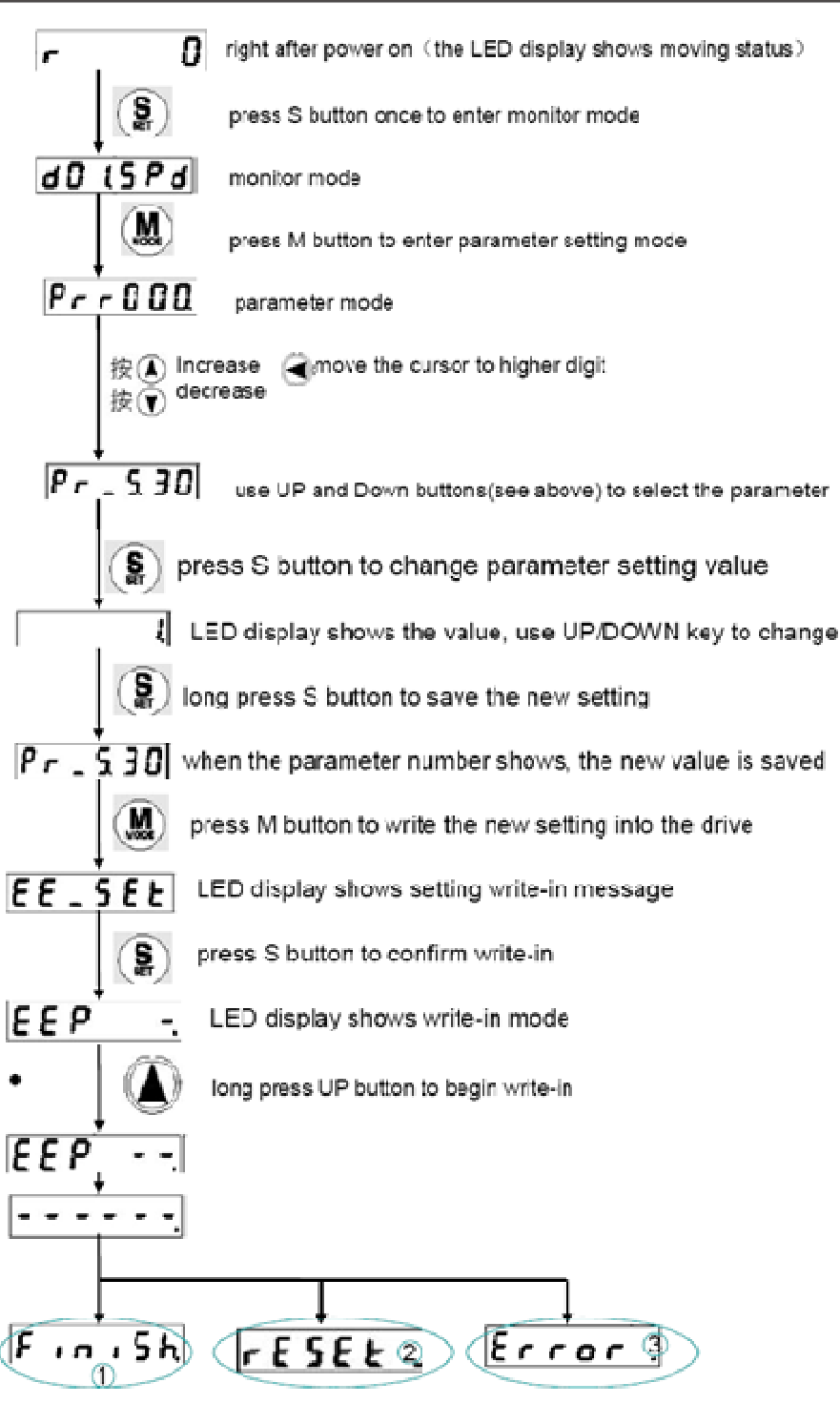

 The above 3 results will show up: 1) write-in finished 2 write-in finish and need power off for reset 3 write-in error

Fig.3-12: Panasonic servo driver setting instructions

- 8) Check reversing result.
  - i. In manual mode, axis-Z traverse in or out direction is reversed after changing
  - ii. Press '*Homing move*' at short-key page to check whether the robot go back to home position and the Axis-Z home position sensor (X103) light is on.
  - iii. During robot normal operation, limit position sensor (X101 & X104) light is off.

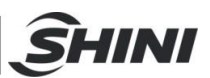

# 4. Operating Instructions

# 4.1 Hand Controller

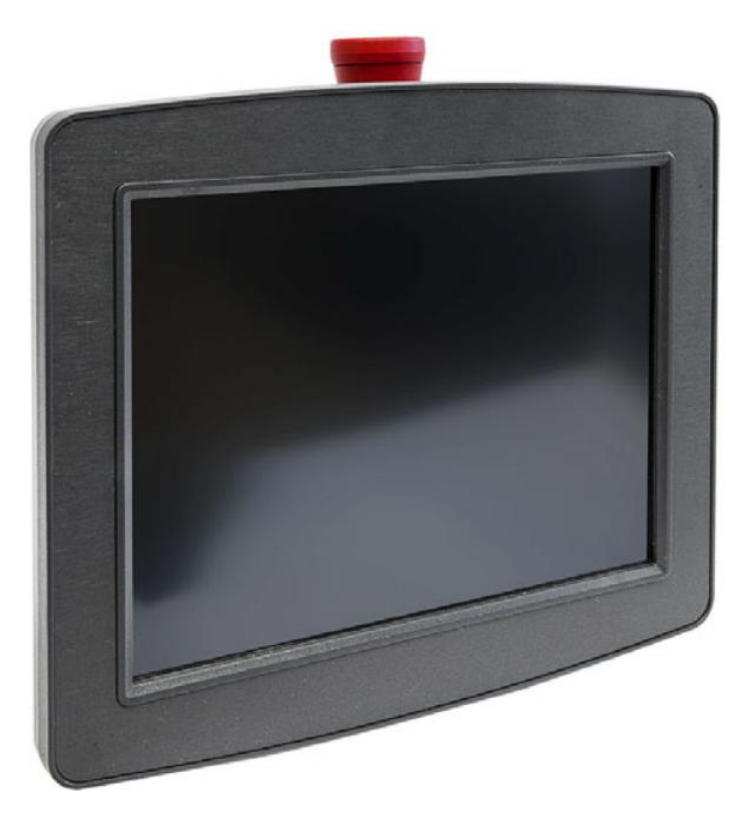

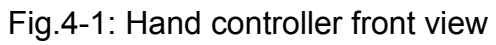

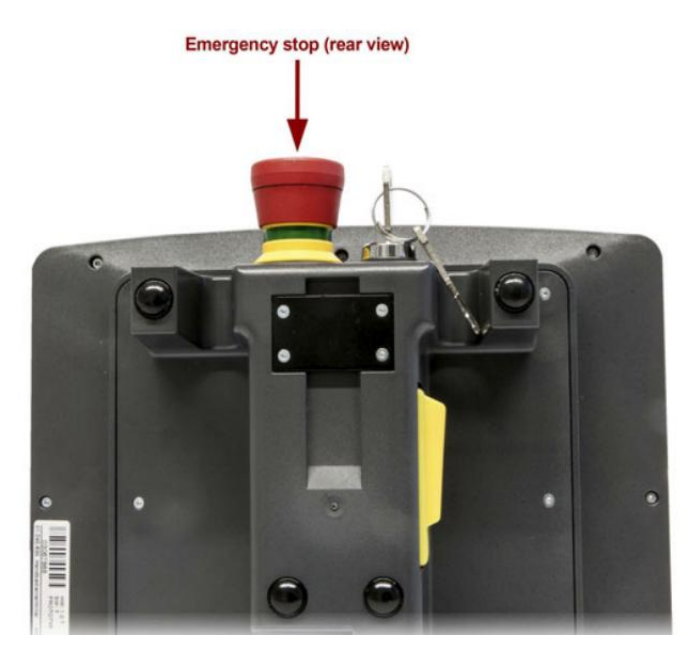

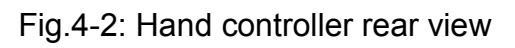

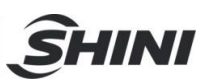

# 4.2 Main Screen

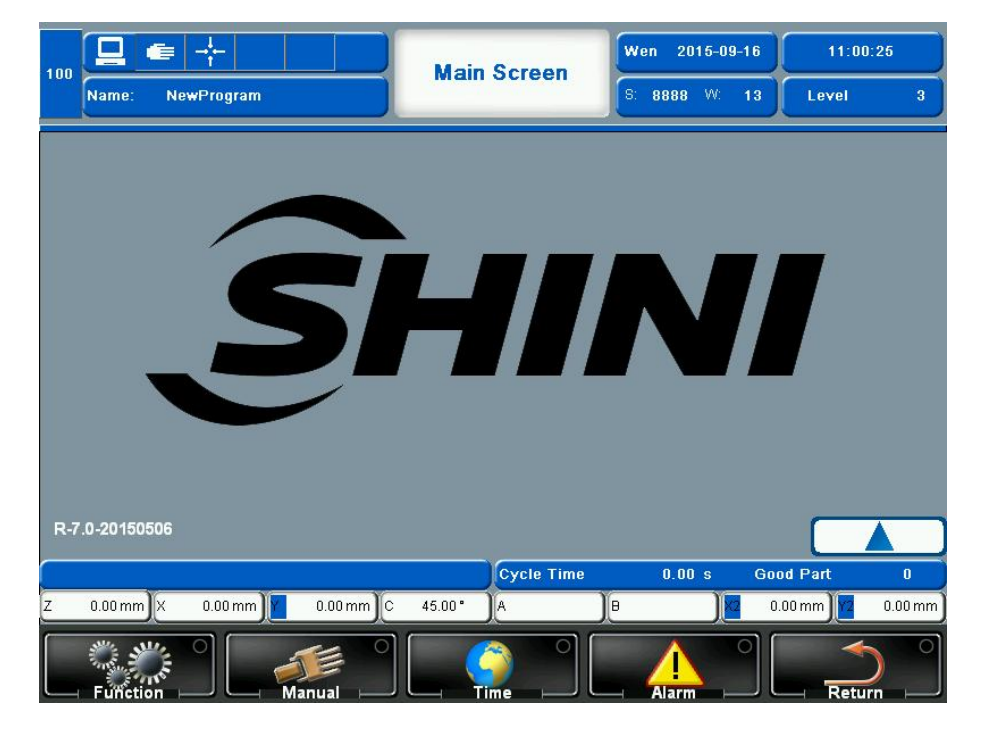

Turn on hand controller and enter into main screen as shown in Fig.4-3.

Fig.4-3: Main Screen

The main screen shows the robot current basic state, user can understand in intuitive way, and can set basic operating parameters on this page, such as the run rate, password login , electrical switches and servo on/off,

In the bottom of the page, there are five buttons, divided into 5 major functional fields.

| Function | Enter function page<br>Including teach<br>settings,system<br>setting,servo setting。                             | Alarm  | Alarming page<br>Current and recent alarm<br>detailed information,to<br>facilitate analysis the cause<br>of the malfunction. |
|----------|----------------------------------------------------------------------------------------------------|--------|----------------------------------------------------------------------------------------------------|
| Manual — | Manual operation page<br>Including manual<br>function,and the additional<br>components of manual<br>functions.  | Return | Return<br>Exit the current screen and<br>return to the previous<br>screen                                                    |
| Time     | Conventional setting<br>Including language<br>settings,password<br>settings,and the unit<br>switching function. |        |                                                                                                    |

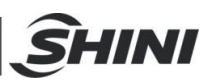

Fig.4-4 shows the main screen display the significance of the various contents and functions.

| 9<br>100 Name: 4 NewProgram   | Main Screen   | Wen 5 2015-09-16<br>S: 8888 W: 11 | 6 11:05:02<br>Level 7 3 |
|-------------------------------|---------------|-----------------------------------|-------------------------|
| S                             | H//           |                                   | 7                       |
| R-7.0-20150506                |               |                                   | 8                       |
|                               | Cycle Time    | 12 0.00 s Go                      | od Part 0               |
| Z 0.00 mm X 0.00 mm 0.00 mm C | 45.00° 🛛 A 13 |                                   | 0.00 mm                 |
| Function                      |               |                                   | Return                  |

Fig.4-4: Main screen function

#### 1) Operation mode marks

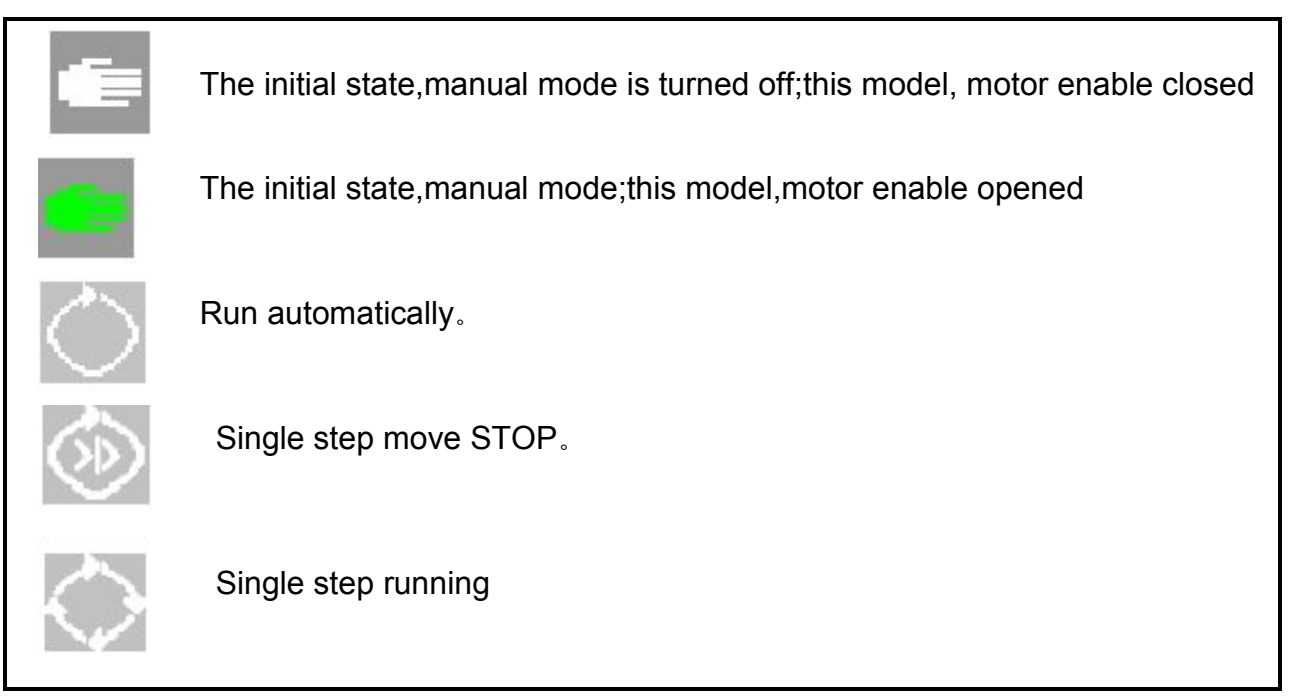

2) Reference points

Robot with no reference points.

Decided reference points of robot

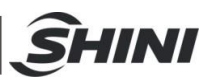

3) Procedure editing

When this mark is displayed, manual operation can not carry out.

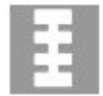

In procedure editing

- 4) Current mode name: the name of currently programme.
- 5) Current date
- 6) Current time
- 7) Log in grade

By input the different levels of passwords to get different levels of permission.

- 8) SRV-ON start button
- Turn on or turn off SRV-ON
- 9) Working speed setting

Equivalently setting the speed ratio, can be set from 0-100%.

Click here to see a dialog box for setting rates, the rate be set from 0 to 100%

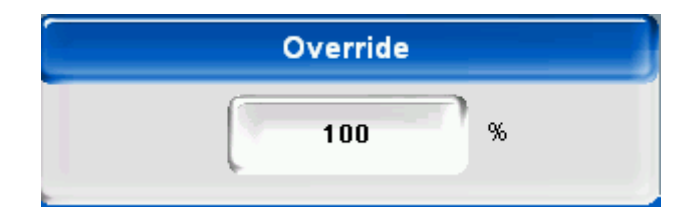

10) Short-key function. Click here to see a dialog box as shown in below figure.

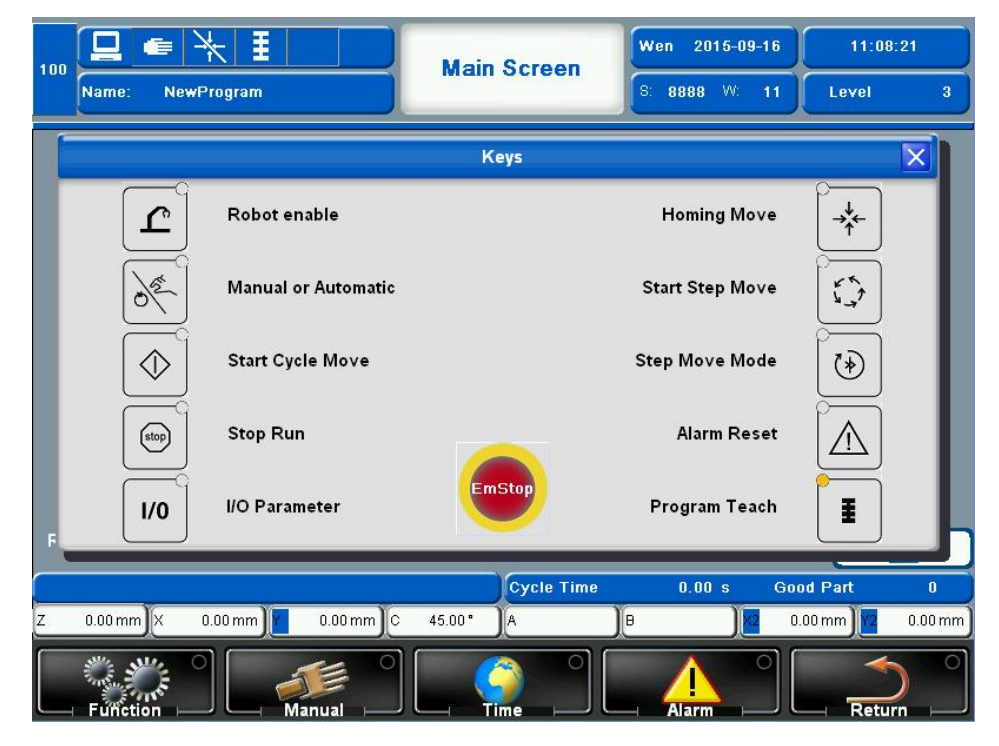

Fig.4-5: Main screen short-key function

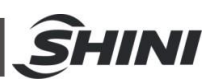

- i. Use/Not use robot. When in not use, the signals are fully given out to IMM and the IMM does not cooperate with the robot; when in use, the signals are given out according to the settings, and the IMM cooperate with the robot signals. Switch between use and not use to complete and signal resetting when required. Note: Stop the IMM before stop the robot, activate the IMM before activate the robot, in order to prevent time shift.
- ii. Use/Not use robot. When in not use, the signals are fully given out to IMM and the IMM does not cooperate with the robot; when in use, the signals are given out according to the settings, and the IMM cooperate with the robot signals. Switch between use and not use to complete and signal resetting when required. Note: Stop the IMM before stop the robot, activate the IMM before activate the robot, in order to prevent time shift.
- iii. Manual/Automate. In manual mode, press this button to automate the robot. In automation mode, press this button to switch to manual mode.
- iv. Start auto mode. In the auto mode, press this button to start run the

Robotautomatic, i.e.After pressed K, Robot will run in auto mode

- v. Stop auto mode /help. During the auto mode, press this button to stop auto mode. Otherwise press this button to show the help message. Note: The LED light indicates there is a help message
- vi. Input/output signals monitor. (Monitor the Euromap signals, spare input and output, sucker, functions input or output, etc.)
- vii. Arm resetting. (Press this button, the robot's arm will into reset mode; if press emergency stop button, and presstwice, the system will adjust the touch-screen; if the "DIVIDE BY ZERO" error happened, press emergency stop button and press twice to correct this error.
- viii. Single step. (When robot in single step mode, press this button once can set one step. The "one step" is one action in the teach program.)
- ix. Switch to single step. (In auto mode, press this button, system will switch to single step.)
- x. Reset sucking clamp. (Press this button, it will display the sucking clamp which needed rested, then choice.)
- xi. Into teachprogram expressed.

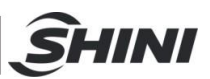

EmStop

- xii. Emergency stop button. Press this button, the robot will stop working at once, motor enable will be cut off and the emergency stop messages will display on the screen.
- 11) Alarm message: showing the last time alarm message.
- 12) Produce massage: shows the running time of each cycle, as well as the number of finished products.
- 13) Current position of the robot.

# 4.3 Function Page

Click Function on main screen to enter the function page. See Fig.4-6.

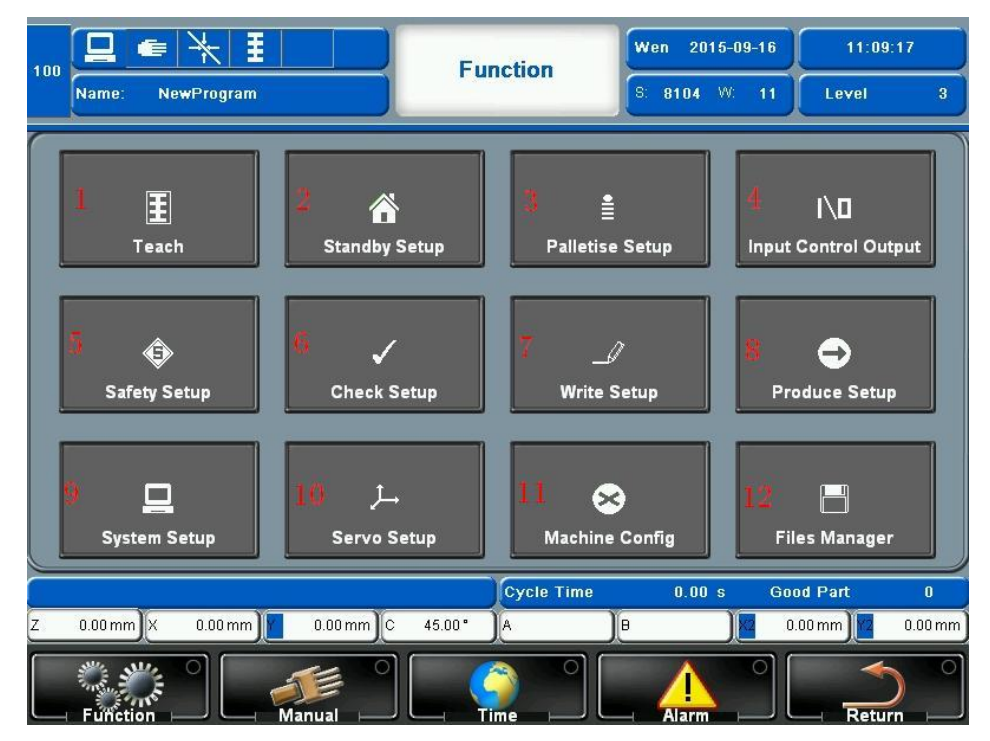

Fig.4-6: Function page

- 1) Enter into sub-function of teach page
- 2) Set stand-by points and status
- 3) Stack setting: Can set five groups .All the parameters only can make changes in the program editing mode ,as the parameters of the stack depends on the mould and products
- 4) Enter the input control output screen
- 5) Setting the scope of security protection
- 6) Set the feedback signal, or whether the other function signal test or use
- 7) Write setup
- 8) Setting the parameters of production
- 9) Set some parameters of system functions.
- 10) Enter the servo parameters settings
- 11) Enter the machine configuration settings
- 12) Enter the file manager page, save and edit teaching and system file

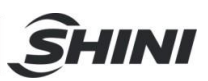

## 4.3.1 Teach

|                                | Teach Mode    | Wen 2015-09-16 | 11:10:58       |
|--------------------------------|---------------|----------------|----------------|
| Name, Newrityram               |               | 0. 0100        | Level 3        |
| 1 E<br>Program Monitor Program | Editor Varial | n<br>ples      |                |
|                                | Cycle Time    | 0.00 s Go      | od Part 0      |
| Z 0.00 mm X 0.00 mm 0.00 mm C  | 45.00° A      | B ) 🖉 0        | .00 mm 0.00 mm |
| Function                       |               |                | Return         |

Click Function--Teach to enter teach mode page as shown in Fig.4-7.

Fig.4-7: Teach mode page

- 1) Enter the program monitor page.
- 2) Enter the program editor page.
- 3) Enter the variables page.
- 4.3.1.1 Program Monitor

Click Function--Teach--Program Monitor to enter the page as shown in Fig.4-8.

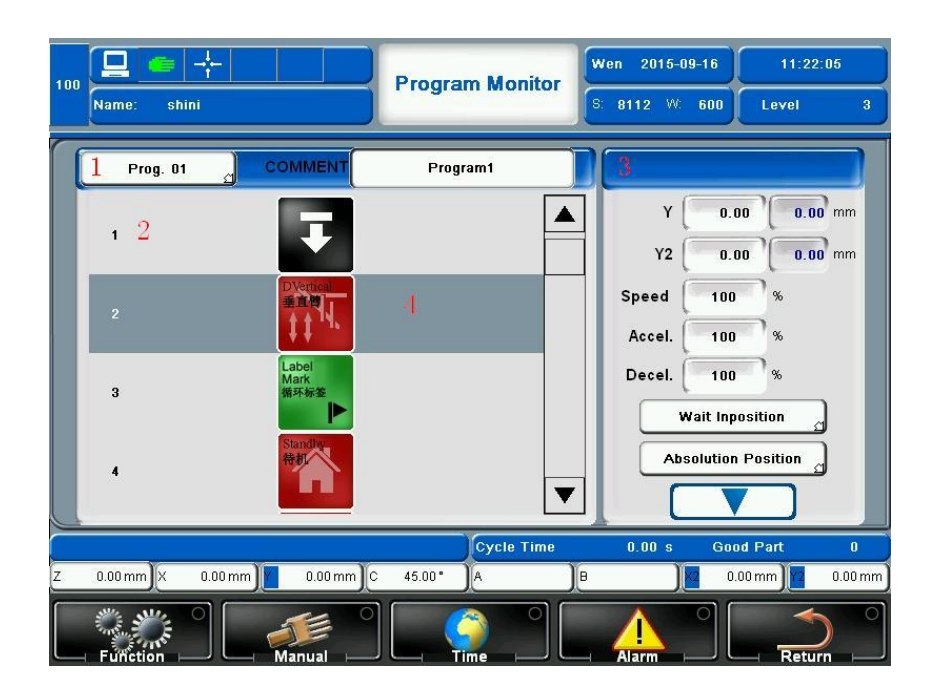

Fig.4-8: Program monitor page 57(178)

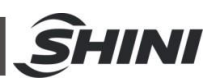

When the robot runs in automation mode, the main program will turn to the current instruction and highlighted in "dark gray" color. In the meanwhile, the right side will show the current instruction details.

1) Choose the program. Click to choose desired program.

| Prog. 01 |
|----------|
| Prog. 02 |
| Prog. 03 |
| Prog. 04 |
| Prog. 05 |
| Prog. 06 |
| Prog. 07 |
| Prog. 08 |
| Prog. 09 |
| Prog. 10 |

Use the bar to switch different programs.

2) Program movement sequence number: Edit the orders of program actions.

- 3) The current instruction: Set the parameters of the current action.
- 4) Current action.

#### 4.3.1.2 Program Editor

Click *return* and back to teach page. Click *Program Editor* to enter the page as shown in Fig.4-9.

| 100 Name: si | <b>⊹                                   </b>                                                       |                  | Progr    | am Editor  | Wen 201<br>S: 8111                                   | 5-09-16<br>W: 11                                             | 11:26:<br>Level                   | 20<br>3                                                   |
|--------------|---------------------------------------------------------------------------------------------------|------------------|----------|------------|------------------------------------------------------|--------------------------------------------------------------|-----------------------------------|-----------------------------------------------------------|
| Prog. 01     | COMI<br>Drawbendti<br>明故<br>DDrawbendti<br>明故<br>DDrawbendti<br>別故<br>Vertecal<br>単立<br>DVertecal | 1<br>1<br>2<br>3 | Progra   | 5          | Y<br>Y2<br>Speed<br>Accel.<br>Decel.<br>Wai<br>Absol | 0.00<br>0.00<br>100<br>9<br>100<br>9<br>100<br>9<br>100<br>9 | 0.00 mm<br>0.00 mm<br>6<br>6<br>1 | Pgm<br>Edit<br>2<br>alletiss<br>Setup<br>Standby<br>Setup |
| Z 0.00 mm X  | 0.00 mm                                                                                           | 0.00 mm          | C 45.00° | Cycle Time | 0.00<br>B                                            | s Goo                                                        | od Part<br>00mm                   | 0<br>0.00 mm                                              |
| Function     |                                                                                                   |                  |          |            | Alarm                                                |                                                              | Retur                             |                                                           |

Fig.4-9: Program editor page

- 1) Exit the program edit
- 2) Enter palletise setup
- 3) Enter standby setup
- 4) Command group

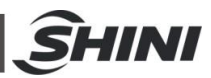

| Group         | Command/<br>Schematic | Function                           | Parameter                | Unit                           |
|---------------|-----------------------|------------------------------------|--------------------------|--------------------------------|
|               |                       |                                    | terminal point on axis 1 | mm/Inch                        |
|               |                       |                                    | terminal point on axis 2 | mm/Inch                        |
|               |                       |                                    | terminal point on axis 3 | mm/Inch                        |
|               | Linkage               | All linear avea                    | terminal point on axis 4 | mm/Inch                        |
| 1             | MovePoint             | Direct move to the                 | terminal point on axis 5 | mm/Inch                        |
|               | 味动                    | set corresponding                  | speed                    | % relative to max.speed        |
|               |                       | position                           | acceleration             | % relative to max acceleration |
|               |                       |                                    | deceleration             | % relative to max deceleration |
|               |                       |                                    | Interval position        | mm/Inch                        |
|               |                       |                                    | Safety time              | S (moving monitor time )       |
|               |                       |                                    | terminal point on axis 1 | mm/Inch                        |
|               |                       |                                    | terminal point on axis 2 | mm/Inch                        |
|               |                       |                                    | terminal point on axis 3 | mm/Inch                        |
|               |                       |                                    | terminal point on axis 4 | mm/Inch                        |
|               | S-linkage             |                                    | terminal point on axis 5 | mm/Inch                        |
| 1             | ContPoint<br>関連活動     | All linear axes                    | S radian                 | mm/Inch                        |
|               |                       | achieve S linkage                  | P2 position 1            | - (select radian direction)    |
|               |                       |                                    | speed                    | % relative to max speed        |
|               |                       |                                    | acceleration             | % relative to max acceleration |
|               |                       |                                    | deceleration             | % relative to max deceleration |
|               |                       |                                    | Interval position        | mm/Inch                        |
|               |                       |                                    | Safety time              | S (moving monitor time )       |
|               | Z-axis operation      |                                    | Final position           | mm/Inch                        |
| 1             | Traverse              | Z-axis run to<br>absolute position | speed                    | % relative to max speed        |
|               | 横行<br>人               |                                    | acceleration             | % relative to max acceleration |
|               |                       |                                    | deceleration             | % relative to max deceleration |
|               |                       |                                    | Safety time              | S (moving monitor time )       |
|               |                       |                                    | Arm selection            | Main arm/Sub arm               |
|               | X-axis 1 operation    | X ovia 1 run to                    | Final position           |                                |
| $\downarrow$  | 引拔                    | A-axis Truit to                    | speeu                    | % relative to max speed        |
|               | Z.                    |                                    | deceleration             |                                |
|               |                       |                                    | Safety time              | % relative to max deceleration |
|               |                       |                                    | Axis-X Final position    | mm/Inch                        |
|               | X-axis 2 operation    |                                    | Axis-X2 Final position   | mm/lnch                        |
| <b>A</b>      | DDrawbench            | X-axis 2 run to                    | speed                    | % relative to max speed        |
| $\rightarrow$ | 引拔了                   | absolute position                  | acceleration             | % relative to max acceleration |
|               | 11.11                 |                                    |                          |                                |
|               |                       |                                    | Safety time              | S (moving monitor time )       |

| Table 4-1: Servo | motor | commands | list |
|------------------|-------|----------|------|
|------------------|-------|----------|------|

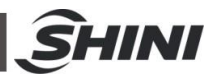

| Group        | Command/<br>Schematic                                 | Function                          | Parameter                       | Unit                           |
|--------------|-------------------------------------------------------|-----------------------------------|---------------------------------|--------------------------------|
|              |                                                       |                                   | Arm selection                   | Main arm/Sub arm               |
|              | Y-axis 1 operation                                    |                                   | Final position                  | mm/Inch                        |
| 1            | Vertical                                              | Y-axis run to                     | speed                           | % relative to max speed        |
|              |                                                       | absolute position                 | acceleration                    | % relative to max acceleration |
|              |                                                       | deceleration                      | % relative to max deceleration  |                                |
|              |                                                       |                                   | Safety time                     | S (moving monitor time )       |
|              |                                                       |                                   | Axis-Y Final position           | mm/Inch                        |
|              | Y-axis 2 operation                                    |                                   | Axis-Y2 Final position          | mm/Inch                        |
| 1            | DVertical                                             | Y-axis run to                     | speed                           | % relative to max speed        |
|              |                                                       | absolute position                 | acceleration                    | % relative to max acceleration |
|              |                                                       |                                   | deceleration                    | % relative to max deceleration |
|              |                                                       |                                   | Safety time                     | S (moving monitor time )       |
|              | 4th-axis operation                                    |                                   | Final position                  | angle                          |
| <b>+</b>     | Sidepose                                              | 4th-axis run to                   | speed                           | % relative to max speed        |
| ●            | absolute position                                     | acceleration                      | % relative to max acceleration  |                                |
|              | C-                                                    |                                   | deceleration                    | % relative to max deceleration |
|              |                                                       |                                   | Safety time                     | S (moving monitor time )       |
|              |                                                       |                                   | Final position                  | angle                          |
|              | 5th-axis operation                                    | 5th-axis run to absolute position | speed                           | % relative to max speed        |
| $\downarrow$ |                                                       |                                   | acceleration                    | % relative to max acceleration |
|              |                                                       |                                   | deceleration                    | % relative to max deceleration |
|              |                                                       |                                   | Safety time                     | S (moving monitor time )       |
|              |                                                       |                                   | Final position                  | angle                          |
|              | 6th-axis operation                                    |                                   | speed                           | % relative to max speed        |
| L.           | <b>P</b>                                              | 6th-axis run to                   | acceleration                    | % relative to max acceleration |
|              |                                                       |                                   | deceleration                    | % relative to max deceleration |
|              |                                                       |                                   | Safety time                     | S (moving monitor time )       |
|              | Stack procedure                                       | Using stack<br>procedure          | Choose stack<br>procedure (1~5) | [-]                            |
| <b>↓</b>     | Reset stack parameter<br>Reset<br>Stackforoton<br>清堆全 | Reset all stack parameter         | Choose stack<br>procedure (1~5) | [-]                            |

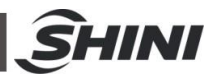

| Group | Command/<br>Schematic                                                                                                    | Function         | Parameter                    | Unit                                                   |
|-------|----------------------------------------------------------------------------------------------------|------------------|------------------------------|--------------------------------------------------------|
|       |                                                                                                    |                  | center of a circle           | mm/inch                                                |
|       | Move circle                                                                                                    |                  | center of a circle           | mm/inch                                                |
| 1     | Move Circle                                                                                                    | Maria Oinala     | speed                        | % relative to max speed                                |
|       | 関用运动                                                                                                    | Move Circle      | acceleration                 | % relative to max acceleration                         |
|       |                                                                                                    |                  | deceleration                 | % relative to max deceleration                         |
|       |                                                                                                    |                  | Safety time                  | S (moving monitor time )                               |
|       | Standby                                                                                                    |                  | speed                        | % relative to max speed                                |
| 1     | Standby                                                                                                    | Standby program  | acceleration                 | % relative to max acceleration                         |
|       | and the second second sec | otanoby program  | deceleration                 | % relative to max deceleration                         |
|       |                                                                                                    |                  | Safety time                  | S (moving monitor time )                               |
|       | Gripper setting                                                                                                    |                  | select gripper               | Gripper 1~5                                            |
|       | Gripper<br>夹具置位                                                                                                    | Gripper ON/ OFF  | state setting                | ON/OFF                                                 |
|       | Vacuum setting                                                                                                    | Vacuum ON/ OFF   | Select Vacuum                | Vacuum 1~4、blow 1~4                                    |
|       | 型 型 型 型 型 型 型 型 型 型 型 型 型 型 型 型 型 型 型                                                                                                    |                  | state setting                | ON/OFF                                                 |
|       | Output setting                                                                                                    | Output setting   | Select output                | Output 1~96                                            |
|       |                                                                                                    |                  | state setting                | ON/OFF                                                 |
|       | Select auxiliary signal output                                                                                                    | Select auxiliary | Select auxiliary signal      | Signal options: conveyor belt,<br>fuel injection, lift |
|       | Set Func<br>Output<br>功能输出重控                                                                                                    | signal output    | state setting                | ON/OFF                                                 |
|       | Set user parameter                                                                                                    | Set the selected | Select the user parameter    | Parameter 1~10                                         |
|       | vanable<br>突量量位<br>···································                                                                                                    | user parameter   | State setting                | [-]                                                    |
|       | Set EM12 output                                                                                                    |                  | Select EM12 output signal    | [-]                                                    |
|       | Output<br>歐規12置位<br>Em12                                                                                                    | EM12 output      | State setting                | ON/OFF                                                 |
|       | Set EM67 output                                                                                                    | EM67output       | Select EM67 output<br>signal | [-]                                                    |
| 1     | output<br>歐規67單位<br>Em67                                                                                                    |                  | State setting                | ON/OFF                                                 |

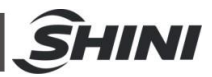

| Group                           | Command/<br>Schematic                     | Function                                   | Parameter                 | Unit                                  |
|---------------------------------|-------------------------------------------|--------------------------------------------|---------------------------|---------------------------------------|
|                                 | Set variable increase                     | Increase 1 selected                        | Select the user parameter | Parameter 1~10                        |
|                                 | 变量自如1<br>+1                               | usei                                       | State setting             | Precise positioning / smooth movement |
|                                 | Set variable decrease                     | Reduce 1 selected                          | Select the user parameter | Parameter 1~10                        |
|                                 | 变量自碳1<br>-1                               | usei                                       | State setting             | Precise positioning / smooth movement |
|                                 | Wait for delay<br>Delay<br>延时             | Wait delay time until conditions satisfied | Delay time                | s                                     |
|                                 | Wait gripper signal                       | Wait for clamp until                       | Select clamp              | [-]                                   |
|                                 | 等待夹具信号                                    | conditions satisfied                       | State setting             | ON/OFF                                |
|                                 | Wait vacuum signal                        | Wait for vacuum                            | Select vacuum             | [-]                                   |
| Wait<br>Vacuum<br>等待吸盘信号<br>伊 孟 | until conditions<br>satisfied             | State setting                              | ON/OFF                    |                                       |
|                                 | Wait input signal                         | Wait for input signal                      | User signal selection     | [-]                                   |
|                                 | Wait<br>Input<br>等待输入倍号<br>① <del>《</del> | until conditions<br>satisfied              | State setting             | ON/OFF                                |
|                                 | Wait other function input                 | Waiting for auxiliary                      | Auxiliary input selection | [-]                                   |
|                                 | Wait<br>Func.Input<br>等特功能信号<br>GP 全      | signal until conditions satisfied          | State setting             | ON/OFF                                |
|                                 | Waiti variable                            | Waiting for user                           | User parameter setting    | [-]                                   |
|                                 | Wait<br>Variable<br>变量等特                  | parameter until conditions satisfied       | Condition selection       | [-]                                   |
|                                 |                                           |                                            | setting value             | [-]                                   |
|                                 | Wait EM12 signal                          | Waiting for EM12                           | EM12 input selection      | [-]                                   |
| Euromap<br>等待欧规信号<br>(FEm12     | 等特欧规信号<br>④Em12                           | conditions satisfied                       | State setting             | [-]                                   |

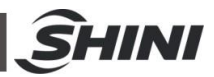

| Group          | Command/<br>Schematic                        | Function                                                                                           | Parameter                            | Unit                                  |
|----------------|----------------------------------------------|----------------------------------------------------------------------------------------------------|--------------------------------------|---------------------------------------|
|                | Wait EM67 signal<br>Waiting for EM67         | Waiting for EM67                                                                                   | EM67 input selection                 | [-]                                   |
|                | 每特款规值号<br>→ Em67                             | conditions satisfied                                                                               | State setting                        | [-]                                   |
|                | Wait program<br>synchronization<br>completed | Wait for the<br>synchronization<br>program end for this                                            | synchronization<br>program selection | [-]                                   |
|                | Wait<br>Program<br>等待程序完成                    | wait until the end of<br>simultaneously<br>running selected<br>end.                                | State setting                        | Precise positioning / smooth movement |
|                | Wait servo axis                              | Choose to wait for the servo axis to                                                               | Servo setting                        | [-]                                   |
|                | position signal                              | meet the set                                                                                       | condition selection                  | [-]                                   |
|                | Axis Pos<br>等待辅位重<br>①                       | es have been<br>waiting for until<br>conditions satisfied.                                         | position setting                     | [-]                                   |
| 5              | Label mark<br>Label<br>Mark<br>循环标签          | Insert jump Logo<br>position, insert the<br>jump logo, the jump<br>label automatically<br>increase | [-]                                  | [-]                                   |
| <b>1</b>       | Jump to label/mark<br>Jump<br>标签跳转<br>シート    | Unconditional jump<br>to jump logo                                                                 | Jump logo selection                  | [-]                                   |
| ſ              | Sync program<br>Execute<br>Program           | Using Sync<br>program                                                                              | Selecting Sync<br>program            | Sync program 2~10                     |
| 2              |                                              | P 9                                                                                                | State setting                        | Precise positioning / smooth movement |
| ·              | Jump to gripper signal                       | After the clamp to                                                                                 | clamp selection                      | Clamp 1~5                             |
| <              | Jmp<br>夹具信号跳转                                | setting ,turn to the                                                                               | State setting                        | ON /OFF                               |
|                | - <b>b</b>                                   | jump logo                                                                                          | Select jump logo                     | [-]                                   |
|                | Jump to vacuum signal                        | The Vacuum to                                                                                      | Vacuum selection                     | Sucker1~4                             |
| Vacuum<br>Jump | Vacuum<br>Jump<br>吸费信号数结                     | meet the conditions settings . turn to the                                                         | State setting                        | ON /OFF                               |
|                |                                              | jump logo                                                                                          | Select jump logo                     | [-]                                   |
|                | Jump to input signal                         | Selected user input to meet the conditions                                                         | Select user input                    | [-]                                   |
| $\square$      | Jump<br>输入信号跳转                               | settings, turn to the                                                                              | State setting                        | ON /OFF                               |
|                |                                              | Select jump logo                                                                                   | [-]                                  |                                       |

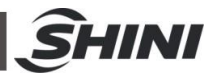

| Group                                 | Command/<br>Schematic               | Function                                | Parameter                        | Unit    |
|---------------------------------------|-------------------------------------|-----------------------------------------|----------------------------------|---------|
|                                       | Jump to function input signal       | The auxiliary input                     | Auxiliary input signal selection | [-]     |
| 5                                     | Func.Input<br>Jump<br>功能信号联转        | signal to meet the state settings ,turn | State setting                    | ON /OFF |
|                                       | D-C-                                | to the jump logo                        | Select jump logo                 | [-]     |
| · · · · · · · · · · · · · · · · · · · | Jump to Variable                    | Lloor peromotoro to                     | Select the user parameter name   | [-]     |
| -                                     | signal                              | meet the conditions                     | State setting                    | ON /OFF |
|                                       | Variable<br>Jump<br>变量跳转            | settings, turn to the                   | Jump values setting              | [-]     |
|                                       | <b>P</b>                            | Jump logo                               | Select jump logo                 | [-]     |
|                                       | Jump to EM12 signal                 | Selected EM 12 to                       | Input selection                  | [-]     |
| <b>1</b>                              | Em.Input<br>Jump<br>取規信号跳转<br>DEm12 | conditions settings,                    | State setting                    | ON /OFF |
|                                       |                                     | logo.                                   | Select jump logo                 | [-]     |
|                                       | Jump to EM67 signal                 | Selected EM 67 to                       | Input selection                  | [-]     |
| <b>_</b>                              | Em.Input<br>Jump<br>欧规信号跳转          | conditions settings,                    | State setting                    | ON /OFF |
|                                       | ⊋Em67                               | logo.                                   | Select jump logo                 | [-]     |
|                                       | Jump to axis position               |                                         | Servo selection                  | [-]     |
|                                       | signal                              | selected servo-axis                     | Conditions selection             | [-]     |
| <b>•</b>                              | Avis Pos                            | conditions                              | Position settings                | [-]     |
|                                       | Jump<br>輸位置続持<br>争 し                | settings ,turn to the jump logo         | Select jump logo                 | [-]     |
| Error on program                      | X                                   | An action error                         |                                  |         |
| Action<br>end                         |                                     | Action end logo                         |                                  |         |
| Action<br>start                       | Ŧ                                   | Action start logo                       |                                  |         |

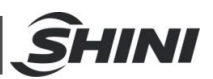

1) Select action

After selecting the action, it will be appeared the current parameter setting screen. 2) Insert/Delete command

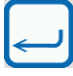

insert the new order.

Delete the current order.

complete insert / delete.

- 3) Standard Program
  - a) Program starts

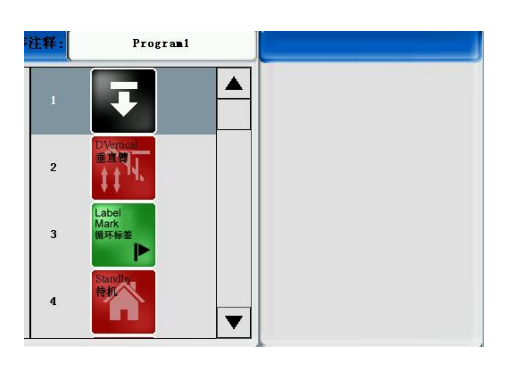

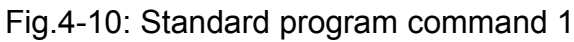

b) Axis-Y and Axis-Y2 run to absolute position 0mm

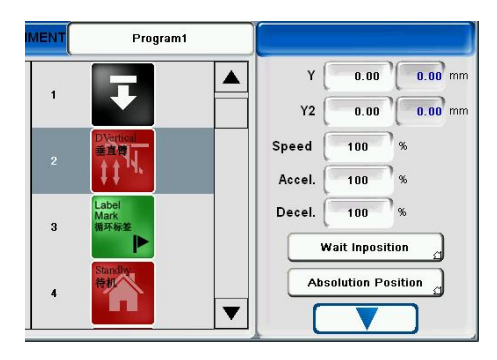

Fig.4-11: Standard program command 2

c) Label mark 1

| 注释: | Program1               |         |
|-----|------------------------|---------|
| 1   |                        | Label 1 |
| 2   | Dvertical<br>重直問<br>↓↓ |         |
| 3   | Label<br>Mark<br>積环标签  |         |
| 4   | Standby<br>待初          |         |

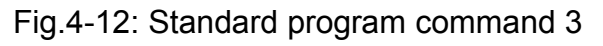

d) Robot moves to standby position and waits for IMM open mold  $_{65(178)}$ 

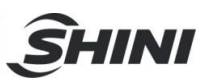

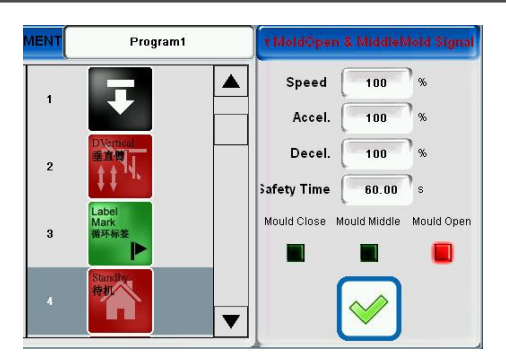

Fig.4-13: Standard program command 4

e) Axis-Y and axis-Y2 move to absolute position 600mm after IMM open mold

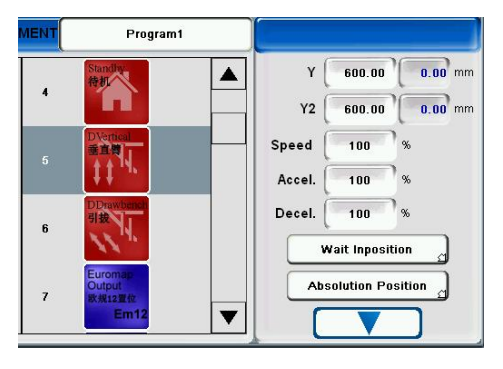

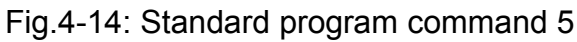

f) Axis-X and axis-X2 move to absolute position 0mm

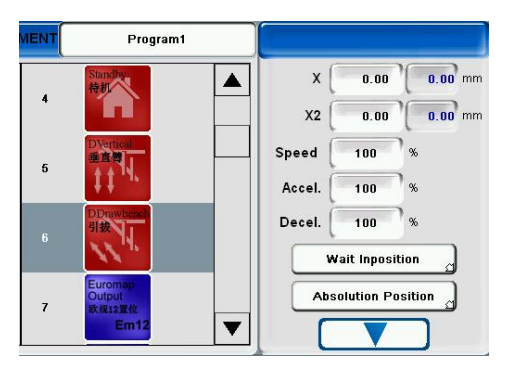

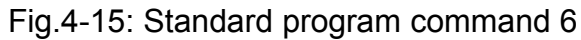

g) Enable ejector forward

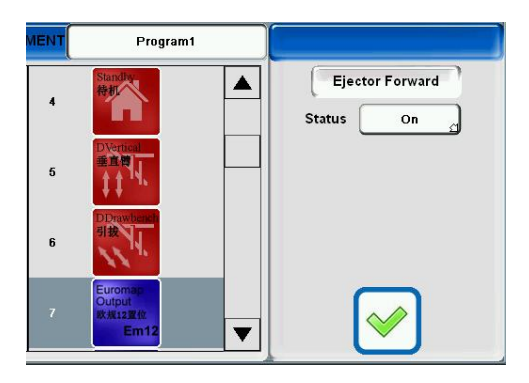

- Fig.4-16: Standard program command 7
- h) Turn on vacuum 1

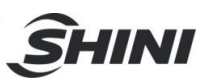

| MENT | Program1                             |                       |
|------|--------------------------------------|-----------------------|
| 7    | Euromap<br>Output<br>KN规12單位<br>Em12 | Vacuum 1<br>Status On |
| 8    | Set<br>Vacuum<br>吸盡重位                |                       |
| 9    | Set<br>Gripper<br>未具置位               |                       |
| 10   | Delay<br>SENT                        |                       |

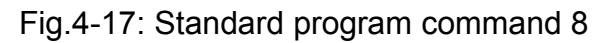

i) Turn on gripper 1

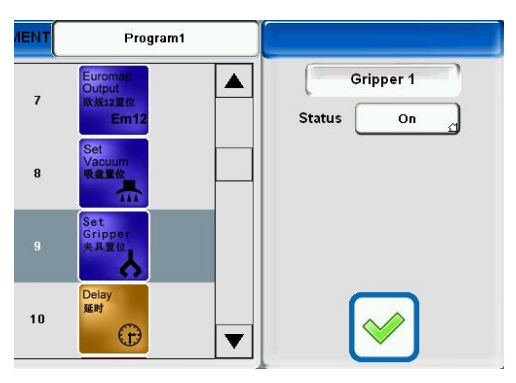

Fig.4-18: Standard program command 9

j) Delay 0.50sec

| MENT | Program                             |   |              |
|------|-------------------------------------|---|--------------|
| 7    | Euromap<br>Output<br>政规12置位<br>Em12 |   | Time 0.50 s  |
| 8    | Set<br>Vacuum<br>吸盘重位               |   |              |
| 9    | Set<br>Gripper<br>共具置位              |   |              |
| 10   | Delay<br>Est                        | ▼ | $\checkmark$ |

- Fig.4-19: Standard program command 10
- k) Axis-X and axis-X2 move to the absolute position 200mm

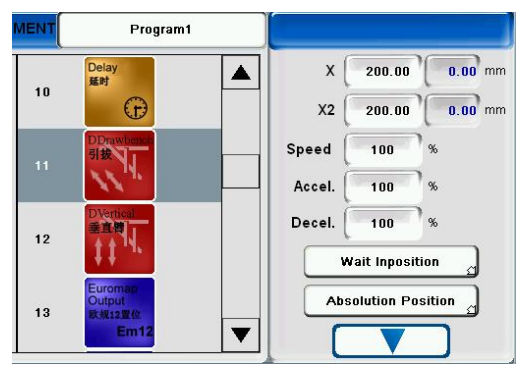

Fig.4-20: Standard program command 11 I) Axis-Y and axis-Y2 move to the absolute position 0mm

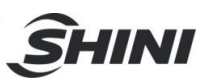

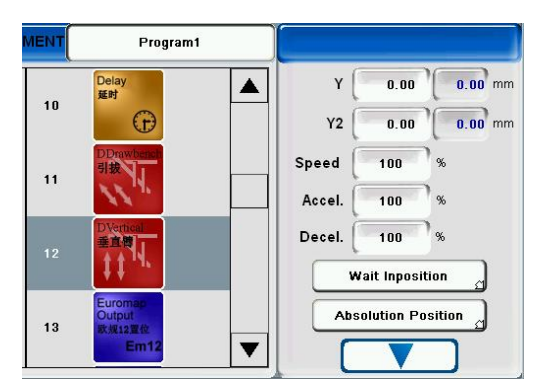

- Fig.4-21: Standard program command 12
- m) Disable ejector forward

| ENT | Program1                            |                 |
|-----|-------------------------------------|-----------------|
| 10  | Delay<br>延时                         | Ejector Forward |
| 11  | DDrawbench<br>Site                  |                 |
| 12  | DVertical<br>垂直問<br>↓↓              |                 |
| 13  | Euromap<br>Output<br>就规12里位<br>Em12 | $\checkmark$    |

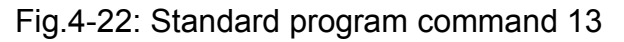

n) Enable mold close

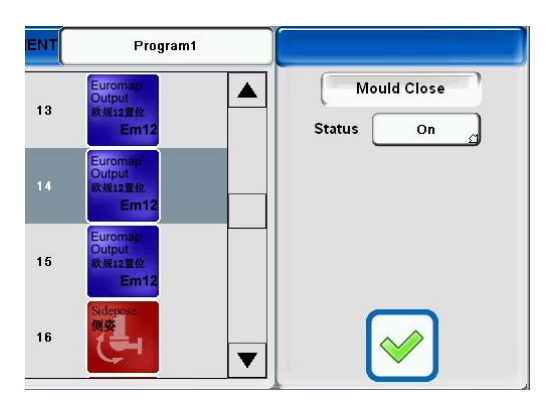

- Fig.4-23: Standard program command 14
- o) Enable mold area forward

|    | Program1                            |   |                              |
|----|-------------------------------------|---|------------------------------|
| 13 | Euroman<br>Output<br>就规12里位<br>Em12 |   | Mould Area F.<br>Status On g |
| 14 | Euromap<br>Output<br>秋规12型位<br>Em12 |   |                              |
| 15 | Euromap<br>Output<br>就规12型位<br>Em12 |   |                              |
| 16 | Sidepose                            | ▼ | $\overline{\checkmark}$      |

Fig.4-24: Standard program command 15

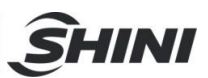

p) Axis-C turns 90 degree

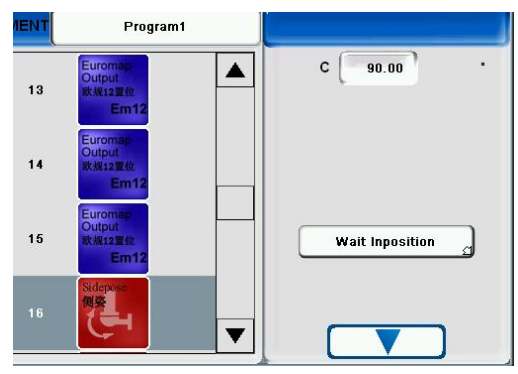

- Fig.4-25: Standard program command 16
- q) Axis-Z moves to the absolute position 1600mm

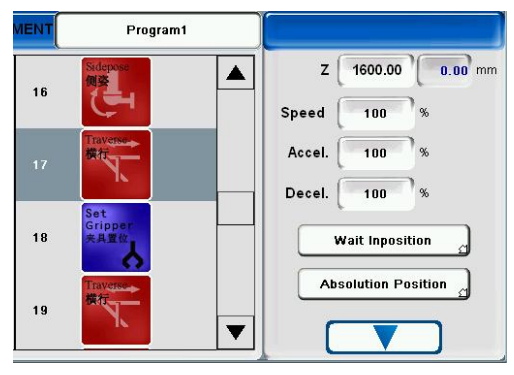

- Fig.4-26: Standard program command 17
- r) Turn off gripper 1

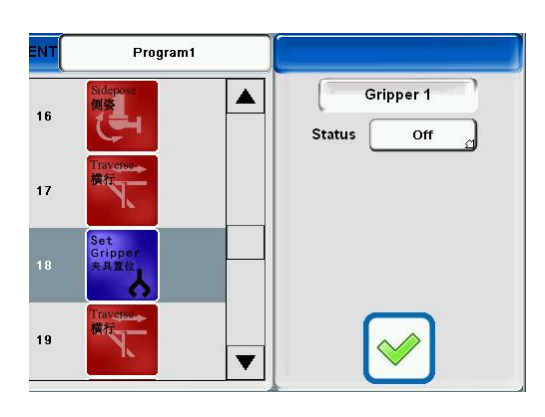

- Fig.4-27: Standard program command 18
- s) Axis-Z moves to the absolute position 1800mm

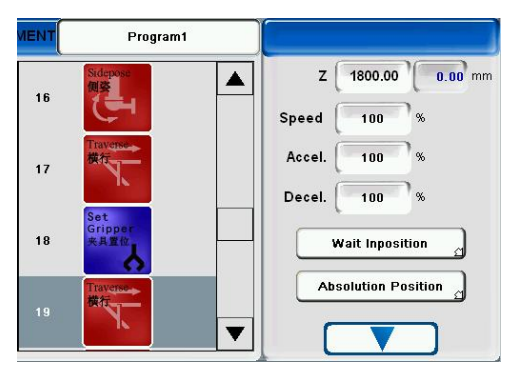

Fig.4-28: Standard program command 19

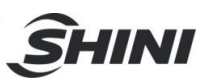

t) Axis-Y moves to the absolute position 800mm

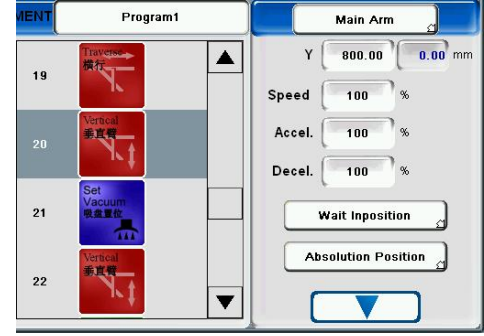

- Fig.4-29: Standard program command 20
- u) Turn off vacuum 1

| MENT | Program1              |                        |
|------|-----------------------|------------------------|
| 19   | Traverse-<br>機行       | Vacuum 1<br>Status Off |
| 20   | Wertical              |                        |
| 21   | Set<br>Vacuum<br>吸盘重位 |                        |
| 22   | Vertical.             | ▼                      |

Fig.4-30: Standard program command 21

v) Axis-Y moves to the absolute position 0mm

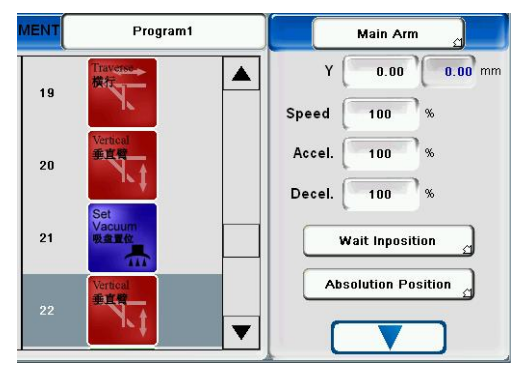

- Fig.4-31: Standard program command 22
- w) Jump to label mark 1

| 注释: | Program1                  |         |
|-----|---------------------------|---------|
| 21  | Set<br>Vacuum<br>吸盘重位     | Label 1 |
| 22  | Vertical                  |         |
| 23  | LabelMark<br>Jump<br>标签跳转 |         |
| 24  | <b>⊥</b> ▼                |         |

Fig.4-32: Standard program command 23

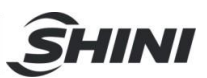

x) Program ends

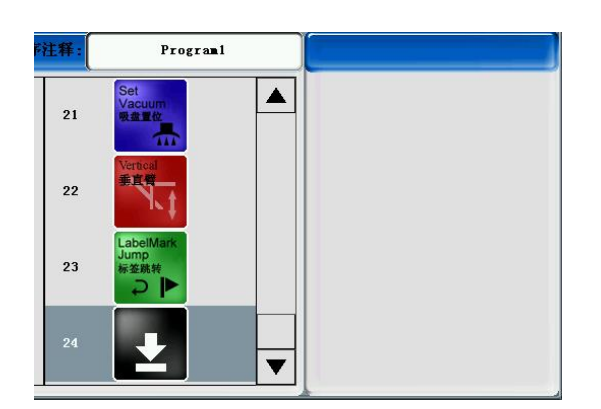

Fig.4-33: Standard program command 24

#### 4.3.1.3 Variables

Click Function -- Teach-- Variables to enter the page as shown in Fig.4-34.

| 100 🖳 🗲 🕂 🗵<br>Name: shini                                                                                    | Vari        | iables      | Wen 2015-09-16<br>S: 8114 W: 11 | 11:44:07<br>Level 3 |  |
|----------------------------------------------------------------------------------------------------|-------------|-------------|---------------------------------|---------------------|--|
| Variable 1                                                                                                    | 0           | Variable 6  |                                 |                     |  |
|                                                                                                    |             |             |                                 |                     |  |
| Variable 2                                                                                                    | 0           | Variable 7  |                                 | 0                   |  |
| Variable 3                                                                                                    | 0           | Variable 8  |                                 | 0                   |  |
| Variable 4                                                                                                    | 0           | Variable 9  |                                 | 0                   |  |
| Variable 5                                                                                                    | 0           | Variable 10 |                                 | 0                   |  |
| Stack1 Finish State 0 Stack2 Finish State 0 Stack3 Finish State 0 Stack4 Finish State 0 Stack5 Finish State 0 |             |             |                                 |                     |  |
|                                                                                                    |             | Cycle Time  | 0.00 s G                        | ood Part 0          |  |
| Z 0.00 mm X 0.00 mm V 0.00 r                                                                                  | nm)C 45.00* | A           | •                               | 0.00 mm             |  |
| Function Manual                                                                                               |             |             | Alarm                           | Return              |  |

Fig.4-34: Variables page

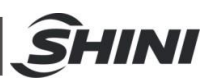

# 4.3.2 Standby Setup

| Rotatoric Position | Arm Standby Position |  |  |
|--------------------|----------------------|--|--|
| C 0.00 USE         | Z 0.00 mm USE        |  |  |
|                    | X 200.00 mm USE      |  |  |
|                    | Y 0.00 mm USE        |  |  |
|                    | X2 200.00 mm USE     |  |  |
|                    | Y2 0.00 mm USE       |  |  |
|                    |                      |  |  |
|                    |                      |  |  |

Click Function--Standby Setup and enter the page as shown in Fig.4-35.

Fig.4-35: Standby Setup page

Since standby and stack both are depending on the mould, all parameters can only modified and saved during editing the program.

Rotatoric Position: Set rotate axis C degree

Arm standby position: Set the position of three coordinate axes Z,X, Y or five axes, Z, X, Y, X2, Y2.

#### 4.3.3 Palletise Setup

In the program editor page, click *Palletise Setup* on the right hand side to enter the page as shown in Fig.4-36 or click *Function--Palletise Setup*.

| Name: NewProgram                   | Palletise Prog                                                                                          | ram 1 Tue 2016-06-14<br>S: 8140 W: 11                                                                                                    | 08:26:58                                                                        |
|------------------------------------|----------------------------------------------------------------------------------------------------|----------------------------------------------------------------------------------------------------|---------------------------------------------------------------------------------|
| 11 2 21                            | E                                                                                                    | <u> </u> <b>\</b> ≜                                                                                                    | 51                                                                              |
| Unfinished Stack With Main Arm     | Start position                                                                                          | Palletise Para                                                                                                    | meter                                                                           |
| Total Parts                        | Z 0.00 mm<br>X 0.00 mm<br>Y 0.00 mm<br>C 0.00 *<br>Vertical Arm<br>Separate<br>Accel. 50 %<br>Speed 3 % | 3     Z       Sequence     First       Direction     Positive       Positive     Pos       Number     1       Space     0.00       Inpos     0.00 | X Y<br>cond, Third,<br>sitive, Positive,<br>1 1<br>0.00 0.00 mm<br>0.00 0.00 mm |
| 7898.73 mm X 4689.13 mm Y 8996.051 | Cycle<br>mm C 50.00* A                                                                                  | Time 0.00 s Go                                                                                                    | od Part 0                                                                       |
|                                    |                                                                                                    |                                                                                                    |                                                                                 |

Fig.4-36: Palletise program setup page
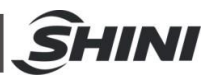

- 1) Program edits logo. When this logo appears that meanings the current program being edited.
- 2) Stack group.
- 3) Setting palletize parameter zone.

When point 1 program edit logo does not appear, meaning no program is editing at the moment, then the total stack parameter settings menu, and orders will be locked, so only under the program edit mode, stack parameter can set. The parameters not in program editing mode as shown in Fig.4-37.

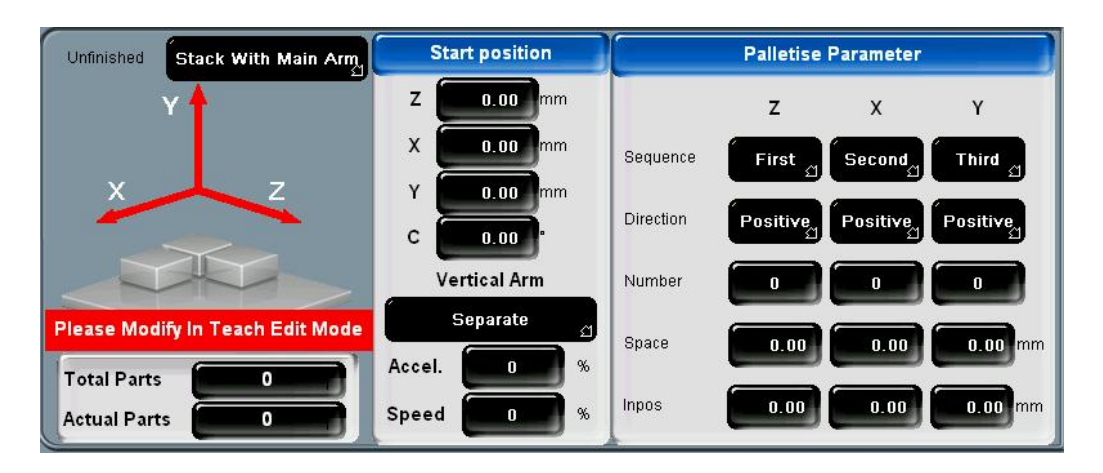

Fig.4-37: No program is editing at the moment

| 1≛                 | 21           | ∎E Į           |           | ۴∎            | <b>5</b> ∎   |
|--------------------|--------------|----------------|-----------|---------------|--------------|
| Unfinished Stack W | ith Main Arm | Start position | [         | Palletise Par | ameter 2     |
| Y                  | 5 Z          | 0.00 mm        |           | z             | х ү          |
|                    | x            | 0.00 mm        | Sequence  | First S       | econd Third  |
| X                  | Z Y          | 0.00 mm        | Direction |               |              |
|                    | c            | 0.00           | Direction | Positive      | Positive     |
|                    |              | Vertical Arm   | Number    | 0             | 0 0          |
|                    |              | Separate 🕤     | Space     | 0.00          | 0.00 0.00 mm |
| Total Parts 3      | O Acc        | el. 0 %        |           |               |              |
| Actual Parts       | 0 Spe        | ed 0 %         | Inpos     | 0.00          | 0.00 0.00 mm |

Fig.4-38: Start position. Put Z, X, Y position of the first product.

- 1) Palletise parameter
  - a) Order setting: Set the Z, X, Y stack in the order, the first, increase which direction.
  - b) Direction setting: Set the Z, X, Y direction, including forward and reverse.
  - c) Stacking amount setting: Set the number of three directions placement.
  - d) Product size: The spacing between the adjacent two products
- 2) Recording
  - a) Stacking number, the user set the number of all directions stacking; the system automatically calculates the current total number of the stack.
  - b) Current number, displays the current product is which one in currently stacked.

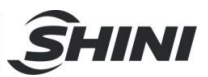

For example

Example1:

Start position: Z/1000.00、X/400.00、Y/800.00 Sequence: Z/first、X/second、Y/third; Direction: Z/ positive, X/ reverse, Y/ positive; Number of parts: Z/4, X/4, Y/3; Part space: Z/50.00、X/40.00、Y/30.00。 Total parts: 48 The first parts placed on(Z, X, Y)= (1000, 400, 800) point. The second parts placed on(Z, X, Y)= (1050, 400, 800) point. Example2: Start position: Z/1000.00、X/400.00、Y/800.00 Sequence: Z/ second、 X/ first、 Y/ third; Direction: Z/ positive, X/ reverse, Y/ positive; Number of parts: Z/4, X/4, Y/3; Part space: Z/50.00、X/40.00、Y/30.00。 Total parts: 48 The first parts placed on(Z, X, Y)= (1000, 400, 800) point. The second parts placed on(Z, X, Y)= (1000, 360, 800) point. 3) Set speed and acceleration speed for palletise

4) Set main arm or sub arm to palletise

### 4.3.4 Safety Setup

Click *Function--Safety Setup* to enter the page as shown in Fig.4-39.

| 100       | ⊒ ≝ ∻ I   |           | n Mold Safety Setun |         | Wen :      | 2015-09-1 | 6 13:1       | 13:15:55  |         |
|-----------|-----------|-----------|---------------------|---------|------------|-----------|--------------|-----------|---------|
| Name:     | shini     |           |                     |         | Salety Set | S: 810    | 9 VV: 1      | 13 Level  | 3       |
| (r        | _         | _         |                     |         |            |           | _            |           |         |
|           | Z         | 1         | x                   |         | Y          | X2        |              | ¥2        |         |
|           | 0.00      | mm        | 0.00                | mm (    | 0.00 mm    | 0.1       | 00 mm        | 0.00      | Bmm     |
| Min       | -1.00     | mm        | -1.00               | mm [    | -1.00 mm   | -1.       | 00 mm        | -1.00     | mm      |
| Max       | 0.00      | mm        | 0.00                | mm [    | 0.00 mm    | 0.1       | <b>30</b> mm | 0.00      | mm      |
|           | 1800.00   | mm        | 500.00              | mm (    | 900.00 mm  | 5000.     | <b>00</b> mm | 700.00    | mm      |
| С         | 0         |           | 0                   |         | • ) [      | ] [ 0     |              | 0.00      | .0      |
|           |           | 4         |                     |         |            |           |              |           |         |
|           |           |           |                     |         |            |           |              |           |         |
| C C       | anNot Mov | /e inMold | ]                   |         |            |           |              |           |         |
|           |           |           |                     |         | Cycle Time | 0.0       | )O s         | Good Part | 0       |
| 2 0.00 mm | X 0.0     | 0 mm      | 0.00 mm)C           | 45.00 ° | )(A        | )[8       |              | 0.00 mm   | 0.00 mi |
|           |           | [         | 0                   | (       |            |           | С            |           | 6       |

Fig.4-39: Safety Setup page

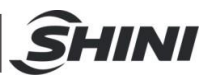

Setup all servo axes' safety maximum and minimum value. While robot exceed the value then stop automatically.

Setup all pneumatic axes safety angle. While the rotation axis exceed the set angle then stop automatically.

Setup all axes maximum and minimum safety value to form a 3D safety space as shown in Fig.4-40.

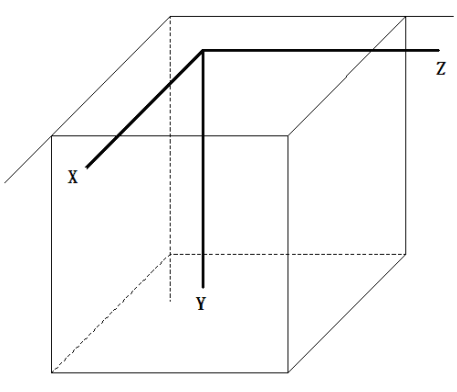

Fig.4-40: Safety space

### 4.3.5 Check Setup

Click *Function--Check Setup* to enter the page as shown in Fig.4-41.

| <u>, ⊒ ∈ ⊹ I</u>       |             | Signa  | l Check      | Wen 20      | 15-09-16 | 13:14   | :58     |
|------------------------|-------------|--------|--------------|-------------|----------|---------|---------|
| Name: shini            | Name: shini |        | - CHOOK      | S: 8101     | W: 13    | Level   | 3       |
|                        |             |        |              |             |          |         |         |
| Gripper 1 Check        |             | 1.00 s | Vacuum 1 Ch  | eck         |          | 1.00    | s       |
| Gripper 2 Check        |             |        | Vacuum 2 Ch  | eck         |          |         |         |
| Gripper 3 Check        |             |        | Vacuum 3 Ch  | eck         |          |         |         |
| Gripper 4 Check        |             |        | Vacuum 4 Ch  | eck         |          |         |         |
| Gripper 5 Check        |             |        | Stick Check  |             |          |         |         |
| Ejector Feedback Check |             |        | Pressure Ch  | eck         |          |         |         |
| Middle Mould Check     |             |        | Safety Door  | Check For T | each 💋   |         |         |
| Core1 Signal check     |             |        | Core2 Signal | check       |          |         |         |
|                        | -           |        | Cycle Time   | 0.00        | s Goo    | d Part  | 0       |
| . 0.00 mm X 0.00 mm Y  | 0.00 mm C   | 45.00° | A            | B           | 0.       | 00 mm 🔽 | 0.00 mm |
|                        | • •         |        | ) [          |             |          | 4       |         |

Fig.4-41: Check Setup page

Set whether to check corresponding signal. If choose to check, then system will alarm if the set time does not detect any signal during the automatic operation As shown in above figure.

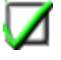

(Check)

(No check)\

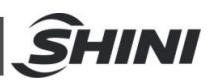

# 4.3.6 Produce Setup

Click *Function--Produce Setup* to enter the page as shown in Fig.4-42 and see the details as shown in Table 4-2.

| 100 <b>E</b> + <b>E</b>                 | Quar          | ntity Setup  | Wen 2015-09-16<br>S: 8105 W: 13 | 13:14:21<br>Level 3  |
|-----------------------------------------|---------------|--------------|---------------------------------|----------------------|
| Total Quantity                          | 0 Re          | set )        | Last 3 Cycle Total 1            | ime record           |
| Good Part                               | 0 Re          | set Last 3rd | d Last 2nd                      | Last Cycle           |
| Reject Part                             | 0 Re          | set 0.0      | 10 S 0.00                       | s 0.00 s             |
| Total CycleTime with Machine            | 0.00 8        | Average      | e Total Product Time(           | <b>3 Cycl 0.00</b> s |
| Robot Idle Time                         | 0.00 s        |              | Plan finish                     | ed                   |
| Plan finished                           | 0.0 %         | Estimate     | e Finish after 0                | H 0 Min              |
| Quantity Setup<br>Reject Alarm Interval |               | Robot lo     | dle Time Rate                   | 0.0 %                |
|                                         |               |              |                                 |                      |
|                                         |               | Cycle Time   | 0.00 s C                        | Good Part 0          |
| Z 0.00 mm X 0.00 mm 0.0                 | 0 mm)C 45.00* | A            | ) 🗉 🔰 📔                         | 0.00 mm) 🔽 0.00 mm   |
|                                         |               |              |                                 |                      |

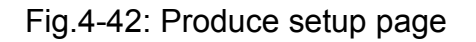

| Table 4-2: Produce | e setup details |
|--------------------|-----------------|
|--------------------|-----------------|

| Total Quantity         | - | Display of total circulation modulus                                 |  |
|------------------------|---|----------------------------------------------------------------------|--|
| Good Part              | - | Display the number of finished products                              |  |
| Reject Part            | - | Display the number of reject part                                    |  |
| Quantity Setup         | - | Setup the quantity for this modulus                                  |  |
| Reject Alarm Setup     | - | Setup the number of reject products to alarm                         |  |
| Operation monitor time | - | Setup operation cycle time, if the cycle time is exceeded then alarm |  |

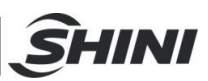

# 4.3.7 System Setup

Click *Function--System Setup* to enter the page as shown in Fig.4-43.

| 100 <b>E</b> + <b>E</b>            | Syster         | n Settings     | Wen 2015-09-16<br>S: 8100 W: 13 | 13:13:51<br>Level 3 |
|------------------------------------|----------------|----------------|---------------------------------|---------------------|
| System Settings                    |                | 14             | Time and Lang                   | uage                |
| Teach mode                         | Off d          | Link Teach Fil | e with BCD Code                 | Off                 |
| Insert Delay Automatically         | Off d          | Euromap Sing   | al Protection Mode              | Ref. Signal Limited |
| Start from Last Command            | Off d          | Axis Z move co | ondition                        | Set                 |
| Griper Reset When Move Standby     | On d           | Following Mov  | ve Type                         | Eur.Signal 🖉        |
| Vacuum Reset When Move Standby     | On d           | Confirm When   | Delete Teach Step               | Close               |
| Safety Door process                | Shut off Motor | Periphery Set  |                                 | No Periphery        |
| Vision                             | Set            |                |                                 |                     |
| Get Eur.Signal Type when Cycle Run | From IMM       | a              |                                 |                     |
|                                    |                | Cycle Time     | 0.00 s G                        | bood Part 0         |
| Z 0.00 mm X 0.00 mm 0.00 r         | mm)C 45.00*    | A              | B                               | 0.00 mm             |
| Evertion Manual                    |                |                |                                 | Peturn (            |

Fig.4-43: System Setup page

# 4.3.7.1 System Settings

The details of system settings bar as shown in Table 4-3.

| Table 4-3: | System | settings | details |
|------------|--------|----------|---------|
|------------|--------|----------|---------|

| Tasah mada                  | On  | On $\rightarrow$ All position can only be inserted by manual teach mode                   |
|-----------------------------|-----|-------------------------------------------------------------------------------------------|
| Teach mode                  | Off | Off $\rightarrow$ All position can be inserted by manual input                            |
|                             |     | On $\rightarrow$ During teach motion, system will insert a delay automatically for every  |
| Incert Deley, Automotically | On  | new inserted motion                                                                       |
| Inselt Delay Automatically  | Off | Off $\rightarrow$ No delay command will be inserted, if user need a delay, need to insert |
|                             |     | manually                                                                                  |
| Start from last Command     | On  | On $\rightarrow$ Able to continue operation after alarm                                   |
|                             | Off | Off $\rightarrow$ No further operation after alarm                                        |
| Gripper reset when move     | On  | On $\rightarrow$ After troubleshooting, gripper restore to position automatically         |
| standby                     | Off | Off $\rightarrow$ After troubleshooting, gripper need to restore to position manually     |
| Vacuum reset when move      | On  | On $\rightarrow$ After troubleshooting, vacuum restore to the position automatically      |
| standby                     | Off | Off $\rightarrow$ After troubleshooting, vacuum need to restore to the position manually  |
|                             |     | Set safety door alarm way during automatic operation                                      |
|                             |     | Switch to manual                                                                          |
| Safety door process         |     | Switch to semi-automation                                                                 |
|                             |     | Decrease turn to semi-automation                                                          |
|                             |     | Shut off motor                                                                            |
| Vision                      |     | Set whether to enable outside vision                                                      |
| Cat Eur Signal type when    |     | Choose machine input EUROMAP signal source                                                |
| Get Eur.Signal type when    |     | From IMM                                                                                  |
|                             |     | From simulator                                                                            |
|                             |     | Set Euromap output signal limit tuning                                                    |
| Euromap signal protection   |     | Arm origin                                                                                |
| mode                        |     | Standby point                                                                             |
|                             |     | Safe point                                                                                |
| Axis Z move condition       |     | Set condition for axis Z movement                                                         |

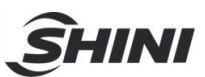

#### 4.3.7.2 Time and Language

|                                 | System Settings                                                            |    |
|---------------------------------|----------------------------------------------------------------------------|----|
| Name: NewProgram                | S: 8107 W: 27 Level                                                        | 3  |
| System Parameters               | Time and Language                                                          | [  |
| Select your language here       | Para.Auto Save Setup                                                       |    |
| English                         | Para.Auto Save Period 2.0 H                                                |    |
| Switch Unit                     | Description:Parameters(Teach/Servo/System/IO)will be saved automatically,  |    |
| mm d                            | if the run time more than the interval time witch set above per Cycle run! |    |
| Time                            | Set Date/ Time                                                             |    |
| Screensaver Delay Time 300.00 s | 2016-06-22 09:25:42                                                        |    |
| Low Brightness Delay 5.00 S     | Change Bassword                                                            |    |
| Password Protect Delay 0.00 s   | Modify Password                                                            |    |
| Safety Door not safe            | Cycle Time 0.00 s Good Part 0                                              |    |
| 0.00 mm X 0.00 mm Y 0.00 mm C   | 45.00 A B X2 0.00 mm Y2 0.00                                               | mm |
| Function                        |                                                                            | 0  |

Fig.4-44: Time and language bar window

- 1) Language setup: Click the bar to select the language
- 2) Switch Unit : SI system or English system
- 3) Time
  - a) Screensaver Delay Time
  - b) Low Brightness Delay. If no operation within this value, the screen brightness will be lower.
  - c) Password Protect Delay
- 4) Parameters automatic save setup
- 5) Set Date/time
- 6) Change Password

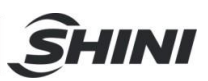

# 4.3.8 Servo Setup

| 100 <b>E</b> + <b>E</b><br>Name: shini | Se                            | ervo<br>S: 8106 | 015-09-16 11:50:50<br>6 W: 11 Level 3 |
|----------------------------------------|-------------------------------|-----------------|---------------------------------------|
| , L.<br>Axis Assignment                | Axis Configuration            | ¢<br>∠→<br>Axis | )<br>DaisDriver Para                  |
| t<br>⊄√<br>Arm Y Force Limit           | र्दिः<br>Actual Speed Current | Feedback Offset | ₩<br>Reset Setup                      |
|                                        |                               |                 | RESET                                 |
|                                        |                               | Cycle Time 0.0  | 0 s Good Part 0                       |
| Z 0.00 mm X 0.00 mm                    | 0.00 mm C 45.00*              | A B             | 0.00 mm                               |
|                                        | Manual                        |                 |                                       |

Click Function--Servo Setup and enter the page as shown in Fig.4-45.

Fig.4-45: Servo setup page

| ,<br>t→<br>Axis Assignment    | Set each axis name<br>and set origin sequence                  | 🖓<br>Actual Speed Current                                                                                                    | Check each axes' speed, torque,<br>electricity ( torque and electricity only<br>available to Sigmatek servo) |
|-------------------------------|----------------------------------------------------------------|----------------------------------------------------------------------------------------------------|----------------------------------------------------------------------------------------------------|
| Axis Configuration            | Set operating parameters: position, speed                      | تن المعالم المعالم المعالم المعالم المعالم المعالم المعالم المعالم المعالم المعالم المعالم المعالم المعالم الم<br>Feedback Offset | Check motor origin angle<br>(only available to Sigmatek servo)                                               |
| ,∱-→<br>Axis                  | Set each axis gain, maximum speed, maximum position and etc.   | Reset Setup                                                                                                    | Reset parameters                                                                                             |
| DaisDriver Para               | Set driver parameters<br>(only available to Sigmatek<br>servo) | RESET                                                                                                    | Long press this button and reset parameters                                                                  |
| rt<br>≺∵<br>Arm Y Force Limit | Set axis-X and axis-X2<br>servos' output torque<br>monitoring  | Reboot                                                                                                    | Long press this button to reboot hand controller                                                             |

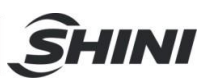

#### 4.3.8.1 Servo Axis Assignment

Click Function--Servo Setup--Axis Assignment to enter the page as shown in Fig.4-46.

| 100 📮 🗲 🕂 🗄                 | Axis Assignment                                                                                | Wen 2015-09-16 13:02:45   S: 8118 W: 11 Level 3                                                                                                    |
|-----------------------------|------------------------------------------------------------------------------------------------|----------------------------------------------------------------------------------------------------|
| 1ST 7TH                     | Axis Assignment<br>1ST Z Servo Axis<br>2ND X Servo Axis<br>3RD Y Servo Axis<br>4TH C Pneu Axis | CST022 CST022 CST02 CST022 CST02 CST022 CST022 CST022 CST02 CST022 CST02 CST022 CST02 CST02 CS |
| ATH                         | 5TH A No Axis<br>6TH B No Axis<br>7TH X2 Servo Axis<br>8TH Y2 Servo Axis                       | CST022 J 5 NO BREAK                                                                                                    |
|                             | Adv                                                                                            | anced Setup                                                                                                    |
| Z 0.00 mm × 0.00 mm 0.00 mm | Cycle Time<br>C 45.00* A E                                                                     | 0.00 s Good Part 0                                                                                                    |
| Fuffetion                   |                                                                                                |                                                                                                    |

Fig.4-46: Axis assignment page

- 1) Servo axis assignment window
- 2) Reference Setup window
- 3) Current axis name

Can choose from X , Y , Z , C , B , A , Y1 , Y2 , Z1 , Z2 , C1 , C2

4) Axis type setup

Can choose from servo axis, pneumatic axis or no axis

Click *Reference Setup* bar and enter the page as shown in Fig.4-47.

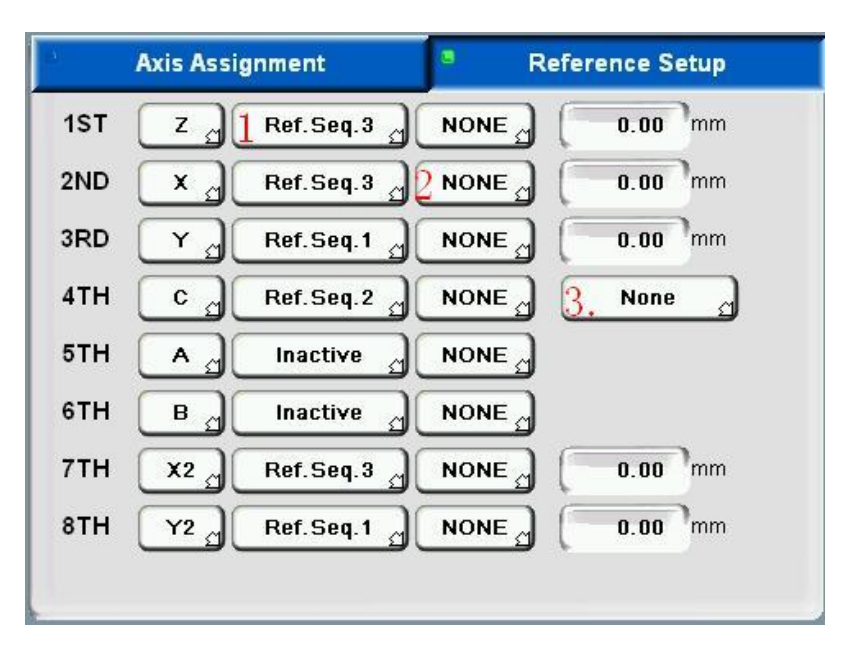

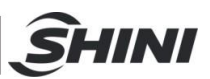

1) Set homing sequence

Total 8 axes can set 6 levels homing sequence

2) Choose reference point

Can choose none or reference point

3) Set each axes origin offset

After all axes are back to the home position, if there is deviation from the ideal position, the home position offset setting can make it back to ideal position. Servo axis's position offset unit is mm; pneumatic axis's position offset can choose from none, maximum value and minimum value.

#### 4.3.8.2 Axis Configuration

Click *Function--Servo Setup--Axis* Configuration to enter the page as shown in Fig.4-48.

|                         | Glo      | bal Configuration             |                      |
|-------------------------|----------|-------------------------------|----------------------|
| In Position Rotate      | 0.10 °   | CAN Driver Mode               | Interpolated Positio |
| In Position Linear      | 0.10 mm  | In Position Enable Condition  | Set                  |
| Linear Move In Position | 0.10 mm  | Duo Crosswise protection Use  | Off                  |
| Reference Speed         | 1000 rpm | Duo Crosswise protection offs | et 30.00 mm          |
| Reference Acceleration  | 150 ms   | Duo Crosswise protection sen  | sitive 10.00 mm      |
| Manual Speed            | 1000 rpm | In Position Condition         | No Limited           |
| Manual Acceleration     | 50 ms    |                               |                      |
|                         | •        |                               |                      |
|                         |          |                               |                      |

Fig.4-48: Axis configuration page

#### 1) In Position Rotate

It is set as the minimum deviation angle to determine whether the axis is in the position, the operation unit is degree. For example, to rotate 30°, we set the minimum deviation angle as 0.10°, then when the servo axis rotate to 29.90°, the system will consider the axis is in the position.

#### 2) In Position Linear

Set the minimum deviation distance to determine whether the axis is in the position, the operation unit is mm. For example, to move 30mm, set the value as 0.10mm, then when the servo axis move to 29.90mm, the system will consider the axis is in the position.

#### 3) Reference Speed

Motor speed when going back to the origin. Unit : RPM

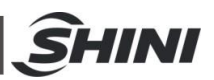

#### 4) Reference Acceleration

Motor accelerate time when going back to the origin. Unit: ms. Noted: The shorter of accelerate time, the greater of accelerating.

#### 5) Manual Speed

Max. motor operating speed under manual control. Unit: RPM.

6) Manual Acceleration

Max. motor acceleration under manual control. Unit: ms. Noted: The shorter of accelerate time, the greater of accelerating.

7) Duo crosswise protection Use

Turn on this setting if the robot has two crosswise arms.

8) Duo crosswise protection offset

For example, set this value as 30mm (the minimum distance between two crosswise arms), the robot will stop and alarm if the distance are below the setting. Only ST5 is available to this setting.

9) Duo crosswise protection sensitive

The safety distance will be detected while the arm movement larger than this set value.

#### 4.3.8.3 Servo operating parameter setup

Click Function--Servo Setup--Axis to enter the page as shown as Fig.4-49.

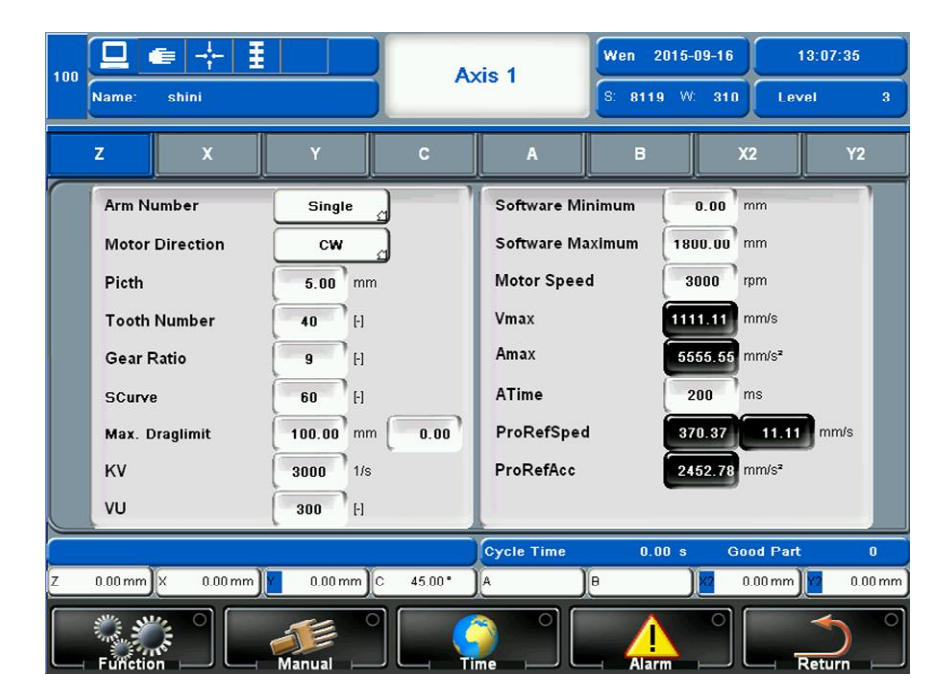

Fig.4-49: Axis setting page

#### 1)Axis bar

Select the axis that required configuration in this bar, total are 8 axes and can be divided into servo axis and pneumatic axis.

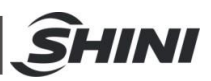

#### 2)Axis configuration window

There are two parts to be set in this window, control parameters and servo parameters. The parameters details are as shown in the table below.

| Control parar      | neter config              | guration          |                                                             |  |  |
|--------------------|---------------------------|-------------------|-------------------------------------------------------------|--|--|
| Arm number         |                           | [-]               | Single/ double                                              |  |  |
| Motor direction    |                           | [-]               | Set moving direction                                        |  |  |
| Pitch              |                           | mm                | Set Synchronous Wheel parameter                             |  |  |
| Tooth number       |                           | [-]               | Set Synchronous Wheel parameter                             |  |  |
| Gear ratio         |                           | [-]               | Set gear ratio                                              |  |  |
| KV                 |                           | 1/s               | Position gain                                               |  |  |
| VU                 |                           | [-]               | Speed gain                                                  |  |  |
|                    |                           |                   | The maximum deviation between command speed and             |  |  |
| Maximum Drag limit |                           | mm                | actual speed. If the value exceed the maximum deviation,    |  |  |
|                    |                           |                   | system will alarm, servo position overrun                   |  |  |
| Servo paramet      | ter configur              | ation             |                                                             |  |  |
| Software           | minimum                   | mm                | Minimum position allowed, recommend to set at -1.00         |  |  |
| position           |                           |                   |                                                             |  |  |
| Software           | maximum                   | mm                | Maximum position allowed, depend on machine                 |  |  |
| position           |                           |                   | dimensions                                                  |  |  |
| Motor speed        |                           | RPM               | Set motor rated rotation speed. Please set the value on the |  |  |
| motor speed        |                           |                   | motor nameplate                                             |  |  |
| Vmay               |                           | [_]               | Calculated by motor speed automatically, user no need to    |  |  |
| VIIIdA             | L <sup>-J</sup> calculate |                   | calculate                                                   |  |  |
| Amay               |                           | mm/s <sup>2</sup> | Maximum acceleration of the motor accelerating from static  |  |  |
|                    |                           | 1111/3            | to the desired speed                                        |  |  |

#### Table 4-4: Axis configuration details

The configuration of pneumatic axes as shown in Fig.4-50 and its details as shown in table 4-5.

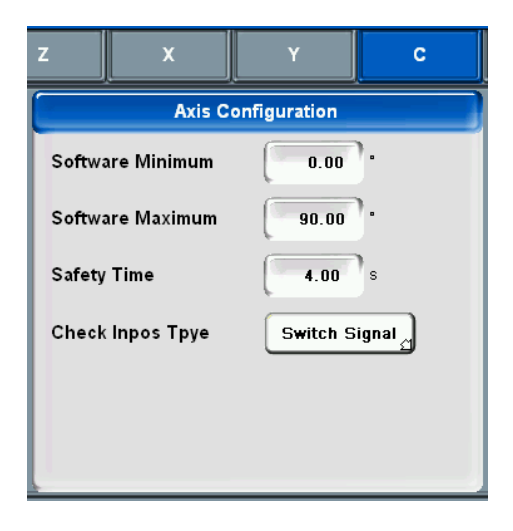

Fig.4-50: Axis configuration window

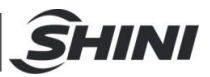

| Servo axis parameter configuration |   |                                                                                                    |  |  |  |  |
|------------------------------------|---|----------------------------------------------------------------------------------------------------|--|--|--|--|
| Software Minimum                   | 0 | Minimum position allowed                                                                                                    |  |  |  |  |
| Software Maximum                   | 0 | Maximum position allowed                                                                                                    |  |  |  |  |
| Safety time                        | S | After a set safety time passed, the pneumatic axis completed an action but system haven't detected any feedback signal, then alarm |  |  |  |  |
| Check Inpos Type                   | - | Set position detection type, set switch signal/time                                                                                |  |  |  |  |

### Table 4-5: Servo axis parameter configuration details

# 4.3.9 Files manager

Click Function--Files Manager to enter the page as shown in Fig.4-51.

| 100                                                  | ÷ ∎     |          |        | Tool C    | atalogue   | Wer      | 2015-09-1  | 16 1:     | 3:17:00                  |
|------------------------------------------------------|---------|----------|--------|-----------|------------|----------|------------|-----------|--------------------------|
| Name: shini                                          |         |          |        |           |            | S:       | 8113 VV: 1 | 13 Leve   | el 3                     |
| File_TeachPGM                                        | File    | _Servo   | F      | ile_IO    | °System P  | ara.     | File_Ram   | Syster    | n Event                  |
| en PLC:<br>要 <mark>。</mark> D:                       |         | C:\ParaS | ave_Ro | b\TeachPg | ım\        |          |            |           | Save                     |
| ini <mark>nini</mark> E:<br>inin <mark>ini</mark> F: |         | df       |        | WRP       | 4 kb       | 2015-05- | 27 16:43   |           |                          |
| - G:<br>- H:                                         |         | shini    |        | WRP       | 4 kb       | 2015-05- | 27 16:32   |           | Load                     |
| in <del>an </del> i                                  |         | TEMPI    | PROG   | WRP       | 4 kb       | 2015-09- | 16 11:46   |           |                          |
|                                                      |         | 7        |        |           |            |          |            |           | Delete                   |
|                                                      | ▼       |          |        |           |            |          |            |           | Creat                    |
|                                                      |         | -        |        |           |            |          |            | _▼        |                          |
|                                                      |         |          |        |           | Cycle Time | ,        | 0.00 s     | Good Part | 0                        |
| Z 0.00 mm X                                          | 0.00 mm | 0.00     | mm)C   | 45.00 °   | A          | )B       | )22        | 0.00 mm   | 7 <mark>2</mark> 0.00 mm |
| Function                                             |         | Manual   |        |           |            |          |            |           | sturn o                  |

Fig.4-51: File manager page

In this page, teach file can be saved, loaded, deleted and created. Servo parameters, input & output, system parameters also can be saved and loaded in here.

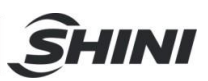

## 4.3.10 Manual Settings

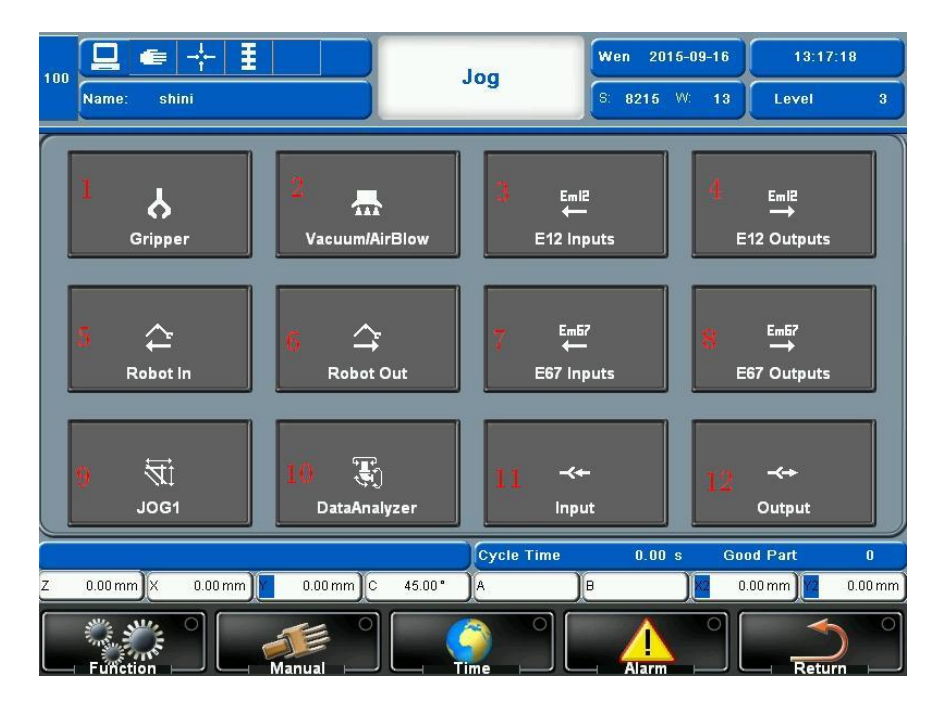

Click *Manual* in the main menu to enter the page as shown in Fig.4-52.

Fig.4-52: Manual page

- 1) Enter Gripper page.
- 2) Enter Vacuum/Air Blow page.
- 3) Enter EM12 input monitor page.
- 4) Enter EM12 manual output page.
- 5) Enter Function input monitor page.
- 6) Enter Function output monitor page.
- 7) Enter EM67 input monitor page.
- 8) Enter EM67 manual output page.
- 9) Enter Jog operation page.
- 10) Enter Data Analyzer page.
- 11) Enter spare input monitor page.
- 12) Enter spare output monitor page.

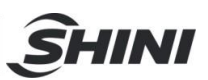

### 4.3.11 Gripper

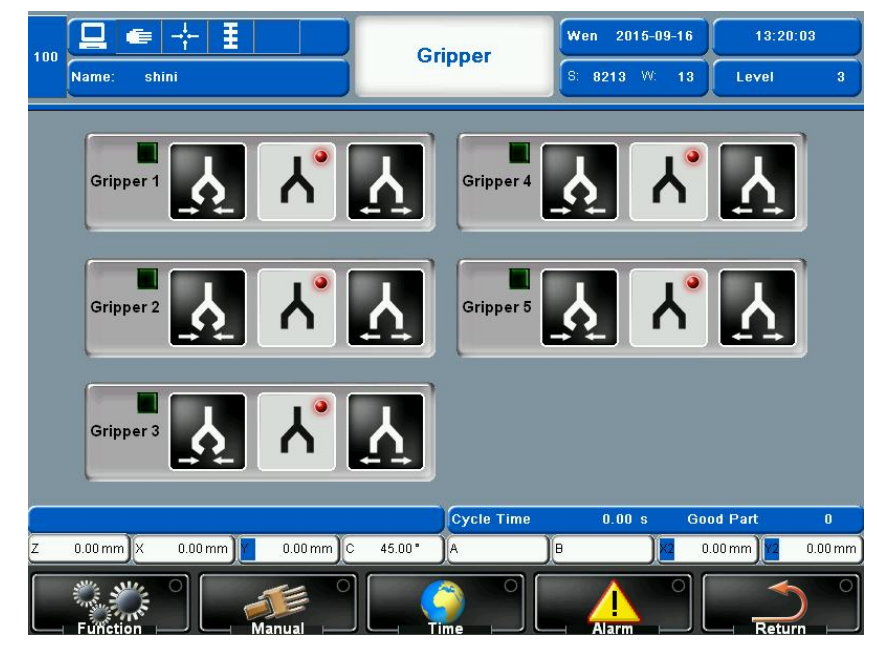

Click *Manual--Gripper* to enter the page as shown in Fig.4-53.

Fig.4-53: Gripper page

Gripper status

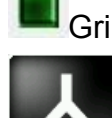

Gripper disconnected WGripper connected

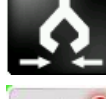

Connect gripper button, click to open gripper

During gripper open, the corresponding signal does not feedback. This signal indicate gripper disconnected.

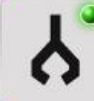

Indicate gripper has gripped a product, if gripper does not grip any product, its status will not change. Noted: During assembly, the signal may connect to wrong port.

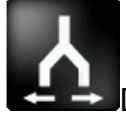

Disconnect gripper button, click to close gripper

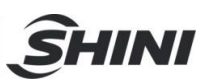

## 4.3.12 Vacuum/ Air Blow

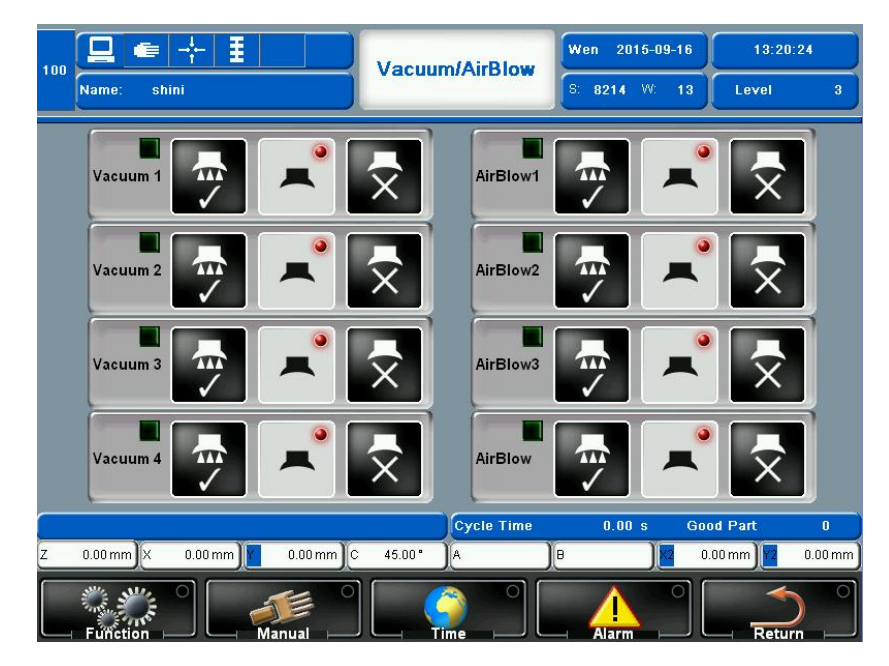

#### Click Manual--Vacuum/AirBlow to enter the page as shown in Fig.4-54

Fig.4-54: Vacuum/AirBlow page

• Vacuum/Air Blower Status

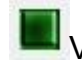

Vacuum/ Air Blower disconnected

Vacuum/ Air Blower connected

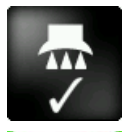

Connect vacuum/ air blower , click to open vacuum

During vacuum open, the corresponding signal does not feedback. This signal indicate vacuum disconnected

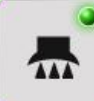

Indicate vacuum has suck a product, if vacuum does not suck any product, its status will not change. Noted: During assembly, the signal may connect to wrong port.

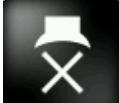

Disconnect vacuum/air blower button, click to open vacuum disconnected signal, re-click to close vacuum.

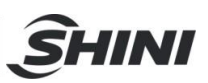

# 4.3.13 EM12 Inputs

| ╷╘╴╳                |                 | E12      | Inputs        | Ven 201 | 6-06-22  | 10:43   | :25     |
|---------------------|-----------------|----------|---------------|---------|----------|---------|---------|
| Name: NewProgram    |                 |          | s             | 8210    | W: 0     | Level   | 3       |
|                     |                 | _        |               |         |          | _       |         |
| IMM Emergency St 📃  | Reject          |          | Mould Open    |         | Mould C  | lose    |         |
|                     |                 |          |               |         |          | _       |         |
| Mould Middle        | Ejector Back    |          | Ejector Ahead |         | Core 1 F | os in   |         |
|                     |                 |          |               |         |          |         |         |
| Cara 1 Pag aut      | Dahat Automotia |          |               |         |          |         |         |
| Core i Pos out      | Robot Automatic | •        |               |         |          |         |         |
|                     |                 |          |               |         |          |         |         |
|                     |                 |          |               |         |          |         |         |
| Safety Doo          | or not safe     |          | Cycle Time    | 0.00 \$ | s Goo    | d Part  | 0       |
| Z 0.00 mm X 0.00 mm | Y 0.00 mm C 45. | 00 *     | AB            |         | X2 0.0   | 0 mm Y2 | 0.00 mm |
| Function            | Manual          | <b>(</b> |               | Alarm   |          | Retu    |         |

Click Manual--EM12 Inputs to enter the page as shown in Fig.4-55.

Fig.4-55: EM12 Inputs page

Input: Check each EM12 input signal status, signal available or no signal

### 4.3.14 EM12 Outputs

Click Manual--EM12 Outputs to enter the page as shown in Fig.4-56.

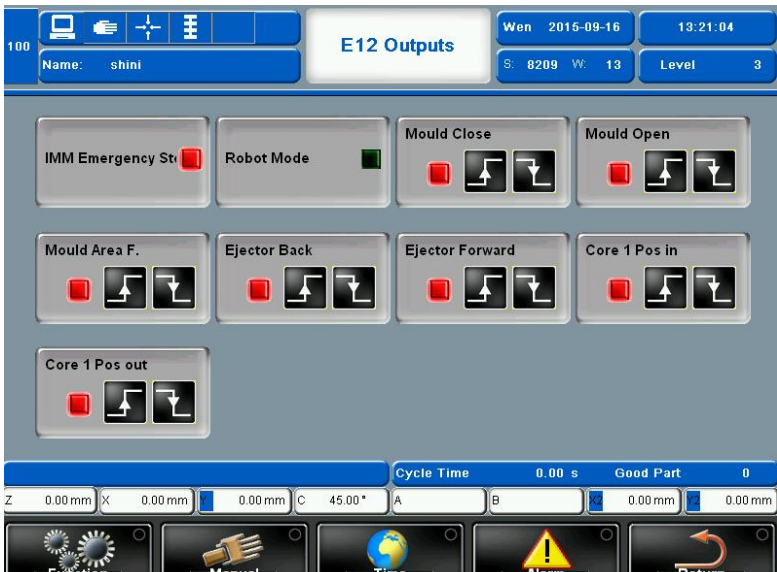

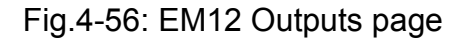

Output: Display and test EM12 output signal status

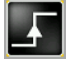

(Force to output position)

(Force to output restore position)

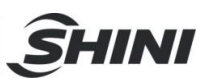

### 4.3.15 Robot In

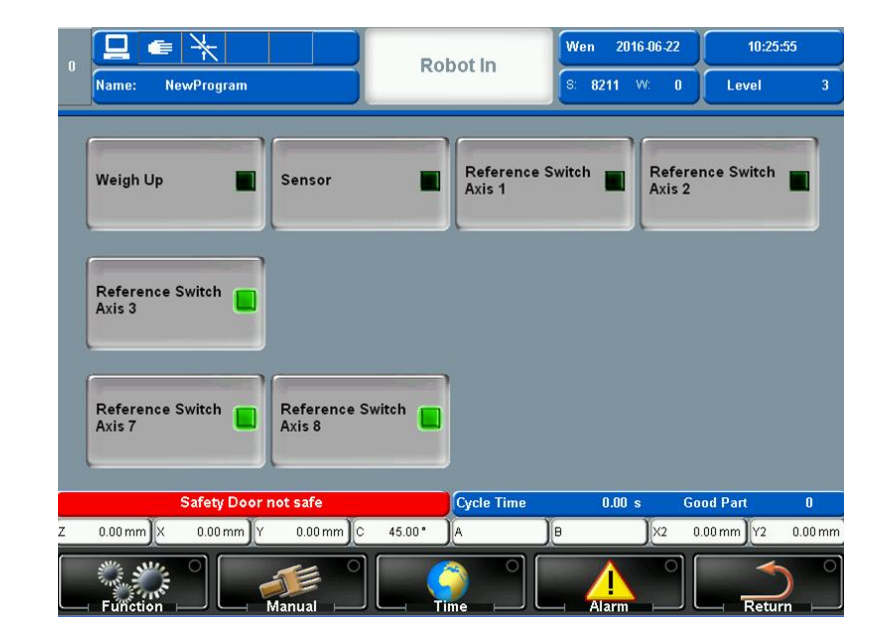

Click *Manual--Robot In* to enter the page as shown in Fig.4-57.

Fig.4-57: Robot In page

Input: Check each function input signal status

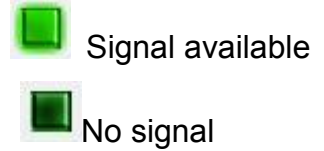

### 4.3.16 Robot Out

Click *Manual--Robot Out* to enter the page as shown in Fig.4-58.

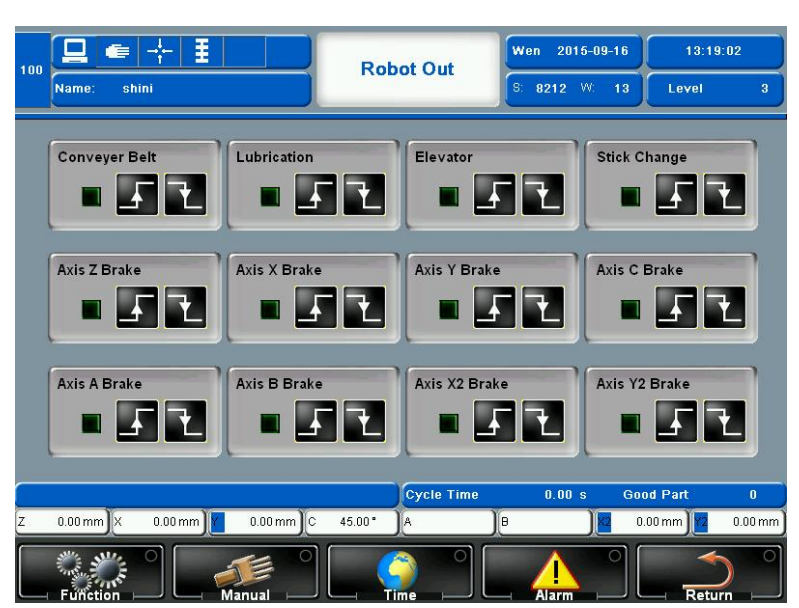

Fig.4-58: Robot out page

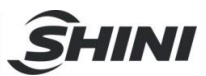

Output: Display and test function output signal status

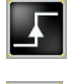

(Force to output position)

(Force to output restore position)

### 4.3.17 EM67 inputs

Click *Manual--E67 Inputs* to enter the page as shown in Fig.4-59.

|                     |               | E67 I    | nputs         | Wen 2016  | 5-09-16    | 13:21:28       |
|---------------------|---------------|----------|---------------|-----------|------------|----------------|
| Name: shini         |               |          |               | S: 8208 \ | № 13       | Level 3        |
| IMM Emergency Sta   | Reject        |          | Mould Open    |           | Mould Clos | e 🔳            |
| Mould Middle        | Ejector Back  |          | Ejector Aheac | •         | Core 1 Pos | in 📘           |
| Core 1 Pos out      | Core 2 Pos in |          | Core 2 Pos ou | ıt 🔳      | Safety Doo |                |
| Robot Automatic     |               |          |               |           |            |                |
| ſ                   |               |          | Cycle Time    | 0.00 s    | Good P     | art 0          |
| Z 0.00 mm X 0.00 mm | 0.00 mm C 4   | 5.00 ° A |               | 1         | ) 🔽 0.00 m | im) 12 0.00 mm |
|                     |               | 6        |               |           |            | Baturn         |

Fig.4-59: EM67 signal inputs page

Input: Check each EM67 input signal status

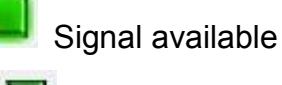

No signal

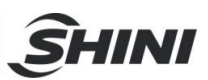

## 4.3.18 EM67 Outputs

Click Manual--E67 Outputs to enter the page as shown in Fig.4-60.

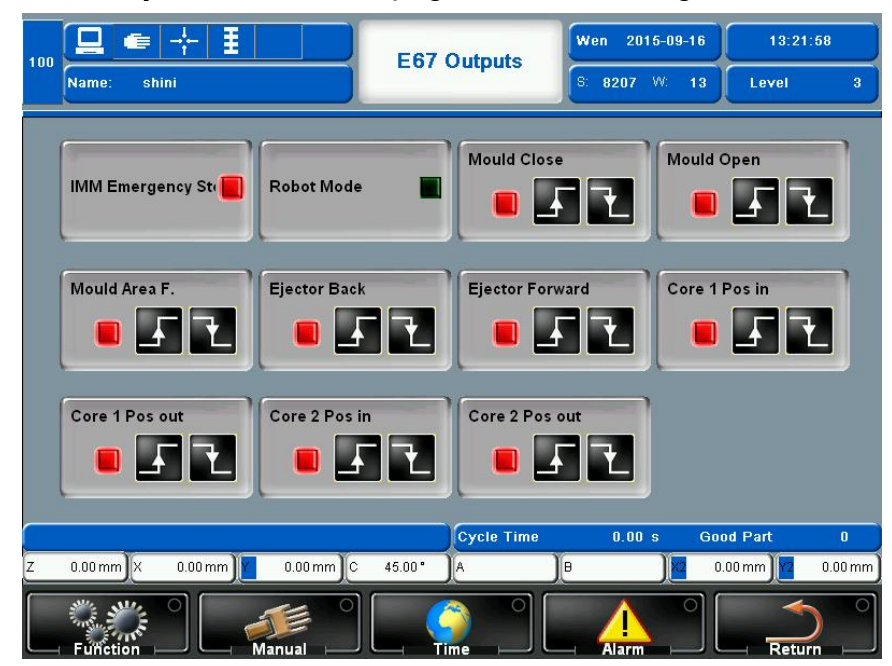

Fig.4-60: EM67 signal outputs page

Output: Display and test each EM67 output signal status

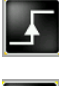

Force to output position

Force to output restore position

### 4.3.19 Jog

Click *Manual --JOG* to enter the page as shown in Fig.4-61.

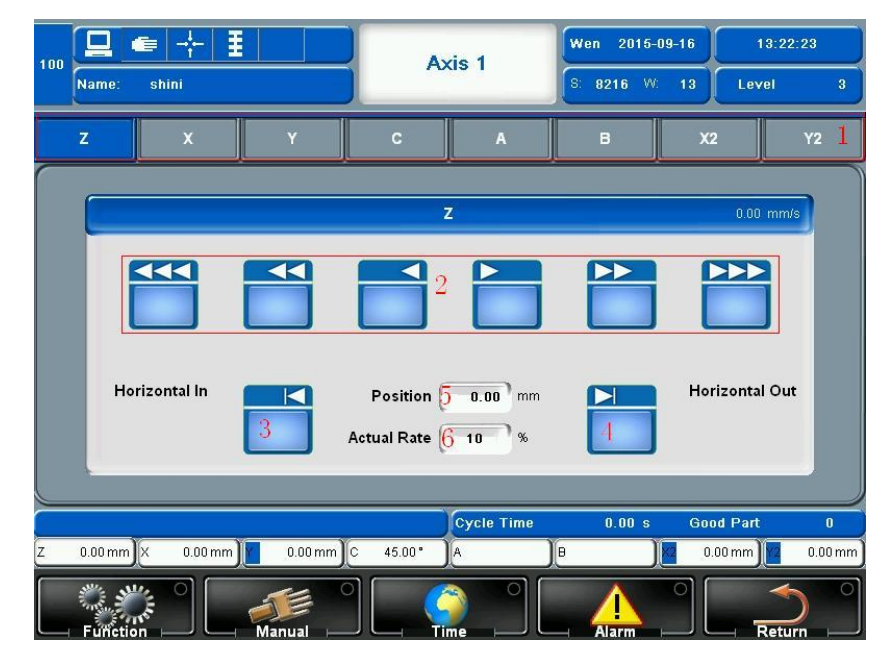

Fig.4-61: Jog page

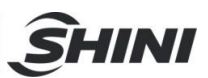

- 1) Choose the require servo axis
- 2) Operation speed button, arrow indicates operation direction

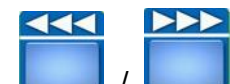

(High speed (or pneumatic axis operation)

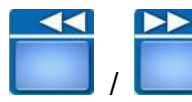

(Medium speed

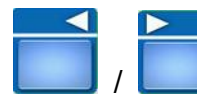

(Low speed

- 3) Horizontal in tuning
- 4) Horizontal out tuning
- 5) Position column to set distance tuning, speed column to set current speed (count by percent, full speed is 100%)
- 6) Actual speed, count by percent

Click rotational axis bar (example: axis-C) to enter the page as shown in Fig.4-62.

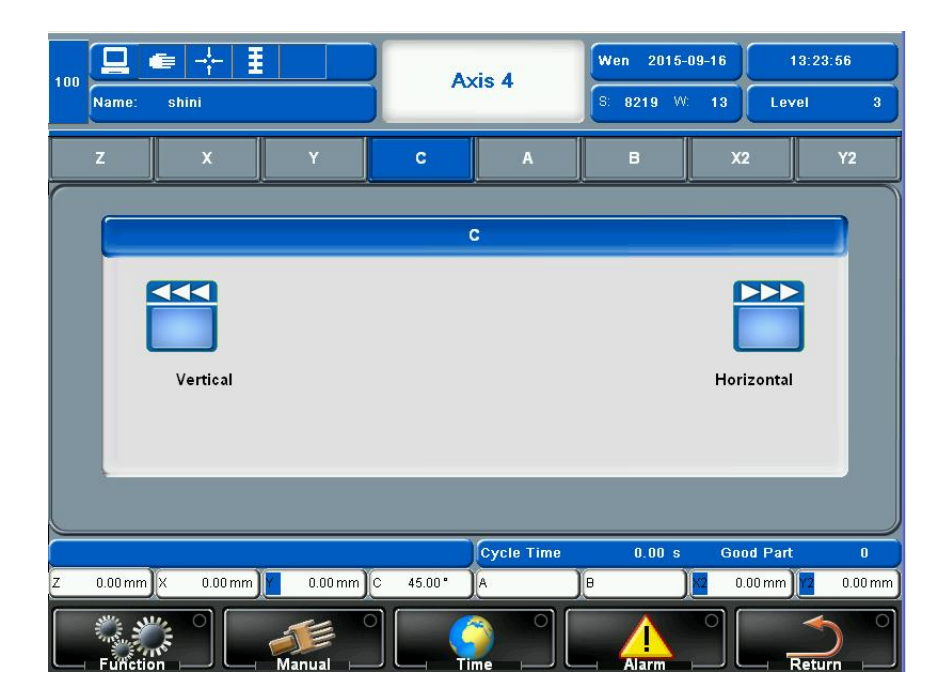

Fig.4-62: Rotational axis bar page

Only have two motion, vertical or horizontal

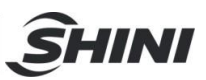

### 4.3.20 Inputs

| Inp   | ut 1 📒         | Output 2          | Input 3    |        | Input 4   |         |
|-------|----------------|-------------------|------------|--------|-----------|---------|
|       | ) ( 0.00 s     | 0.00 \$           |            | 0.00 s |           | 0.00 s  |
| Inp   | ut 5           | Input 6           | Input 7    |        | Input 8   |         |
|       | ) 0.00 s       | 0.00 s            |            | 0.00 s |           | 0.00 s  |
| Inp   | ut9            | Input10           | Input 11   |        | Input 12  |         |
|       | ) 0.00 s       | 0.00 s            |            | 0.00 s |           | 0.00 s  |
| Inp   | ut 13 📕        | Input 14          | Input 15   |        | Input 16  |         |
|       | ) 0.00 s       | 0.00 s            |            | 0.00 s |           | 0.00 s  |
|       |                |                   | Cycle Time | 0.00   | s Good Pa | art     |
| : 0.0 | 0 mm X 0.00 mm | 0.00 mm C 45.00 * | A          | в      | 0.00 mr   | n 🔽 0.0 |

Click *Manual--Input* to enter the page as shown in Fig.4-63.

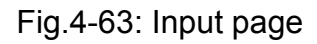

Input: Check each spare input signals status

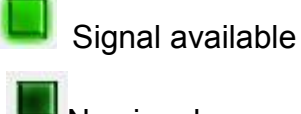

No signal

### 4.3.21 Output

Click Manual--Output to enter the page as shown in Fig.4-64.

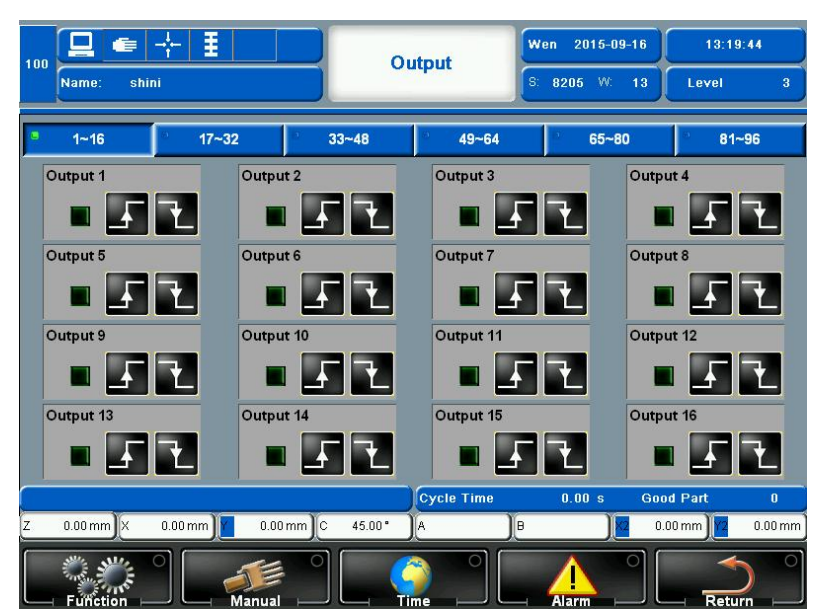

Fig.4-64: Output page

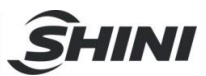

Output: Display and test the spare output signal status

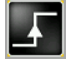

(Force to output position

(Force to output restore position

## 4.4 Time

Click *Time* to enter the page as shown in Fig.4-65.

| 1 |                            | Delay and        | Speed      | Ven 2015-09-16       | 13:24:    | 11      |
|---|----------------------------|------------------|------------|----------------------|-----------|---------|
|   | Name: shini                |                  |            | 8: <b>8300</b> W: 13 | Level     | 3       |
|   | Ejector Front Enable Delay | (                | AirBlow1 O | ff Delay             | 0.50      | s       |
|   | Ejector Back Enable Delay  | 0.00 s           | AirBlow2 O | ff Delay             | 0.50      | s       |
| l | Cycle Monitor              | 0.00 s           | AirBlow3 O | ff Delay             | 0.50      | s       |
|   | MoldOpen Interval Time     | 1.80 0.00 s      | AirBlow4 O | ff Delay             | 0.50      | s       |
|   | User Define Timemark1      | 0.00 s           | Conveyor E | Belt Run Time        | 4.00      | s       |
| l | User Define Timemark2      | 0.00 s           |            |                      |           |         |
| l | User Define Timemark3      | 0.00 \$          |            |                      |           |         |
|   | User Define Timemark4      | 0.00 \$          |            |                      |           |         |
|   | User Define Timemark5      | 0.00 \$          |            |                      |           |         |
|   |                            |                  |            |                      |           |         |
|   | Cycle Time                 | 0.00 s           |            |                      |           |         |
| C |                            | ୍ର               | rcle Time  | 0.00 s G             | iood Part | 0       |
| Z | 0.00 mm X 0.00 mm 1        | .00 mm C 45.00 A | )[=        | )(x2                 | 0.00 mm   | 0.00 mm |
| l |                            |                  |            | Alarm                | Retur     |         |

Fig.4-65: Time settings page

- 1) Set ejector front/back enable delay period, cycle monitor period, mold open interval time, air blow delay period and conveyor belt run time
- 2) Monitor other time

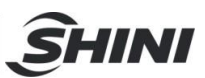

# 4.5 Alarms and Logs

| No.   | Arrived             | Gone                | Alarm text                                            |     |
|-------|---------------------|---------------------|-------------------------------------------------------|-----|
| A 081 | 2015-09-16 11:28:54 | 2015-09-16 11:28:56 | Hardware end switch Minimum Axis Z,Check Limit Switch |     |
| A 316 | 2015-09-16 11:27:55 | 2015-09-16 11:27:58 | PLC Simulate Key Emergancy Stop                       |     |
|       |                     |                     |                                                       |     |
|       |                     |                     |                                                       |     |
|       |                     |                     |                                                       |     |
|       |                     |                     |                                                       |     |
|       |                     |                     |                                                       |     |
|       |                     |                     |                                                       |     |
|       | ]                   | 1                   |                                                       |     |
|       | Current Alarm       |                     | Inactive Alarm Selected /                             | Mar |
|       |                     |                     | Cycle Time 0.00 s Good Part                           |     |

Click Alarm to enter the page as shown in Fig.4-66.

Fig.4-66: Alarm page

- 1) Alarm information details. Including alarm sequences, alarm trigger time and date, alarm response time and date and description of the alarm details information
- 2) Clear the responded alarms. If the alarm has already been responded, then all the responded alarms can be deleted in the list.
- 3) Enter the operating record page
- 4) See Table 4-6 alarm message instruction.

| Table 4-0. Alarin Uelans | Table | 4-6: | Alarm | details |
|--------------------------|-------|------|-------|---------|
|--------------------------|-------|------|-------|---------|

| No       | Alarm                 | Description                | Solution                                         |
|----------|-----------------------|----------------------------|--------------------------------------------------|
| A 004 to | Servo Axis** internal | **is ( X/Y/Z/A/B/C/Y2/Z2 ) | In the manual page, move the axis to the         |
| A 011    | minimum distance      | total 8 axes               | range of minimum position                        |
|          |                       | Current**axis's actual     | Function/Servo Setup/ Servo operation            |
|          |                       | position smaller than set  | parameter configuration/**/Servo parameter       |
|          |                       | minimum position           | configuration -> software minimum position,      |
|          |                       |                            | actual position need to greater than this value, |
|          |                       |                            | recommend to set at -1.00mm                      |
| A 012 to | Servo Axis** internal | **is ( X/Y/Z/A/B/C/Y2/Z2 ) | In the manual page, move the axis to the         |
| A 019    | maximum distance      | total 8 axes               | range of maximum position                        |
|          |                       | Current**axis's actual     | Function/Servo Setup/ Servo operation            |
|          |                       | position greater than      | parameter configuration/**/Servo parameter       |
|          |                       | set maximum position       | configuration -> software maximum position,      |
|          |                       |                            | actual position need to greater than this value, |
|          |                       |                            | depend on machine dimensions                     |

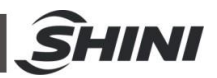

| No                | Alarm                                     | Description                                                                                       | Solution                                                                                                    |
|-------------------|-------------------------------------------|---------------------------------------------------------------------------------------------------|----------------------------------------------------------------------------------------------------|
| A 020 to<br>A 027 | Servo axis ** position<br>has exceeded    | **is (X/Y/Z/A/B/C/Y2/Z2)<br>Total 8 axes<br>Servo operation cannot<br>follow CNC command<br>speed | Function/Servo Setup/ Servo operation<br>parameter setup/**/ Control parameter<br>configuration -> Maximum position deviation,<br>set the first value greater than second value<br>1mm, second value shows the actual<br>deviation<br>Function/Servo Setup/ Servo operation<br>parameter setup/**/ control parameter<br>configuration -> Set the KV value a bit higher,<br>recommend to add 50 each time<br>Adjust operation acceleration, Function/Servo |
| A 028 to<br>A 035 | Servo Axis ** alarm                       | **is (X/Y/Z/A/B/C/Y2/Z2)<br>total 8 axesServo error                                               | Setup/ Servo Operation speed configuration<br>Module CST022 has not been detected<br>Module CST022 +24V/+5V power supply error                                                                                                    |
| A 036 to<br>A 043 | Servo axis**minimum<br>position limit     | **is(X/Y/Z/A/B/C/Y2/Z2)t<br>otal 8 axes<br>Minimum limit sensor got<br>signal input               | Servo amplifier alarm an error<br>Robot exceed limit position, check robot<br>Transducer error, check the transducer                                                                                                    |
| A 044 to<br>A 051 | Servo axis**<br>maximum position<br>limit | **is ( X/Y/Z/A/B/C/Y2/Z2 )<br>total 8 axes<br>Maximum limit sensor<br>got signal input            | Robot exceed limit position, check robot<br>Transducer error, check the transducer                                                                                                    |
| A 052             | Pressed Emergency<br>stop                 | Emergency stop button<br>in the hand controller has<br>been pressed                               | Crosswise rotate the emergency button<br>Function/System setup page, <b>Stop then</b><br><b>reboot</b> Function <b>Open</b> , this alarm will only<br>disappear by reboot. If choose <b>Close</b> , the<br>alarm will disappear automatically                                                                                                    |
| A 053             | Pressure error                            | Air pressure error                                                                                | Check air source pressure                                                                                                    |
| A 054             | Pressed IMM<br>emergency stop<br>button   | Detected IMM<br>emergency stop button<br>has been pressed                                         | Check IMM emergency stop button<br>Check the wiring                                                                                                    |
| A 055             | Safety facilities error                   | IMM safety door open                                                                              | Check IMM safety door status<br>Check the wiring                                                                                                    |
| A 056             | Quantity finished                         | Set quantity has finished                                                                         | Function/Quantity setup page -> Setup<br>quantity                                                                                                    |
| A 057             | Reject products reached the set limit     | Reject products reached the set limit to alarm                                                    | Function/Quantity setup page -> Reject alarm setup                                                                                                    |
| A 058             | Exceed cycle time                         | Cycle time exceed the set protection time                                                         | Function/Quantity Setup -> Motion monitor time                                                                                                    |
| A 060             | Safety zone detection error               | Robot current position beyond safety zone                                                         | Check robot current actual position<br>Function/Safety point setup page, set the<br>corresponding safety zone                                                                                                    |
| A 061             | Gripper error                             | Gripper action exceeds the set monitoring time                                                    | Function/Signal setup -> Gripper*Detection *.**s                                                                                                    |
| A 062             | Open mold signal<br>error                 | Open mold signal and close mold signal conflict                                                   | Check IMM output signal                                                                                                    |
| A 063             | Vacuum error                              | Vacuum action exceeds the set monitoring time                                                     | Function/ Signal setup -> Vacuum*detection *.**s                                                                                                    |
| A 064             | Axis Z not in home position               | Axis Z deviated from the home position                                                            | Axis Z beyond the origin vertex 1mm <sup>3</sup> cube,<br>check the actual position of the robot and the<br>mold open signal                                                                                                    |

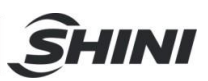

### 4.5.1 History Logs

| No. A          | rrived        | Gone                  |             |                       | Alarm text        |     |
|----------------|---------------|-----------------------|-------------|-----------------------|-------------------|-----|
| I P 001 2015-0 | 9-16 13:14:54 |                       | Num         |                       | k> Old Value: (   | 1   |
| I P 001 2015-0 | 9-16 13:14:52 |                       | Num         | eric: Gripper 1 Check | <> Old Value: 0   | 7   |
| I P 002 2015-0 | 9-16 13:13:15 | ,,,;;                 | Mer         | iue: Language Chan    | ge> Old Value:    |     |
| I P 002 2015-0 | 9-16 13:08:41 | ,,;;                  | Mer         | iue: Language Chan    | ge> Old Value: E  | 0   |
| I P 002 2015-0 | 9-16 13:05:28 |                       | Menue: Axle | 8Settings.sRefSequ    | ence> Old Value   |     |
| I P 002 2015-0 | 9-16 13:05:26 |                       | Menue: Axle | 7Settings.sRefSequ    | ence> Old Value   |     |
| I P 002 2015-0 | 9-16 13:05:23 | an jan jan an (an (an | Menue: Axle | 6Settings.sRefSequ    | ence> Old Value   |     |
| I P 002 2015-0 | 9-16 13:05:14 |                       | Menue: Axle | 6Settings.sRefSequ    | ence> Old Value   |     |
| I P 002 2015-0 | 9-16 13:05:12 |                       | Menue: Axle | 4Settings.sRefSequ    | ence> Old Valu€   |     |
| I P 002 2015-0 | 9-16 13:05:10 |                       | Menue: Axle | 3Settings.sRefSequ    | ence> Old Value 🥄 | / 2 |
| 1              | 4             |                       |             |                       |                   | - 6 |
|                |               |                       |             |                       | -                 |     |
|                |               |                       | ycle Time   | 0.00 s                | Good Part         | 0   |

Click the point 3 in Fig. 4-66 to enter the page as shown in Fig. 4-67.

Fig.4-67: Protocol page

1) Operation record details, including record type (alarm/operating instruction), operation number/ alarm number, alarm trigger times, last recorded trigger record, last record responded time and alarm/operation's detail description.

Scroll the horizontal bar to the right side as shown in Fig. 4-68 to check the alarm text.

2) Go back to Alarm page.

| 100 Name: shini |             | Protocol Wen 2015-09-16 13:<br>S: 8401 W: 13 Level                           | 26:47<br>3 |  |  |  |  |
|-----------------|-------------|------------------------------------------------------------------------------|------------|--|--|--|--|
| ived            | Gone        | Alarm text                                                                   |            |  |  |  |  |
| 6 13:14:54      |             | Numeric: Vacuum 1 Check> Old Value: 0.00 s, New Value: 1.00 s                |            |  |  |  |  |
| 6 13:14:52      |             | Numeric: Gripper 1 Check> Old Value: 0.00 s, New Value: 1.00 s               |            |  |  |  |  |
| 6 13:13:15      |             | Menue: Language Change> Old Value: 中文, New Value: English                    |            |  |  |  |  |
| 6 13:08:41      |             | Menue: Language Change> Old Value: English, New Value: 中文                    |            |  |  |  |  |
| 6 13:05:28      |             | Menue: Axle8Settings.sRefSequence> Old Value: Inactive, New Value: Ref.Seq.1 |            |  |  |  |  |
| 6 13:05:26      |             | Menue: Axle7Settings.sRefSequence> Old Value: Inactive, New Value: Ref.Seq.3 |            |  |  |  |  |
| 6 13:05:23      |             | Menue: Axle6Settings.sRefSequence> Old Value: Ref.Seq.1, New Value: Inactive | Dan        |  |  |  |  |
| 6 13:05:14      |             | Menue: Axle6Settings.sRefSequence> Old Value: Inactive, New Value: Ref.Seq.1 |            |  |  |  |  |
| 6 13:05:12      |             | Menue: Axle4Settings.sRefSequence> Old Value: Inactive, New Value: Ref.Seq.2 |            |  |  |  |  |
| 6 13:05:10      |             | Menue: Axle3Settings.sRefSequence> Old Value: Inactive, New Value: Ref.Seq.1 | ▼ _        |  |  |  |  |
|                 |             |                                                                              |            |  |  |  |  |
|                 | Y           | Cycle Time 0.00 s Good Part                                                  | 0          |  |  |  |  |
| Z 0.00 mr       | m X 0.00 mm | 0.00 mm C 45.00 A B 0.00 mm                                                  | 0.00 mm    |  |  |  |  |
|                 |             |                                                                              | <u> </u>   |  |  |  |  |

Fig.4-68: Scroll the horizontal bar to the right side

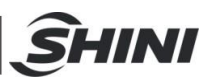

### 4.5.2 Message

When the user input the password which do not meet the access level, the page will pop an alert as shown in Fig. 4-69.

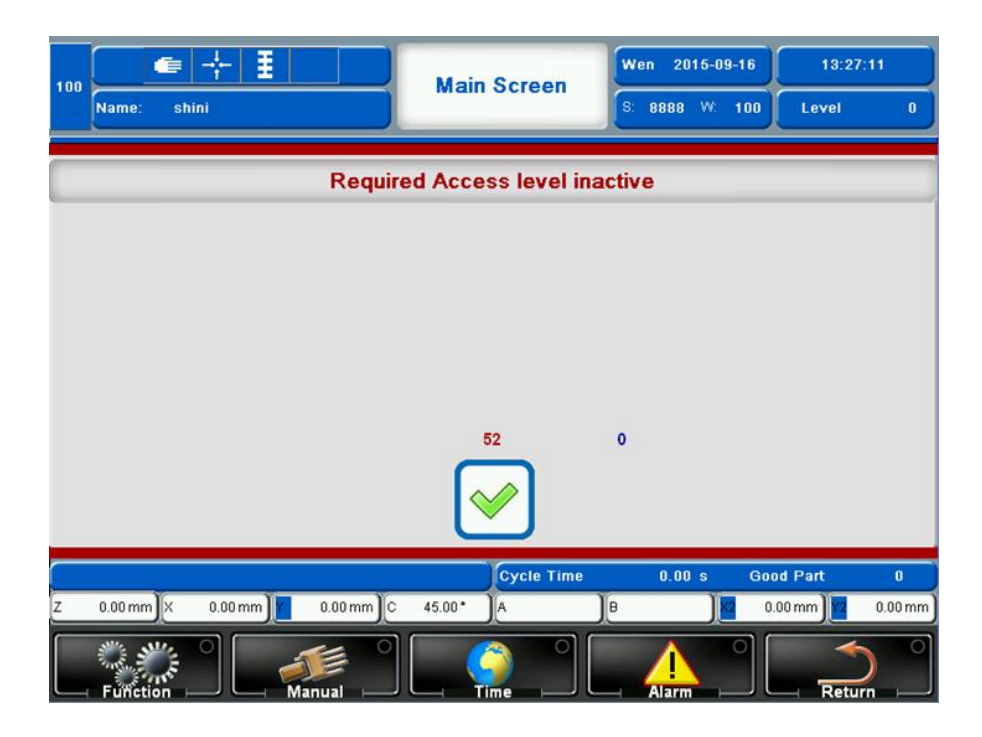

Fig.4-69: Alert for requiring higher level password

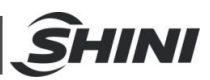

# 5. Hardware Configuration list (I/O)

# 5.1 ST3 I/O

| Tahla | 5_1. | STS | I/O | config | uration  | liet |
|-------|------|-----|-----|--------|----------|------|
| Iabic | J-1. | 010 | 1/0 | COLING | laration | not  |

| Input/Output | Module     | Functions                        | Softkey | HardKey | Wiring |
|--------------|------------|----------------------------------|---------|---------|--------|
|              |            | EM Emergency Stop 1              | 1       | 1       |        |
|              |            | EM Emergency Stop 2              |         | I       |        |
|              |            | EM Safety Device 1               | 2       | 2       |        |
|              |            | EM Safety Device 2               | 2       | 2       |        |
|              |            | EM Reject                        | 3       | 3       |        |
|              |            | EM Mould Close                   | 4       | 4       |        |
|              | 057404/00  | EM Mould Open                    | 5       | 5       |        |
|              | CEZ 181/00 | EM Intermediate Mould open       |         |         |        |
|              |            | EM Supply From Handing (+24V)    |         |         |        |
|              |            | EM Machine on (Enable operating) | 6       | 6       |        |
| Inputs       |            | EM Ejector Back                  | 7       | 7       |        |
|              |            | EM Ejector Front                 | 8       | 8       |        |
|              |            | EM Core Puller 1 Position 1      | 9       | 9       |        |
|              |            | EM Core Puller 1 Position 2      | 10      | 10      |        |
|              | CDI163/01  | EM Core Puller 2 Position 1      | 11      | 1       | X1-1   |
|              |            | EM Core Puller 2 Position 2      | 12      | 2       | X1-2   |
|              |            | Emergency Stop                   | 13      | 3       | X1-3   |
|              |            | Mould Area Free                  | 14      | 4       | X1-4   |
|              |            | Middle Mould Input               | 15      | 5       | X2-1   |
|              |            | Air Source Pressure Input        | 16      | 6       | X2-2   |
|              |            | Sensor Input                     | 17      | 7       | X2-3   |
|              |            | Weigh Up Input                   | 18      | 8       | X2-4   |
|              |            | Spare Input1                     | 19      | 9       | X3-1   |
|              |            | Spare Input2                     | 20      | 10      | X3-2   |
|              |            | Spare Input3                     | 21      | 11      | X3-3   |
|              |            | Spare Input4                     | 22      | 12      | X3-4   |
|              |            | Spare Input5                     | 23      | 13      | X4-1   |
|              |            | Axle1 Limit min                  | 24      | 14      | X4-2   |
|              |            | Axle1 Limit max                  | 25      | 15      | X4-3   |
|              |            | Axle1 Reference                  | 26      | 16      | X4-4   |
|              |            | Axle2 Limit min                  | 27      | 1       | X1-1   |
|              |            | Axle2 Limit max                  | 28      | 2       | X1-2   |
|              | 001103/02  | Axle2 Reference                  | 29      | 3       | X1-3   |
|              |            | Axle3 Limit min                  | 30      | 4       | X1-4   |

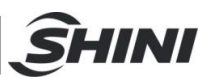

| Input/Output | Module    | Functions                             | Softkey | HardKey | Wiring |
|--------------|-----------|---------------------------------------|---------|---------|--------|
|              |           | Axle3 Limit max                       | 31      | 5       | X2-1   |
|              |           | Axle3 Reference                       | 32      | 6       | X2-2   |
|              |           | Axle4 Limit min                       | 33      | 7       | X2-3   |
|              |           | Axle4 Limit max                       | 34      | 8       | X2-4   |
|              |           | Vacuum1                               | 35      | 9       | X3-1   |
|              |           | Vacuum2                               | 36      | 10      | X3-2   |
|              |           | Vacuum3                               | 37      | 11      | X3-3   |
|              |           | Vacuum4                               | 38      | 12      | X3-4   |
|              |           | Gripper1                              | 39      | 13      | X4-1   |
|              |           | Gripper2                              | 40      | 14      | X4-2   |
|              |           | Gripper3                              | 41      | 15      | X4-3   |
|              |           | Gripper4                              | 42      | 16      | X4-4   |
|              |           | EM Emergency Stop 1                   |         |         |        |
|              |           | EM Emergency Stop 2                   | 1       | 1       |        |
|              | CEZ181/00 | EM Mould Area Free                    | 2       | 2       |        |
|              |           | EM enable Mouldclose                  | 3       | 3       |        |
|              |           | EM enable Mouldopen                   | 4       | 4       |        |
|              |           | EM Supply From Machine (+24V)         |         |         |        |
|              |           | EM Robot On (Enable operating)        | 5       | 5       |        |
|              |           | EM enable Ejector back                | 6       | 6       |        |
|              |           | EM enable Ejector front               | 7       | 7       |        |
|              |           | EM enable Core1 Position1             | 13      | 1       | X1-1   |
|              |           | EM enable Core1 Position2             | 14      | 2       | X1-2   |
|              |           | EM enable Core2 Position1             | 15      | 3       | X1-3   |
| Outputs      |           | EM enable Core2 Position2             | 16      | 4       | X1-4   |
|              |           | Vacuum1                               | 17      | 5       | X2-1   |
|              |           | Vacuum2                               | 18      | 6       | X2-2   |
|              |           | Vacuum3                               | 19      | 7       | X2-3   |
|              | CTO163/04 | Gripper1                              | 20      | 8       | X2-4   |
|              | 010100/04 | Gripper2                              | 21      | 9       | X3-1   |
|              |           | Axle4 go Forward (only if pneumatic)  | 22      | 10      | X3-2   |
|              |           | Axle4 go Backward (only if pneumatic) | 23      | 11      | X3-3   |
|              |           | Conveyor Belt Output                  | 24      | 12      | X3-4   |
|              |           | Lubrication Output                    | 25      | 13      | X4-1   |
|              |           | Elevator Output                       | 26      | 14      | X4-2   |
|              |           | Arms Break                            | 27      | 15      | X4-3   |
|              |           | Alarm Lamp out                        | 28      | 16      | X4-4   |

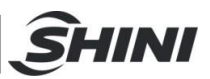

# 5.2 ST5 I/O

#### Table 5-2: ST5 I/O configuration list

| Input/ Output | Module    | Functions                        | Softkey | HardKey | Wiring |
|---------------|-----------|----------------------------------|---------|---------|--------|
|               |           | EM Emergency Stop 1              | 4       | 1       |        |
|               |           | EM Emergency Stop 2              | I       | 1       |        |
|               |           | EM Safety Device 1               | 0       | 2       |        |
|               |           | EM Safety Device 2               | 2       |         |        |
|               |           | EM Reject                        | 3       | 3       |        |
|               |           | EM Mould Close                   | 4       | 4       |        |
|               | CE7191/00 | EM Mould Open                    | 5       | 5       |        |
|               | CE2101/00 | EM Intermediate Mould open       |         |         |        |
|               |           | EM Supply From Handing (+24V)    |         |         |        |
|               |           | EM Machine on (Enable operating) | 6       | 6       |        |
|               |           | EM Ejector Back                  | 7       | 7       |        |
|               |           | EM Ejector Front                 | 8       | 8       |        |
|               |           | EM Core Puller 1 Position 1      | 9       | 9       |        |
|               |           | EM Core Puller 1 Position 2      | 10      | 10      |        |
|               | CDI163/01 | EM Core Puller 2 Position 1      | 11      | 1       | X1-1   |
|               |           | EM Core Puller 2 Position 2      | 12      | 2       | X1-2   |
|               |           | Axle2 Limit min                  | 13      | 3       | X1-3   |
| Inpute        |           | Axle2 Limit max                  | 14      | 4       | X1-4   |
| inputs        |           | Axle2 Reference                  | 15      | 5       | X2-1   |
|               |           | Axle3 Limit min                  | 16      | 6       | X2-2   |
|               |           | Axle3 Limit max                  | 17      | 7       | X2-3   |
|               |           | Axle3 Reference                  | 18      | 8       | X2-4   |
|               |           | Vacuum1                          | 19      | 9       | X3-1   |
|               |           | Vacuum2                          | 20      | 10      | X3-2   |
|               |           | Gripper1                         | 21      | 11      | X3-3   |
|               |           | Gripper2                         | 22      | 12      | X3-4   |
|               |           | Axle4 Limit min                  | 23      | 13      | X4-1   |
|               |           | Axle4 Limit max                  | 24      | 14      | X4-2   |
|               |           | Spare Input1                     | 25      | 15      | X4-3   |
|               |           | Spare Input2                     | 26      | 16      | X4-4   |
|               |           | Axle1 Limit min                  | 27      | 1       | X1-1   |
|               |           | Axle1 Limit max                  | 28      | 2       | X1-2   |
|               | CDI163/02 | Axle1 Reference                  | 29      | 3       | X1-3   |
|               | 001100/02 | Limit Min Axle1 second Arm       | 30      | 4       | X1-4   |
|               |           | Limit Max Axle1 second Arm       | 31      | 5       | X2-1   |
|               |           | Reference Axle1 second Arm       | 32      | 6       | X2-2   |

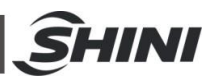

| Input/ Output | Module    | Functions                             | Softkey | HardKey | Wiring |
|---------------|-----------|---------------------------------------|---------|---------|--------|
|               |           | Limit Min Axle2 second Arm            | 33      | 7       | X2-3   |
|               |           | Limit Max Axle2 second Arm            | 34      | 8       | X2-4   |
|               |           | Reference Axle2 second Arm            | 35      | 9       | X3-1   |
|               |           | Axle5 Limit min                       | 36      | 10      | X3-2   |
|               |           | Axle5 Limit max                       | 37      | 11      | X3-3   |
|               |           | Vacuum3                               | 38      | 12      | X3-4   |
|               |           | Vacuum4                               | 39      | 13      | X4-1   |
|               |           | Gripper3                              | 40      | 14      | X4-2   |
|               |           | Gripper4                              | 41      | 15      | X4-3   |
|               |           | Spare Input3                          | 42      | 16      | X4-4   |
|               |           | Emergency Stop                        | 43      | 1       | X1-1   |
|               |           | Mould Area Free                       | 44      | 2       | X1-2   |
|               |           | Middle Mould Input                    | 45      | 3       | X1-3   |
|               |           | Air Source Pressure Input             | 46      | 4       | X1-4   |
|               | CDM163/03 | Sensor Input                          | 47      | 5       | X2-1   |
|               |           | Weigh Up Input                        | 48      | 6       | X2-2   |
|               |           | Spare Input4                          | 49      | 7       | X2-3   |
|               |           | Spare Input5                          | 50      | 8       | X2-4   |
| Outputs       |           | EM Emergency Stop 1                   |         |         |        |
|               | CEZ181/00 | EM Emergency Stop 2                   | 1       | 1       |        |
|               |           | EM Mould Area Free                    | 2       | 2       |        |
|               |           | EM enable Mouldclose                  | 3       | 3       |        |
|               |           | EM enable Mouldopen                   | 4       | 4       |        |
|               |           | EM Supply From Machine (+24V)         |         |         |        |
|               |           | EM Robot On (Enable operating)        | 5       | 5       |        |
|               |           | EM enable Ejector back                | 6       | 6       |        |
|               |           | EM enable Ejector front               | 7       | 7       |        |
|               |           | EM enable Core1 Position1             | 13      | 1       | X1-1   |
|               |           | EM enable Core1 Position2             | 14      | 2       | X1-2   |
|               |           | EM enable Core2 Position1             | 15      | 3       | X1-3   |
|               |           | EM enable Core2 Position2             | 16      | 4       | X1-4   |
|               |           | Axle4 go Forward (only if pneumatic)  | 17      | 5       | X2-1   |
|               | CTO163/04 | Axle4 go Backward (only if pneumatic) | 18      | 6       | X2-2   |
|               | 010100/01 | Vacuum1                               | 19      | 7       | X2-3   |
|               |           | Vacuum2                               | 20      | 8       | X2-4   |
|               |           | Gripper1                              | 21      | 9       | X3-1   |
|               |           | Gripper2                              | 22      | 10      | X3-2   |
|               |           | Axle5 go Forward (only if pneumatic)  | 23      | 11      | X3-3   |
|               |           | Axle5 go Backward (only if pneumatic) | 24      | 12      | X3-4   |

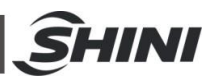

| Input/ Output | Module    | Functions            | Softkey | HardKey | Wiring |
|---------------|-----------|----------------------|---------|---------|--------|
|               |           | Vacuum3              | 25      | 13      | X4-1   |
|               |           | Vacuum4              | 26      | 14      | X4-2   |
|               |           | Gripper3             | 27      | 15      | X4-3   |
|               |           | Gripper4             | 28      | 16      | X4-4   |
|               | CDM163/03 | Conveyor Belt Output | 29      | 1       | X3-1   |
|               |           | Lubrication Output   | 30      | 2       | X3-2   |
|               |           | Elevator Output      | 31      | 3       | X3-3   |
|               |           | Arms Break           | 32      | 4       | X3-4   |
|               |           | Alarm Lamp out       | 33      | 5       | X4-1   |
|               |           | Spare Output1        | 34      | 6       | X4-2   |
|               |           | Spare Output2        | 35      | 7       | X4-3   |
|               |           | Spare Output3        | 36      | 8       | X4-4   |

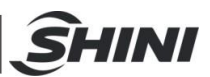

# 6. Maintenance

### 6.1 General

Please noted the prescribed maintenance intervals. Proper maintenance ensures trouble-free functioning of the robot. Proper maintenance is necessary in order that the warranty be fully enforceable.

Maintenance should be performed by qualified personnel only.

After the buyer accepts the robot, the responsibility for maintenance and equipment

safety check are borne by the buyer.

NOTED! The safety instructions marked with must be followed according to the

safety guide to ensure the robot functionality. During maintenance or before robot arm enter to safety zone, should close the main switch, release the air pressure and exhaust the gas in the air pressure system. Especially for the air pressure robot, the valve and compressed air must be clean.

# 6.2 Lubrication Requirement

Use cloth to remove the old grease from the guide shafts and the bearing scraper rings. Then use brush to apply new grease to the guide shafts.

All roller bearing grease should compliance with DIN 51825 standard.

### 6.3 Maintenance

Maintenance the robot according to the cycle to keep the robot to work in best performance

| Daily Maintenance                            | Monthly Maintenance                      | Quarter Maintenance       |
|----------------------------------------------|------------------------------------------|---------------------------|
| 1. Swab robot.                               | 1. Use air clean filter.                 | Brush oil on to the axis. |
| 2. Filter drainage.                          | 2. Check the screws on all part whether  |                           |
| 3. Check the air pressure.                   | tightened.                               |                           |
| 4. Check bolt connection robot and injection | 3. Confirm whether the pipelines break   |                           |
| molding machine whether tighten.             | or loose.                                |                           |
| 5.Check all block settings whether           | 4. Check and adjust the operating speed. |                           |
| tightened.                                   |                                          |                           |

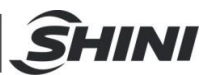

# 7. Assembly Diagram

# 7.1 ST3 & ST3-T traverse Unit

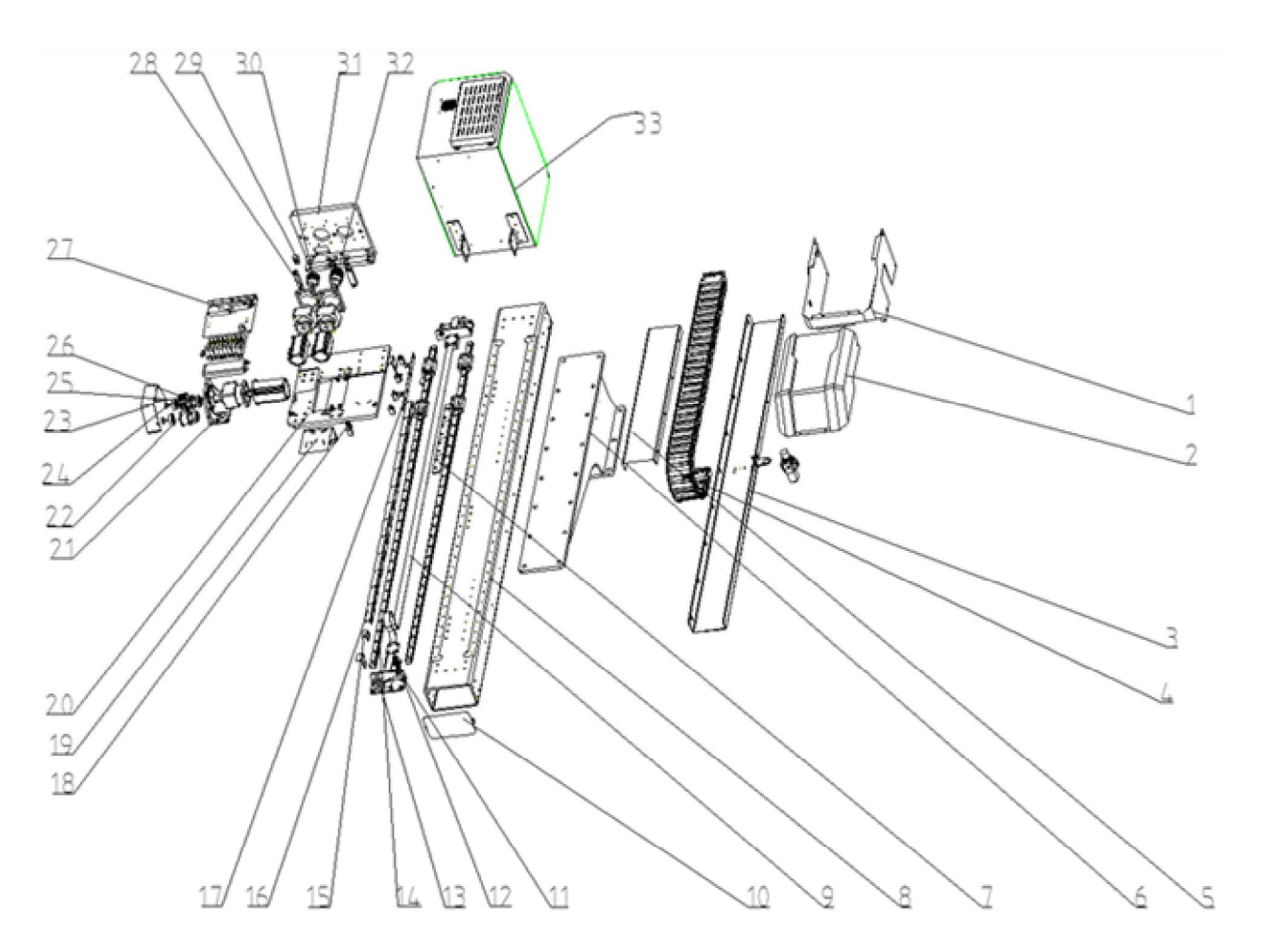

Fig.7-1: ST3 & ST3-T traverse unit (small model) exploded view

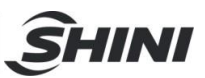

|     |                                       |               | BOM NO.       |                |  |  |
|-----|---------------------------------------|---------------|---------------|----------------|--|--|
| NO. | Part Name                             | ST3-700-1400/ | ST3-900-1600/ | ST3-1100-1800/ |  |  |
|     |                                       | ST3-700-1400T | ST3-900-1600T | ST3-1100-1800T |  |  |
| 1   | Sliding seat part 03                  |               | BL77051315020 |                |  |  |
| 2   | Sliding seat cover                    |               | BL81000200420 |                |  |  |
| 3   | Supporting frame of Trav. drag chain  | BL70371420020 | BL74030706120 | BL76110013520  |  |  |
| 4   | E2/000 drag chain                     |               | YE68225000900 |                |  |  |
| 5   | Drag chain cover                      | BL73714001320 | BL73160004420 | BL76110013520  |  |  |
| 6   | Base                                  | BH10591100010 | BL74160005220 | BW21132000000  |  |  |
| 7   | In mold sensor plate                  |               | BL81023900020 |                |  |  |
| 8   | Traverse beam                         | BH79570001510 | BH74160017010 | BH74110014210  |  |  |
| 9   | Synchronous belt                      |               | YR00082500100 |                |  |  |
| 10  | Traverse beam cover                   | BL81020600020 |               |                |  |  |
| 11  | Belt splint pressure plate            | YW09564900110 |               |                |  |  |
| 12  | Belt splint connection piece          | BL70110100020 |               |                |  |  |
| 13  | Fixing frame of belt                  |               | BL71010900020 |                |  |  |
| 14  | Linear guide rail                     | YW31015880000 | YW31214000500 | YW31232000000  |  |  |
| 15  | Home position sensor plate            |               | BL69363000020 |                |  |  |
| 16  | In-mold safety sensor plate           |               | BL69002200020 |                |  |  |
| 17  | Mounting plate for proximity switch   |               | BL73032802720 |                |  |  |
| 18  | Mounting plate for in-mold sensor     |               | BL77051002220 |                |  |  |
| 19  | Drag chain connector                  |               | BL74030706120 |                |  |  |
| 20  | Sliding seat part 01                  |               | BH74051515010 |                |  |  |
| 21  | Motor supporting frame                |               | BL71051000020 |                |  |  |
| 22  | Pulley                                |               | BH91030000010 |                |  |  |
| 23  | Cover of motor supporting frame       |               | BL21000100520 |                |  |  |
| 24  | Washer                                |               | BL70107700040 |                |  |  |
| 25  | Synchronous wheel                     |               | YW08550200200 |                |  |  |
| 26  | Connecting shaft                      |               | BH91303900010 |                |  |  |
| 27  | Mounting frame of traverse terminal   |               | BL77051902220 |                |  |  |
| 28  | Bottom frame of traverse terminal     |               | BH79052001510 |                |  |  |
| 29  | Fixed block                           |               | BH91051500040 |                |  |  |
| 30  | Synchronous wheel 1 of crosswise unit |               | YW08513800000 |                |  |  |
| 31  | Sliding seat part 02                  |               | BH79051601510 |                |  |  |
| 32  | Synchronous wheel 2 of crosswise unit |               | YW08513800100 |                |  |  |
| 33  | Control box unit                      |               | BH79140000710 |                |  |  |

\*Indicate a potential damage item; \*\* indicate likely to damage item, recommend to spare

Please check the manual version number first before procurement to make sure the BOM tally with actual part.

**SHINI** 

# 7.2 ST3 & ST3-T Crosswise Unit

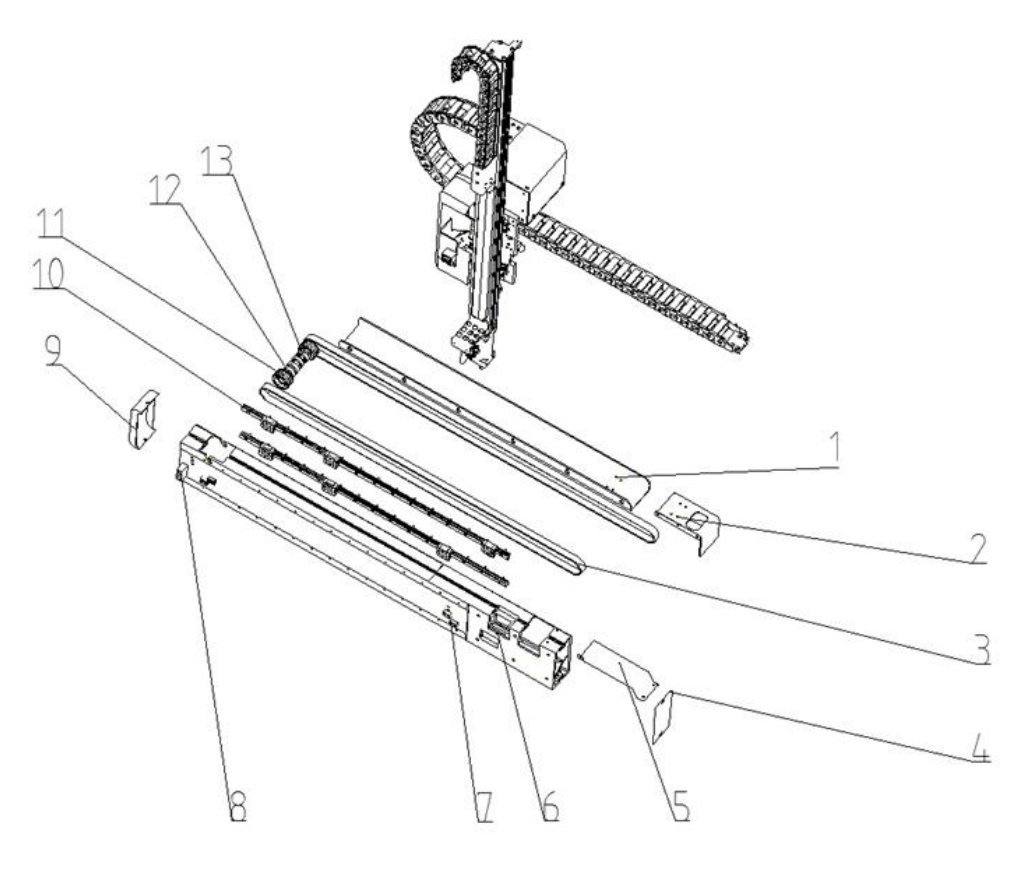

Fig.7-2: ST3 Crosswise unit (single-stage arm) exploded view

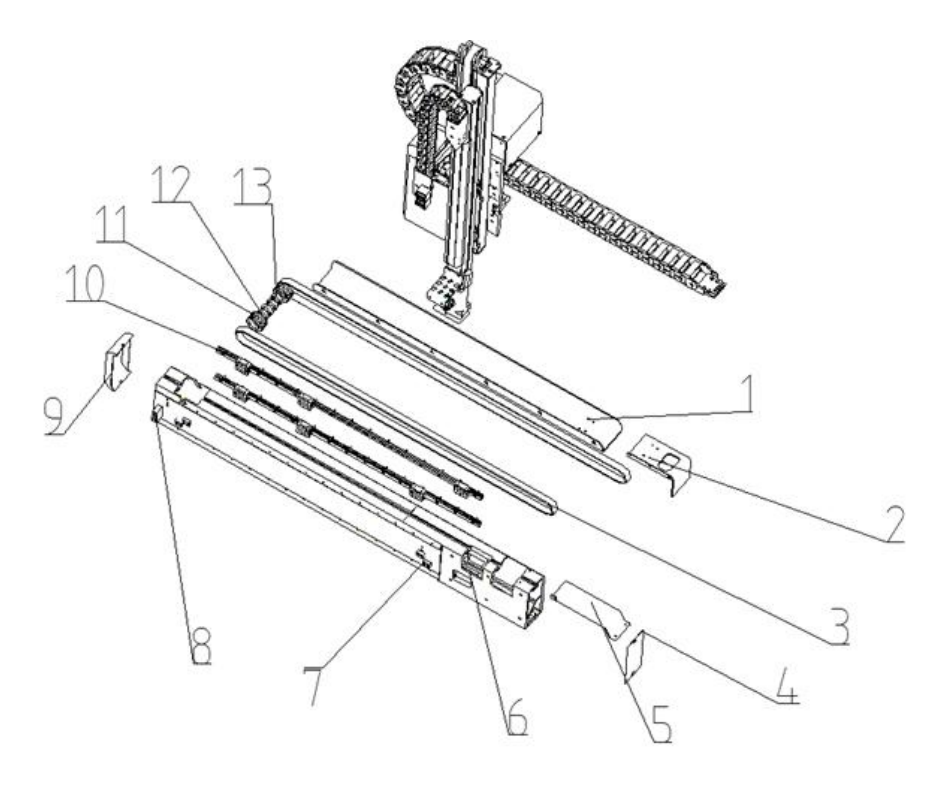

Fig.7-3: ST3-T Crosswise unit (telescopic arm) exploded view

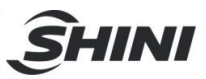

| Table 7-2: Parts | BOM for ST3 | crosswise unit |
|------------------|-------------|----------------|
|------------------|-------------|----------------|

|     |                                          | BOM NO.       |               |                |
|-----|------------------------------------------|---------------|---------------|----------------|
| No. | Name                                     | ST3-700-1400/ | ST3-900-1600/ | ST3-1100-1800/ |
|     |                                          | ST3-700-1400T | ST3-900-1600T | ST3-1100-1800T |
| 1   | Supporting frame of crosswise drag chain | BL77571401120 | BL77591600120 | BL70591630020  |
| 2   | Cover of crosswise drag chain            | BL70507000020 |               |                |
| 3   | Synchronous belt                         | YR00052000200 |               |                |
| 4   | Cover of crosswise beam 1                | BL81020600120 |               |                |
| 5   | Synchronous belt cover                   | BL77052602220 |               |                |
| 6   | Crosswise beam                           | BH79570001610 | BH73160003410 | BH74110014810  |
| 7   | Sensor plate of crosswise                | BH70405000040 |               |                |
| 8   | Limit block of crosswise                 | BH81020500010 |               |                |
| 9   | Cover of crosswise beam 2                | BL81021100020 |               |                |
| 10  | Linear guide rail                        | YW31519000000 | YW3100159400  | YW3100156200   |
|     |                                          |               | 0             | 0              |
| 11  | Driven wheel                             | YW08513800200 |               |                |
| 12  | Shaft                                    | BH79052101510 |               |                |
| 13  | Bearing                                  | YW11160300000 |               |                |

\*Indicate a potential damage item; \*\* indicate likely to damage item, recommend to spare

Please check the manual version number first before procurement to make sure the BOM tally with actual part.
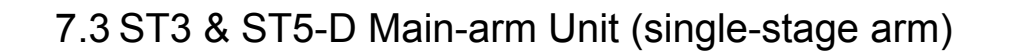

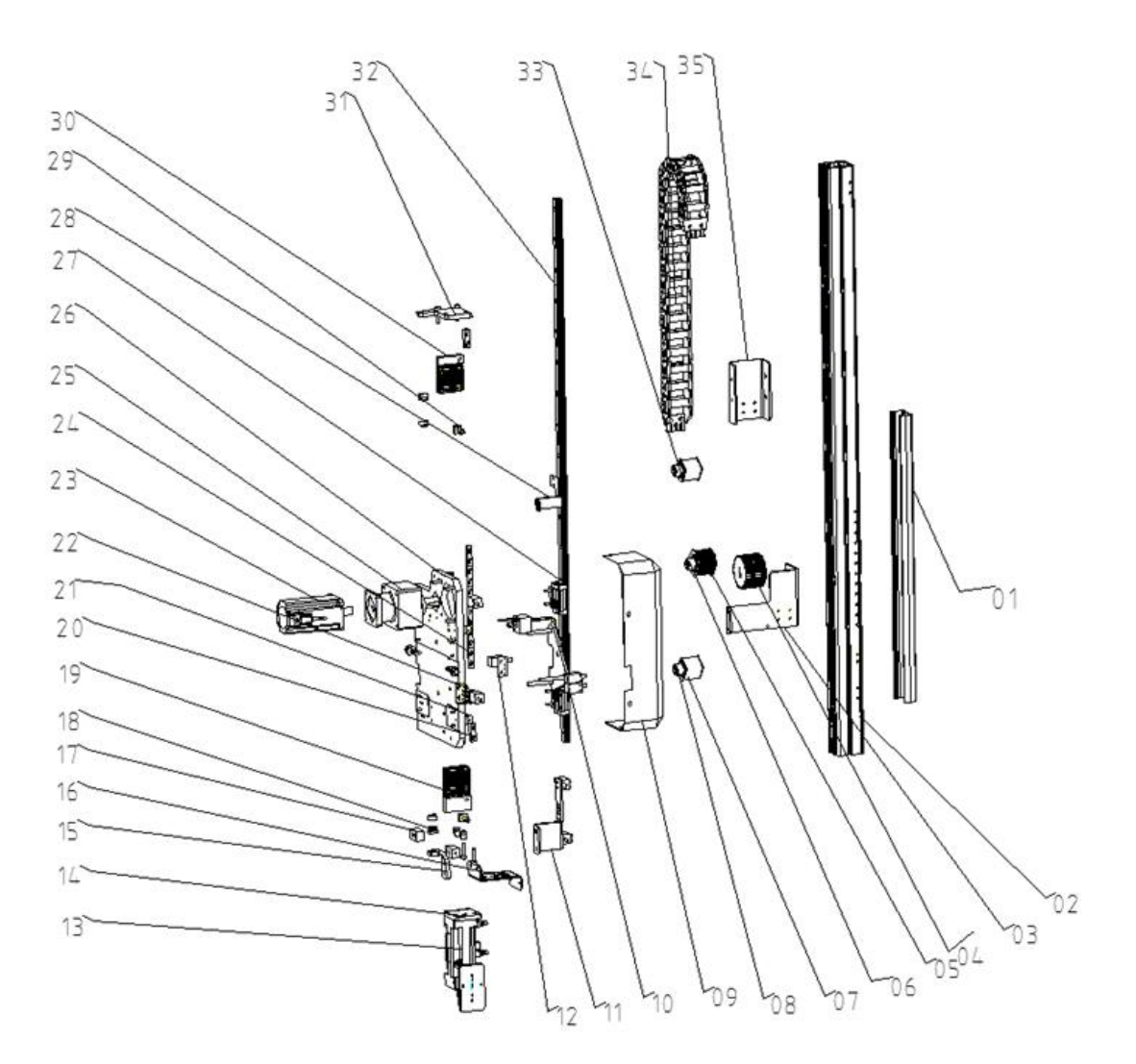

<u>S</u>HINI

Fig.7-4: ST3 Main-arm unit (single-stage arm) exploded view

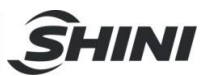

#### Table 7-3: Parts BOM for ST3 main-arm unit(single-stage arm)

|     |                                       | BOM NO.       |               |                |
|-----|---------------------------------------|---------------|---------------|----------------|
| No. | Name                                  | ST3-700-1400  | ST3-900-1600  | ST3-1100-1800  |
|     |                                       | ST5-700-1400D | ST5-900-1600D | ST5-1100-1800D |
| 1   | Main arm cover                        |               | BH81270001910 |                |
| 2   | Main arm beam                         | BH73140003510 | BH74160014110 | BH74110015410  |
| 3   | Main arm drag chain 1                 |               | BL81021402820 |                |
| 4   | Main arm driving wheel                |               | YW08033600000 |                |
| 5   | Main arm driven wheel                 |               | YW08533200100 |                |
| 6   | Connecting shaft                      |               | BH73033700010 |                |
| 7   | Pulley                                |               | BH91050700010 |                |
| 8   | Proximity switch block                |               | BL73034100020 |                |
| 9   | Main arm mounting frame cover         |               | BL73036100120 |                |
| 10  | Home position sensor plate            |               | BL76050206220 |                |
| 11  | Mounting plate 1 for proximity switch |               | BL73039000020 |                |
| 12  | Mounting plate 2 for proximity switch | BL7303000020  |               |                |
| 13  | Flip cylinder                         | BH10550900020 |               |                |
| 14  | Main arm belt fixing block            | BH70380200040 |               |                |
| 15  | Anti-collision mounting plate         |               | BL77054800020 |                |
| 16  | Spare air tube frame                  |               | BL73034505520 |                |
| 17  | Limit block                           |               | BH91051500040 |                |
| 18  | Spare air tube frame                  |               | BL73034505520 |                |
| 19  | Belt pressure plate 2                 |               | BH73032800040 |                |
| 20  | Arm limit sensor plate                |               | BH70263600040 |                |
| 21  | Mounting plate                        |               | BL71014700020 |                |
| 22  | Home position sensor plate            |               | BL76050206220 |                |
| 23  | Main arm motor                        |               | YM10040000600 |                |
| 24  | Arm limit sensor plate                |               | BH70263600040 |                |
| 25  | Main-arm gearbox                      |               | YM5004000000  |                |
| 26  | Main arm mounting plate               |               | BH73036003040 |                |
| 27  | Guide Block                           |               | YW31150000600 |                |
| 28  | Limit sensor mounting plate           |               | BL73035003320 |                |
| 29  | Belt fixing slider                    |               | BL73038000020 |                |
| 30  | Belt pressure plate 1                 | BH73033100040 |               |                |
| 31  | Belt fixing plate                     |               | BL81021002720 |                |
| 32  | Linear guide rail                     | YW31001562000 | YW31001524000 | YW31148019000  |
| 33  | Bearing                               |               | YW11600300000 |                |
| 34  | Drag chain                            |               | YE60150000000 |                |
| 35  | Drag chain connector                  |               | BL81021502920 |                |

\*Indicate a potential damage item; \*\* indicate likely to damage item, recommend to spare

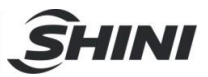

# 7.4 ST3-T & ST5-DT Main-arm unit (Telescopic arm)

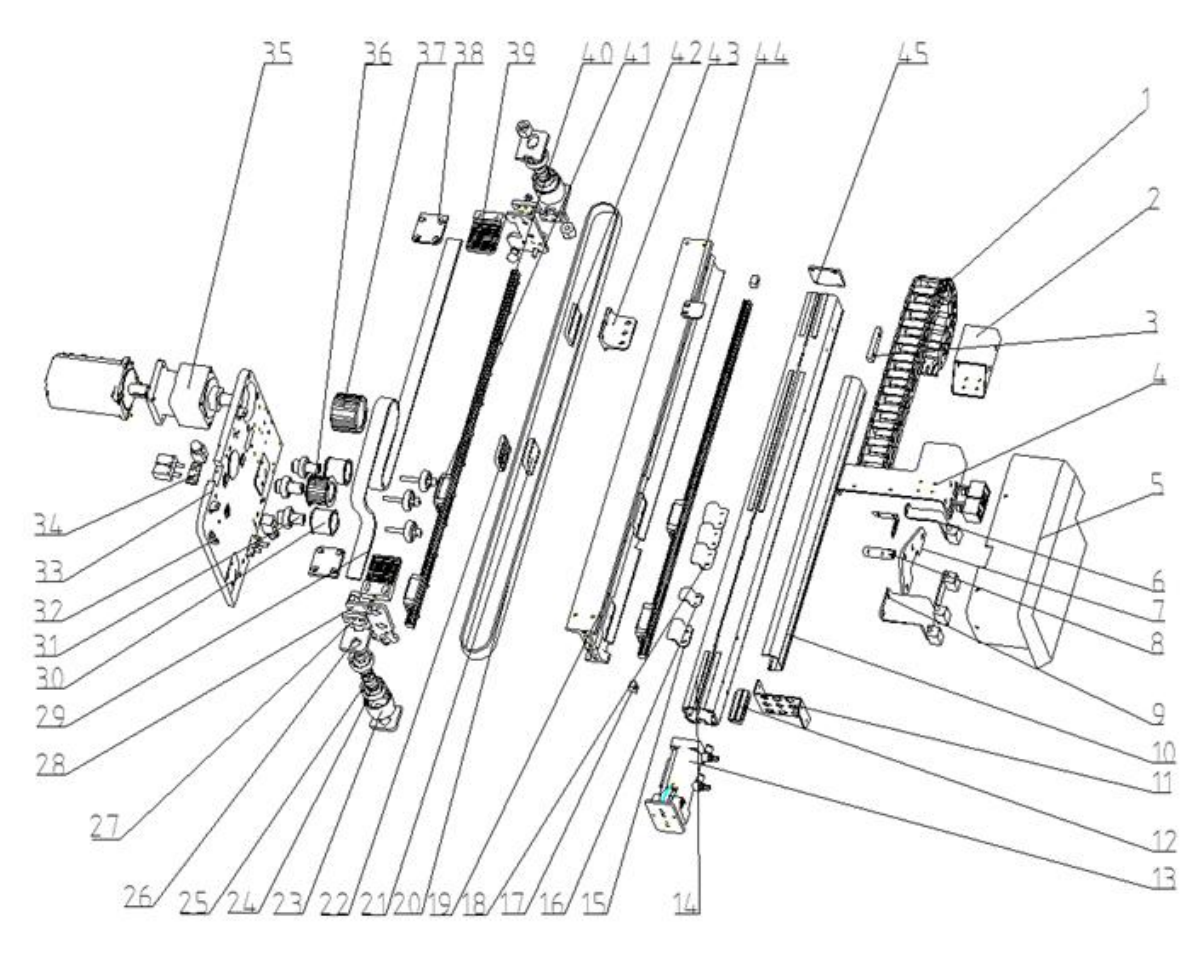

Fig.7-5: ST3-T Main-arm unit(telescopic arm) exploded view

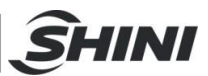

### Table 7-4: Parts BOM for ST3 Main-arm Unit(Telescopic Arm)

|     |                                       | BOM NO         |                |                 |
|-----|---------------------------------------|----------------|----------------|-----------------|
| No. | Name                                  | ST3-700-1400T  | ST3-900-1600T  | ST3-1100-1800T  |
|     |                                       | ST5-700-1400DT | ST5-900-1600DT | ST5-1100-1800DT |
| 1   | Drag chain                            |                | YE60150000000  |                 |
| 2   | Drag chain connector 1                |                | BL77055000020  |                 |
| 3   | Tension pulley                        |                | BH81021100010  |                 |
| 4   | Drag chain connector 2                |                | BL77056916420  |                 |
| 5   | Main arm mounting bracket cover       |                | BL77050402220  |                 |
| 6   | Limit sensor mounting plate           |                | BL81020500220  |                 |
| 7   | Driven wheel connecting plate         |                | BH81270001110  |                 |
| 8   | Proximity switch cover                |                | BL73034100020  |                 |
| 9   | Proximity switch mounting plate       |                | BL77051702220  |                 |
| 10  | Main arm beam cover                   | BH81270001110  | BH81290000610  | YX50171300000   |
| 11  | Spares air tube frame                 |                | BL73034505520  |                 |
| 12  | Wago terminal block                   |                | YE60263340000  |                 |
| 13  | Flip cylinder                         |                | BH10550900020  |                 |
| 14  | Main arm beam                         | BH74140017210  | BH79590001610  | BH73110001810   |
| 15  | Limit sensor plate                    | BL81000201020  |                |                 |
| 16  | Home position sensor plate            | BL81000200920  |                |                 |
| 17  | Slider limit block                    | BL7030000020   |                |                 |
| 18  | Safety sensor plate                   |                | BL81000200820  |                 |
| 19  | Main arm telescopic beam              | BH74140017410  | BH79590001510  | BH73110001710   |
| 20  | Synchronous belt                      |                | YR00052500100  |                 |
| 21  | Belt splint pressure plate            |                | BH81022200010  |                 |
| 22  | Belt splint fixing plate              |                | BL81024700620  |                 |
| 23  | Tension pulley                        |                | BH81021100010  |                 |
| 24  | Bearing                               |                | YW11600420000  |                 |
| 25  | Tension pulley connection shaft       |                | BH81021000010  |                 |
| 26  | Pulley fixed base                     |                | BL81021300220  |                 |
| 27  | Buffer part                           |                | BH91181200010  |                 |
| 28  | Belt fixing plate                     |                | BL81024400620  |                 |
| 29  | Synchronous belt                      |                | YR00052500100  |                 |
| 30  | Pulley                                |                | BH91050700010  |                 |
| 31  | Shaft                                 |                | BH79053600010  |                 |
| 32  | Mounting plate                        |                | BL71014700020  |                 |
| 33  | Main arm mounting plate               |                | BH79050101540  |                 |
| 34  | Mounting plate 2 for proximity switch |                | BL73030000020  |                 |
| 35  | Gearbox                               |                | YM50750750000  |                 |
| 36  | Main arm driven wheel                 |                | YW08533200100  |                 |
| 37  | Main arm driving wheel                |                | YW08033600000  |                 |
| 38  | Belt fixing adapter plate             |                | BL70110100020  |                 |

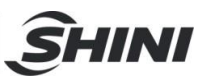

| BOM NO |                             |                |                |                 |
|--------|-----------------------------|----------------|----------------|-----------------|
| No.    | Name                        | ST3-700-1400T  | ST3-900-1600T  | ST3-1100-1800T  |
|        |                             | ST5-700-1400DT | ST5-900-1600DT | ST5-1100-1800DT |
| 39     | Belt pressure plate 1       |                | BH81021700010  |                 |
| 40     | Linear guide rail           | YW31001572000  | YW31152760000  | YW31204000000   |
| 41     | Guide Block                 | YW31151100000  |                |                 |
| 42     | Belt splint pressure plate  | BH81022300010  |                |                 |
| 43     | Belt splint fixing plate    | BH81021500010  |                |                 |
| 44     | Limit sensor mounting plate | BL81022000220  |                |                 |
| 45     | Main arm beam cover 2       |                | BL81000200020  |                 |

\*Indicate a potential damage item; \*\* indicate likely to damage item, recommend to spare

Please check the manual version number first before procurement to make sure the BOM tally with actual part.

### 7.5 ST5-D & ST5-DT Traverse Unit

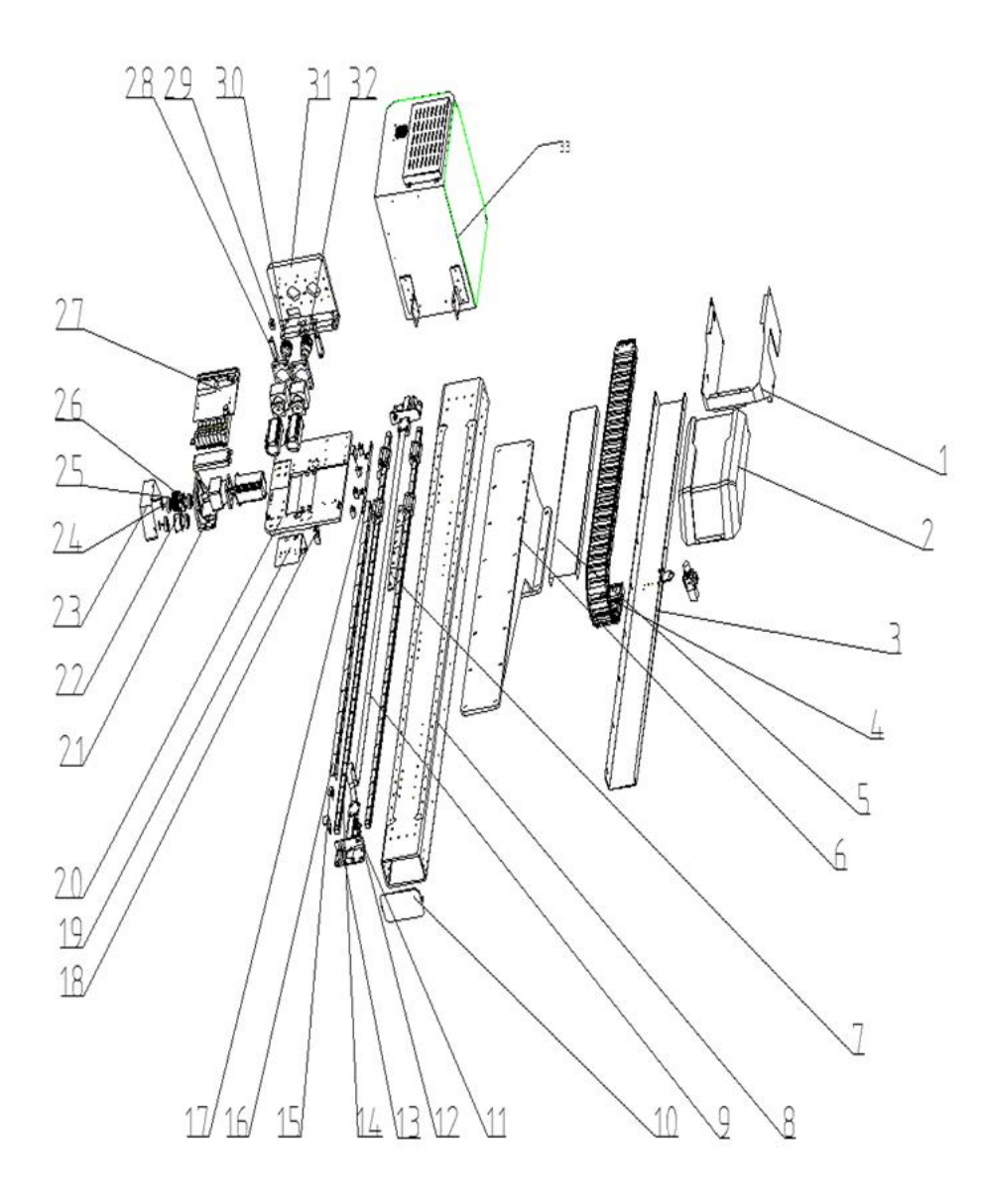

#### Fig.7-6: ST5 & ST5-T traverse unit exploded view

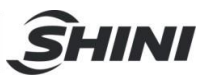

#### Table 7-5: Parts BOM for ST5 & ST5-T traverse unit

|     |                                       |                | BOM NO         |                 |
|-----|---------------------------------------|----------------|----------------|-----------------|
| NO. | Part Name                             | ST5-700-1400D/ | ST5-900-1600D/ | ST5-1100-1800D/ |
|     |                                       | ST5-700-1400DT | ST5-900-1600DT | ST5-1100-1800DT |
| 1   | Sliding seat part 03                  |                | BL77051315020  |                 |
| 2   | Sliding seat cover                    |                | BL81000200420  |                 |
| 3   | Supporting frame of Trav. drag chain  | BL70371420020  | BL74030706120  | BL73031902220   |
| 4   | E2/000 drag chain                     |                | YE68225000900  |                 |
| 5   | Drag chain cover                      | BL73714001320  | BL73160004420  | BL76110013620   |
| 6   | Base                                  | BH10591100010  | BL74160005220  | BW21132000000   |
| 7   | In mold sensor plate                  |                | BL81023900020  |                 |
| 8   | Traverse beam                         | BH79570001510  | BH74160017010  | BH74110014210   |
| 9   | Synchronous belt                      |                | YR00082500100  |                 |
| 10  | Traverse beam cover                   |                | BL81020600020  |                 |
| 11  | Belt splint pressure plate            | YW09564900110  |                |                 |
| 12  | Belt splint connection piece          | BL70110100020  |                |                 |
| 13  | Fixing frame of belt                  |                | BL71010900020  |                 |
|     |                                       |                |                | YW31232000000   |
| 14  | Linear guide rail                     | YW31015880000  | YW31214000500  | (ST5-D)         |
| 14  |                                       |                |                | YW31232000800   |
|     |                                       |                |                | (ST5-DT)        |
| 15  | Home position sensor plate            |                | BL69363000020  |                 |
| 16  | In-mold safety sensor plate           |                | BL69002200020  |                 |
| 17  | Mounting plate for proximity switch   |                | BL73032802720  |                 |
| 18  | Mounting plate for in-mold sensor     |                | BL77051002220  |                 |
| 19  | Drag chain connector                  |                | BL74030706120  |                 |
| 20  | Sliding seat part 01                  |                | BH74051515010  |                 |
| 21  | Motor supporting frame                |                | BL71051000020  |                 |
| 22  | Pulley                                |                | BH91030000010  |                 |
| 23  | Cover of motor supporting frame       |                | BL21000100520  |                 |
| 24  | Washer                                |                | BL70107700040  |                 |
| 25  | Synchronous wheel                     |                | YW08550200200  |                 |
| 26  | Connecting shaft                      |                | BH91303900010  |                 |
| 27  | Mounting frame of traverse terminal   |                | BL77051902220  |                 |
| 28  | Bottom frame of traverse terminal     |                | BH79052001510  |                 |
| 29  | Fixed block                           |                | BH91051500040  |                 |
| 30  | Synchronous wheel 1 of crosswise unit |                | YW08513800000  |                 |
| 31  | Sliding seat part 02                  |                | BH79051601510  |                 |
| 32  | Synchronous wheel 2 of crosswise unit |                | YW08513800100  |                 |
| 33  | Control box unit                      |                | BH79140000710  |                 |

\*Indicate a potential damage item; \*\* indicate likely to damage item, recommend to spare

ŜHINI

### 7.6 ST5-D & ST5-DT Crosswise Unit

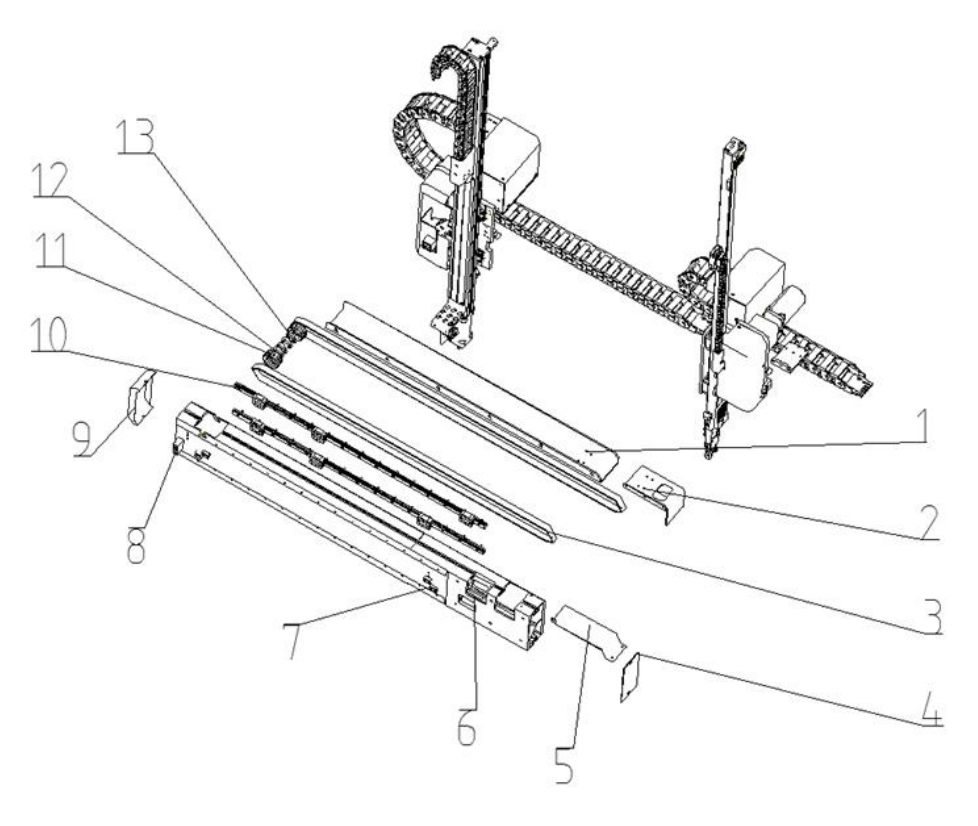

Fig.7-7: ST5 crosswise unit(single-stage arm) exploded view

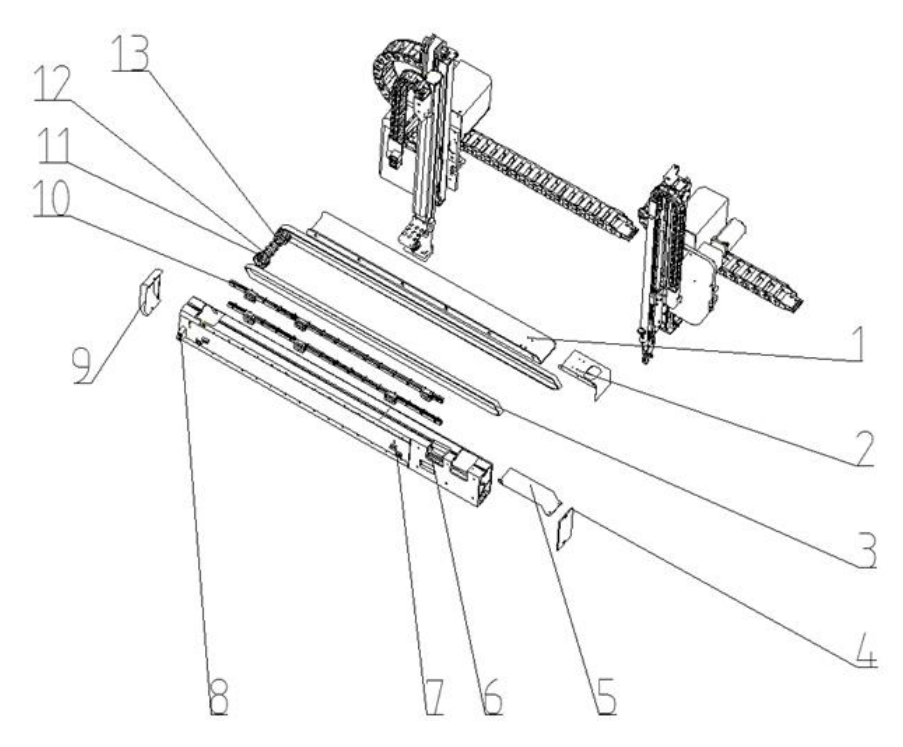

Fig.7-8: ST5-T: Crosswise unit (telescopic arm) exploded view

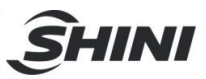

|     |                                          |                | BOM NO.        |                 |
|-----|------------------------------------------|----------------|----------------|-----------------|
| No. | Name                                     | ST5-700-1400D/ | ST5-900-1600D/ | ST5-1100-1800D/ |
|     |                                          | ST5-700-1400DT | ST5-900-1600DT | ST5-1100-1800DT |
| 1   | Supporting frame of crosswise drag chain | BL77571401120  | BL77591600120  | BL70591630020   |
| 2   | Cover of crosswise drag chain            |                | BL70507000020  |                 |
| 3   | Synchronous belt                         | YR00052000200  |                |                 |
| 4   | Cover of crosswise beam 1                | BL81020600120  |                |                 |
| 5   | Synchronous belt cover                   | BL77052602220  |                |                 |
| 6   | Crosswise beam                           | BH79570001610  | BH79160005110  | BH79110004510   |
| 7   | Sensor plate of crosswise                |                | BH70405000040  |                 |
| 8   | Limit block of crosswise                 |                | BH81020500010  |                 |
| 9   | Cover of crosswise beam 2                |                | BL81021100020  |                 |
| 10  | Linear guide rail                        | YW31519000000  | YW31001594000  | YW31001562000   |
| 11  | Driven wheel                             | YW08513800200  |                |                 |
| 12  | Shaft                                    | BH79052101510  |                |                 |
| 13  | Bearing                                  |                | YW11160300000  |                 |

#### Table 7-6: Parts BOM for ST5 crosswise unit

\*Indicate a potential damage item; \*\* indicate likely to damage item, recommend to spare Please check the manual version number first before procurement to make sure the BOM tally with actual part.

#### Table 7-7: Parts BOM for ST5-T crosswise unit(telescopic arm)

| No | Nomo                                     | BOM NO.        |                |  |
|----|------------------------------------------|----------------|----------------|--|
| NO | Name                                     | ST5-700-1400DT | ST5-900-1600DT |  |
| 1  | Main arm crosswise drag chain            | -              | -              |  |
| 2  | Crosswise drag chain cover               | BL70507000020  | BL70507000020  |  |
| 3  | Sub-arm crosswise drag chain             | -              | -              |  |
| 4  | Left cover of crosswise arm              | BL70107000020  | BL70107000020  |  |
| 5  | Crosswise aluminium profile              | BH79714100110  | BH79591600010  |  |
| 6  | Gear rack fixing plate                   | -              | -              |  |
| 7  | Gear rack                                | YW31714100200  | YW31602850000  |  |
| 8  | Linear guide rail                        | -              | -              |  |
| 9  | Sub-arm                                  | BH79571400150  | BH79591600150  |  |
| 10 | Main arm                                 | BH79571400050  | BH79591600050  |  |
| 11 | Crosswise sensor plate                   | BH70405000040  | BH70405000040  |  |
| 12 | Limit block                              | BH79051300010  | BH79051300010  |  |
| 13 | Right cover of crosswise arm             | BH91905000010  | BH91905000010  |  |
| 14 | Supporting frame of crosswise drag chain | BL77571401120  | BL77591600120  |  |

\*Indicate a potential damage item; \*\* indicate likely to damage item, recommend to spare

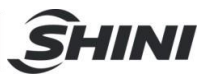

## 7.7 ST5-D Sub-Arm unit (Single-stage arm)

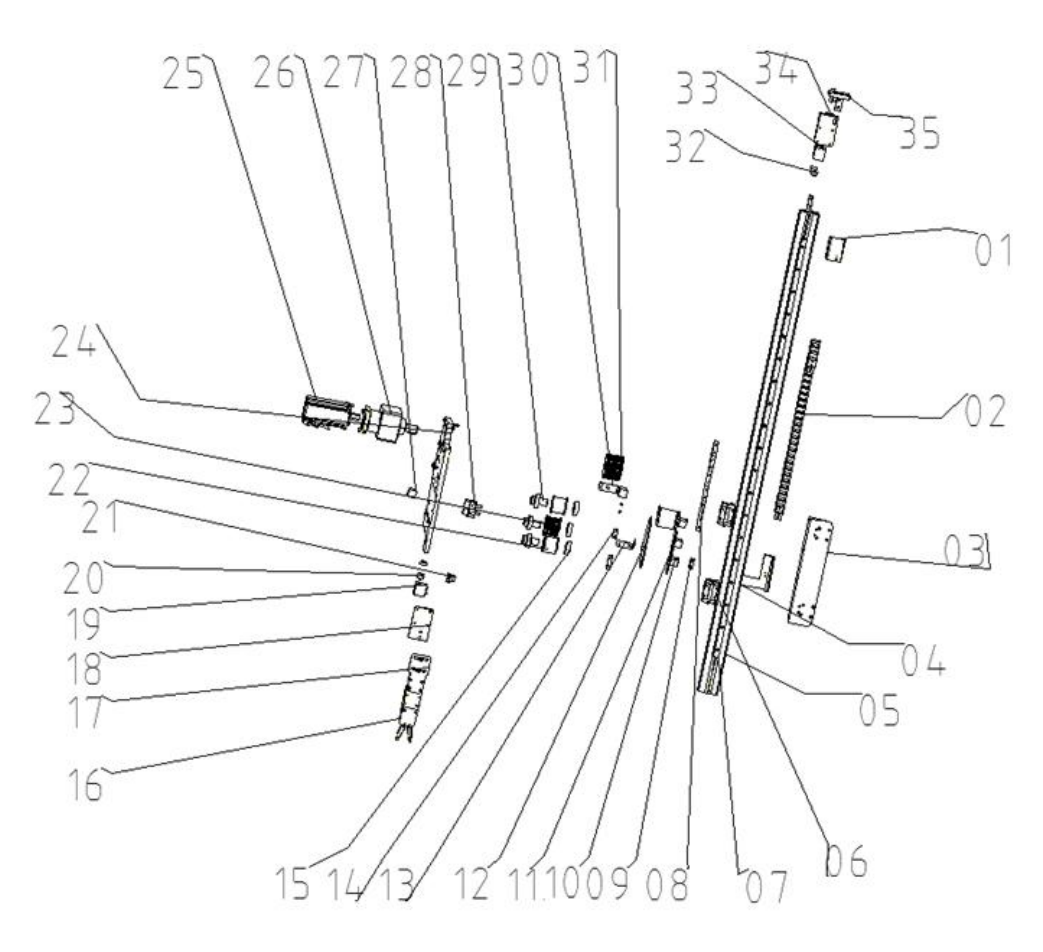

Fig.7-9: ST5 Sub-arm unit (single-stage arm) exploded view

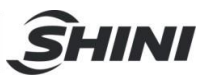

#### Table 7-8: Parts BOM for ST5 sub-arm unit

| N   | News                                       | BOM NO.       |               |                |  |
|-----|--------------------------------------------|---------------|---------------|----------------|--|
| NO. | Name                                       | ST5-700-1400D | ST5-900-1600D | ST5-1100-1800D |  |
| 1   | Sub-arm drag chain connector 2             |               | BL76054712720 |                |  |
| 2   | Drag chain                                 |               | YE30101000200 |                |  |
| 3   | Sub-arm mounting plate 2                   |               | BH74054512740 |                |  |
| 4   | Sub-arm drag chain connector 1             |               | BL76054412620 |                |  |
| 5   | Sub-arm beam                               | BH79570000910 | BH74160013510 | BH74110014010  |  |
| 6   | Guide block                                |               | YW31151100000 |                |  |
| 7   | Linear guide rail                          | YW31001511000 | YW20151320000 | YW31001580000  |  |
| 8   | Home position sensor plate                 |               | BH70457700040 |                |  |
| 9   | Belt fixing slider                         |               | BL76054806620 |                |  |
| 10  | Sensor switch                              |               | YE15018500300 |                |  |
| 11  | Mounting plate 1 for proximity switch      |               | BL76054200020 |                |  |
| 12  | Driven wheel adapter plate                 |               | BL76055012120 |                |  |
| 13  | Proximity sensor wiring cover              |               | BL73034100020 |                |  |
| 14  | Limit sensor plate                         | BH70263600040 |               |                |  |
| 15  | Bearing                                    |               | YW11600300000 |                |  |
| 16  | Gripper                                    |               | BH70401200040 |                |  |
| 17  | Gripper mounting plate                     | YW0910300000  |               |                |  |
| 18  | Sub-arm belt pressure plate                |               | BH79054912510 |                |  |
| 19  | Anti-collision mounting plate              |               | BH79056112610 |                |  |
| 20  | Buffer piece                               |               | BH91181200010 |                |  |
| 21  | Wago terminal block                        |               | YE60260301000 |                |  |
| 22  | Pulley                                     |               | BH91050700010 |                |  |
| 23  | Driven wheel                               |               | YW08533200100 |                |  |
| 24  | Sub-arm mounting plate 1                   |               | BH79054100040 |                |  |
| 25  | Motor                                      |               | YM10040000600 |                |  |
| 26  | Gearbox                                    |               | YM50540000000 |                |  |
| 27  | Limit block                                |               | BH91051500040 |                |  |
| 28  | Mounting plate 2 for dual-proximity switch |               | BL7303000020  |                |  |
| 29  | Connecting shaft                           |               | BH79055312010 |                |  |
| 30  | Mounting plate 2 for proximity switch      | BL76055805820 |               |                |  |
| 31  | Driving wheel                              | YW08033600000 |               |                |  |
| 32  | Muffler                                    | YW8020000000  |               |                |  |
| 33  | Anti-collision mounting plate              | BH79056112610 |               |                |  |
| 34  | Belt pressure plate                        |               | BH79055712310 |                |  |
| 35  | Belt fixing plate                          |               | BL76055605540 |                |  |

\*Indicate a potential damage item; \*\* indicate likely to damage item, recommend to spare

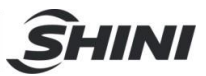

#### 7.8 ST5-DT Sub-arm unit (Telescopic arm)

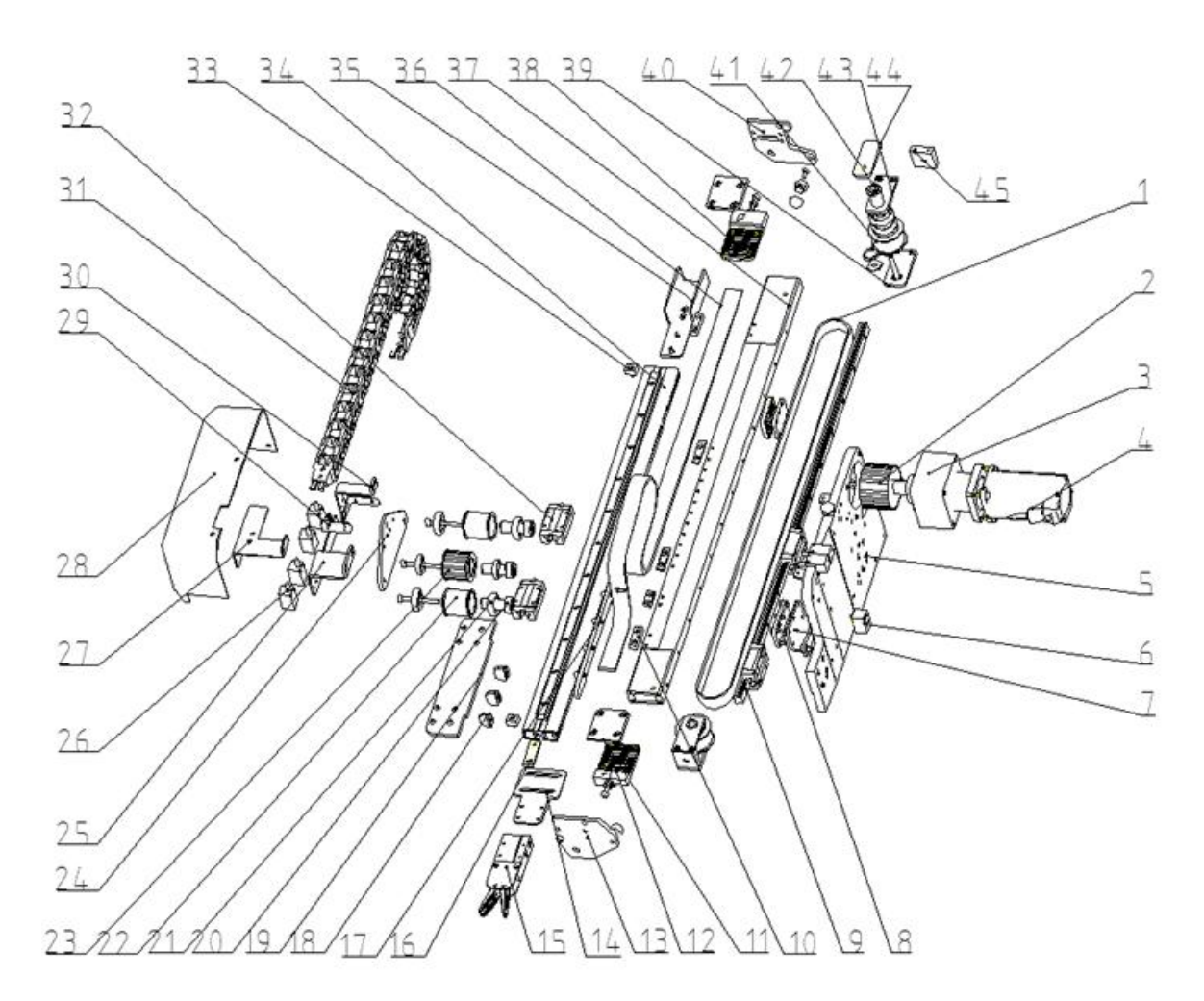

Fig.7-10: ST5-DT sub-arm unit(telescopic arm) exploded view

Table 7-9: Parts BOM for ST5-DT sub-arm unit (telescopic arm)

| No  | Namo                            |                | BOM NO.        |                 |
|-----|---------------------------------|----------------|----------------|-----------------|
| NO. | Hamo                            | ST5-700-1400DT | ST5-900-1600DT | ST5-1100-1800DT |
| 1   | Synchronous belt                |                | YR00320000000  |                 |
| 2   | Driving Wheel                   |                | YW08033600000  |                 |
| 3   | Gearbox                         |                | YM5004000000   |                 |
| 4   | Motor                           | YM10040000600  |                |                 |
| 5   | Sub-arm mounting plate          | BH79051201540  |                |                 |
| 6   | Tension shaft 1                 | BH78050800010  |                |                 |
| 7   | Synchronous belt fixing plate 2 |                | BL77002130040  |                 |
| 8   | Synchronous belt fixing plate 1 |                | BL77052300020  |                 |
| 9   | Linear guide rail               | YW31001572000  | YW31007600000  | YW31001594000   |
| 10  | Limit sensor plate              | BH70263600040  |                |                 |
| 11  | Belt pressure plate 2           | BH74054815610  |                |                 |
| 12  | Belt fixing plate 1             |                | BH74055915810  |                 |

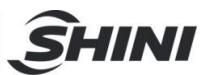

| No  | Namo                            |                | BOM NO.        |                 |
|-----|---------------------------------|----------------|----------------|-----------------|
| NO. | Nalle                           | ST5-700-1400DT | ST5-900-1600DT | ST5-1100-1800DT |
| 13  | Belt fixing plate 2             |                | BL77055217220  |                 |
| 14  | Gripper mounting plate          |                | BL77054516820  |                 |
| 15  | Gripper                         |                | BH70401200040  |                 |
| 16  | Sensor fixing block             |                | YW09601400110  |                 |
| 17  | Guide block mounting plate      |                | BL77055317420  |                 |
| 18  | Wago terminal (Gray)            |                | YE60260301000  |                 |
| 19  | Wago terminal (blue)            |                | YE60263340000  |                 |
| 20  | Sub-arm shaft 1                 |                | BH79252200010  |                 |
| 21  | Bearing                         |                | YW11600200000  |                 |
| 22  | Sub-arm shaft 2                 |                | BH79252100010  |                 |
| 23  | Driven wheel                    |                | YW08432800000  |                 |
| 24  | Driven wheel adapter plate      | BL77055517620  |                |                 |
| 25  | Proximity switch mounting plate | BL77054416720  |                |                 |
| 26  | Sensor switch                   | YE15018500300  |                |                 |
| 27  | Drag chain fixing plate         | BL77054717020  |                |                 |
| 28  | Sub-arm frame cover             | BL77054316620  |                |                 |
| 29  | Proximity sensor wiring cover   | BL73034100020  |                |                 |
| 30  | Limit sensor mounting plate     | BL77055617720  |                |                 |
| 31  | Drag chain                      |                | YE60154800000  |                 |
| 32  | Guide block                     |                | YW31151100000  |                 |
| 33  | Limit block                     |                | BL7030000020   |                 |
| 34  | Sub-arm beam                    | BH74140016710  | BH74160016810  | BH79110000310   |
| 35  | Drag chain connector            |                | BL77054616920  |                 |
| 36  | Synchronous belt                |                | YR00052500100  |                 |
| 37  | Sub-arm telescopic beam         |                | BH74160017710  |                 |
| 38  | Belt pressure plate 2           |                | BH74054815610  |                 |
| 39  | Tension wheel side plate 3      | BL77035140020  |                |                 |
| 40  | Belt splint pressure plate      | BL77055117120  |                |                 |
| 41  | Tension wheel                   | BH73306000010  |                |                 |
| 42  | Tension shaft 2                 | BH78050800010  |                |                 |
| 43  | Tension wheel side plate 1      |                | BL74323000020  |                 |
| 44  | Tension wheel plate             |                | BL77055417520  |                 |
| 45  | Tension wheel side plate 2      |                | BL74322000040  |                 |

\*Indicate a potential damage item; \*\* indicate likely to damage item, recommend to spare

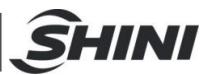

#### 7.9 ST3-MT Traverse unit

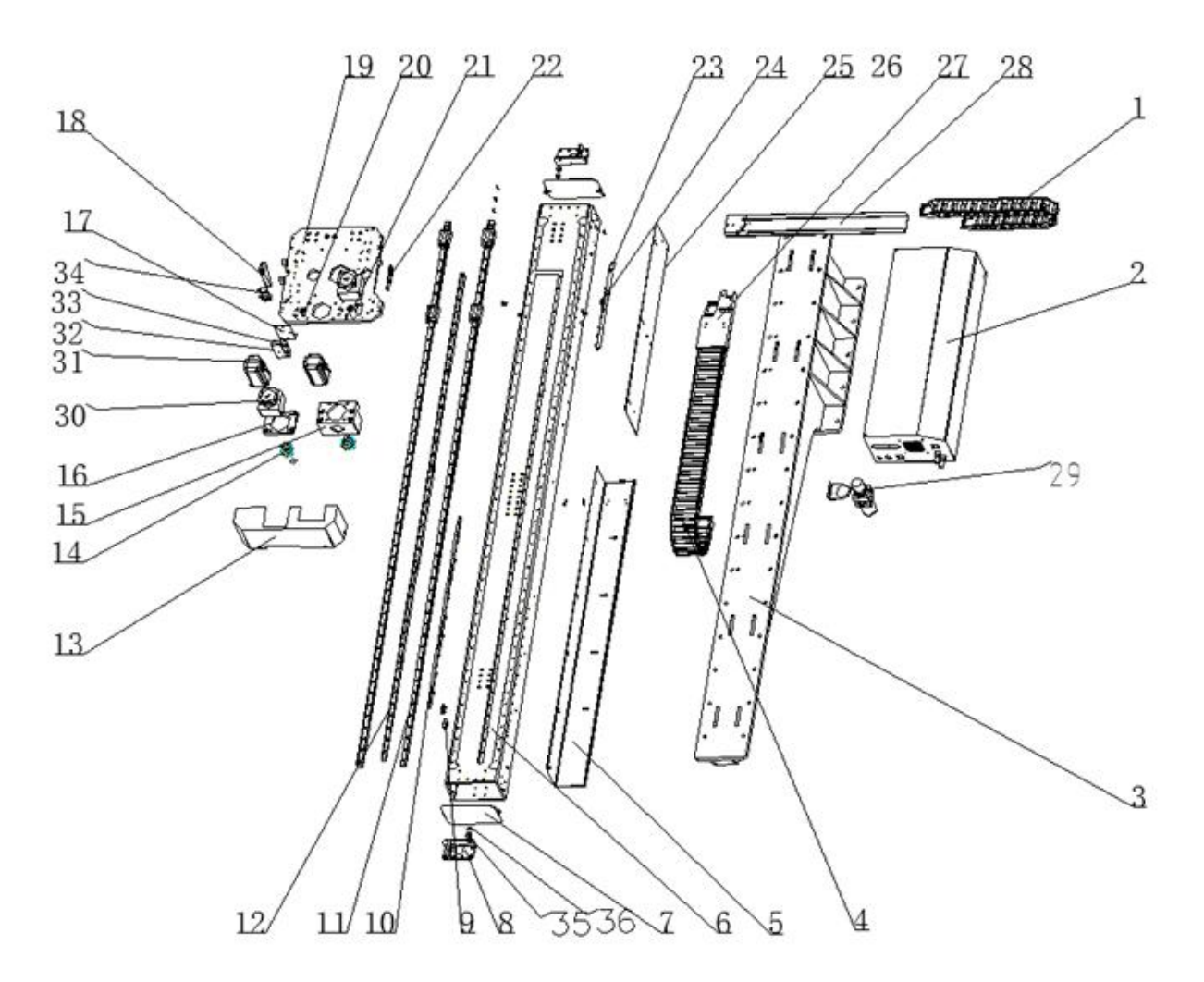

Fig.7-11: ST3-MT traverse unit exploded view

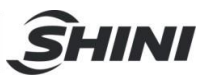

#### Table 7-10: Parts BOM for ST3-MT traverse unit

|     | Dort Name                                    | BOM NO.         |                 |                 |
|-----|----------------------------------------------|-----------------|-----------------|-----------------|
| NO. | Part Name                                    | ST3-1600-2200MT | ST3-1800-2400MT | ST3-2000-2800MT |
| 1   | Drag chain                                   |                 | YE68250510000   |                 |
| 2   | Control box                                  |                 | BH73313200150   |                 |
| 3   | Base                                         |                 | BL73160006420   |                 |
| 4   | Drag chain                                   |                 | YE68251010000   |                 |
| 5   | Drag chain                                   |                 | YW31154600000   |                 |
| 6   | Supporting frame of Trav. drag chain         | BH73160005810   | BH73180030210   | -               |
| 7   | Traverse beam cover                          |                 | BL73033604520   |                 |
| 8   | Belt fixing frame                            |                 | BL71010900020   |                 |
| 9   | Limit sensor plate                           |                 | BH73321900010   |                 |
| 10  | Home position sensor plate<br>(Outside mold) |                 | BL74036800020   |                 |
| 11  | Guide rail                                   | YW31286000100   | YW31142000500   | -               |
| 12  | Rack                                         | YW30255500600   | YW3018000000    | -               |
| 13  | Sliding seat cover                           | BL73034402520   |                 |                 |
| 14  | Gear                                         |                 | YW08005320000   |                 |
| 15  | Gearbox mounting base                        | BH73034830610   |                 |                 |
| 16  | Adjustable plate                             | BH73036600510   |                 |                 |
| 17  | Electrical circuit mounting late             |                 | BL74032508520   |                 |
| 18  | Sensors mounting frame                       |                 | BL74032908120   |                 |
| 19  | Sliding seat                                 |                 | BH73032200540   |                 |
| 20  | Eccentric wheel to belt                      |                 | BL74031710140   |                 |
| 21  | Eccentric wheel of crosswise 1               |                 | BH73317000010   |                 |
| 22  | Traverse unit switch mounting frame          |                 | BL74032108720   |                 |
| 23  | Home position sensor plate                   |                 | BL69363000020   |                 |
| 24  | Eccentric wheel of crosswise 2               |                 | BH73317000010   |                 |
| 25  | Traverse unit switch mounting frame          |                 | BL74032108720   |                 |
| 26  | Wiring frame                                 |                 | BL73033802620   |                 |
| 27  | Drag chain                                   |                 | BL73035102520   |                 |
| 28  | Supporting frame of Cross. drag chain        |                 | BL73160001520   |                 |
| 29  | Filter regulator valve                       |                 | YE30301000000   |                 |
| 30  | Gearbox                                      | YM50975000000   |                 |                 |
| 31  | Motor                                        |                 | YM10075000500   |                 |
| 32  | Circuit board                                |                 | YE64351700000   |                 |
| 33  | Limit pressure switch                        | YE15018500300   |                 |                 |
| 34  | Sensor switch                                | YE15010806000   |                 |                 |
| 35  | Buffer piece                                 |                 | BH91151200010   |                 |
| 36  | Muffler                                      |                 | YW8020000000    |                 |

\*Indicate a potential damage item; \*\* indicate likely to damage item, recommend to spare

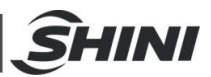

### 7.10 ST3-MT Crosswise Unit

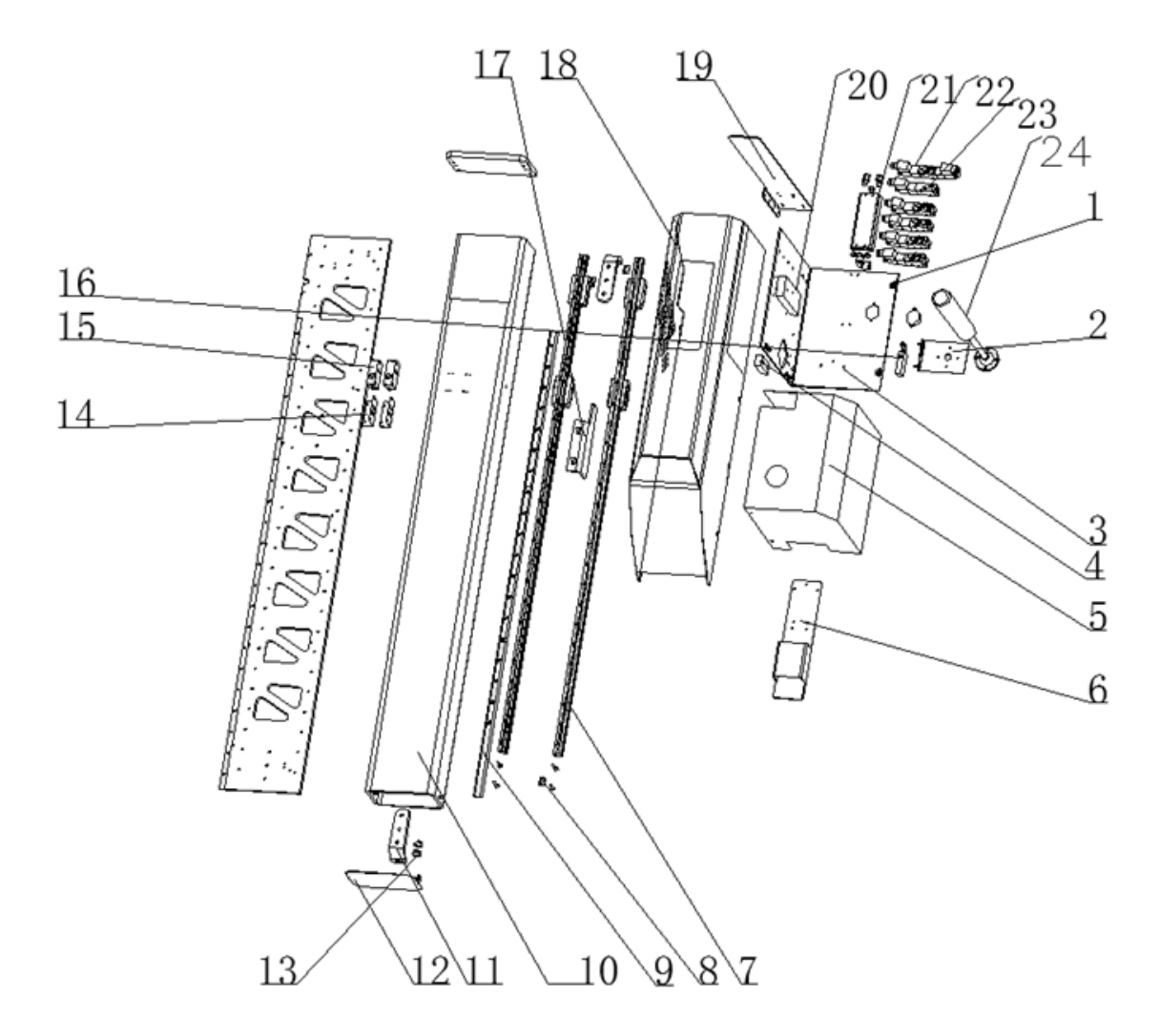

Fig.7-12: ST3-MT crosswise Unit exploded view

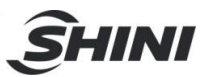

| Table 7-11: Parts BOM for ST3-MT crossv | vise unit |
|-----------------------------------------|-----------|
|-----------------------------------------|-----------|

| No  | Namo                            | BOM NO          |                 |                 |  |
|-----|---------------------------------|-----------------|-----------------|-----------------|--|
| INO | Name                            | ST3-1600-2200MT | ST3-1800-2400MT | ST3-2000-2800MT |  |
| 1   | Mounting plate                  | BL71014700020   |                 |                 |  |
| 2   | Light mounting frame            | BL71180001620   |                 |                 |  |
| 3   | Wiring mounting frame 1         |                 | BL75182300020   |                 |  |
| 4   | Wiring mounting frame 2         |                 | BL75182400520   |                 |  |
| 5   | Wiring mounting cover           |                 | BL75182500020   |                 |  |
| 6   | Drag chain supporting plate 1   |                 | BL73031900620   |                 |  |
| 7   | Guide rail                      | YW31160000800   | YW31170000600   | -               |  |
| 8   | Sensor plate                    | BH70405000040   |                 |                 |  |
| 9   | Rack                            | YW30135000000   |                 |                 |  |
| 10  | Crosswise beam                  | BH73160006010   | BH73180036110   | -               |  |
| 11  | Position limit plate            | BL74031210440   |                 |                 |  |
| 12  | Traverse beam cover             |                 | BL74033710420   |                 |  |
| 13  | Buffer piece                    |                 | BH73328000010   |                 |  |
| 14  | Vacuum generator mounting plate |                 | BL75187500020   |                 |  |
| 15  | Vacuum generator                |                 | YE30130800000   |                 |  |
| 16  | Limit pressure switch           |                 | YE15010806000   |                 |  |
| 17  | Position limit piece            |                 | BL73031706520   |                 |  |
| 18  | Crosswise beam cover            |                 | BL75183200020   |                 |  |
| 19  | Drag chain supporting plate 2   |                 | BL73032000620   |                 |  |
| 20  | Circuit board                   | YE64351400000   |                 |                 |  |
| 21  | Distribution plate              | YW80225600000   |                 |                 |  |
| 22  | Magnetic Valve 1                | YE30522400000   |                 |                 |  |
| 23  | Magnetic Valve 2                |                 | YE32220412400   |                 |  |
| 24  | Two-color lights                |                 | -               |                 |  |

\*Indicate a potential damage item; \*\* indicate likely to damage item, recommend to spare

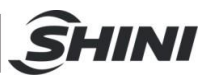

#### 7.11 ST3-MT Main-arm unit

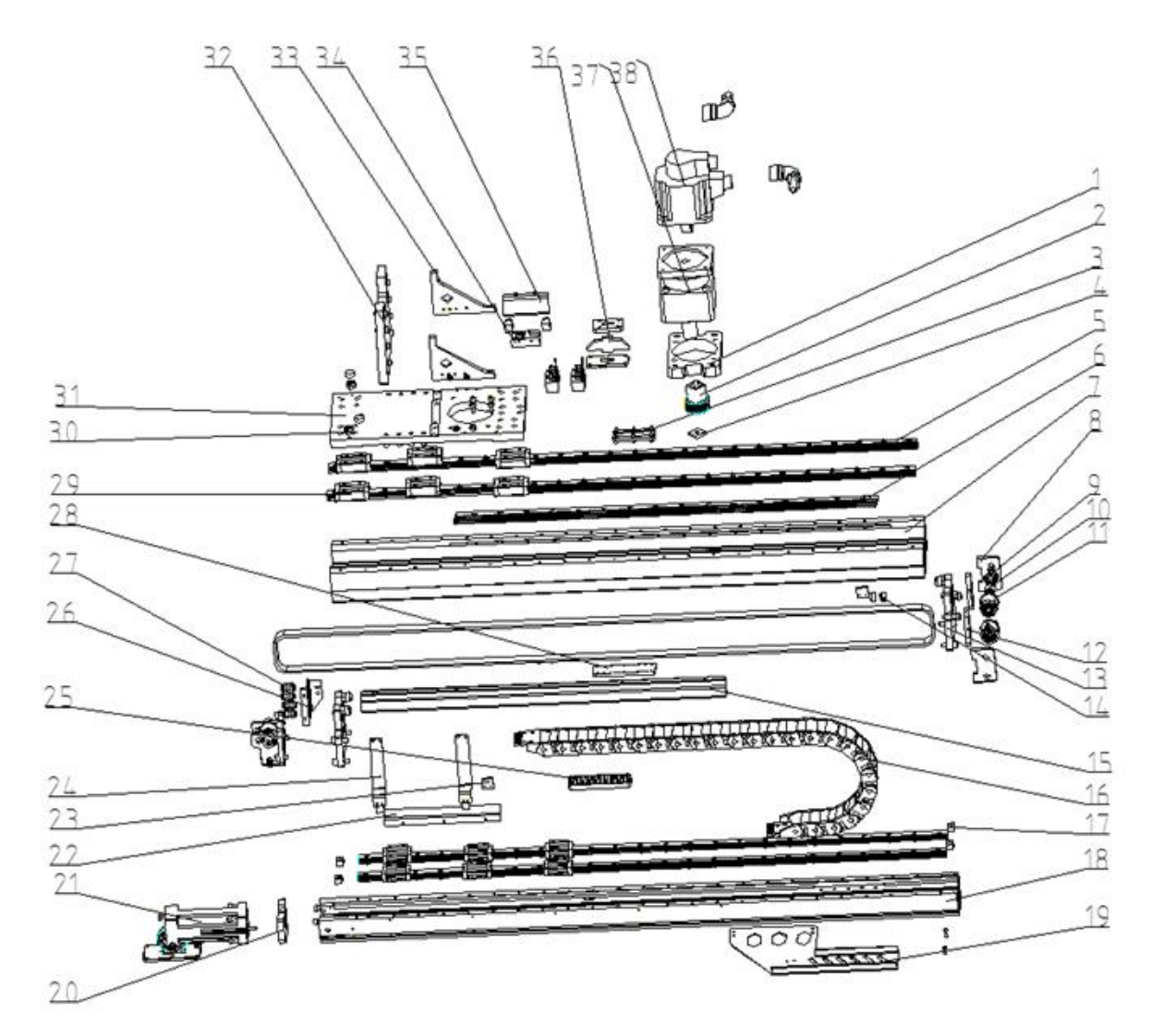

Fig.7-13: ST3-MT Main-arm unit(telescopic arm) exploded view

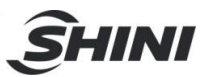

#### Table 7-12: Parts BOM for ST3-MT main-arm unit

| Na  | Name                            | BOM NO.         |                 |                 |  |
|-----|---------------------------------|-----------------|-----------------|-----------------|--|
| NO. |                                 | ST3-1600-2200MT | ST3-1800-2400MT | ST3-2000-2800MT |  |
| 1   | Gearbox mounting plate          |                 | BH73185300010   |                 |  |
| 2   | Gear                            | YW08804000000   |                 |                 |  |
| 3   | Belt splint                     |                 | BL73039400640   |                 |  |
| 4   | Washer                          |                 | BL72125000020   |                 |  |
| 5   | Guide rail                      | YW31142000500   | YW31154000100   | -               |  |
| 6   | Rack                            |                 | YW30160000600   |                 |  |
| 7   | Main-arm beam                   |                 | BH73035000510   |                 |  |
| 8   | Tension pulley fixing 1         |                 | BL73039000640   |                 |  |
| 9   | Bearing                         |                 | YW11600300000   |                 |  |
| 10  | Tension pulley shaft            |                 | BH73038900510   |                 |  |
| 11  | Tension pulley                  |                 | BH73038800510   |                 |  |
| 12  | Tension pulley fixing 2         |                 | BL73039600640   |                 |  |
| 13  | Belt fixing plate               |                 | BH73037600510   |                 |  |
| 14  | Limit sensor plate              |                 | BL75187000020   |                 |  |
| 15  | Gearbox mounting plate          |                 | BL73035300620   |                 |  |
| 16  | Drag chain                      |                 | YW06251500000   |                 |  |
| 17  | Slider block                    | BH78013300040   |                 |                 |  |
| 18  | Main-arm telescopic beam        | BH73035100510   |                 |                 |  |
| 19  | Drag chain supporting plate     | BL73038100620   |                 |                 |  |
| 20  | Transitional plate 1            | BH73038300510   |                 |                 |  |
| 21  | Flip cylinder                   | BH73035001540   |                 |                 |  |
| 22  | Home position sensor plate      |                 | BL75187700020   |                 |  |
| 23  | Limit sensor plate              |                 | BL75187000020   |                 |  |
| 24  | Transitional plate 2            |                 | BH73038400510   |                 |  |
| 25  | Main-arm fixing tooth plate     |                 | BH73039500510   |                 |  |
| 26  | Spares air tube frame           |                 | BL73001230220   |                 |  |
| 27  | Quick connector φ6              |                 | YW80020606000   |                 |  |
| 28  | Belt splint 2                   |                 | BL73039200640   |                 |  |
| 29  | Guide block                     | YW31002000200   |                 |                 |  |
| 30  | Buffer piece                    | BH79054300010   |                 |                 |  |
| 31  | Main-arm fixing plate 1         | BH73185300010   |                 |                 |  |
| 32  | Main-arm fixing plate 2         | BH73037900540   |                 |                 |  |
| 33  | Main-arm mounting frame         | BL73038000620   |                 |                 |  |
| 34  | Switch mounting frame           | BL75187200020   |                 |                 |  |
| 35  | Proximity switch mounting plate | BL75186200020   |                 |                 |  |
| 36  | Tooth plate                     | BL73039300620   |                 |                 |  |
| 37  | Gearbox                         | YM50915000000   |                 |                 |  |
| 38  | Motor                           |                 | YM10415100000   |                 |  |

\*Indicate a potential damage item; \*\* indicate likely to damage item, recommend to spare

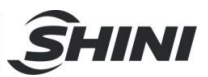

### 7.12 ST3-LT Traverse Unit

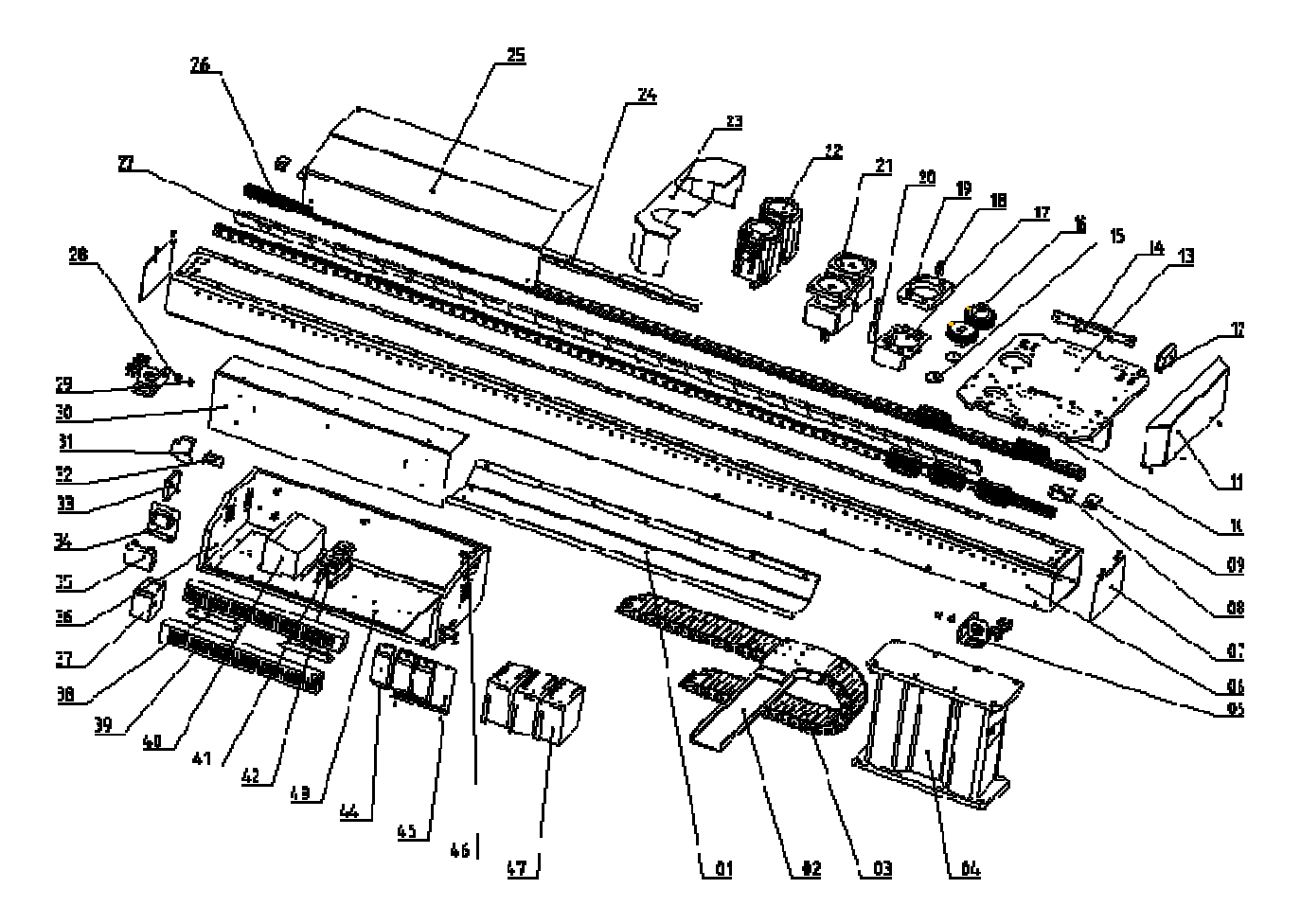

Fig.7-14: ST3-LT traverse unit exploded view

| Table 7-13: Parts BOM for ST3-LT traverse unit 1 |
|--------------------------------------------------|
|--------------------------------------------------|

| NO  | Name                                        | BOM NO.         |                 |                 |  |
|-----|---------------------------------------------|-----------------|-----------------|-----------------|--|
| NO. |                                             | ST3-1600-2200LT | ST3-1800-2400LT | ST3-2200-2600LT |  |
| 1   | Supporting frame for<br>traverse drag chain | BL75316200020   | -               | BL75323300020   |  |
| 2   | Supporting frame for drag chain             | -               | -               | -               |  |
| 3   | Traverse drag chain                         | -               | -               | -               |  |
| 4   | Base                                        | BL75318400020   | BL75318400020   | BL75318400020   |  |
| 5   | Limit frame                                 | -               | -               | -               |  |
| 6   | Traverse beam                               | BH73162200010   | BH73182400010   | BH73323100010   |  |
| 7   | Traverse beam end cover                     | BL75131800020   | BL75131800020   | BL75131800020   |  |
| 8   | Home position sensor plate                  | BL69363000020   | BL69363000020   | BL69363000020   |  |
| 9   | Limit sensor plate                          | BL75035300020   | BL75035300020   | BH73321900010   |  |
| 10  | Proximity switch                            | -               | -               | -               |  |
| 11  | Main frame cover 2                          | BL75321000220   | BL75321000220   | BL75321000220   |  |
| 12  | Mounting plate for Axis-XZ end              | BL75327000020   | BL75327000020   | BL75327000020   |  |
| 13  | Main frame part 1                           | BH73034600040   | BH73034600040   | BH73322500010   |  |

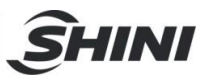

| NO. | Name                                            | BOM NO.         |                 |                 |  |
|-----|-------------------------------------------------|-----------------|-----------------|-----------------|--|
|     |                                                 | ST3-1600-2200LT | ST3-1800-2400LT | ST3-2200-2600LT |  |
| 14  | Mounting plate for traverse<br>proximity switch | -               | BL75035200020   | BL75322100020   |  |
| 15  | Washer for speed reducer                        | BL75131600040   | BL75131600040   | BL75131600040   |  |
| 16  | Gear                                            | YW08107900000   | YW08107900000   | YW08107900000   |  |
| 17  | Mounting plate for<br>crosswise speed reducer   | BH73314000010   | BH73314000010   | BH73321400010   |  |
| 18  | Traverse eccentric wheel                        | BH73310300040   | BH73310300040   | BH73310300040   |  |
| 19  | Mounting plate for<br>traverse speed reducer    | BH73131200020   | BH73131200040   | BH73321200010   |  |
| 20  | Crosswise eccentric wheel                       | BH73317000040   | BH73317000040   | -               |  |
| 21  | Speed reducer                                   | -               | -               | -               |  |
| 22  | Servo motor                                     | -               | -               | -               |  |
| 23  | Main frame cover 1                              | BL75130900020   | BL75130900020   | BL75322900020   |  |
| 24  | Mold area sensor plate                          | BL75333000020   | BL75035400020   | BH73322000010   |  |
| 25  | ST3-L-T control box<br>cover welded assemblies  | -               | BL75034000020   | BL75034000020   |  |
| 26  | Linear guide rail                               | -               | -               | -               |  |
| 27  | Traverse gear rack                              | YW30031600000   | YW08280900000   | YW30220000000   |  |
| 28  | Buffer unit                                     | BH73328000010   | BH73328000010   | BH73328000010   |  |
| 29  | Buffer cap                                      | -               | -               | -               |  |
| 30  | Mounting frame for control box                  | -               | -               | -               |  |
| 31  | Breaker                                         | YW80562100000   | YW80562100000   | YW80562100000   |  |
| 32  | Breaker mounting frame                          | BL75334000020   | BL70512000020   | BH73322700050   |  |
| 33  | Exhaust fan                                     | -               | -               | -               |  |
| 34  | Mounting frame for wave filter                  | -               | -               | -               |  |
| 35  | Cover of wave filter                            | -               | -               | -               |  |
| 36  | Control box welded assemblies                   | BL75322000020   | BL75033900020   | BL75033900020   |  |
| 37  | Power supply                                    | -               | -               | -               |  |
| 38  | U-groove supporting plate                       | -               | -               | -               |  |
| 39  | U-groove                                        | -               | -               | -               |  |
| 40  | SIGMATEK module                                 | -               | -               | -               |  |
| 41  | Magnetic valve                                  | -               | -               | -               |  |
| 42  | Supporting plate for relay board                | -               | -               | -               |  |
| 43  | Galvanized plate                                | -               | -               | -               |  |
| 44  | Brake resistor                                  | YE20200450000   | YE20200450000   | YE20200450000   |  |
| 45  | Mounting plate for ST3-L-T breaker resistor     | BL75324000020   | BL75324000020   | BL75324000020   |  |
| 46  | Ground wire connecting plate                    | BL70126000020   | -               | -               |  |
| 47  | Driver                                          | -               | -               | -               |  |

\*Indicate a potential damage item; \*\* indicate likely to damage item, recommend to spare

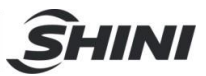

| No.     Image     ST3 2600-2800LT     ST3 3000-3300L1       1     Supporting frame for traverse drag chain     -     -       3     Traverse drag chain     -     -       4     Base     -     -       5     Limit frame     -     -       6     Traverse beam end cover     -     -       7     Traverse beam end cover     -     -       8     Home position sensor plate     -     -       9     Limit sensor plate     -     -       10     Proximity switch     -     -       11     Main frame part 1     -     -     -       12     Mounting plate for Axis-XZ end     -     -     -       13     Main frame part 1     -     -     -     -       14     Mounting plate for traverse proximity switch     -     -     -       15     Washer for speed reducer     -     -     -     -       16     Gear     -     -     -     -     -                                                                             | No. | News                                         | BOM NO.         |                 |  |
|----------------------------------------------------------------------------------------------------|-----|----------------------------------------------|-----------------|-----------------|--|
| 1   Supporting frame for traverse drag chain   -   -     2   Supporting frame for drag chain   -   -     4   Base   -   -     5   Limit frame   -   -     6   Traverse beam end cover   -   -     7   Traverse beam end cover   -   -     8   Home position sensor plate   -   -     9   Limit sensor plate   -   -     10   Proximity switch   -   -     11   Main frame cover 2   -   -     12   Mounting plate for traverse proximity switch   -   -     13   Main frame part 1   -   -   -     14   Mounting plate for traverse ped reducer   -   -   -     15   Washer for speed reducer   -   -   -   -     16   Gear   -   -   -   -   -     17   Mounting plate for traverse speed reducer   -   -   -   -     18   Traverse oceentric wheel   -   -   -                                                                                                    |     | Name                                         | ST3-2600-2800LT | ST3-3000-3300LT |  |
| 2     Supporting frame for drag chain     -     -       3     Traverse drag chain     -     -       4     Base     -     -       5     Limit frame     -     -       6     Traverse beam     -     -       7     Traverse beam end cover     -     -       8     Home position sensor plate     -     -       9     Limit sensor plate     -     -       10     Proximity switch     -     -       11     Main frame cover 2     -     -       12     Mounting plate for Axis-XZ end     -     -       13     Main frame part 1     -     -     -       14     Mounting plate for traverse proximity switch     -     -     -       15     Washer for speed reducer     -     -     -       16     Gear     -     -     -       17     Mounting plate for traverse speed reducer     -     -     -       18     Traverse eccentric wheel     -                                                                          | 1   | Supporting frame for traverse drag chain     | -               | -               |  |
| 3   Traverse drag chain   -   -     4   Base   -   -     5   Limit frame   -   -     6   Traverse beam end cover   -   -     7   Traverse beam end cover   -   -     8   Home position sensor plate   -   -     9   Limit sensor plate   -   -     10   Proximity switch   -   -     11   Main frame part 1   -   -     12   Mounting plate for Taverse proximity switch   -   -     15   Washer for speed reducer   -   -     16   Gear   -   -     17   Mounting plate for traverse speed reducer   -   -     18   Traverse eccentric wheel   -   -     19   Mounting plate for traverse speed reducer   -   -     10   Proxense eccentric wheel   -   -     21   Speed reducer   -   -     22   Servo motor   -   -     23   Main frame cover 1   -   - <td>2</td> <td>Supporting frame for drag chain</td> <td>-</td> <td>-</td>                                                                                    | 2   | Supporting frame for drag chain              | -               | -               |  |
| 4     Base     -     -       5     Limit frame     -     -       6     Traverse beam end cover     -     -       7     Traverse beam end cover     -     -       8     Home position sensor plate     -     -       9     Limit sensor plate     -     -       10     Proximity switch     -     -       11     Main frame cover 2     -     -       12     Mounting plate for Axis-XZ end     -     -       13     Main frame cover 2     -     -     -       14     Mounting plate for traverse posimity switch     -     -     -       15     Washer for speed reducer     -     -     -       16     Gear     -     -     -       17     Mounting plate for traverse speed reducer     -     -     -       18     Traverse eccentric wheel     -     -     -     -       19     Mounting plate for raverse speed reducer     -     -     -     - </td <td>3</td> <td>Traverse drag chain</td> <td>-</td> <td>-</td> | 3   | Traverse drag chain                          | -               | -               |  |
| 5   Limit frame   -     6   Traverse beam   -     7   Traverse beam end cover   -     8   Home position sensor plate   -     9   Limit sensor plate   -     9   Limit sensor plate   -     10   Proximity switch   -     11   Main frame cover 2   -     12   Mounting plate for Axis-XZ end   -     13   Main frame part 1   -     14   Mounting plate for traverse proximity switch   -     15   Washer for speed reducer   -     16   Gear   -     17   Mounting plate for crosswise speed reducer   -     18   Traverse eccentric wheel   -     19   Mounting plate for traverse speed reducer   -     20   Crosswise eccentric wheel   -     21   Speed reducer   -   -     22   Servo motor   -   -     23   Main frame cover 1   -   -     24   Mold reas sensor plate   -   -     25   ST3-L-T                                                                                                    | 4   | Base                                         | -               | -               |  |
| 6   Traverse beam   -   -     7   Traverse beam end cover   -   -     8   Home position sensor plate   -   -     9   Limit sensor plate   -   -     10   Proxinity switch   -   -     11   Main frame cover 2   -   -     13   Main frame part 1   -   -     14   Mounting plate for traverse proximity switch   -   -     15   Washer for speed reducer   -   -     16   Gear   -   -     17   Mounting plate for traverse speed reducer   -   -     18   Traverse eccentric wheel   -   -     19   Mounting plate for traverse speed reducer   -   -     20   Crosswise eccentric wheel   -   -   -     21   Speed reducer   -   -   -     22   Servo motor   -   -   -     23   Main frame cover 1   -   -   -     24   Mold area sensor plate   -   -   -                                                                                                    | 5   | Limit frame                                  | -               | -               |  |
| 7   Traverse beam end cover   -   -     8   Home position sensor plate   -   -     9   Limit sensor plate   -   -     10   Proximity switch   -   -     11   Main frame cover 2   -   -     12   Mounting plate for Axis-XZ end   -   -     13   Main frame part 1   -   -     14   Mounting plate for traverse proximity switch   -   -     15   Washer for speed reducer   -   -     16   Gear   -   -     17   Mounting plate for traverse speed reducer   -   -     18   Traverse eccentric wheel   -   -     20   Crosswise eccentric wheel   -   -     21   Speed reducer   -   -     22   Servo motor   -   -     23   Main frame cover 1   -   -     24   Mold area sensor plate   -   -     25   ST3-L-T control box cover welded assemblies   -   -     26   Linear guide raii                                                                                                    | 6   | Traverse beam                                | -               | -               |  |
| 8   Home position sensor plate   -   -     9   Limit sensor plate   -   -     10   Proximity switch   -   -     11   Main frame cover 2   -   -     13   Main frame part 1   -   -     14   Mounting plate for traverse proximity switch   -   -     15   Washer for speed reducer   -   -     16   Gear   -   -     17   Mounting plate for traverse speed reducer   -   -     18   Traverse eccentric wheel   -   -     19   Mounting plate for traverse speed reducer   -   -     20   Crosswise eccentric wheel   -   -     21   Speed reducer   -   -     22   Servo motor   -   -     23   Main frame cover 1   -   -     24   Mold area sensor plate   -   -     25   ST3-L-T control box cover welded assemblies   -   -     26   Linear guide rait   -   -     27   Traverse ge                                                                                                    | 7   | Traverse beam end cover                      | -               | -               |  |
| 9   Limit sensor plate   -   -     10   Proximity switch   -   -     11   Main frame cover 2   -   -     12   Mounting plate for Axis-XZ end   -   -     13   Main frame part 1   -   -     14   Mounting plate for traverse proximity switch   -   -     15   Washer for speed reducer   -   -     16   Gear   -   -     17   Mounting plate for traverse speed reducer   -   -     18   Traverse eccentric wheel   -   -     19   Mounting plate for traverse speed reducer   -   -     21   Speed reducer   -   -   -     22   Servo motor   -   -   -     23   Main frame cover 1   -   -   -     24   Mold area sensor plate   -   -   -     25   ST3-L-T control box cover welded assemblies   -   -   -     26   Linear guide rait   -   -   -     27   Traverse gear ra                                                                                                    | 8   | Home position sensor plate                   | -               | -               |  |
| 10   Proximity switch   -   -     11   Main frame cover 2   -   -     12   Mounting plate for Axis-XZ end   -   -     13   Main frame part 1   -   -     14   Mounting plate for traverse proximity switch   -   -     15   Washer for speed reducer   -   -     16   Gear   -   -     17   Mounting plate for crosswise speed reducer   -   -     18   Traverse eccentric wheel   -   -     20   Crosswise eccentric wheel   -   -     21   Speed reducer   -   -     22   Servo motor   -   -     23   Main frame cover 1   -   -     24   Mold area sensor plate   -   -     25   ST3-L-T control box cover welded assemblies   -   -     26   Linear guide rail   -   -   -     27   Traverse gear rack   -   -   -     28   Buffer unit   -   -   -     2                                                                                                    | 9   | Limit sensor plate                           | -               | -               |  |
| 11   Main frame cover 2   -   -     12   Mounting plate for Axis-XZ end   -   -     13   Main frame part 1   -   -     14   Mounting plate for traverse proximity switch   -   -     15   Washer for speed reducer   -   -     16   Gear   -   -     17   Mounting plate for crosswise speed reducer   -   -     18   Traverse eccentric wheel   -   -     20   Crosswise eccentric wheel   -   -     21   Speed reducer   -   -     22   Servo motor   -   -     23   Main frame cover 1   -   -     24   Mold area sensor plate   -   -     25   ST3-L-T control box cover welded assemblies   -   -     26   Linear guide rail   -   -     27   Traverse gear rack   -   -     28   Buffer unit   -   -     29   Buffer cap   -   -     30   Mounting frame for control box                                                                                                    | 10  | Proximity switch                             | -               | -               |  |
| 12   Mounting plate for Axis-XZ end   -   -     13   Main frame part 1   -   -     14   Mounting plate for traverse proximity switch   -   -     15   Washer for speed reducer   -   -     16   Cear   -   -     17   Mounting plate for crosswise speed reducer   -   -     18   Traverse eccentric wheel   -   -     20   Crosswise eccentric wheel   -   -     21   Speed reducer   -   -     22   Servo motor   -   -     23   Main frame cover 1   -   -     24   Mold area sensor plate   -   -     25   ST3-L-T control box cover welded assemblies   -   -     26   Linear guide rail   -   -     27   Traverse gear rack   -   -     28   Buffer unit   -   -     29   Buffer ont   -   -     30   Mounting frame for control box   -   -     31   Breaker   - <td>11</td> <td>Main frame cover 2</td> <td>-</td> <td>-</td>                                                                                   | 11  | Main frame cover 2                           | -               | -               |  |
| 13   Main frame part 1   -   -     14   Mounting plate for traverse proximity switch   -   -     15   Washer for speed reducer   -   -     16   Gear   -   -     17   Mounting plate for crosswise speed reducer   -   -     18   Traverse eccentric wheel   -   -     19   Mounting plate for traverse speed reducer   -   -     20   Crosswise eccentric wheel   -   -     21   Speed reducer   -   -     22   Servo motor   -   -     23   Main frame cover 1   -   -     24   Mold area sensor plate   -   -     25   ST3-L-T control box cover welded assemblies   -   -     26   Linear guide rail   -   -     27   Traverse gear rack   -   -     28   Buffer unit   -   -   -     29   Buffer cap   -   -   -     30   Mounting frame for control box   -   -   -                                                                                                    | 12  | Mounting plate for Axis-XZ end               | -               | -               |  |
| 14   Mounting plate for traverse proximity switch   -   -     15   Washer for speed reducer   -   -     16   Gear   -   -     17   Mounting plate for crosswise speed reducer   -   -     18   Traverse eccentric wheel   -   -     19   Mounting plate for traverse speed reducer   -   -     20   Crosswise eccentric wheel   -   -     21   Speed reducer   -   -     22   Servo motor   -   -     23   Main frame cover 1   -   -     24   Mold area sensor plate   -   -     25   ST3-L-T control box cover welded assemblies   -   -     26   Linear guide rail   -   -     27   Traverse gear rack   -   -     30   Mounting frame for control box   -   -     31   Breaker   -   -     32   Batifer cap   -   -     33   Exhaust fan   -   -     34   Mounting frame for wave fi                                                                                                    | 13  | Main frame part 1                            | -               | -               |  |
| 15   Washer for speed reducer   -   -     16   Gear   -   -     17   Mounting plate for crosswise speed reducer   -   -     18   Traverse eccentric wheel   -   -     20   Crosswise eccentric wheel   -   -     21   Speed reducer   -   -     22   Servo motor   -   -     23   Main frame cover 1   -   -     24   Mold area sensor plate   -   -     25   ST3-L-T control box cover welded assemblies   -   -     26   Linear guide rail   -   -   -     27   Traverse gear rack   -   -   -     28   Buffer unit   -   -   -     29   Buffer cap   -   -   -     30   Mounting frame for control box   -   -   -     31   Breaker   -   -   -     32   Breaker mounting frame   -   -   -     33   Exhaust fan   -   -   <                                                                                                    | 14  | Mounting plate for traverse proximity switch | -               | -               |  |
| 16   Gear   -   -     17   Mounting plate for crosswise speed reducer   -   -     18   Traverse eccentric wheel   -   -     20   Crosswise eccentric wheel   -   -     21   Speed reducer   -   -     22   Servo motor   -   -     23   Main frame cover 1   -   -     24   Mold area sensor plate   -   -     25   ST3-L-T control box cover welded assemblies   -   -     26   Linear guide rail   -   -     27   Traverse gear rack   -   -     28   Buffer unit   -   -     29   Buffer rap   -   -     30   Mounting frame for control box   -   -     31   Breaker   -   -   -     32   Breaker mounting frame   -   -   -     33   Exhaust fan   -   -   -   -     34   Mounting frame for wave filter   -   -   -   -                                                                                                    | 15  | Washer for speed reducer                     | -               | -               |  |
| 17Mounting plate for crosswise speed reducer-18Traverse eccentric wheel-19Mounting plate for traverse speed reducer-20Crosswise eccentric wheel-21Speed reducer-22Servo motor-23Main frame cover 1-24Mold area sensor plate-25ST3-L-T control box cover welded assemblies-26Linear guide rail-27Traverse gear rack-28Buffer unit-29Buffer cap-30Mounting frame for control box-31Breaker-33Exhaust fan-34Mounting frame for wave filter-35Cover of wave filter-36Control box welded assemblies-37Power supply-38U-groove-39U-groove-40SIGMATEK module-41Magnetic valve-42Supporting plate for relay board-44Brake resistor-45Mounting plate for ST3-L-T breaker resistor-47Driver                                                                                                    | 16  | Gear                                         | -               | -               |  |
| 18Traverse eccentric wheel19Mounting plate for traverse speed reducer20Crosswise eccentric wheel21Speed reducer22Servo motor23Main frame cover 124Mold area sensor plate25ST3-L-T control box cover welded assemblies26Linear guide rail27Traverse gear rack28Buffer unit29Buffer cap30Mounting frame for control box31Breaker32Breaker mounting frame33Exhaust fan34Mounting frame for wave filter35Cover of wave filter36Control box welded assemblies37Power supply38U-groove supporting plate40SIGMATEK module41Magnetic valve44Brake resistor45Mounting plate for ST3-L-T breaker resistor47Driver                                                                                                    | 17  | Mounting plate for crosswise speed reducer   | -               | -               |  |
| 19Mounting plate for traverse speed reducer-20Crosswise eccentric wheel-21Speed reducer-22Servo motor-23Main frame cover 1-24Mold area sensor plate-25ST3-L-T control box cover welded assemblies-26Linear guide rail-27Traverse gear rack-28Buffer unit-29Buffer cap-30Mounting frame for control box-31Breaker-32Breaker mounting frame-33Exhaust fan-34Mounting frame for wave filter-35Cover of wave filter-36Control box welded assemblies-37Power supply-38U-groove supporting plate-40SIGMATEK module-41Magnetic valve-42Supporting plate for relay board-44Brake resistor-45Mounting plate for ST3-L-T breaker resistor-46Ground wire connecting plate-47Driver                                                                                                    | 18  | Traverse eccentric wheel                     | -               | -               |  |
| 20Crosswise eccentric wheel-21Speed reducer-22Servo motor-23Main frame cover 1-24Mold area sensor plate-25ST3-L-T control box cover welded assemblies-26Linear guide rail-27Traverse gear rack-29Buffer unit-30Mounting frame for control box-31Breaker-32Breaker mounting frame-33Exhaust fan-34Mounting frame for wave filter-35Cover of wave filter-36Control box welded assemblies-37Power supply-38U-groove supporting plate-39U-groove-41Magnetic valve-42Supporting plate for relay board-44Brake resistor-45Mounting plate for ST3-L-T breaker resistor-47Driver                                                                                                    | 19  | Mounting plate for traverse speed reducer    | -               | -               |  |
| 21Speed reducer-22Servo motor-23Main frame cover 1-24Mold area sensor plate-25ST3-L-T control box cover welded assemblies-26Linear guide rail-27Traverse gear rack-28Buffer unit-29Buffer cap-30Mounting frame for control box-31Breaker-32Breaker mounting frame-33Exhaust fan-34Mounting frame for wave filter-35Cover of wave filter-36Control box welded assemblies-37Power supply-38U-groove-40SIGMATEK module-41Magnetic valve-42Supporting plate for relay board-44Brake resistor-45Mounting plate for ST3-L-T breaker resistor-47Driver-                                                                                                    | 20  | Crosswise eccentric wheel                    | -               | -               |  |
| 22Servo motor23Main frame cover 124Mold area sensor plate25ST3-L-T control box cover welded assemblies26Linear guide rail27Traverse gear rack28Buffer unit29Buffer cap30Mounting frame for control box31Breaker32Breaker mounting frame33Exhaust fan34Mounting frame for wave filter35Cover of wave filter36Control box welded assemblies37Power supporting plate38U-groove40SIGMATEK module41Magnetic valve42Supporting plate for relay board43Galvanized plate44Brake resistor45Mounting plate for ST3-L-T breaker resistor46Ground wire connecting plate47Driver                                                                                                    | 21  | Speed reducer                                | -               | -               |  |
| 23Main frame cover 124Mold area sensor plate25ST3-L-T control box cover welded assemblies26Linear guide rail27Traverse gear rack28Buffer unit29Buffer cap30Mounting frame for control box31Breaker32Breaker mounting frame33Exhaust fan34Mounting frame for wave filter35Cover of wave filter36Control box welded assemblies37Power supply38U-groove40SIGMATEK module41Magnetic valve42Supporting plate for relay board43Galvanized plate44Brake resistor45Mounting plate for ST3-L-T breaker resistor47Driver                                                                                                    | 22  | Servo motor                                  | -               | -               |  |
| 24Mold area sensor plate25ST3-L-T control box cover welded assemblies26Linear guide rail27Traverse gear rack28Buffer unit29Buffer cap30Mounting frame for control box31Breaker32Breaker mounting frame33Exhaust fan34Mounting frame for wave filter35Cover of wave filter36Control box welded assemblies37Power supply38U-groove40SIGMATEK module41Magnetic valve42Supporting plate for relay board44Brake resistor45Mounting plate for ST3-L-T breaker resistor47Driver                                                                                                    | 23  | Main frame cover 1                           | -               | -               |  |
| 25ST3-L-T control box cover welded assemblies-26Linear guide rail-27Traverse gear rack-28Buffer unit-29Buffer cap-30Mounting frame for control box-31Breaker-32Breaker mounting frame-33Exhaust fan-34Mounting frame for wave filter-35Cover of wave filter-36Control box welded assemblies-37Power supply-38U-groove supporting plate-40SIGMATEK module-41Magnetic valve-42Supporting plate for relay board-44Brake resistor-46Ground wire connecting plate-47Driver-                                                                                                    | 24  | Mold area sensor plate                       | -               | -               |  |
| 26Linear guide rail27Traverse gear rack28Buffer unit29Buffer cap30Mounting frame for control box31Breaker32Breaker mounting frame33Exhaust fan34Mounting frame for wave filter35Cover of wave filter36Control box welded assemblies37Power supply38U-groove supporting plate40SIGMATEK module41Magnetic valve42Supporting plate for relay board43Galvanized plate44Brake resistor45Mounting plate for ST3-L-T breaker resistor47Driver                                                                                                    | 25  | ST3-L-T control box cover welded assemblies  | -               | -               |  |
| 27Traverse gear rack28Buffer unit29Buffer cap30Mounting frame for control box31Breaker32Breaker mounting frame33Exhaust fan34Mounting frame for wave filter35Cover of wave filter36Control box welded assemblies37Power supply38U-groove supporting plate39U-groove40SIGMATEK module41Magnetic valve42Supporting plate for relay board43Galvanized plate44Brake resistor45Mounting plate for ST3-L-T breaker resistor47Driver                                                                                                    | 26  | Linear guide rail                            | -               | -               |  |
| 28Buffer unit29Buffer cap30Mounting frame for control box31Breaker32Breaker mounting frame33Exhaust fan34Mounting frame for wave filter35Cover of wave filter36Control box welded assemblies37Power supply38U-groove supporting plate40SIGMATEK module41Magnetic valve42Supporting plate for relay board44Brake resistor45Mounting plate for ST3-L-T breaker resistor47Driver                                                                                                    | 27  | Traverse gear rack                           | -               | -               |  |
| 29Buffer cap-30Mounting frame for control box-31Breaker-32Breaker mounting frame-33Exhaust fan-34Mounting frame for wave filter-35Cover of wave filter-36Control box welded assemblies-37Power supply-38U-groove supporting plate-40SIGMATEK module-41Magnetic valve-42Supporting plate for relay board-43Galvanized plate-44Brake resistor-45Mounting plate for ST3-L-T breaker resistor-47Driver-                                                                                                    | 28  | Buffer unit                                  | -               | -               |  |
| 30Mounting frame for control box31Breaker32Breaker mounting frame33Exhaust fan34Mounting frame for wave filter35Cover of wave filter36Control box welded assemblies37Power supply38U-groove supporting plate39U-groove40SIGMATEK module41Magnetic valve42Supporting plate for relay board43Galvanized plate44Brake resistor45Mounting plate for ST3-L-T breaker resistor46Ground wire connecting plate47Driver                                                                                                    | 29  | Buffer cap                                   | -               | -               |  |
| 31Breaker32Breaker mounting frame33Exhaust fan34Mounting frame for wave filter35Cover of wave filter36Control box welded assemblies37Power supply38U-groove supporting plate39U-groove40SIGMATEK module41Magnetic valve42Supporting plate for relay board43Galvanized plate44Brake resistor45Mounting plate for ST3-L-T breaker resistor47Driver                                                                                                    | 30  | Mounting frame for control box               | -               | -               |  |
| 32Breaker mounting frame33Exhaust fan34Mounting frame for wave filter35Cover of wave filter36Control box welded assemblies37Power supply38U-groove supporting plate39U-groove40SIGMATEK module41Magnetic valve42Supporting plate for relay board43Galvanized plate44Brake resistor45Mounting plate for ST3-L-T breaker resistor46Ground wire connecting plate47Driver                                                                                                    | 31  | Breaker                                      | -               | -               |  |
| 33Exhaust fan34Mounting frame for wave filter35Cover of wave filter36Control box welded assemblies37Power supply38U-groove supporting plate39U-groove40SIGMATEK module41Magnetic valve42Supporting plate for relay board43Galvanized plate44Brake resistor45Mounting plate for ST3-L-T breaker resistor46Ground wire connecting plate47Driver                                                                                                    | 32  | Breaker mounting frame                       | -               | -               |  |
| 34Mounting frame for wave filter35Cover of wave filter36Control box welded assemblies37Power supply38U-groove supporting plate39U-groove40SIGMATEK module41Magnetic valve42Supporting plate for relay board43Galvanized plate44Brake resistor45Mounting plate for ST3-L-T breaker resistor46Ground wire connecting plate47Driver                                                                                                    | 33  | Exhaust fan                                  | -               | -               |  |
| 35Cover of wave filter36Control box welded assemblies37Power supply38U-groove supporting plate39U-groove40SIGMATEK module41Magnetic valve42Supporting plate for relay board43Galvanized plate44Brake resistor45Mounting plate for ST3-L-T breaker resistor46Ground wire connecting plate47Driver                                                                                                    | 34  | Mounting frame for wave filter               | -               | -               |  |
| 36Control box welded assemblies37Power supply38U-groove supporting plate39U-groove40SIGMATEK module41Magnetic valve42Supporting plate for relay board43Galvanized plate44Brake resistor45Mounting plate for ST3-L-T breaker resistor46Ground wire connecting plate47Driver                                                                                                    | 35  | Cover of wave filter                         | -               | -               |  |
| 37Power supply38U-groove supporting plate39U-groove40SIGMATEK module41Magnetic valve42Supporting plate for relay board43Galvanized plate44Brake resistor45Mounting plate for ST3-L-T breaker resistor46Ground wire connecting plate47Driver                                                                                                    | 36  | Control box welded assemblies                | -               | -               |  |
| 38U-groove supporting plate39U-groove40SIGMATEK module41Magnetic valve42Supporting plate for relay board43Galvanized plate44Brake resistor45Mounting plate for ST3-L-T breaker resistor46Ground wire connecting plate47Driver                                                                                                    | 37  | Power supply                                 | -               | -               |  |
| 39U-groove40SIGMATEK module41Magnetic valve42Supporting plate for relay board43Galvanized plate44Brake resistor45Mounting plate for ST3-L-T breaker resistor46Ground wire connecting plate47Driver                                                                                                    | 38  | U-groove supporting plate                    | -               | -               |  |
| 40SIGMATEK module41Magnetic valve42Supporting plate for relay board43Galvanized plate44Brake resistor45Mounting plate for ST3-L-T breaker resistor46Ground wire connecting plate47Driver                                                                                                    | 39  | U-groove                                     | -               | -               |  |
| 41Magnetic valve42Supporting plate for relay board43Galvanized plate44Brake resistor45Mounting plate for ST3-L-T breaker resistor46Ground wire connecting plate47Driver                                                                                                    | 40  | SIGMATEK module                              | -               | -               |  |
| 42Supporting plate for relay board43Galvanized plate44Brake resistor45Mounting plate for ST3-L-T breaker resistor46Ground wire connecting plate47Driver                                                                                                    | 41  | Magnetic valve                               | -               | -               |  |
| 43Galvanized plate44Brake resistor45Mounting plate for ST3-L-T breaker resistor46Ground wire connecting plate47Driver                                                                                                    | 42  | Supporting plate for relay board             | -               | -               |  |
| 44   Brake resistor   -   -     45   Mounting plate for ST3-L-T breaker resistor   -   -     46   Ground wire connecting plate   -   -     47   Driver   -   -                                                                                                    | 43  | Galvanized plate                             | -               | -               |  |
| 45   Mounting plate for ST3-L-T breaker resistor   -   -     46   Ground wire connecting plate   -   -     47   Driver   -   -                                                                                                    | 44  | Brake resistor                               | -               | -               |  |
| 46 Ground wire connecting plate - -   47 Driver - -                                                                                                    | 45  | Mounting plate for ST3-L-T breaker resistor  | -               | -               |  |
| 47 Driver                                                                                                    | 46  | Ground wire connecting plate                 | -               | -               |  |
|                                                                                                    | 47  | Driver                                       | -               | -               |  |

#### Table 7-14: Parts BOM for ST3-LT traverse unit 2

\*Indicate a potential damage item; \*\* indicate likely to damage item, recommend to spare

<u> Î</u>HINI

### 7.13 ST3-LT Crosswise Unit

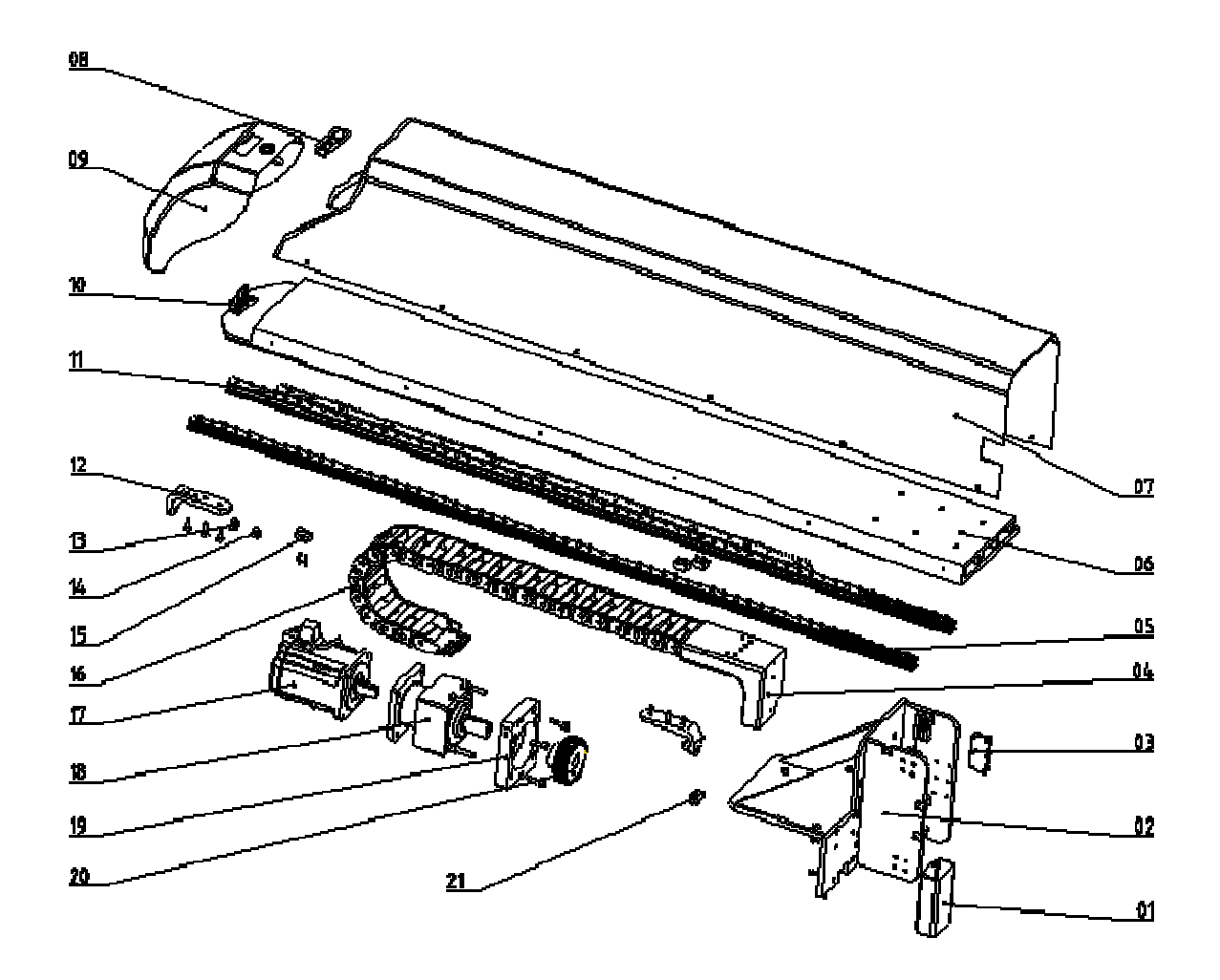

Fig.7-15: ST3-LT crosswise unit exploded view

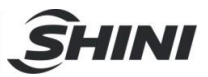

#### Table 7-15: Parts BOM for ST3-LT crosswise unit

| No. | Name                                       | BOM NO.         |                 |                 |  |
|-----|--------------------------------------------|-----------------|-----------------|-----------------|--|
|     |                                            | ST3-1600-2200LT | ST3-1800-2400LT | ST3-2200-2600LT |  |
| 1   | Drag chain connector (up/down)             | BL75311300020   | BL75311300020   | BL75311300020   |  |
| 2   | Fixing plate for arm                       | -               | -               | -               |  |
| 3   | Tooth plate (up/down)                      | -               | -               | -               |  |
| 4   | Crosswise drag chain connector             | BL75312000020   | BL75312000020   | BL75312000020   |  |
| 5   | Linear guide rail                          | -               | -               | -               |  |
| 6   | Crosswise aluminium profile                | BH73131610010   | BH73318200010   | BH73322300210   |  |
| 7   | Crosswise profile welded assemblies        | BL75162200020   | BL75318330020   | BL75322300020   |  |
| 8   | T-plastic handle                           | YR40914040000   | YR40914040000   | YR40914040000   |  |
| 9   | Sliding seat                               | BL70012700020   | BL70012700020   | BL70012700020   |  |
| 10  | Hinge                                      | YW06253200000   | YW06253200000   | YW06253200000   |  |
| 11  | Crosswise gear rack                        | -               | -               | -               |  |
| 12  | Crosswise limit plate                      | BL75314000040   | BL75314000040   | BL75314000040   |  |
| 13  | Buffer unit                                | -               | -               | -               |  |
| 14  | Buffer cap                                 | -               | -               | -               |  |
| 15  | Crosswise sensor fixing block              | BL75310000040   | BL75310000040   | BL75310000040   |  |
| 16  | Crosswise drag chain                       | -               | -               | -               |  |
| 17  | Servo motor                                | -               | -               | -               |  |
| 18  | Speed reducer                              | -               | -               | -               |  |
| 19  | Mounting plate for speed reducer (up/down) | BH73323900010   | BH73323900010   | BH73323900010   |  |
| 20  | Gear                                       | -               | -               | -               |  |
| 21  | Proximity Switch                           | -               | -               | -               |  |

\*Indicate a potential damage item; \*\* indicate likely to damage item, recommend to spare

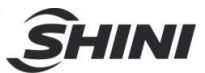

#### 7.14 ST3-LT Main-arm unit

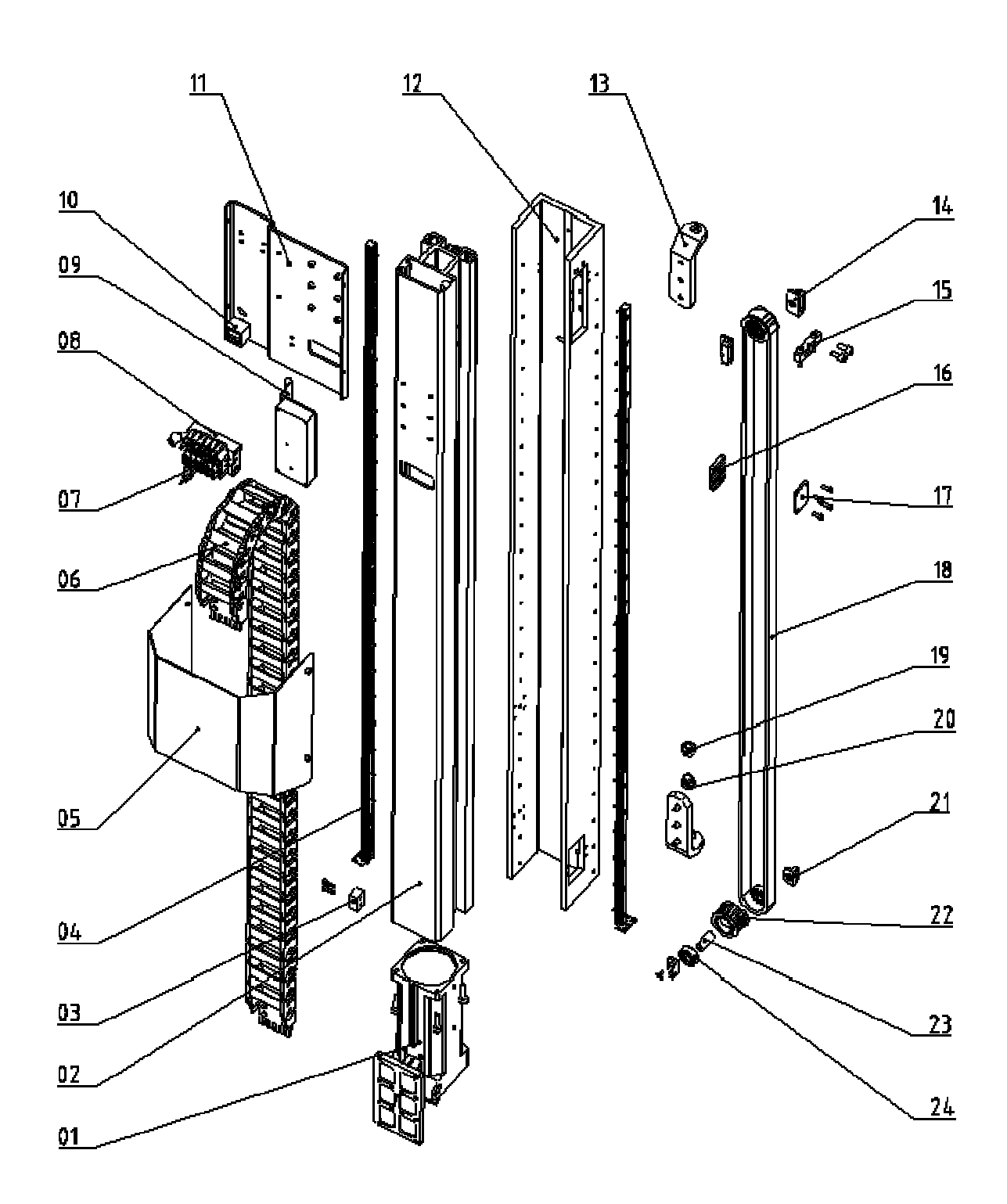

Fig.7-16: ST3-LT main-arm unit exploded view

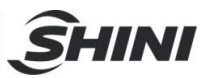

| Na  | Name                                        | BOM NO.         |                 |                 |  |
|-----|---------------------------------------------|-----------------|-----------------|-----------------|--|
| NO. |                                             | ST3-1600-2200LT | ST3-1800-2400LT | ST3-2200-2600LT |  |
| 1   | Flip mechanism                              | BH73300030010   | BH73300030010   | BH73300030010   |  |
| 2   | Main arm aluminium profile                  | BH73316220010   | -               | BH73322300410   |  |
| 3   | Crosswise sensor fixing plate               | BL75310000040   | BL75310000040   | BL75310000040   |  |
| 4   | Linear guide rail                           | -               | -               | -               |  |
| 5   | Mounting plate cover for distribution plate | -               | -               | -               |  |
| 6   | Main arm drag chain                         | -               | -               | -               |  |
| 7   | Magnetic valve                              | -               | -               | -               |  |
| 8   | Distribution plate                          | -               | -               | -               |  |
| 9   | Terminal mounting frame of axis Y           | BL75316000020   | BL75316000020   | BL75321600020   |  |
| 10  | Digital pressure switch                     | -               | -               | -               |  |
| 11  | Distribution mounting plate                 | -               | -               | -               |  |
| 12  | ST3-L-T transition profile                  | -               | -               | -               |  |
| 13  | Vertical limit plate                        | BL75033100040   | BL75033100040   | BL75033100040   |  |
| 14  | Pulley fixing part 1                        | -               | -               | -               |  |
| 15  | Pulley tuning plate                         | -               | -               | -               |  |
| 16  | Vertical tooth plate 2                      | BH73323130040   | BH73323130040   | BH73323130040   |  |
| 17  | Synchronous belt pressure plate             | BH73323140040   | BH73323140040   | BH73323140040   |  |
| 18  | Synchronous belt                            | -               | -               | -               |  |
| 19  | Buffer cap                                  | -               | -               | -               |  |
| 20  | Buffer unit                                 | -               | -               | -               |  |
| 21  | Pulley fixing part 2                        | -               | -               | -               |  |
| 22  | Pulley welded assemblies                    | -               | -               | -               |  |
| 23  | Bearing Shaft                               | -               | -               | -               |  |
| 24  | Bearing                                     | -               | -               | -               |  |

#### Table 7-16: Parts BOM for ST3-LT main-arm unit

\*Indicate a potential damage item; \*\* indicate likely to damage item, recommend to spare

### 8. Pneumatic Schematic Diagram

#### 8.1 ST3& ST3-T pneumatic schematic diagram

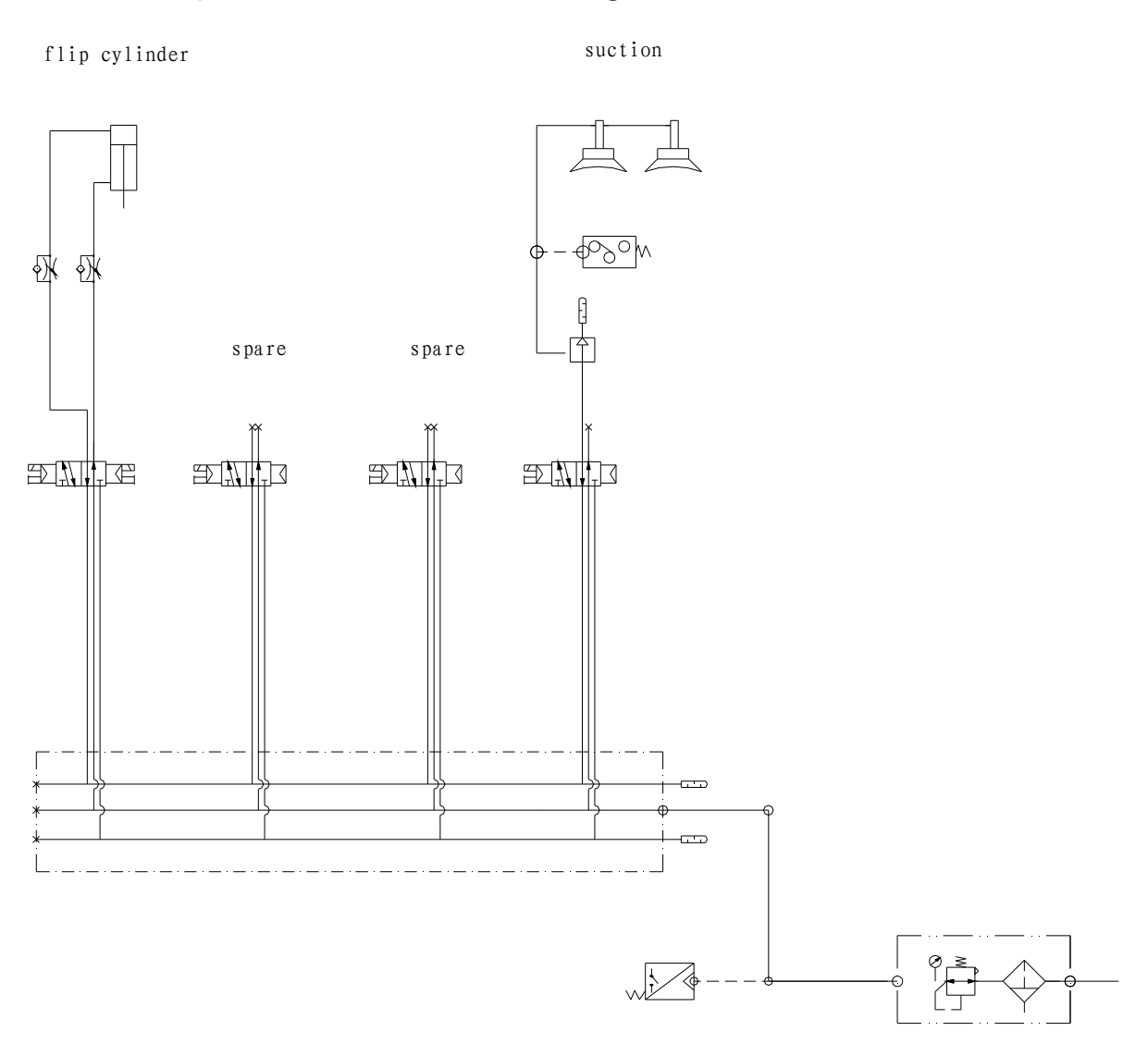

SHINI

Fig.8-1: ST3 & ST3-T pneumatic schematic diagram

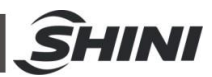

## 8.2 ST5 pneumatic schematic diagram

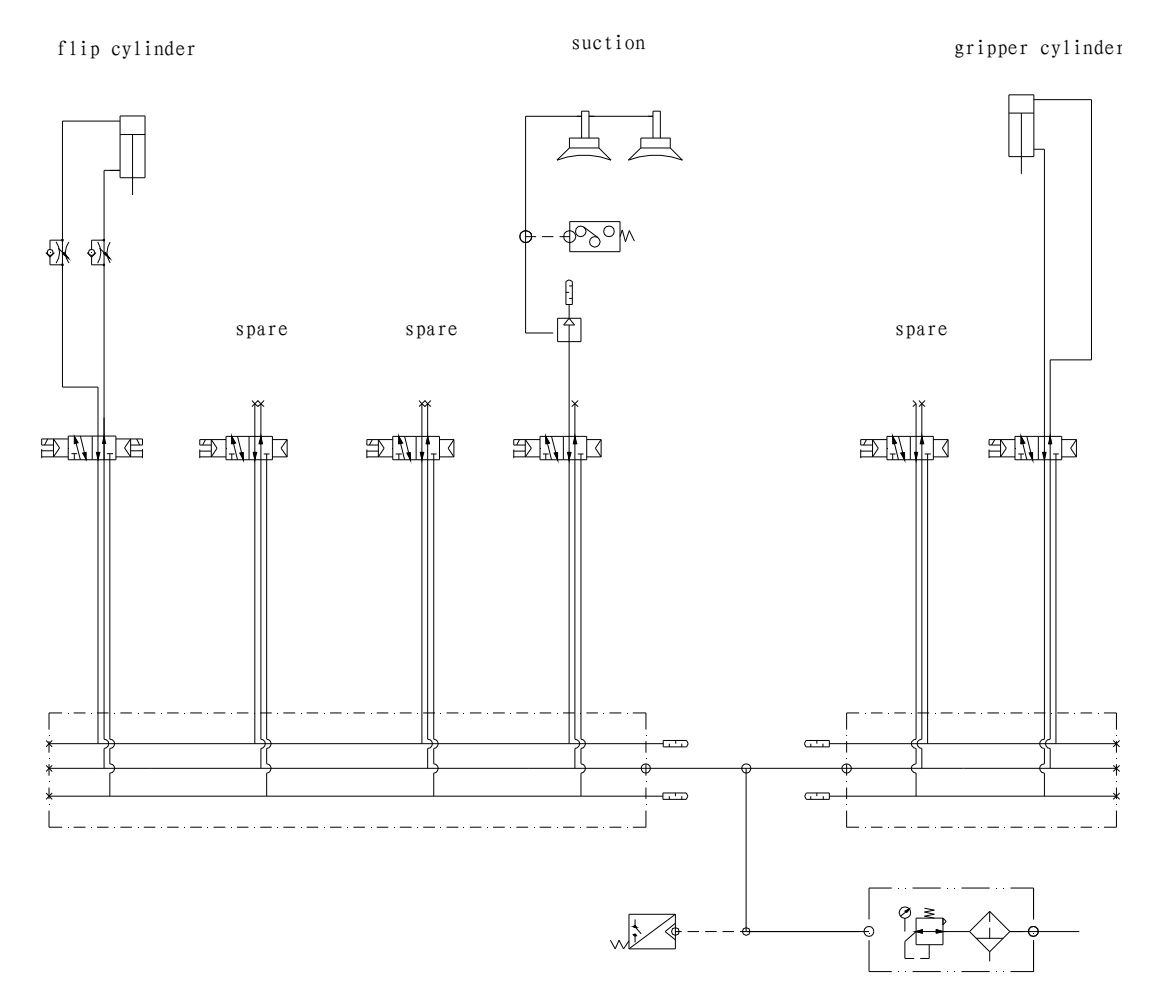

Fig.8-2: ST5 & ST5-T pneumatic schematic diagram

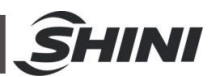

## 9. ST3 Electrical-Pneumatic Control Diagram

9.1 ST3 Power supply wiring diagram

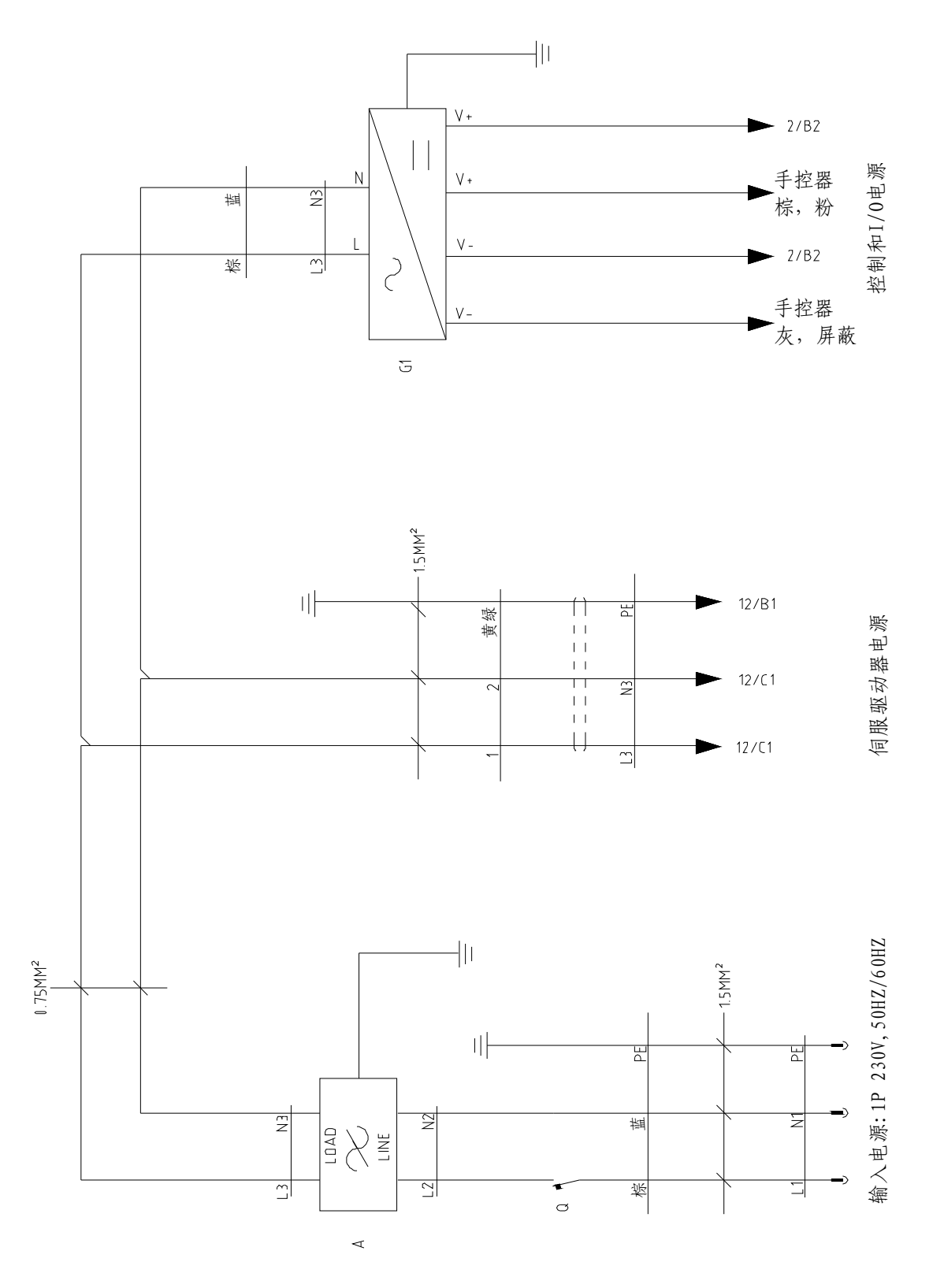

Fig.9-1: ST3 power supply wiring diagram

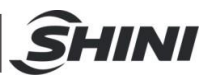

# 9.2 ST3 Each I/O module electrical wiring diagram

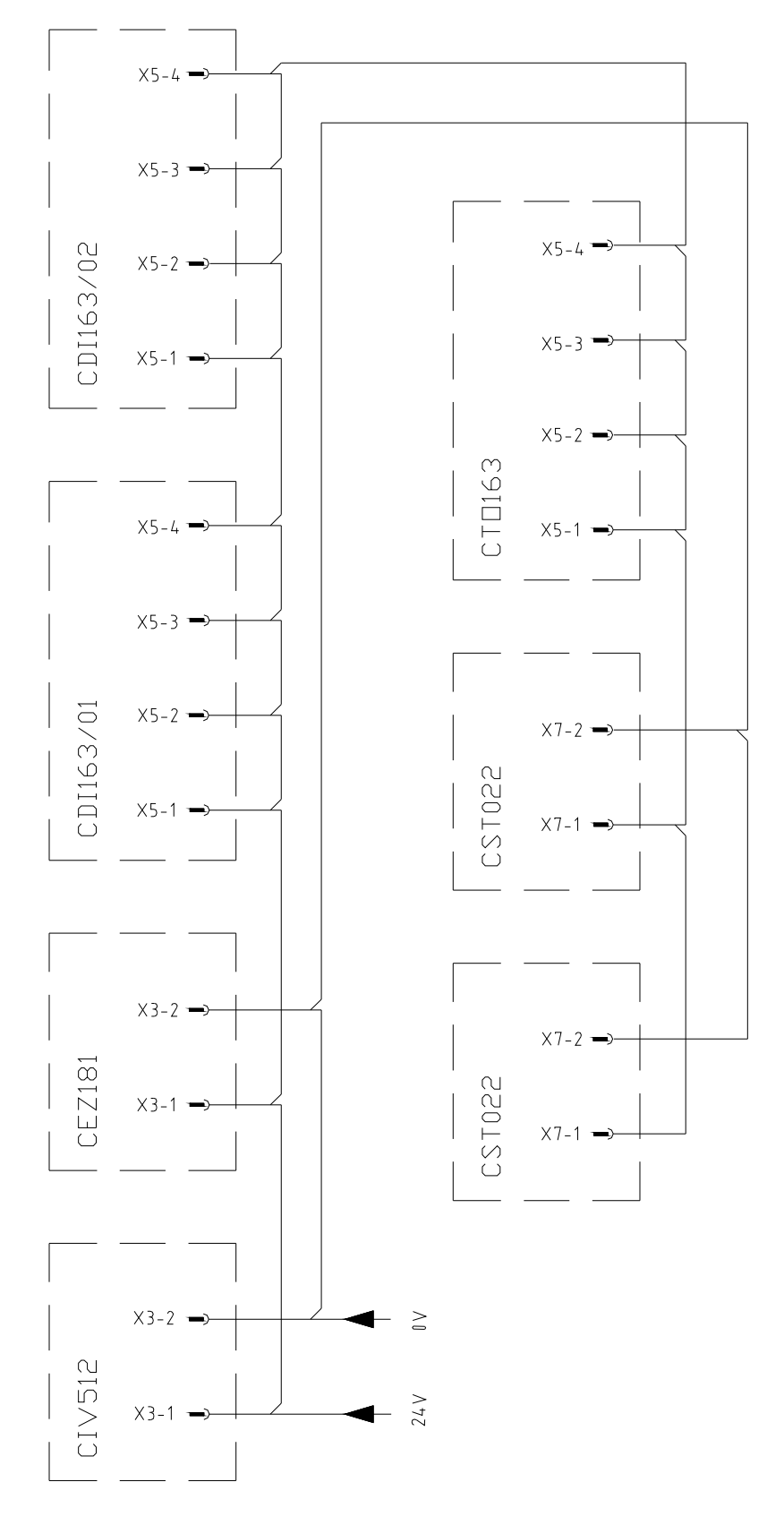

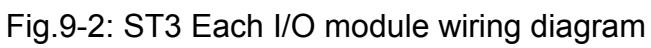

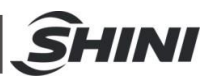

## 9.3 ST3 Traverse unit I/O signal wiring diagram

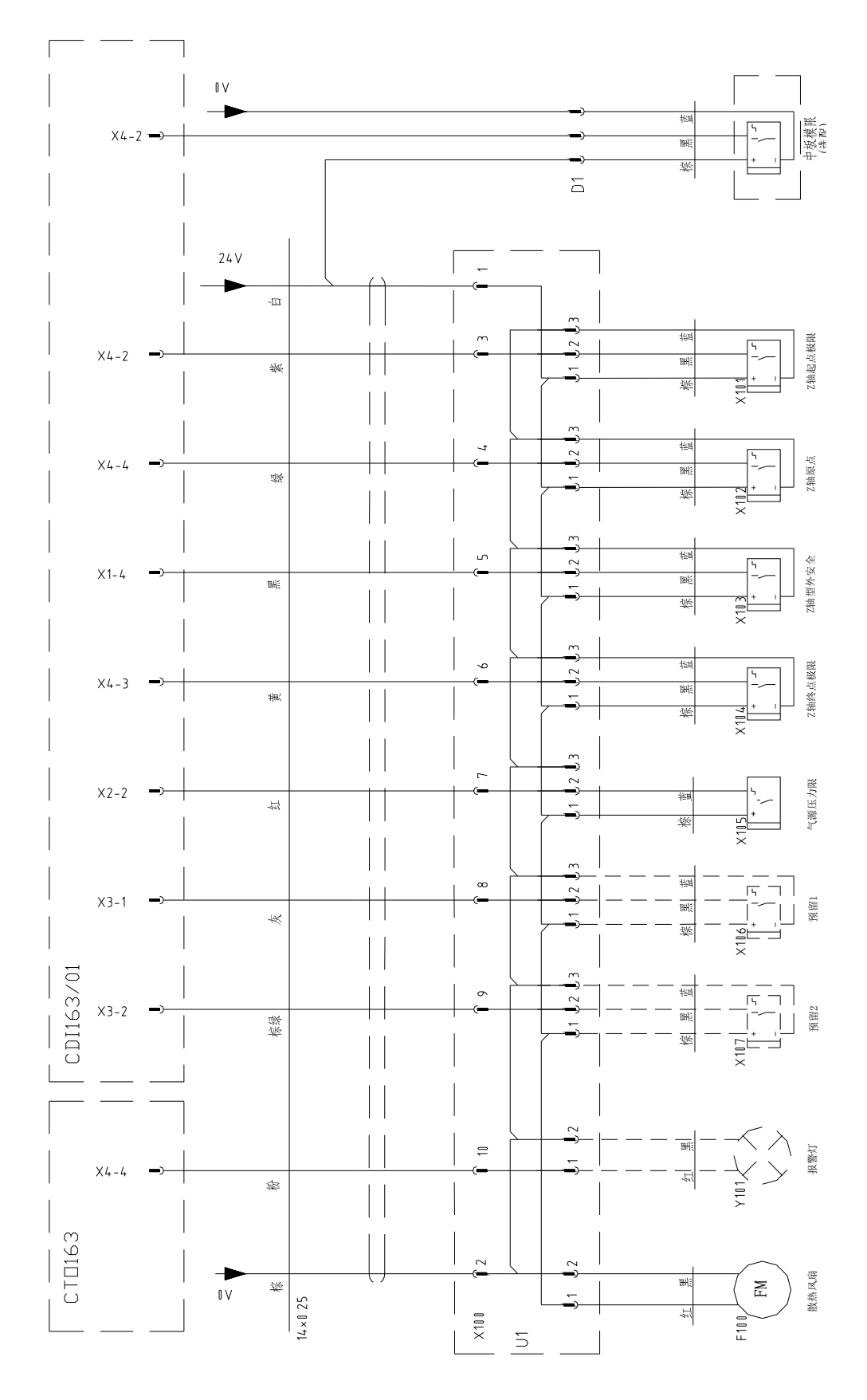

Fig.9-3: ST3 Traverse unit I/O module wiring diagram

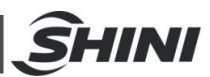

#### 9.4 ST3 Main-arm unit input signal wiring diagram

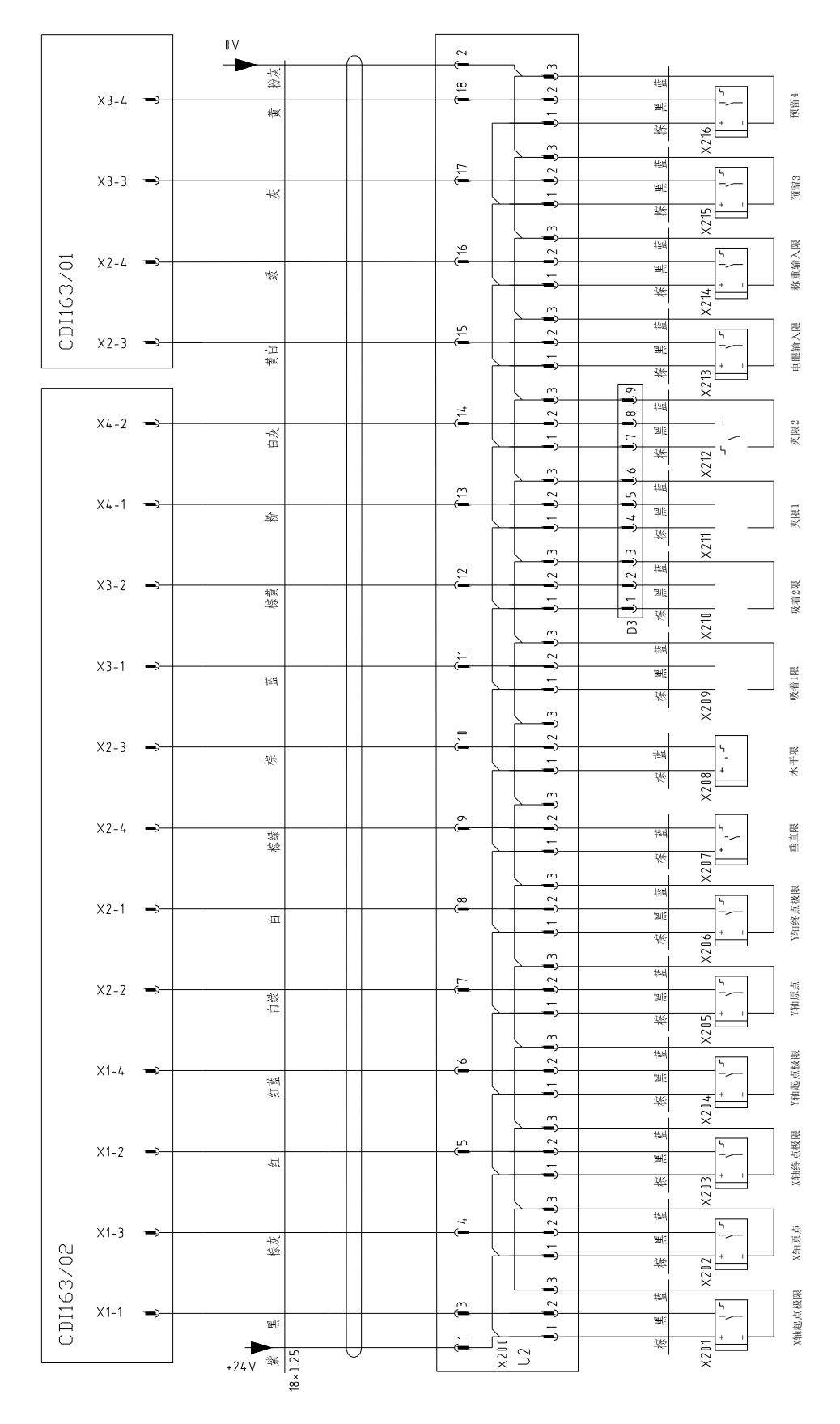

Fig.9-4: ST3 Main-arm unit input signal wiring diagram

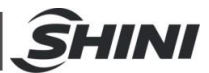

## 9.5 ST3 Main-arm unit output signal wiring diagram

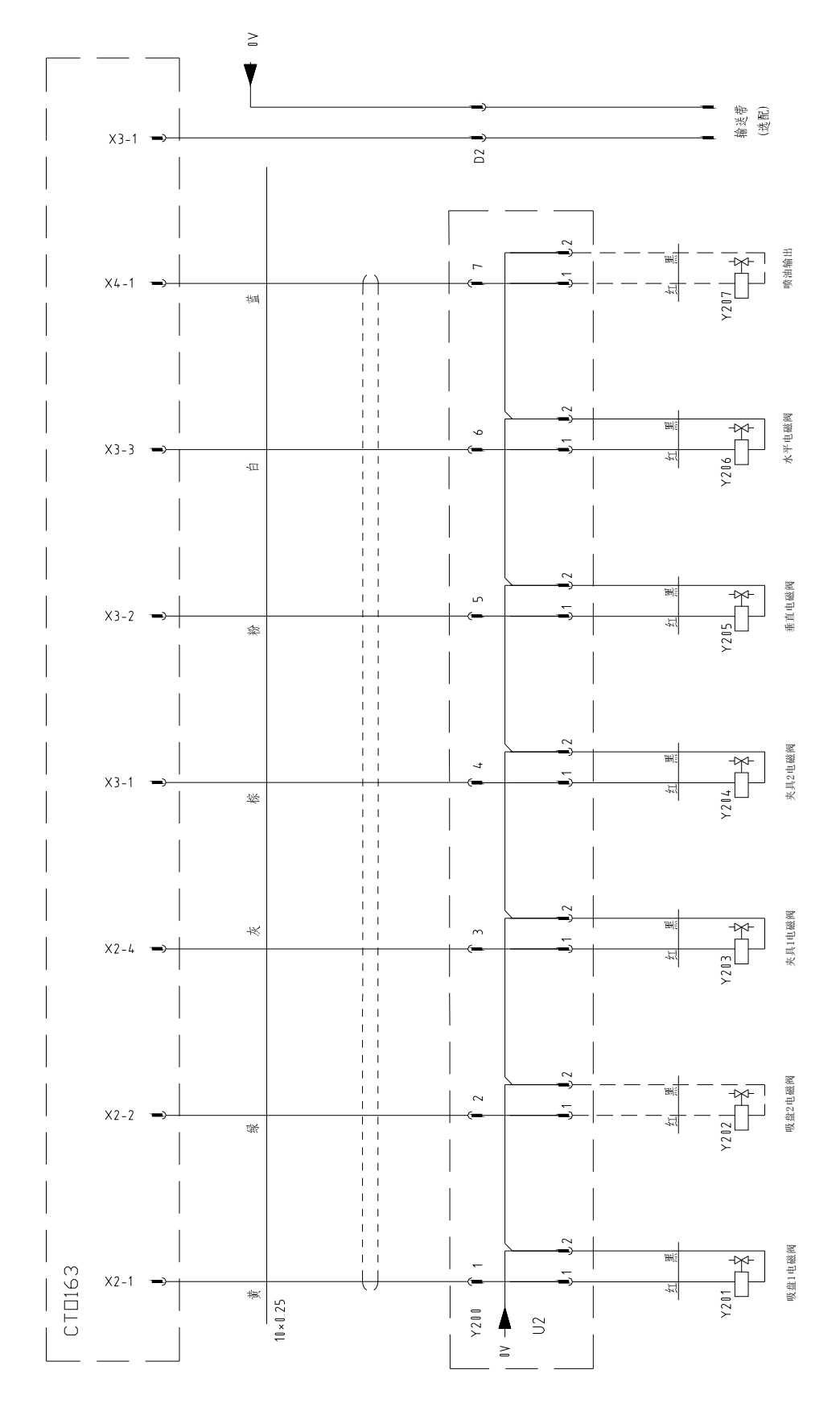

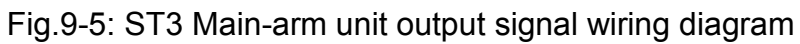

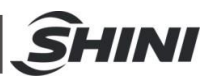

#### 9.6 ST3 Axis-Z servo driver I/O signal wiring diagram

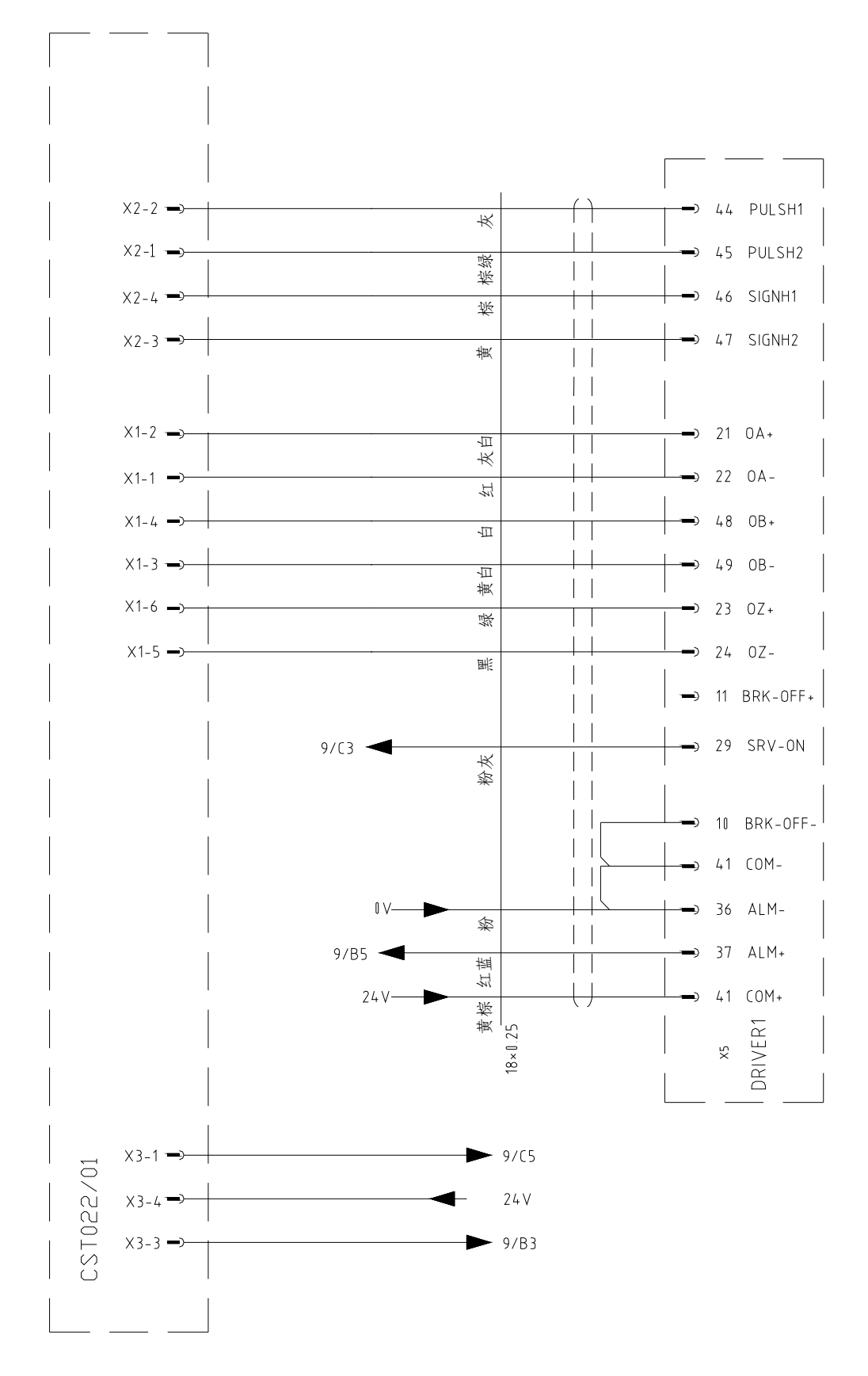

Fig.9-6: ST3 Axis-Z servo driver I/O signal wiring diagram

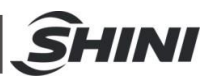

#### 9.7 ST3 Axis-X servo driver I/O signal wiring diagram

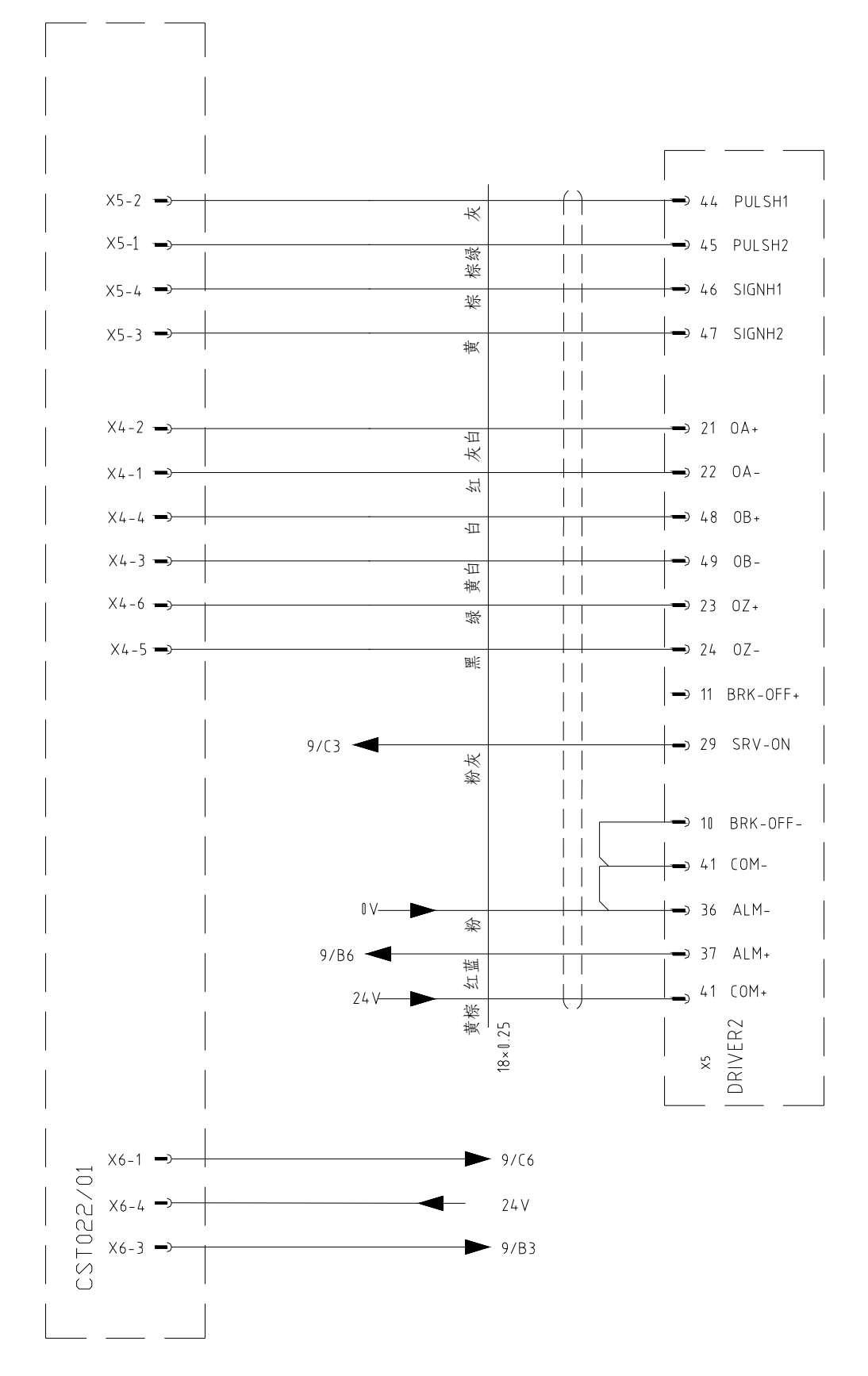

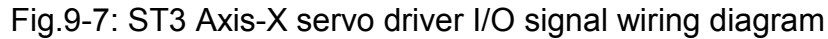

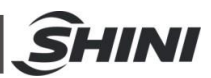

#### 9.8 ST3 Axis-Y servo driver I/O signal wiring diagram

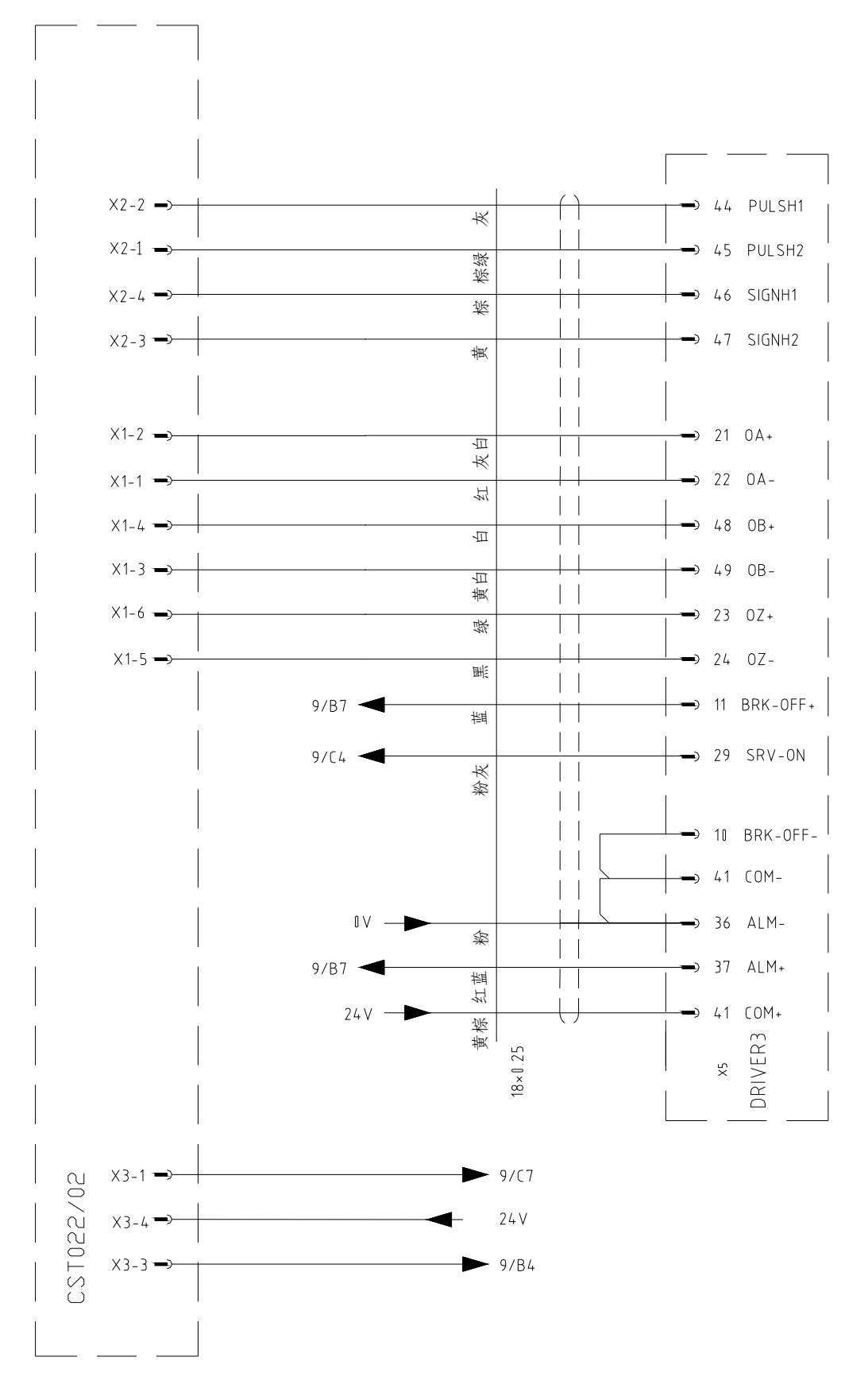

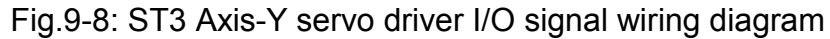

**SHINI** 

### 9.9 ST3 Intermediate relay wiring diagram

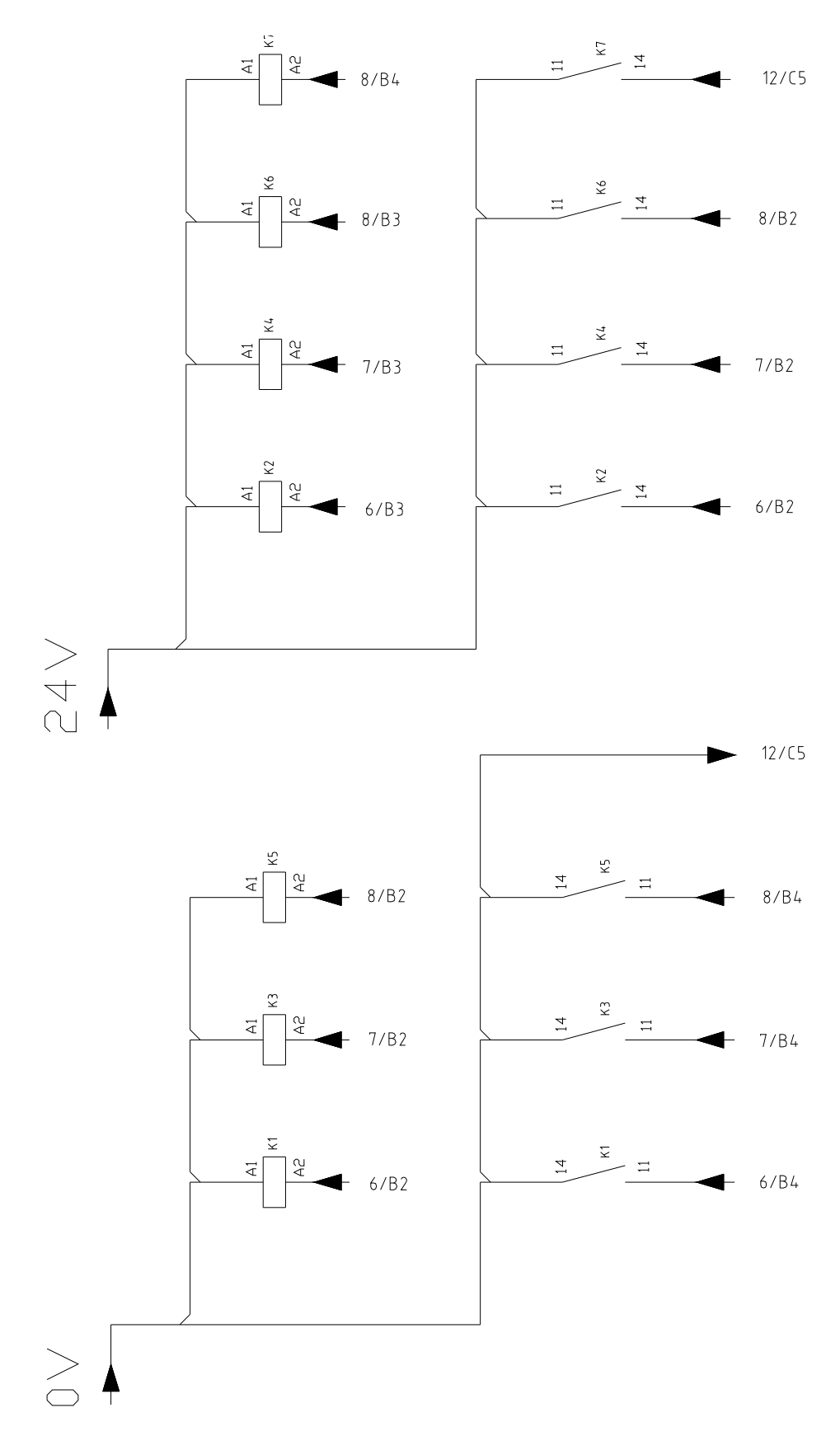

Fig.9-9: ST3 Intermediate relay wiring diagram
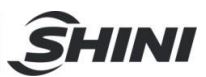

## 9.10 ST3 Axis-Z servo motor wring diagram

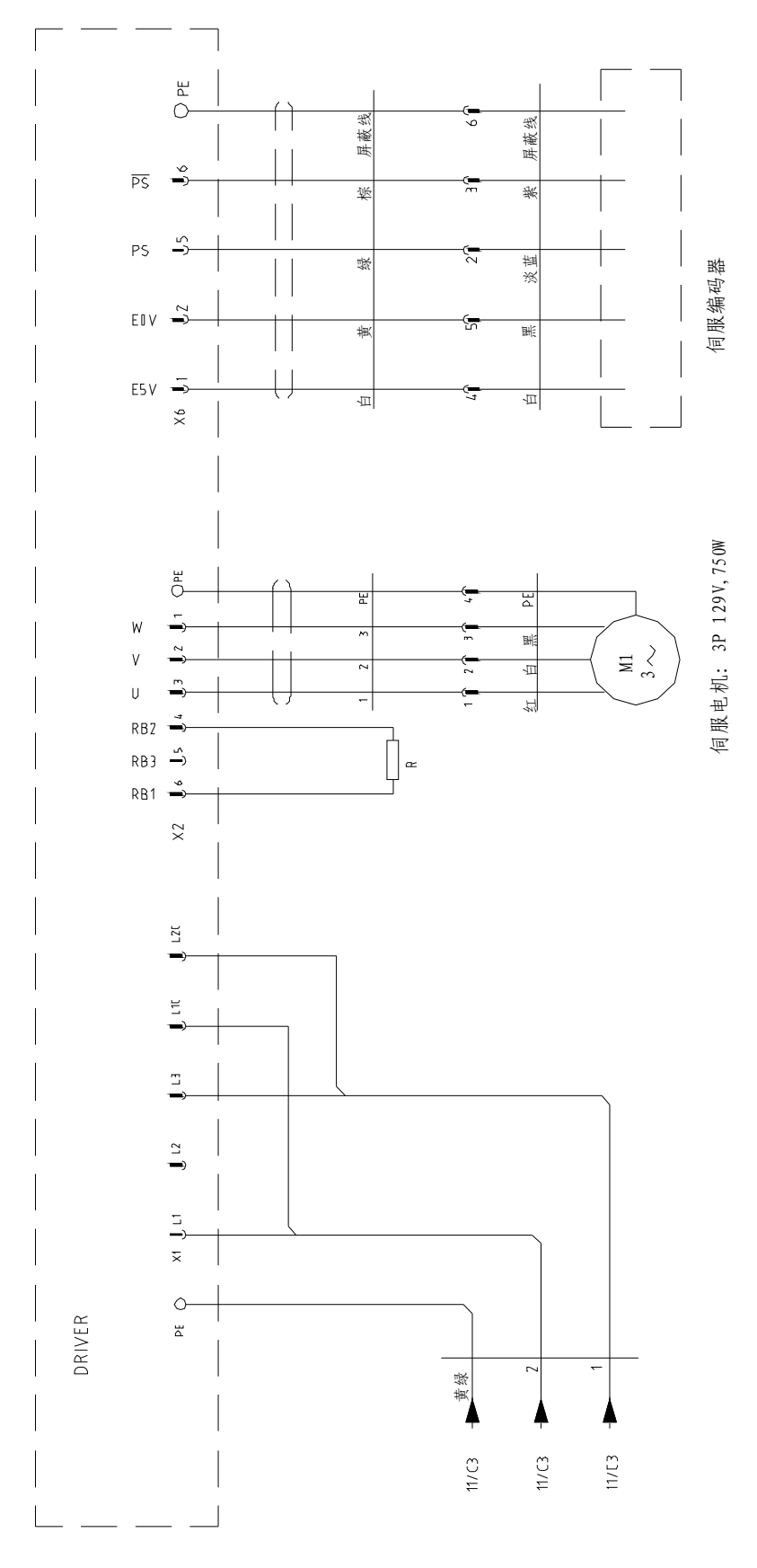

Fig.9-10: ST3 Axis-Z servo motor wiring diagram

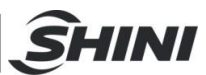

## 9.11 ST3 Axis-X servo motor wiring diagram

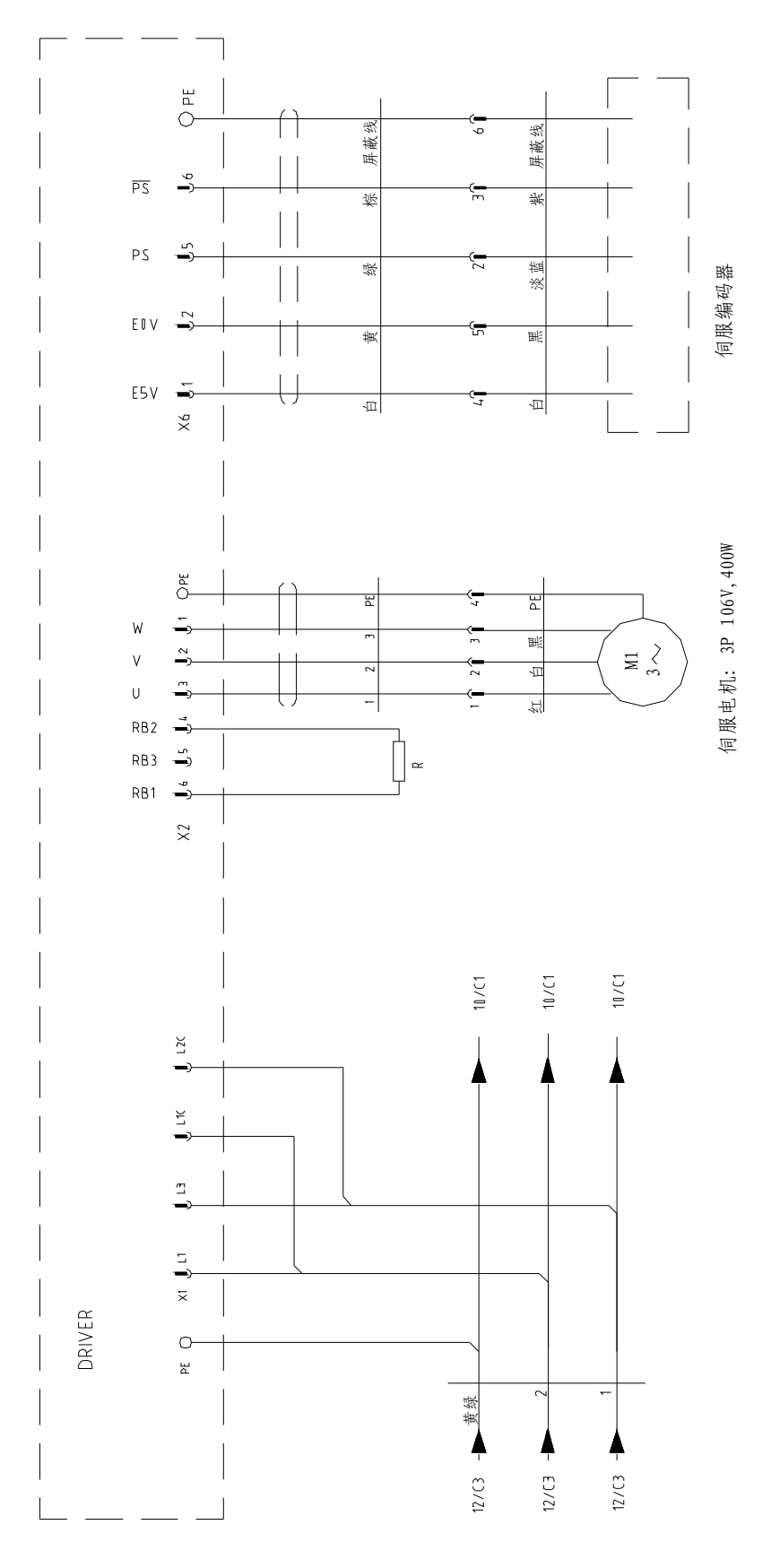

Fig.9-11: ST3 Axis-X servo motor wiring diagram

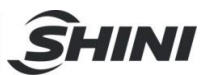

#### 9.12 ST3 Axis-Y servo motor wiring diagram

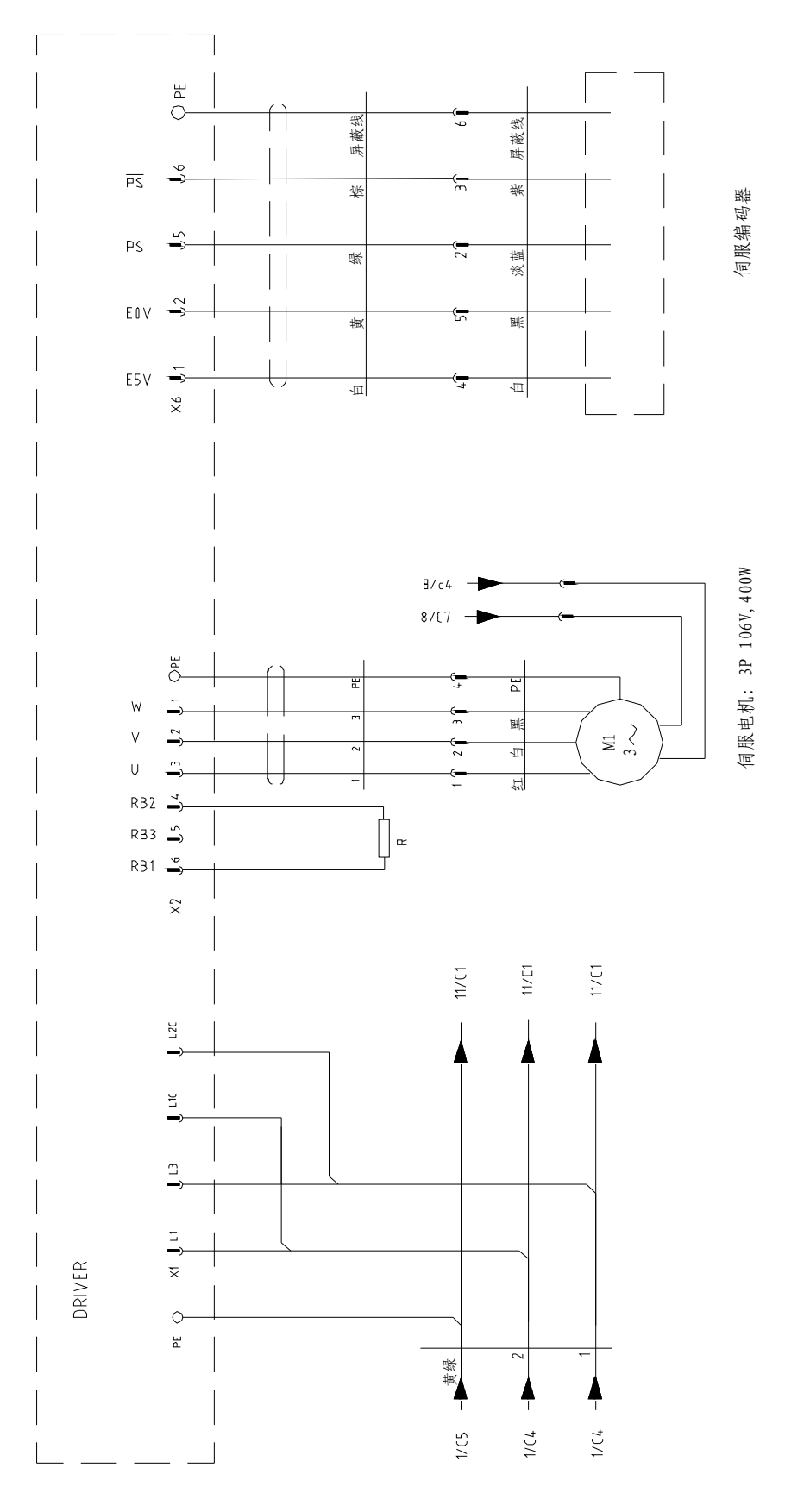

Fig.9-12: ST3 Axis-Y servo motor wiring diagram

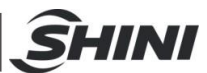

## 9.13 ST3 EM67 input signal wiring diagram

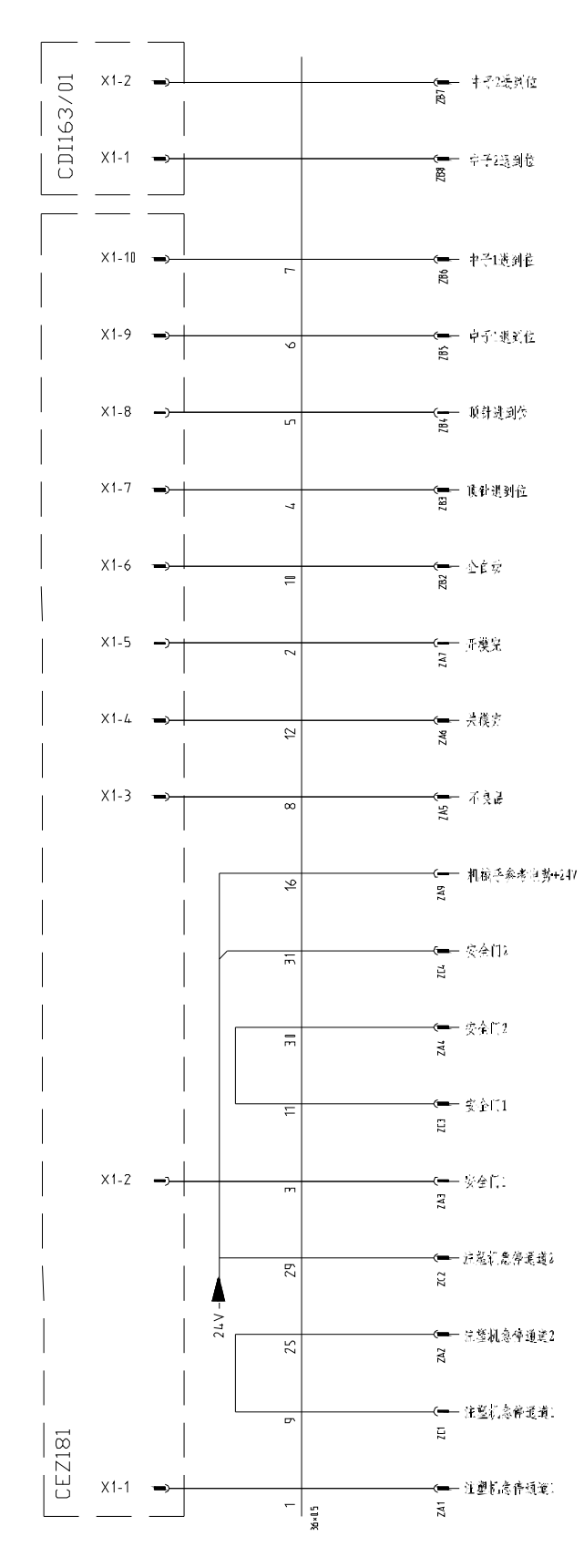

Fig.9-13: ST3 EM67 input signal wiring diagram

<u> Ŝ</u>HINI

## 9.14 ST3 EM67 output signal wiring diagram

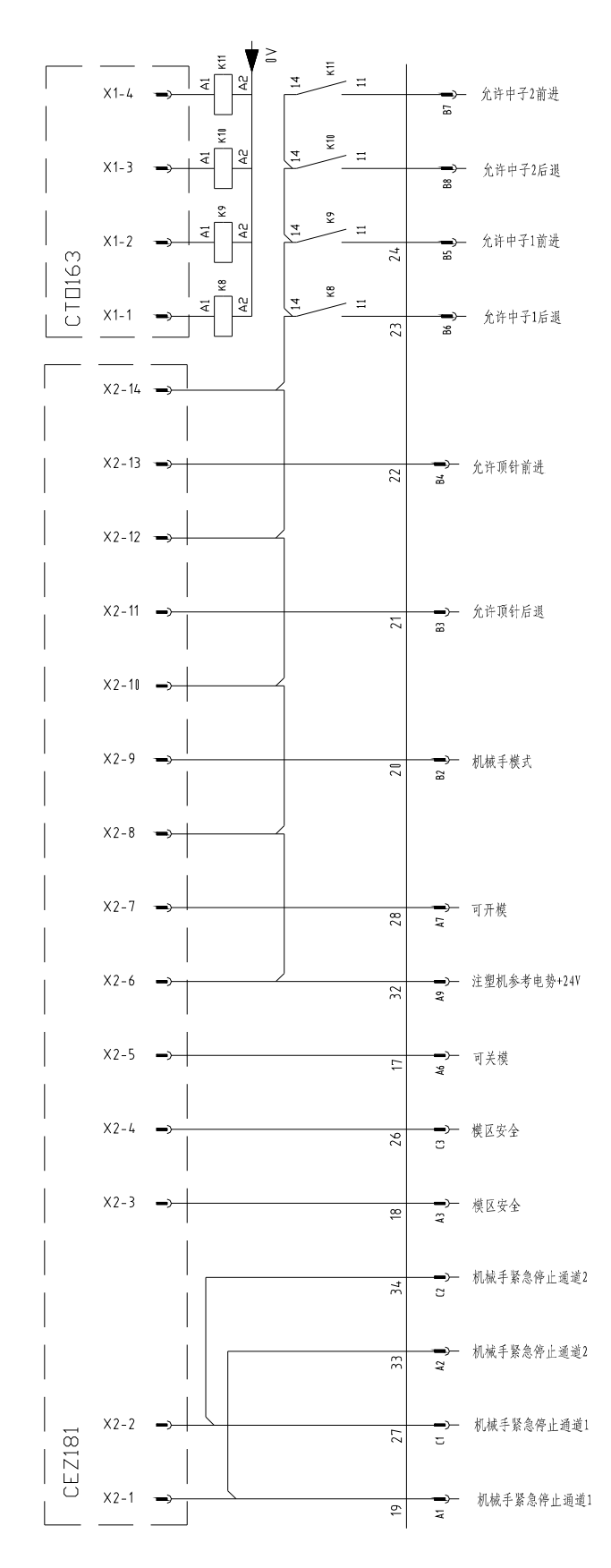

Fig.9-14: ST3 EM67 output signal wiring diagram

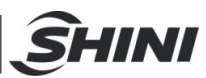

#### 9.15 ST3 SIGMATEK module board

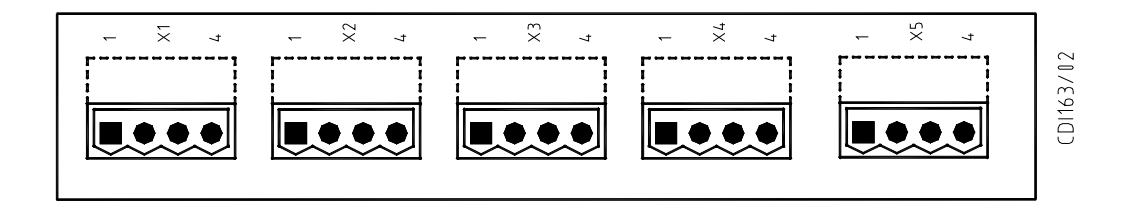

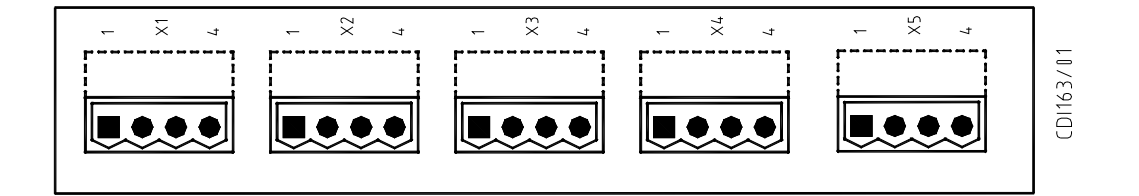

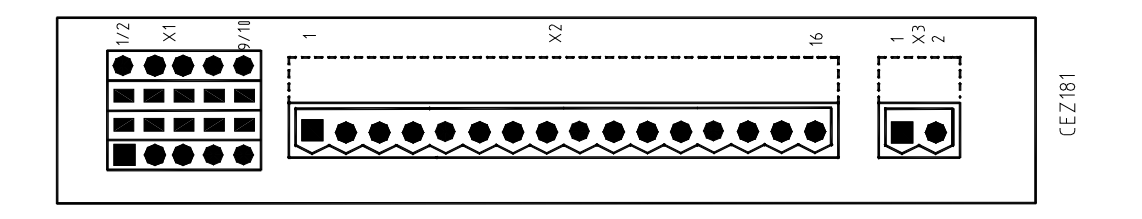

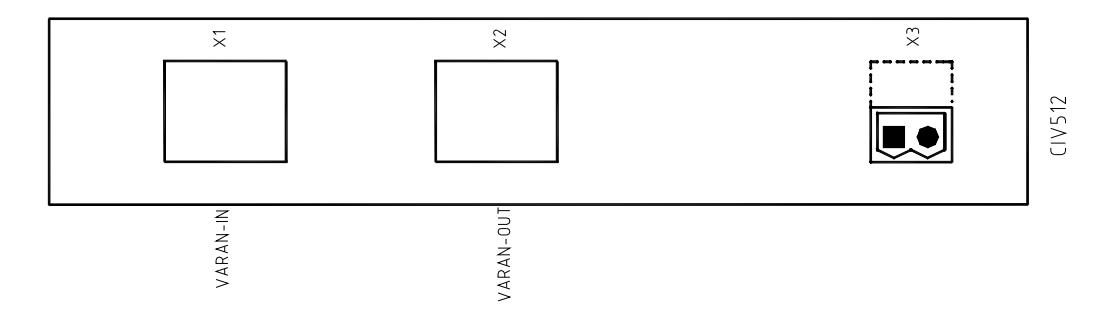

Fig.9-15: ST3 SIGMATEK Module board 1

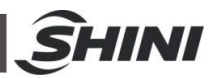

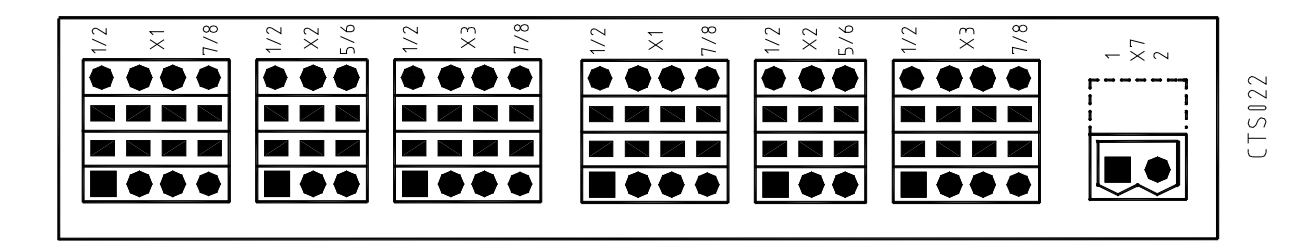

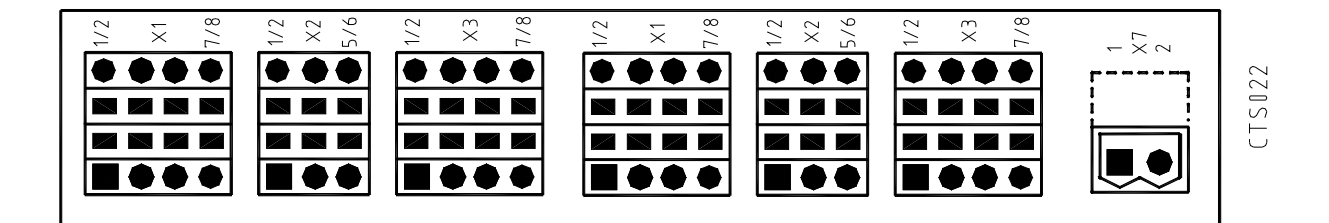

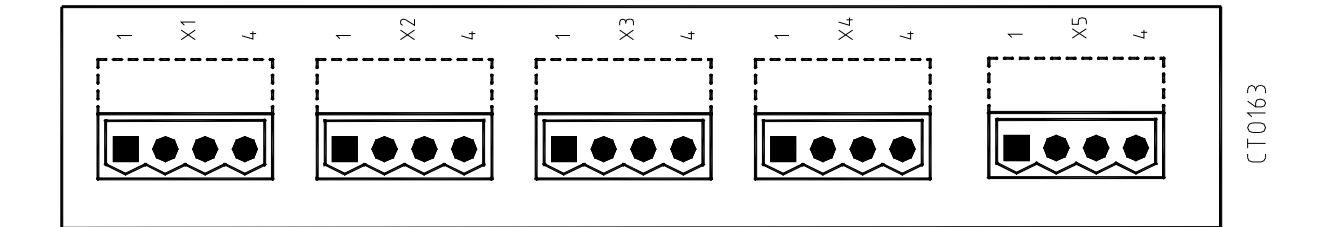

Fig.9-16: ST3 SIGMATEK Module board 2

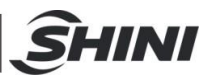

#### 9.16 ST3 Traverse unit board

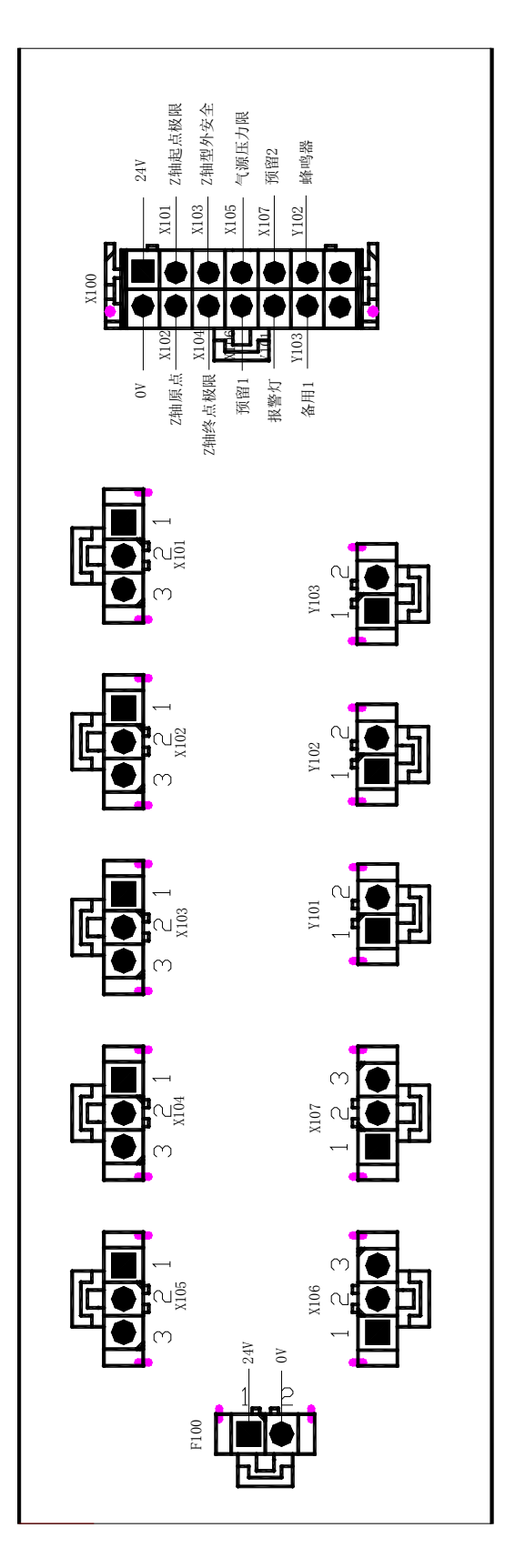

Fig.9-17: ST3 Traverse unit board

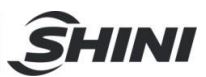

#### 9.17 ST3 Main-arm unit board

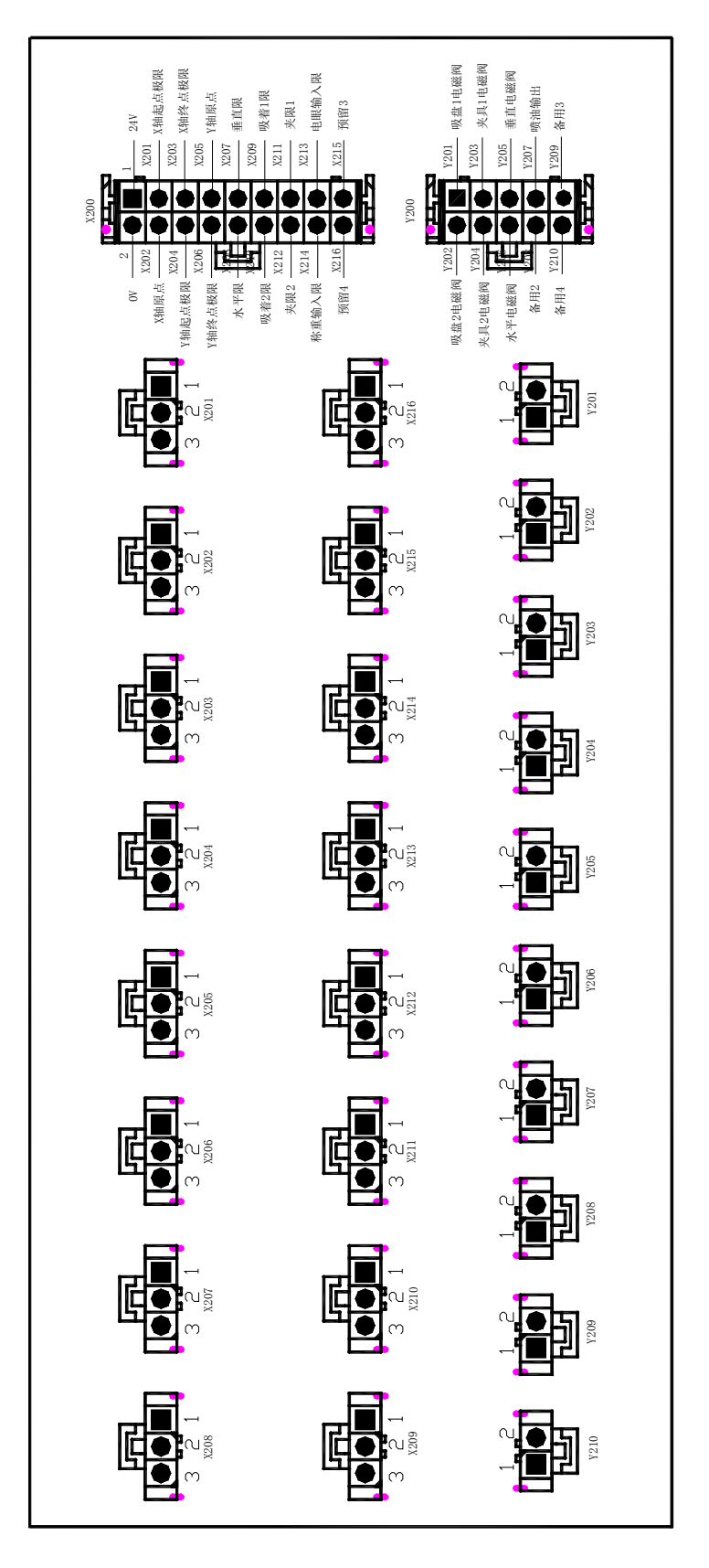

Fig.9-18: ST3 Main-arm unit board

## 10.ST5 Electrical-Pneumatic Control Diagram

10.1 ST5 Power supply wiring diagram

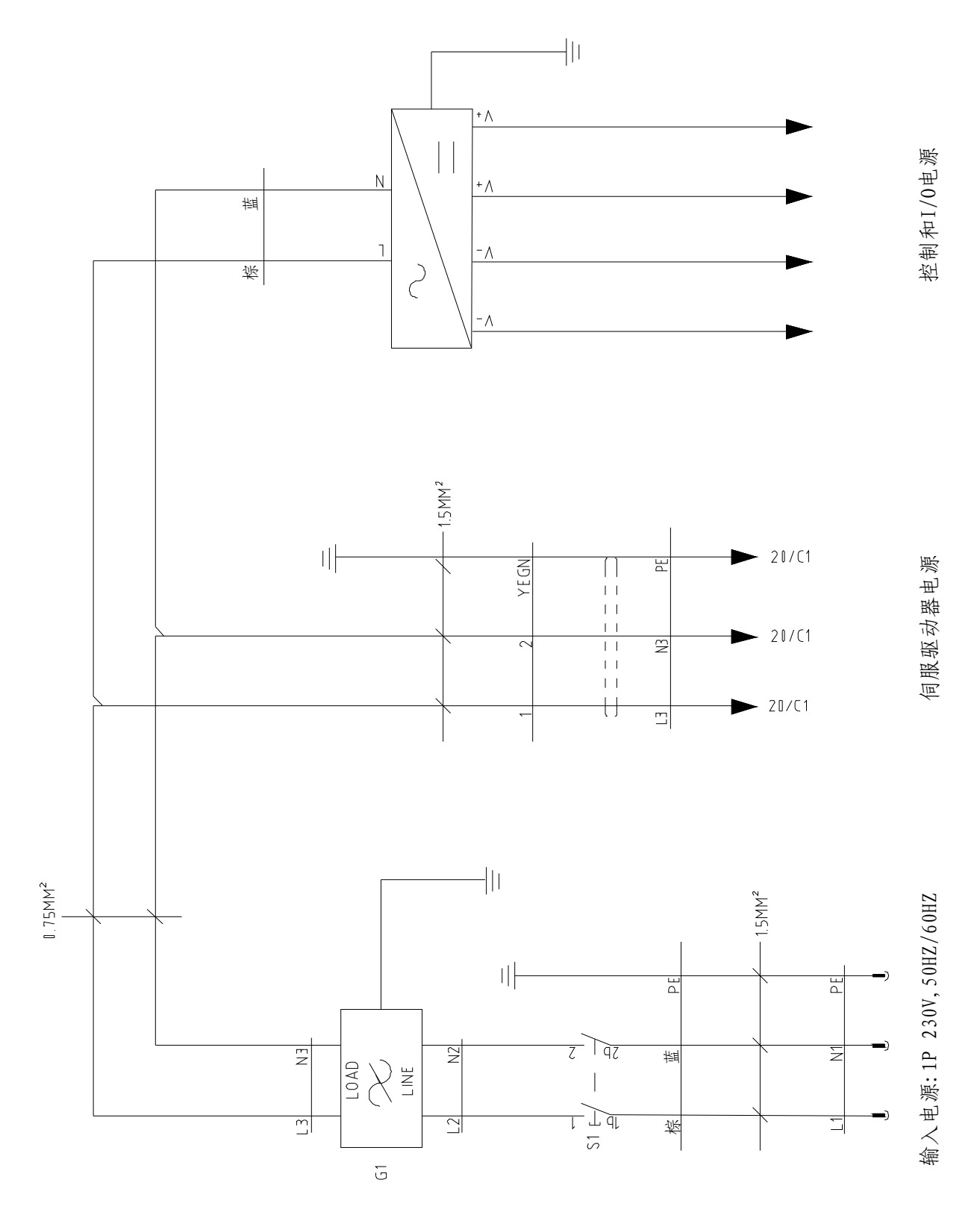

**SHINI** 

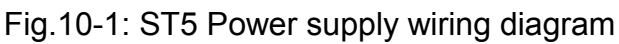

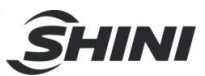

## 10.2 ST5 Each I/O module electrical wiring diagram

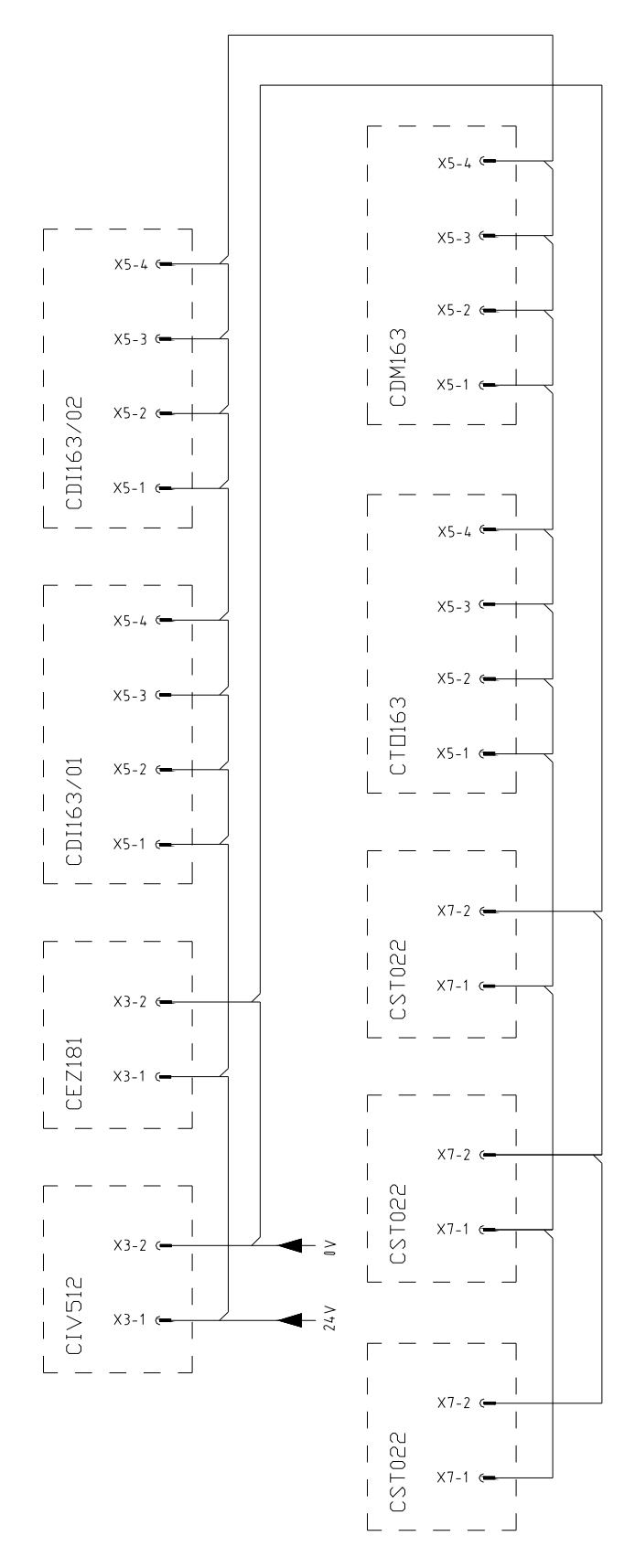

Fig.10-2: ST5 Each I/O module electrical wiring diagram

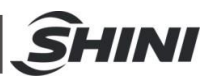

### 10.3 ST5 Traverse unit I/O signal wiring diagram

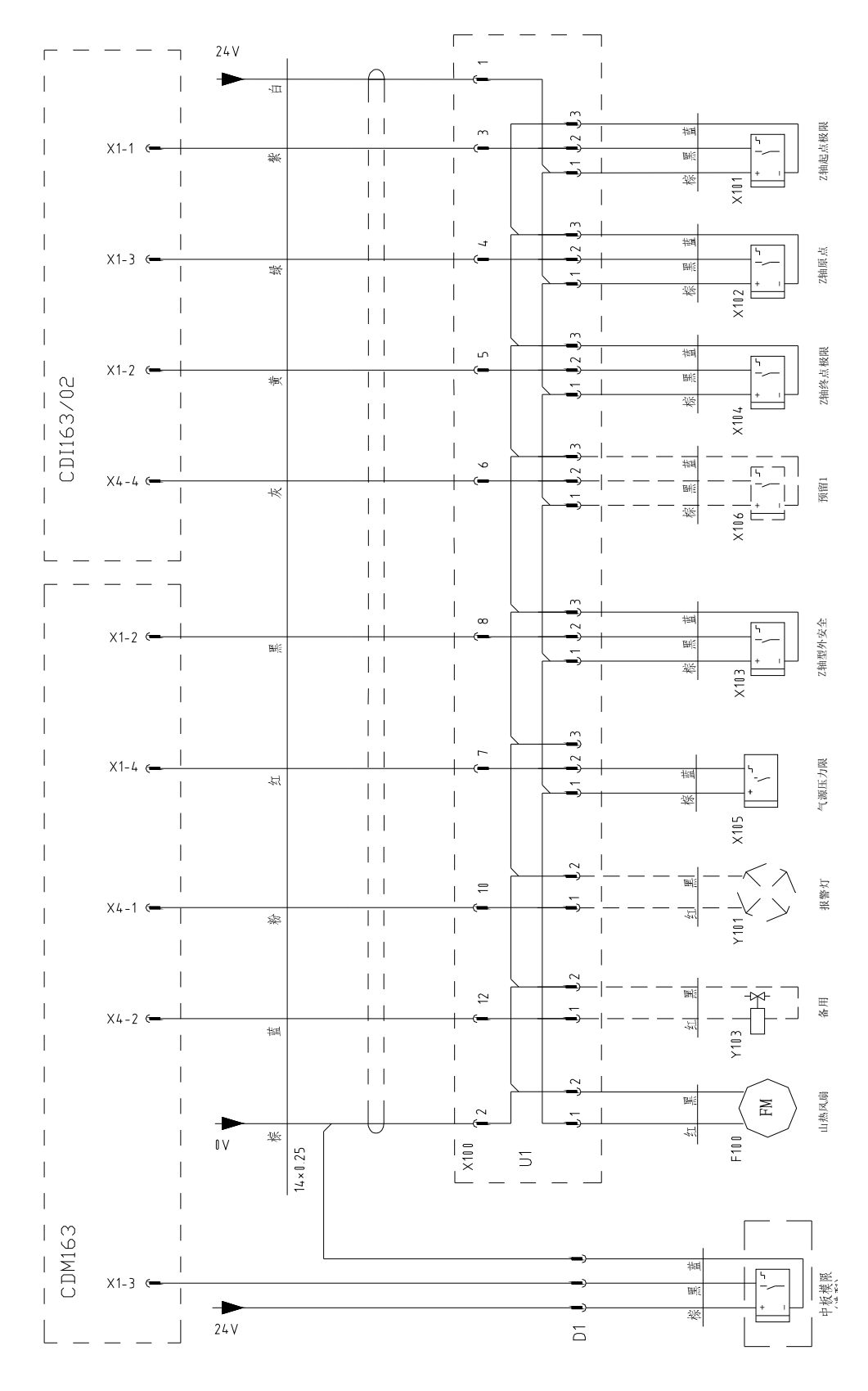

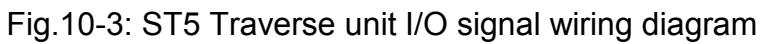

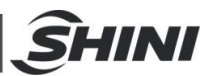

#### 10.4 ST5 Main-arm unit input signal wiring diagram

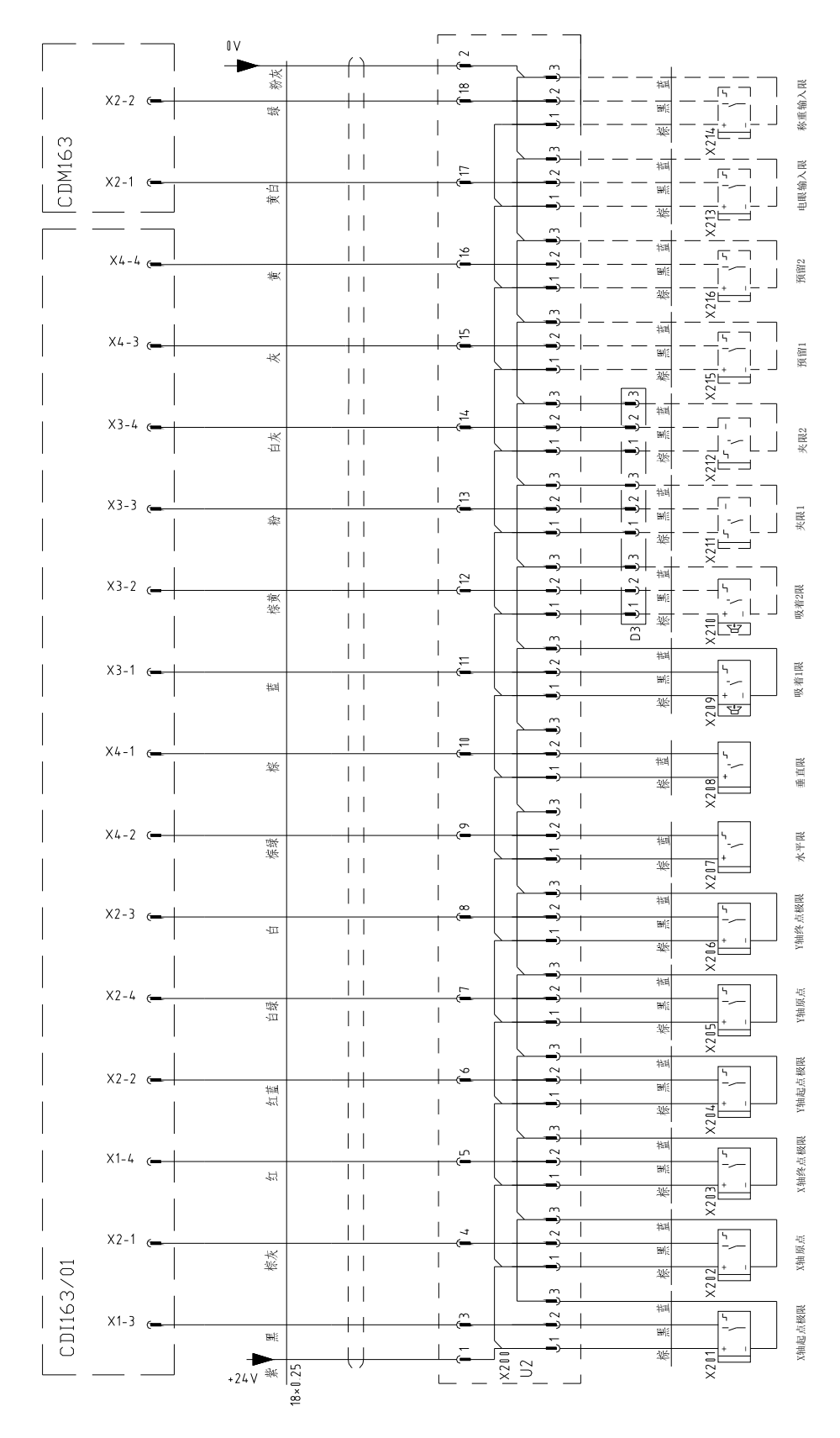

#### Fig.10-4: ST5 Main-arm unit input signal wiring diagram

SHINI

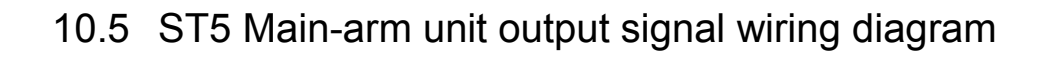

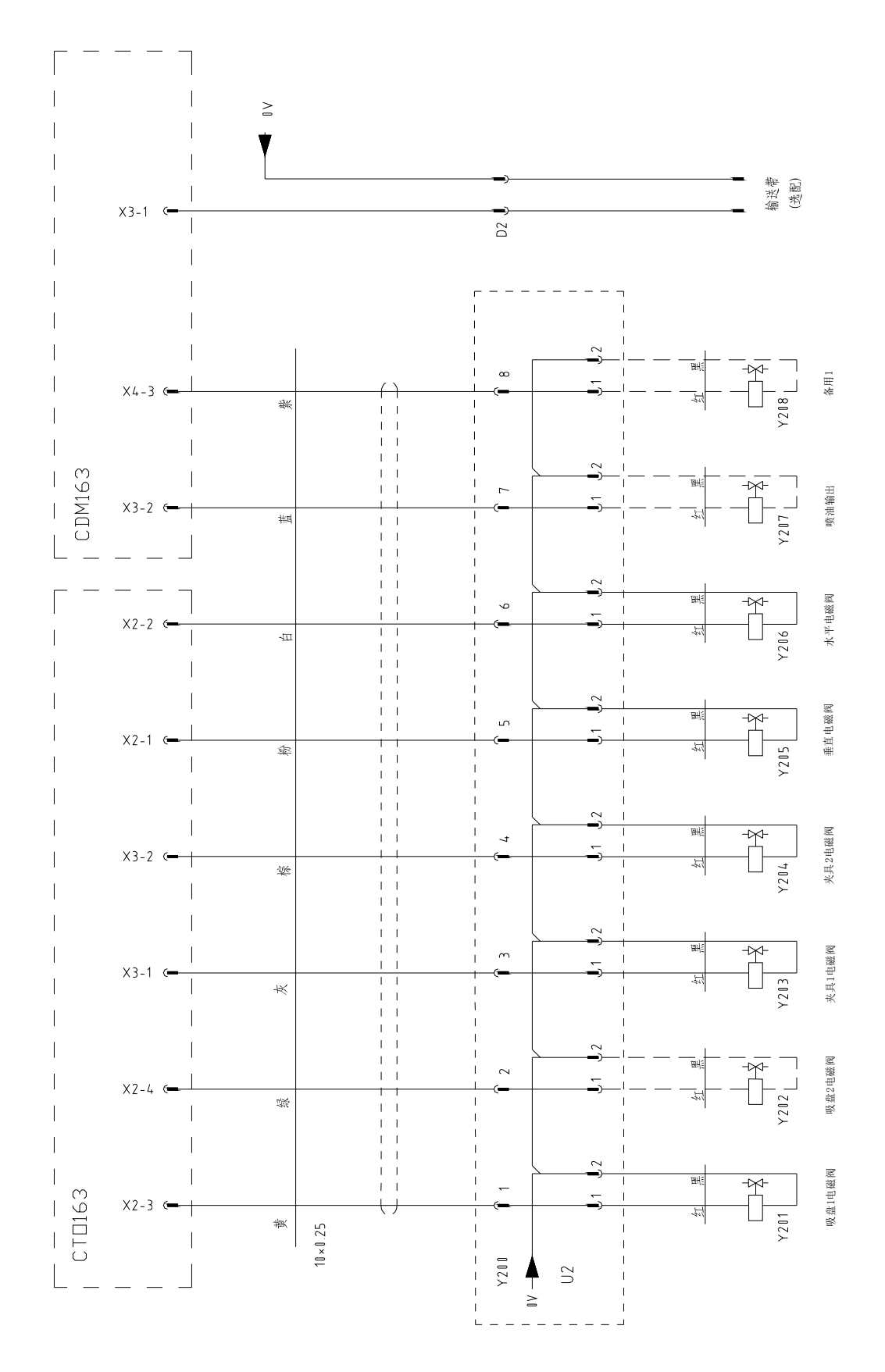

Fig.10-5: ST5 Main-arm unit output signal wiring diagram

<u> S</u>HINI

#### 10.6 ST5 Sub-arm unit input signal wiring diagram

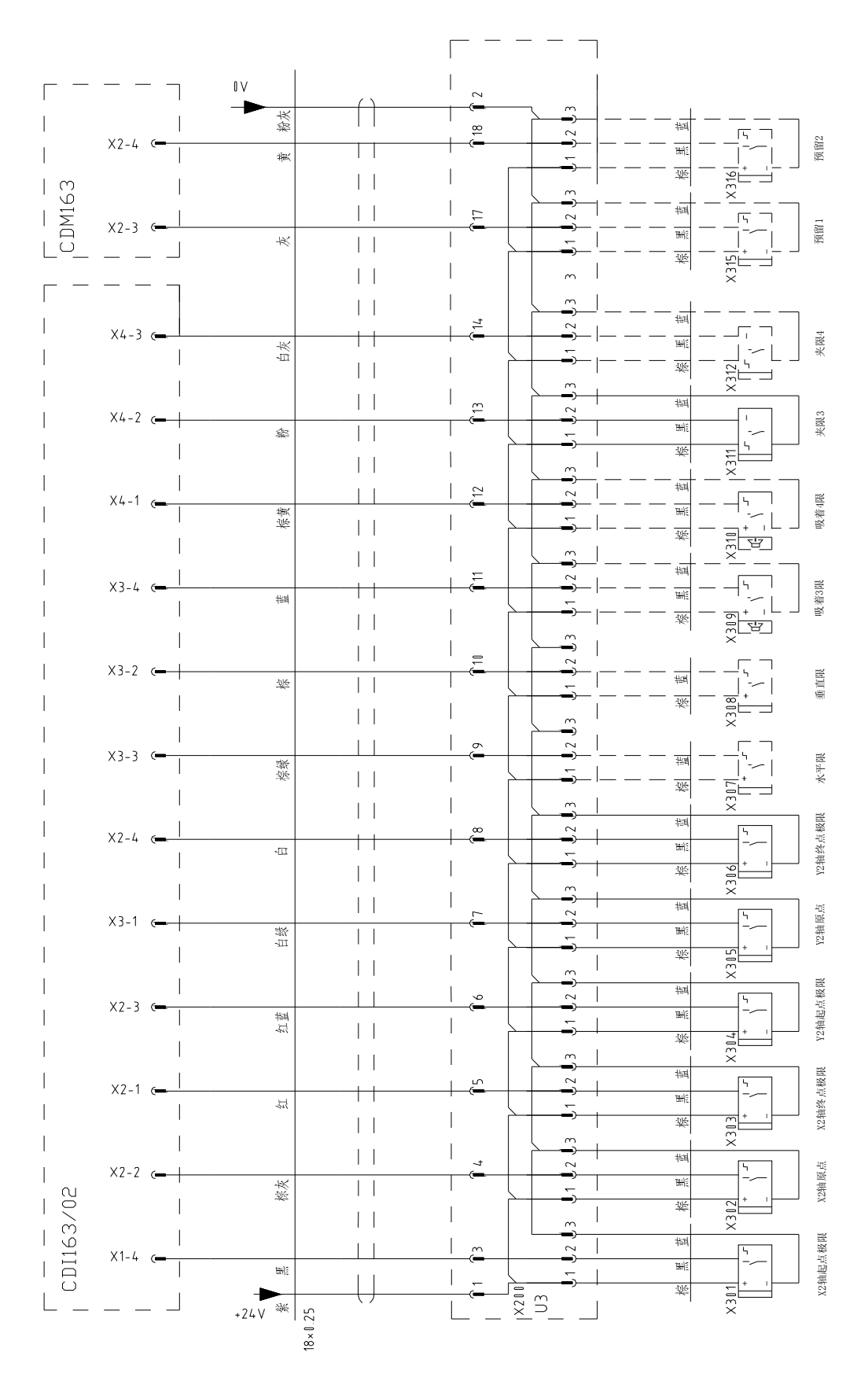

Fig.10-6: ST5 Sub-arm unit output signal wiring diagram

<u>S</u>HINI

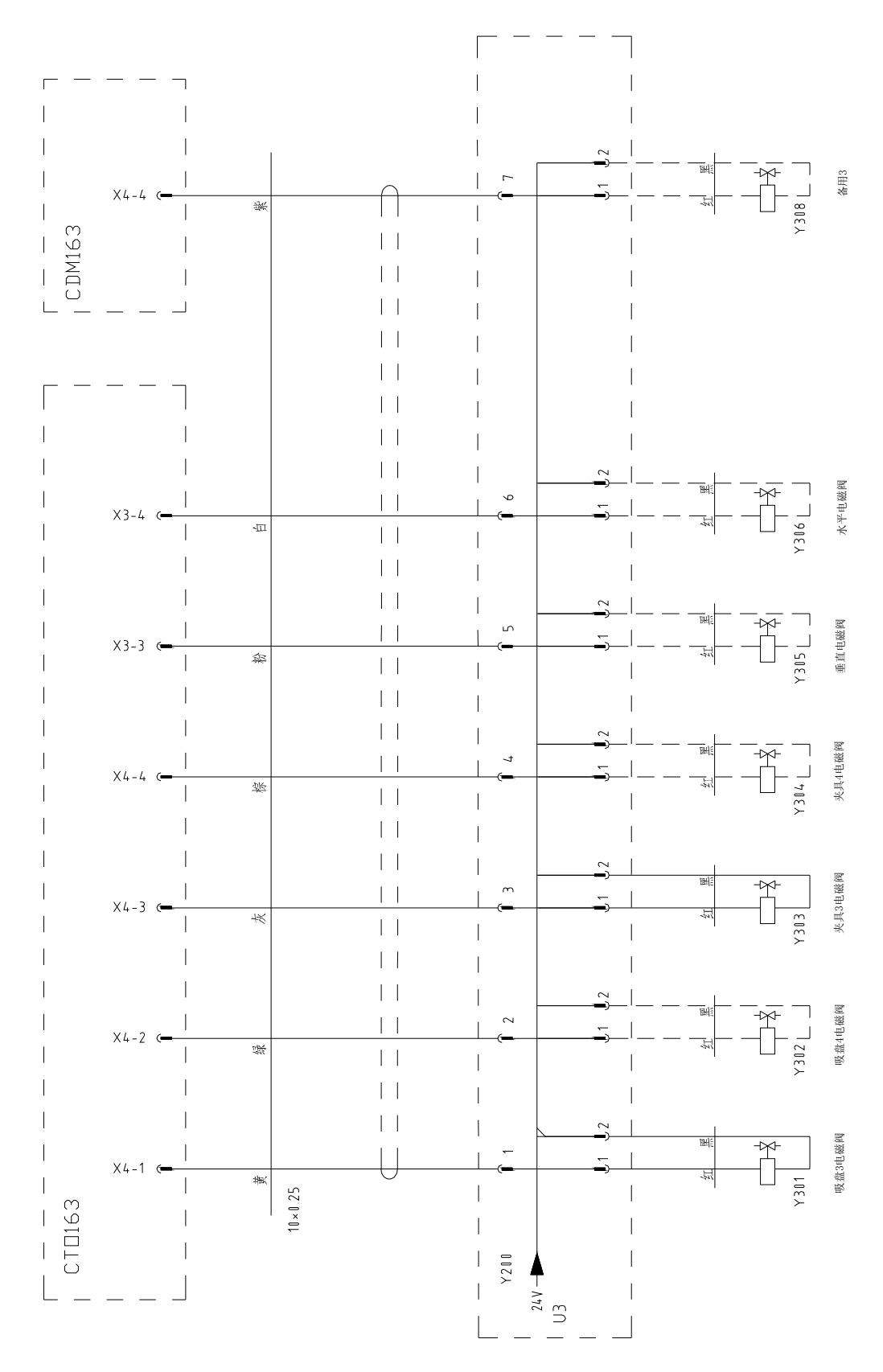

Fig.10-7: ST5 Sub-arm unit output signal wiring diagram

**SHINI** 

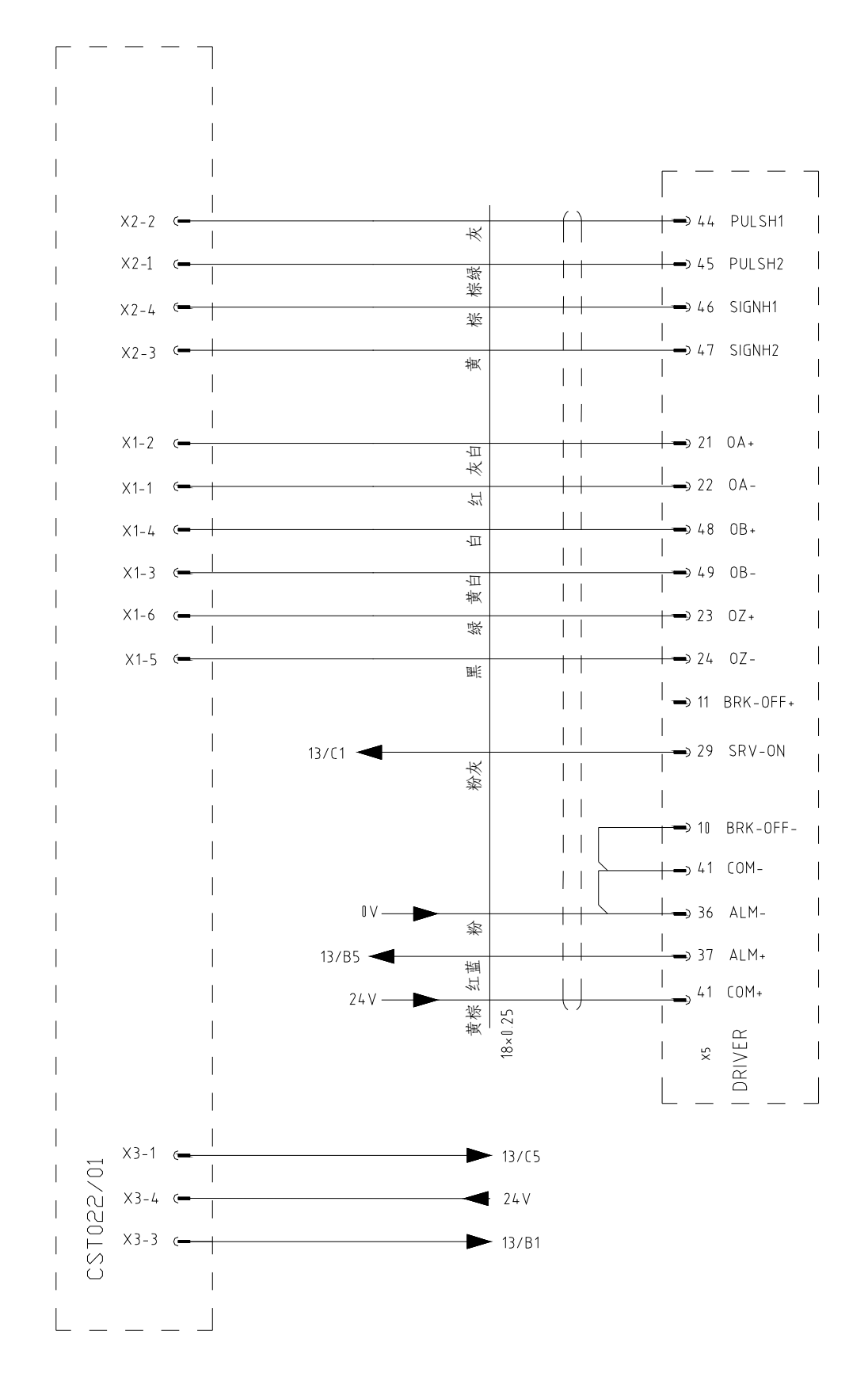

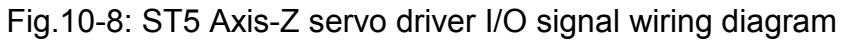

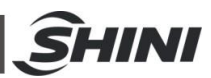

#### 10.7 ST5 Axis-X servo driver I/O signal wiring diagram

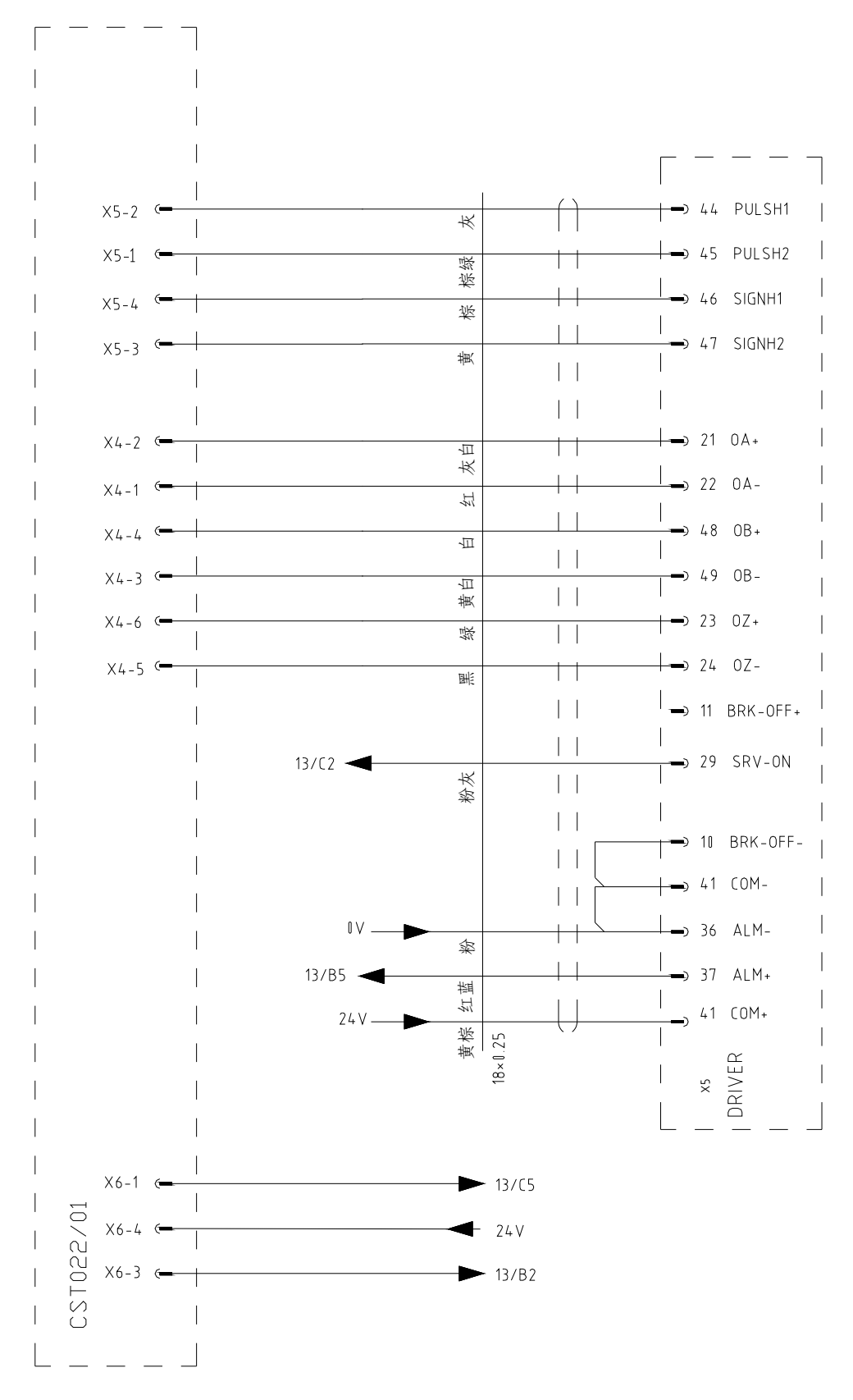

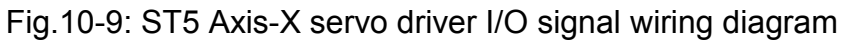

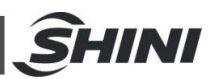

#### 10.8 ST5 Axis-Y servo driver I/O signal wiring diagram

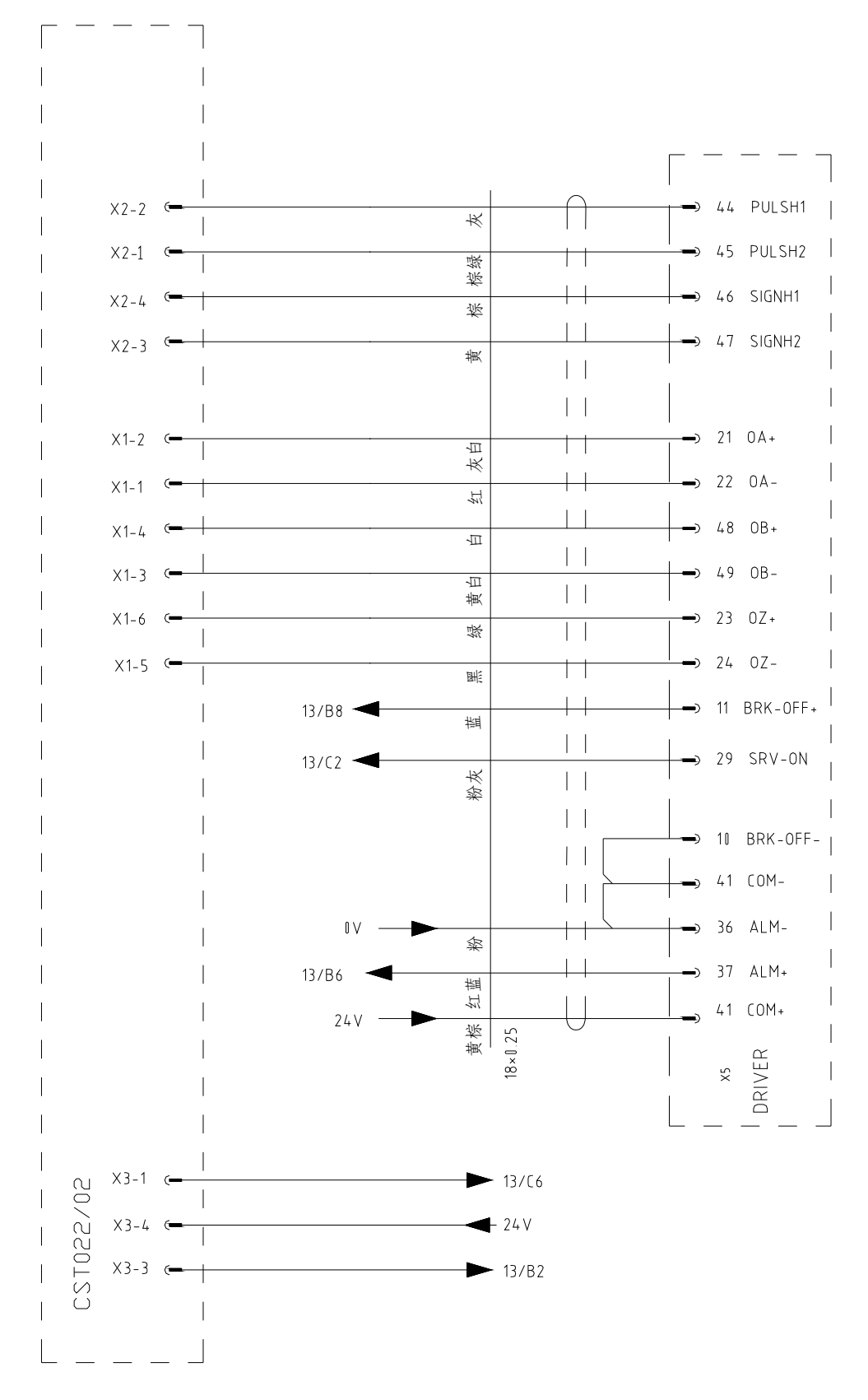

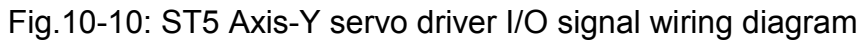

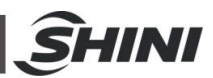

#### 10.9 ST5 Axis-X2 servo driver I/O signal wiring diagram

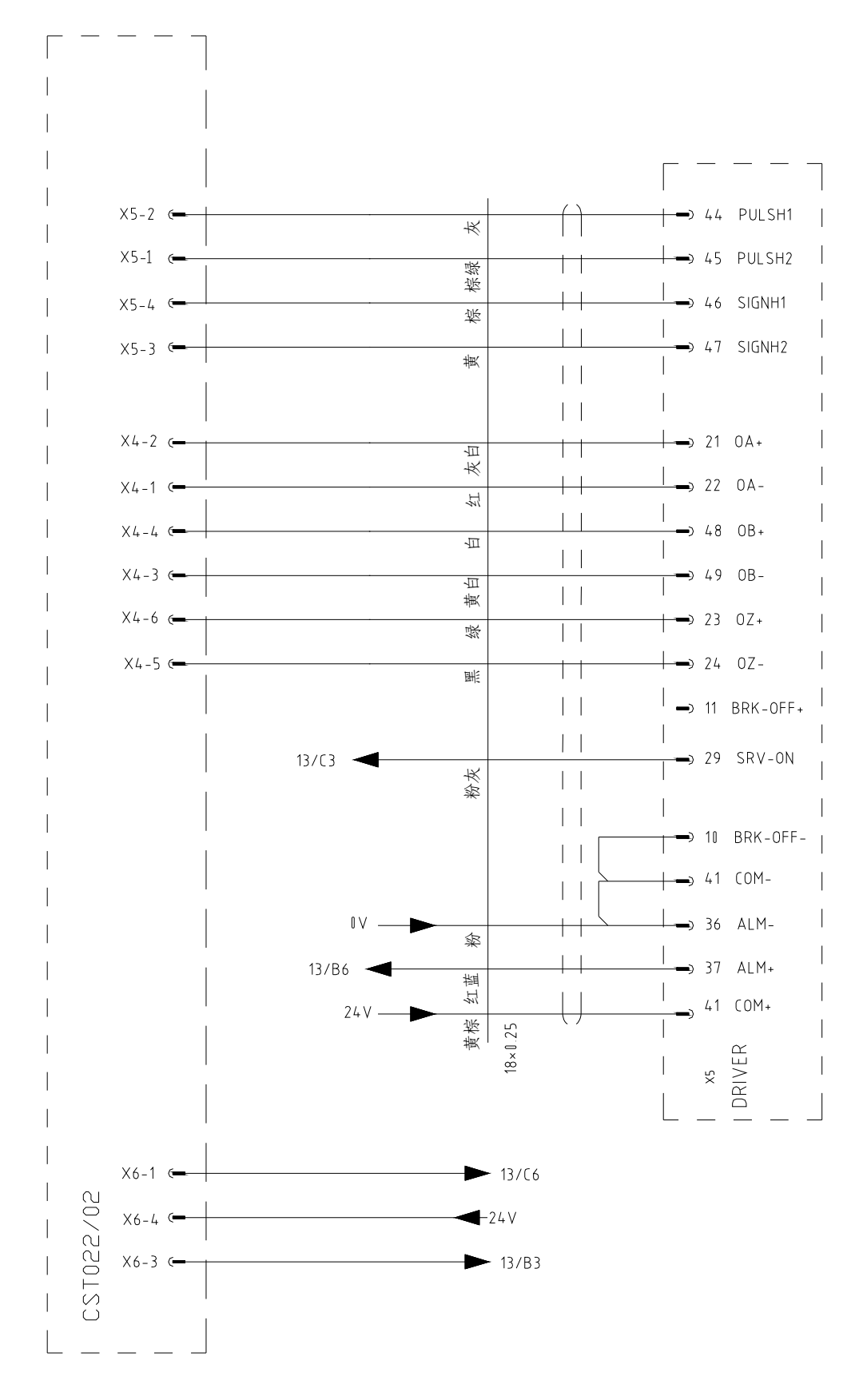

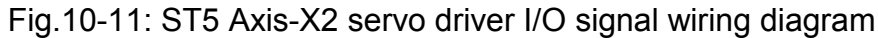

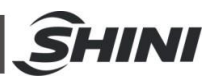

#### 10.10 ST5 Axis-Y2 servo driver I/O signal wiring diagram

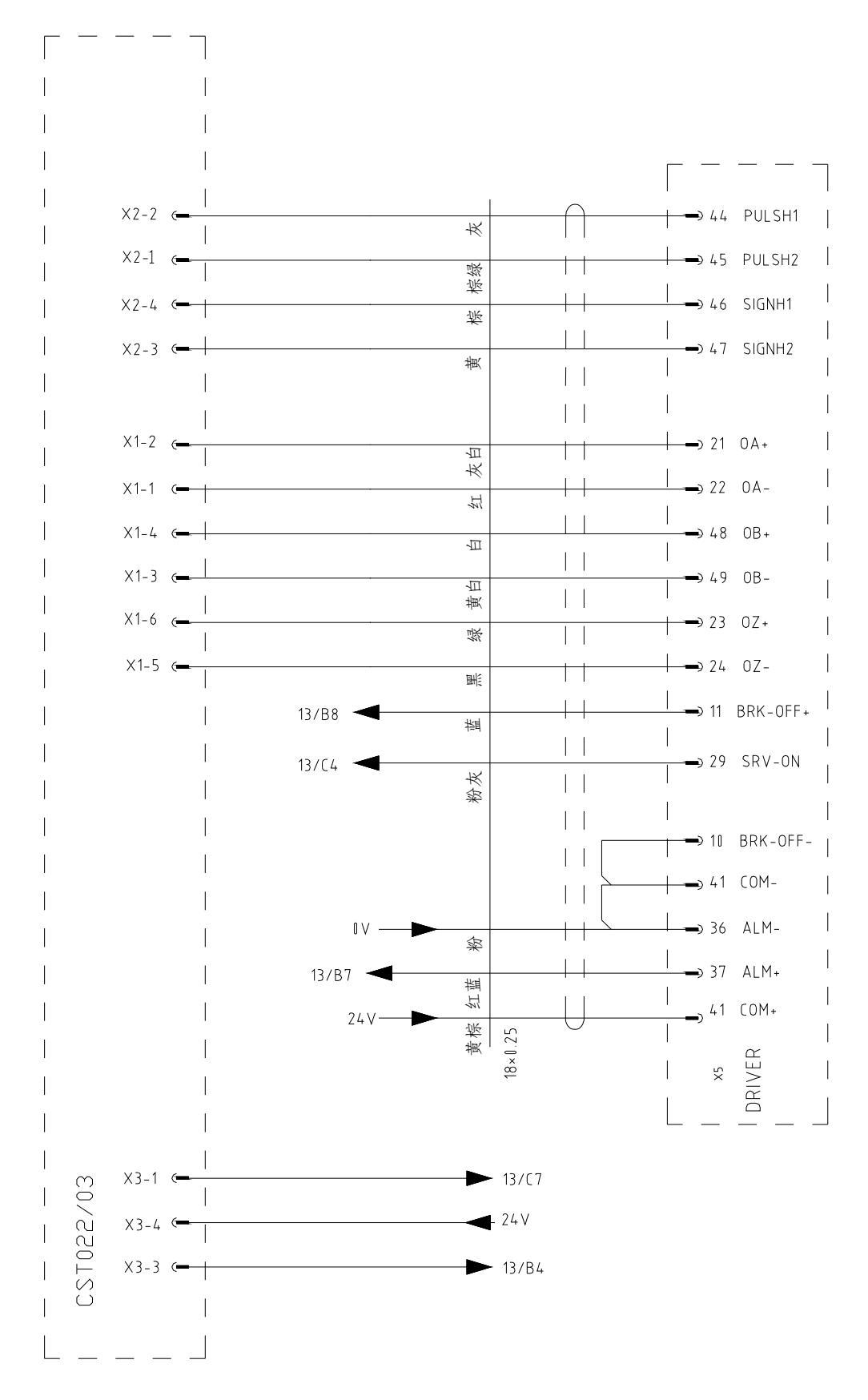

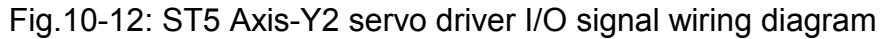

**SHINI** 

#### 10.11 ST5 Intermediate relay wiring diagram

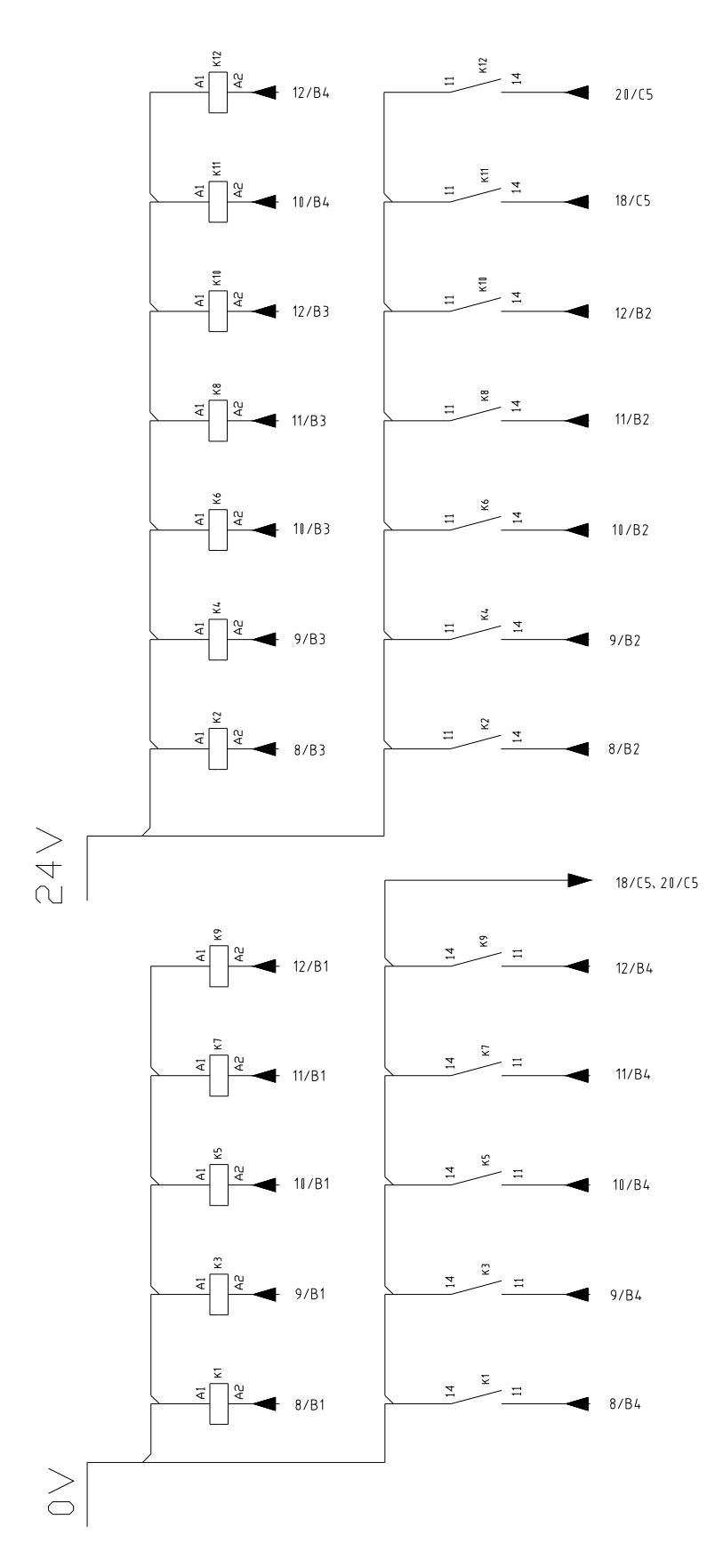

Fig.10-13: ST5 Intermediate relay wiring diagram

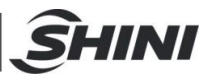

# 10.12 ST5 EM67 input signal wiring diagram

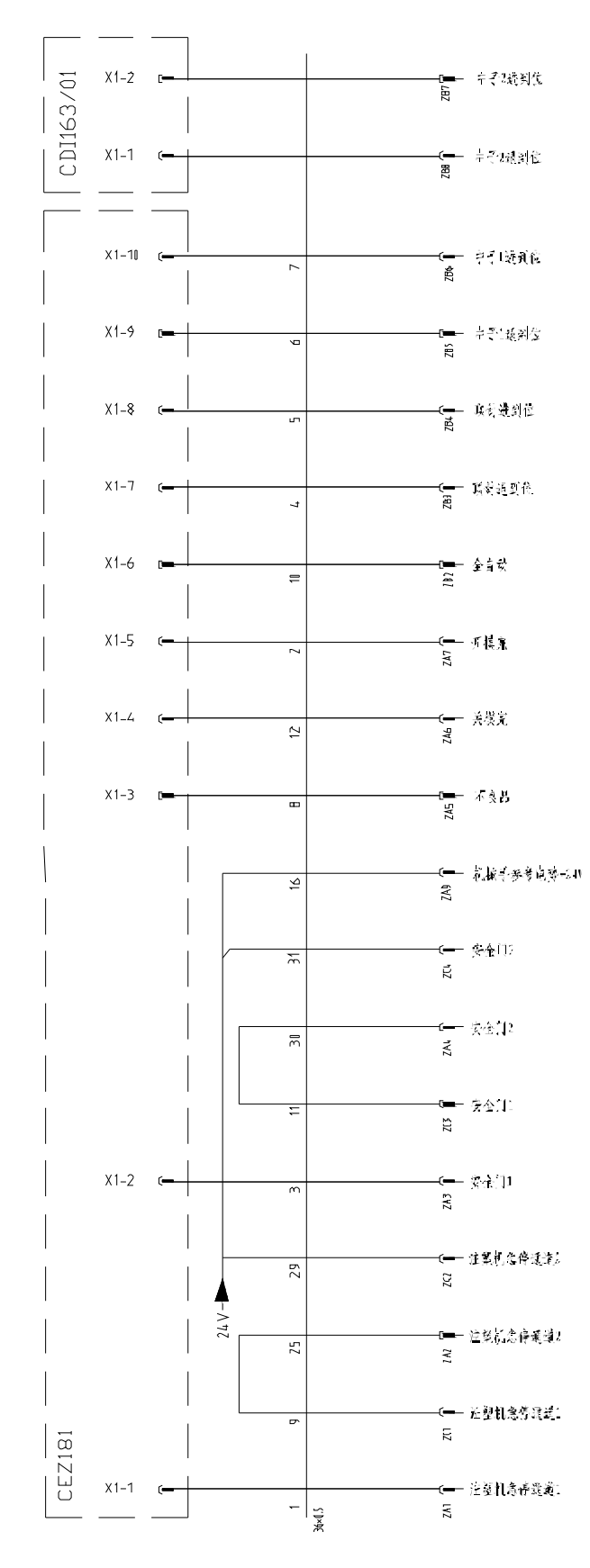

Fig.10-14: ST5 EM67 input signal wiring diagram

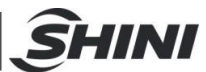

## 10.13 ST5 EM67 output signal wiring diagram

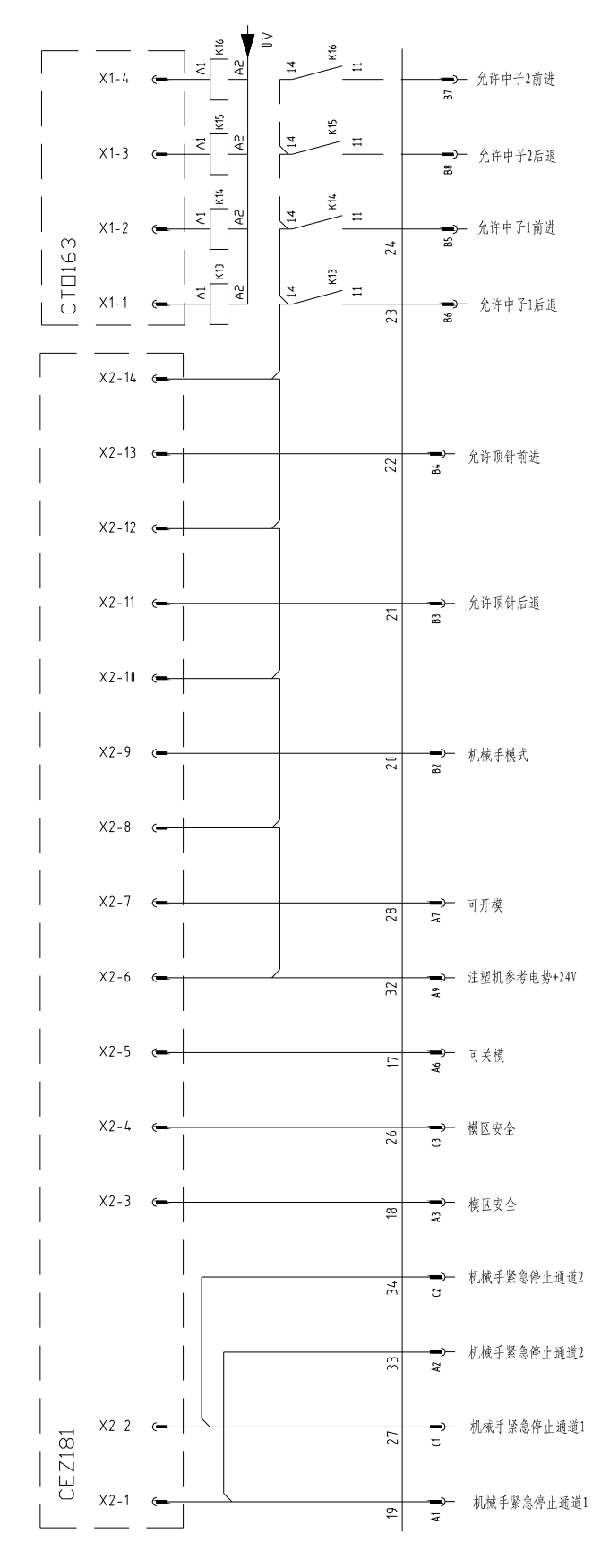

Fig.10-15: ST5 EM67 output signal wiring diagram

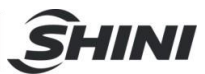

#### 10.14 ST5 Axis-Z servo motor wiring diagram

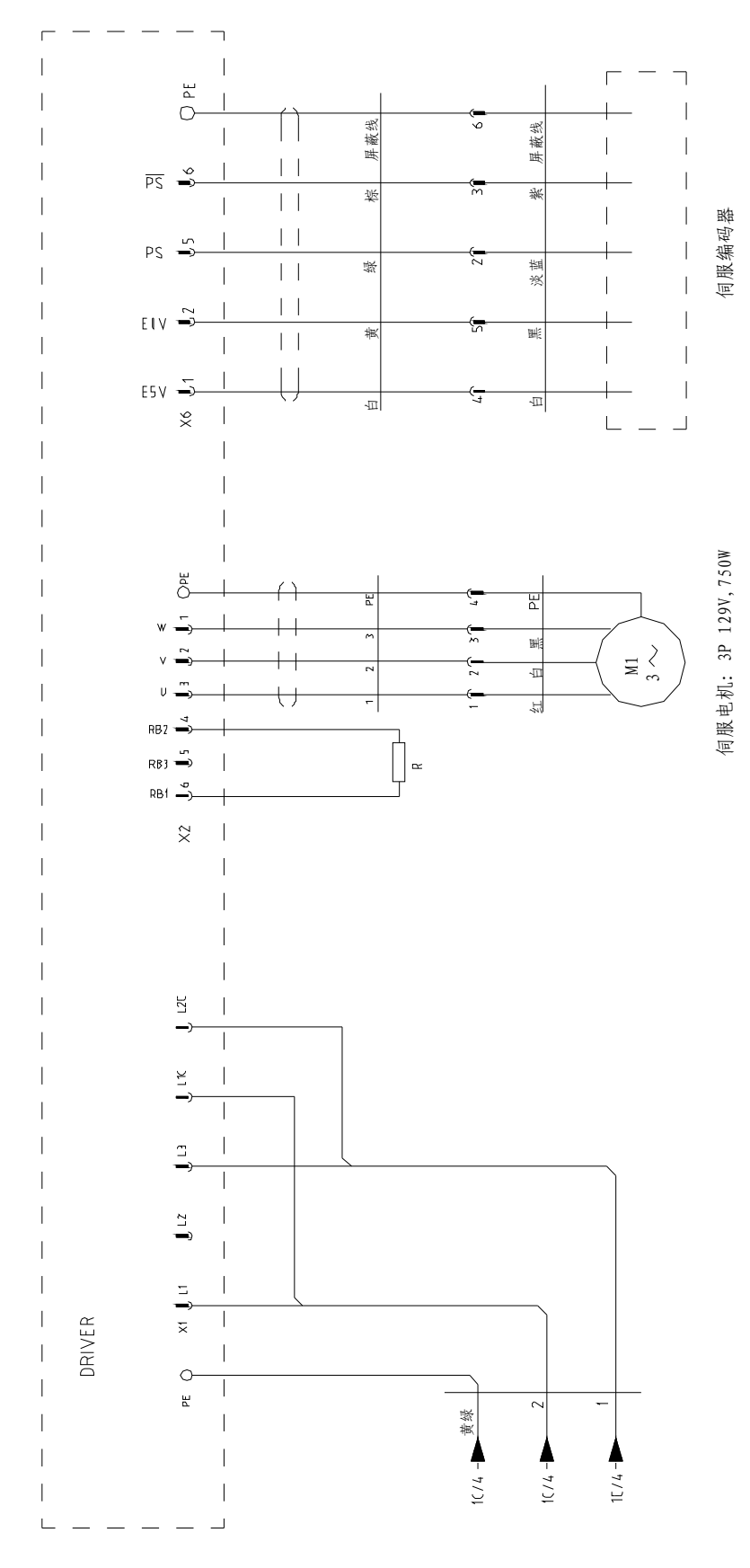

Fig.10-16: ST5 Axis-Z servo motor wiring diagram

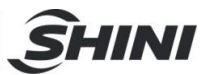

#### 10.15 ST5 Axis-X servo motor wiring diagram

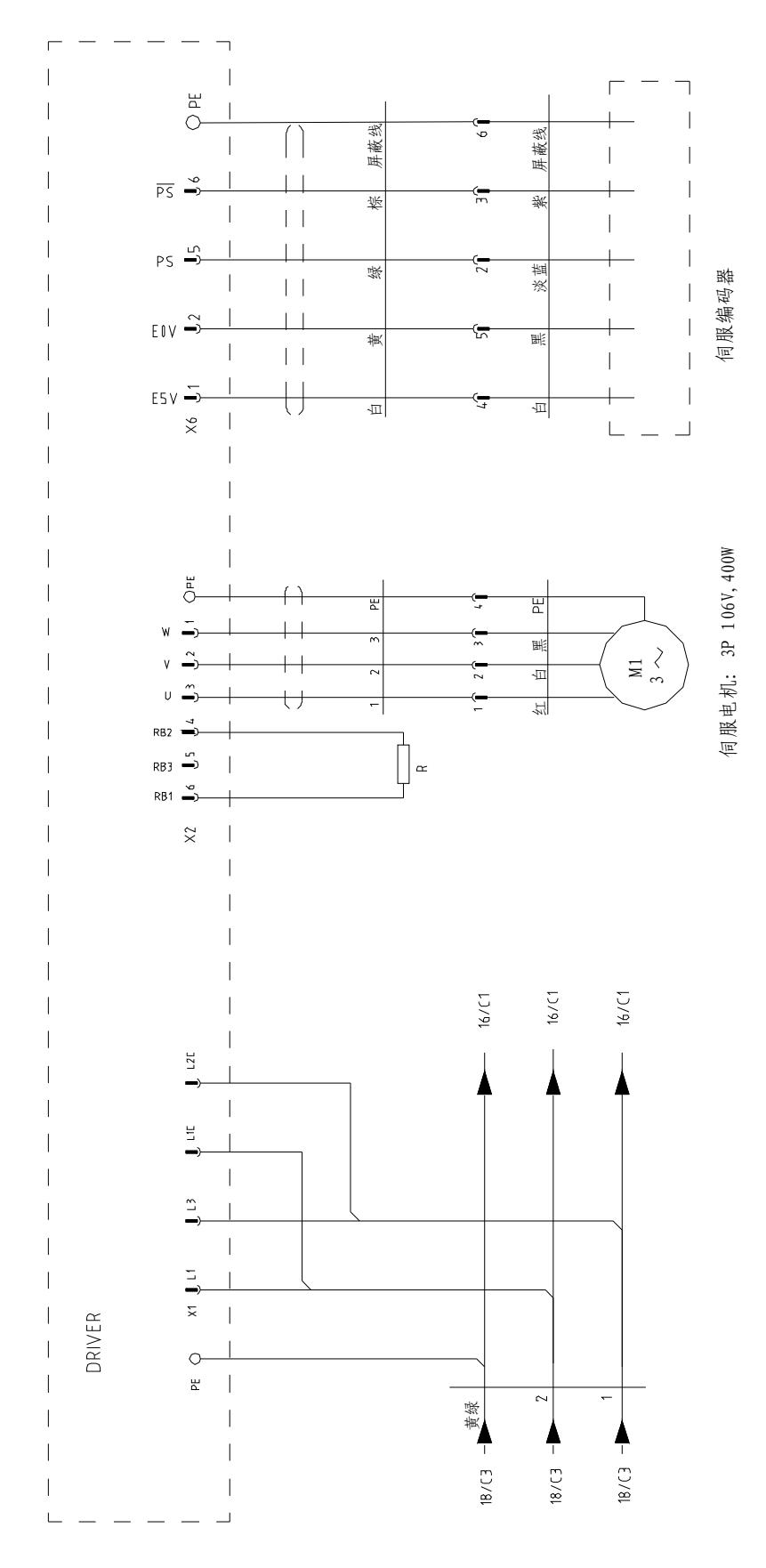

Fig.10-17: ST5 Axis-X servo motor wiring diagram

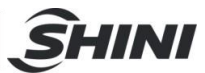

#### 10.16 ST5 Axis-Y servo motor wiring diagram

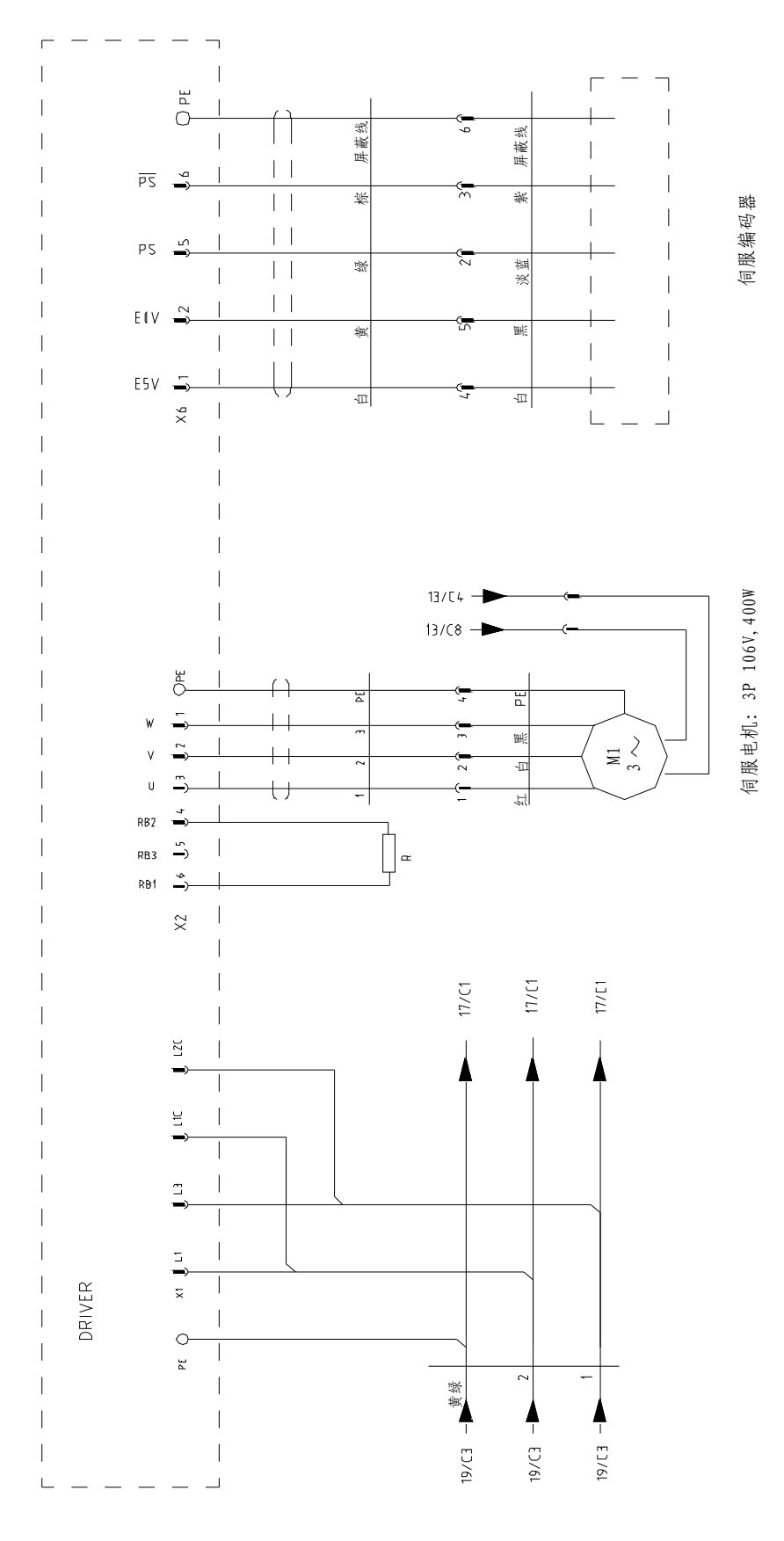

Fig.10-18: ST5 Axis-Y servo motor wiring diagram

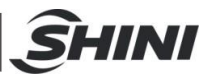

#### 10.17 ST5 Axis-X2 servo motor wiring diagram

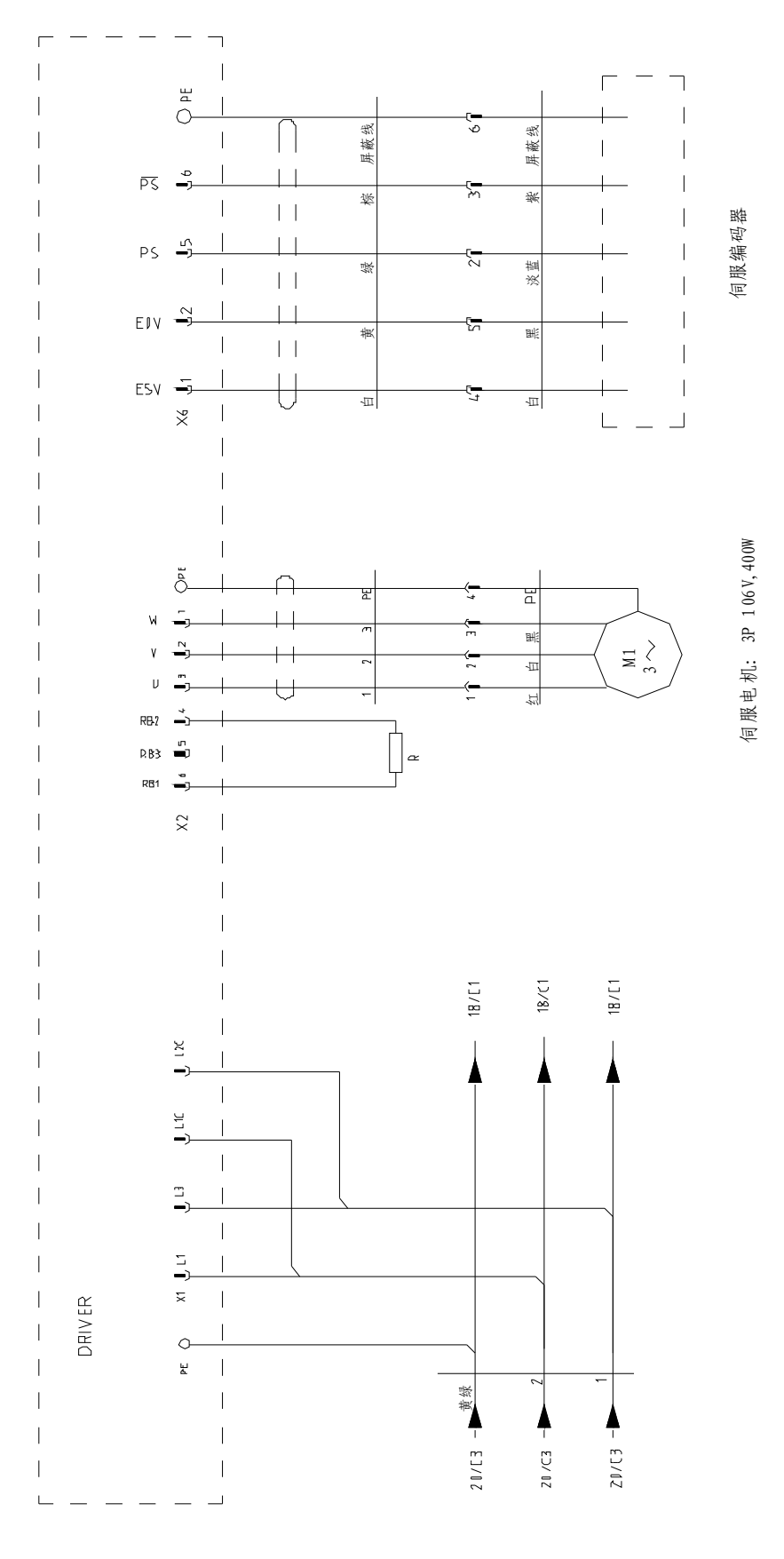

Fig.10-19: ST5 Axis-X2 servo motor wiring diagram

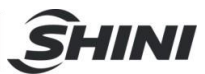

#### 10.18 ST5 Axis-Y2 servo motor wiring diagram

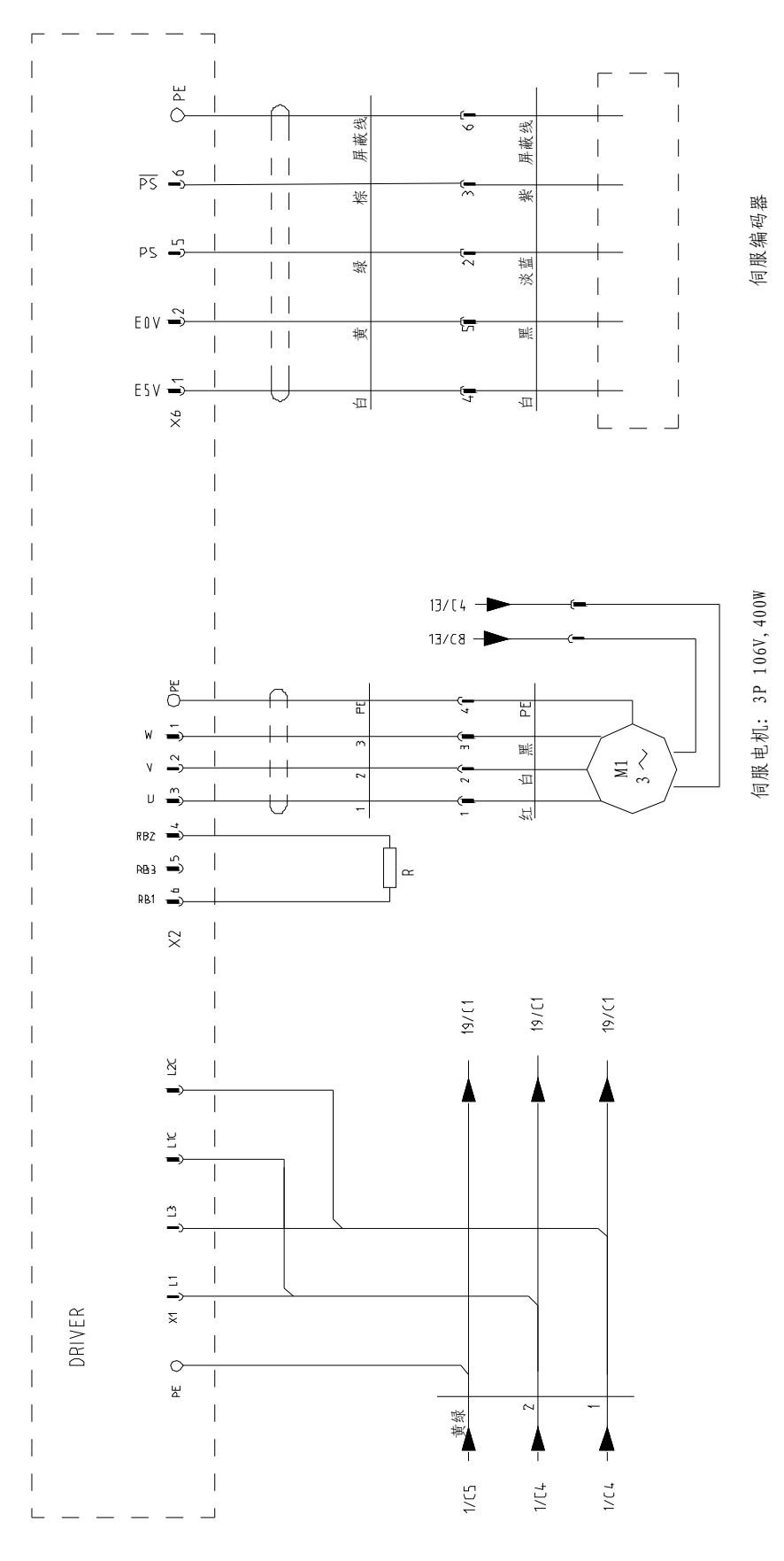

Fig.10-20: ST5 Axis-Y2 servo motor wiring diagram

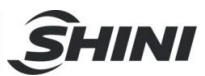

#### 10.19 ST5 SIGMATEK module board

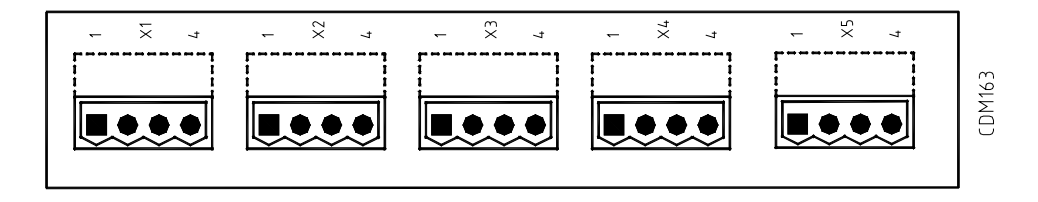

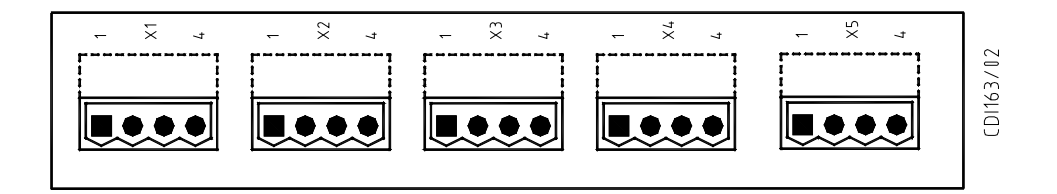

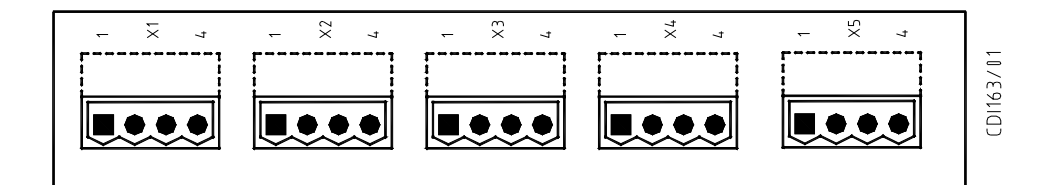

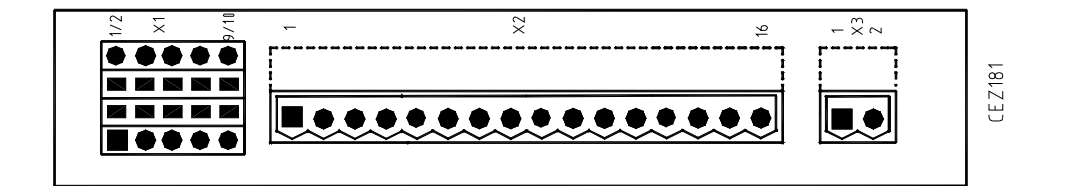

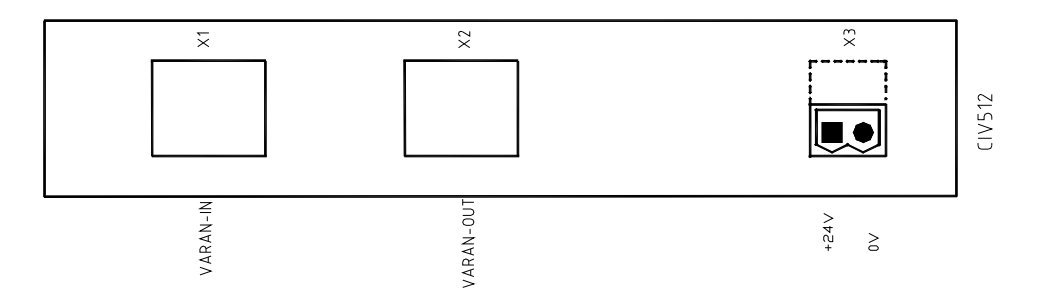

Fig.10-21: ST5 SIGMATEK module board 1

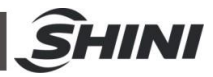

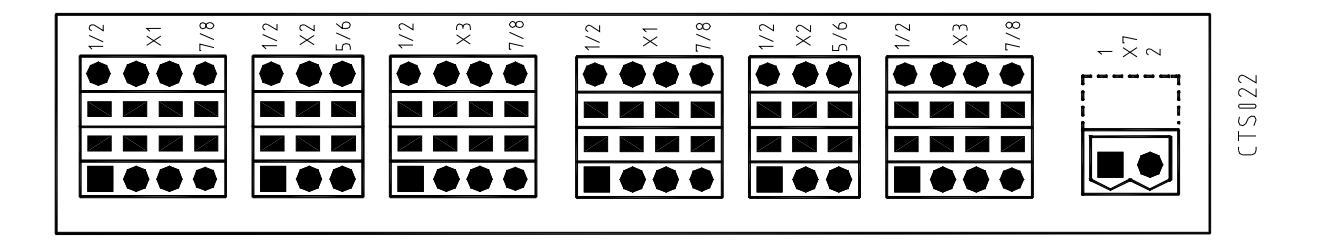

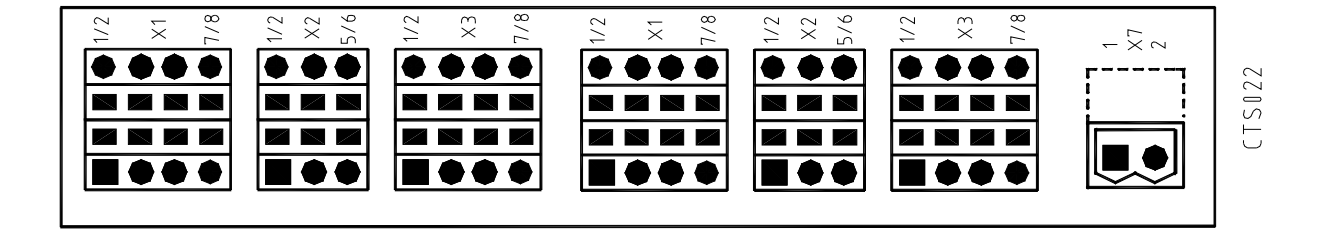

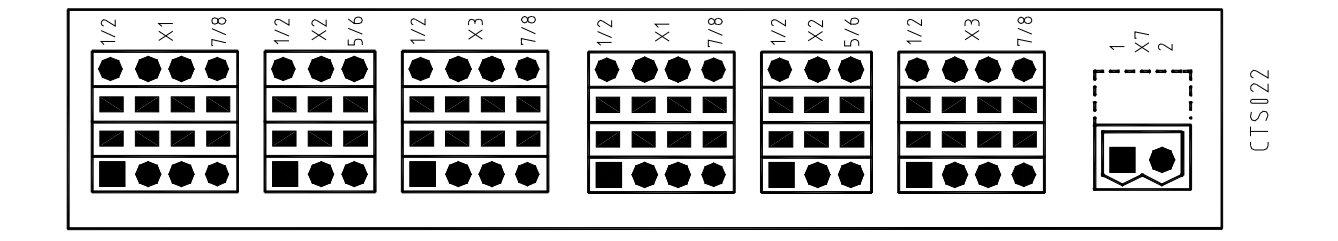

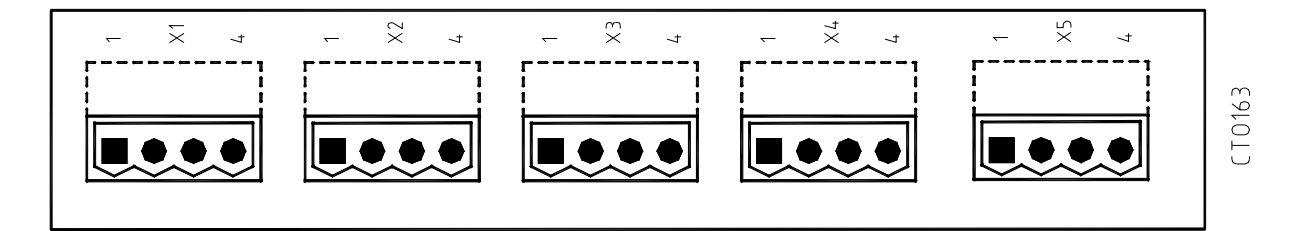

Fig.10-22: ST5 SIGMATEK module board 2

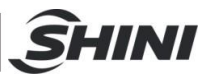

#### 10.20 ST5 Traverse unit board

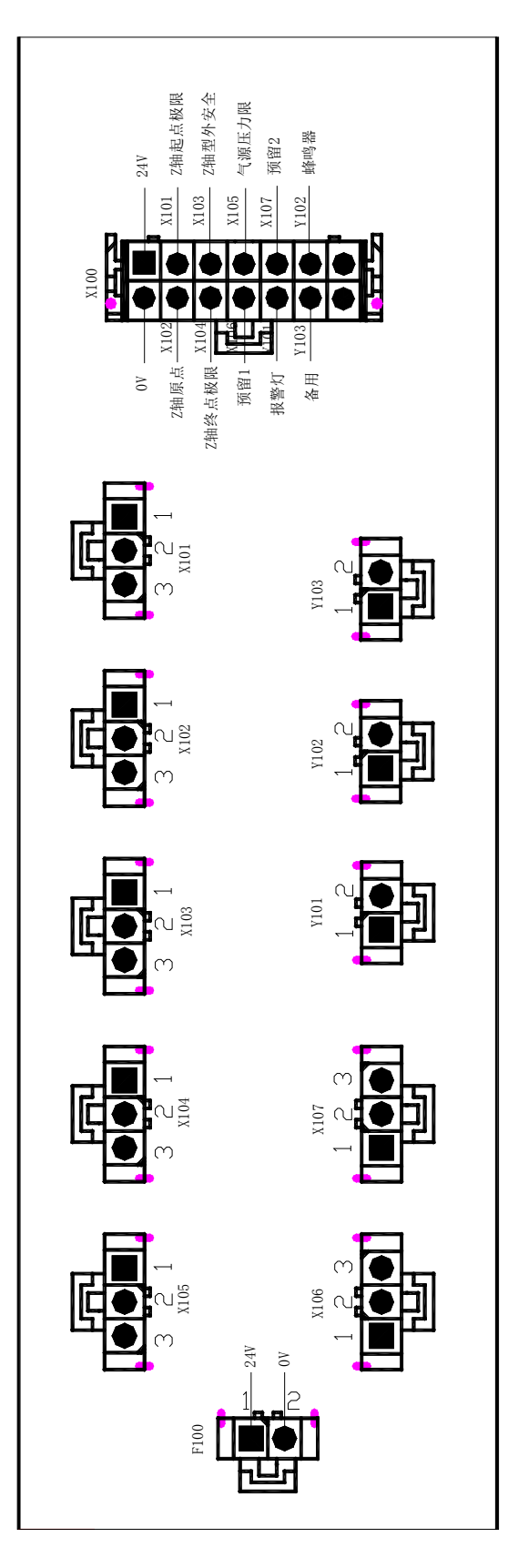

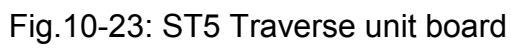

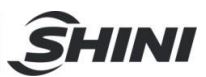

### 10.21 ST5 Main-arm unit board

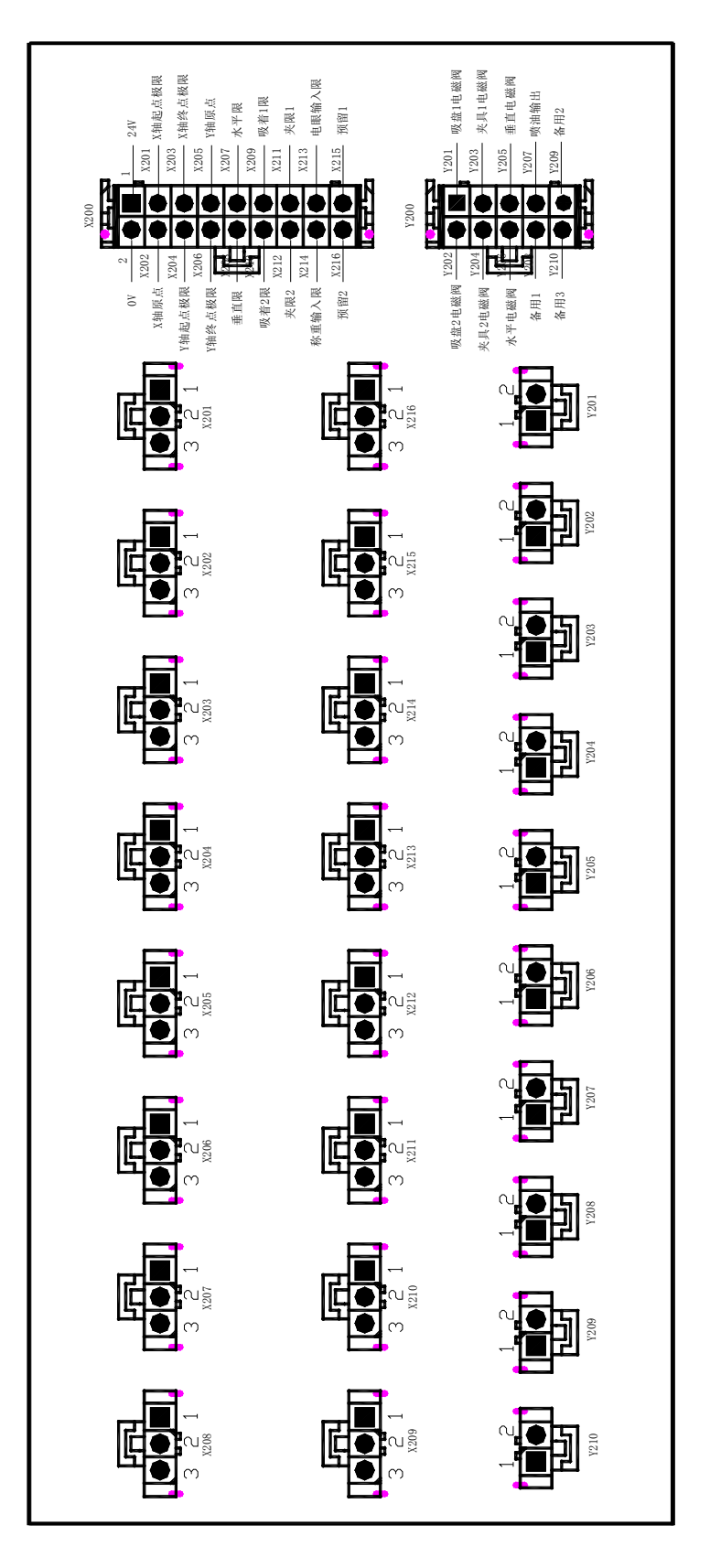

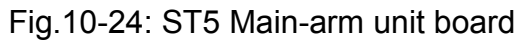

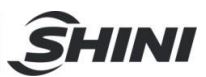

#### 10.22 ST5 Sub-arm unit board

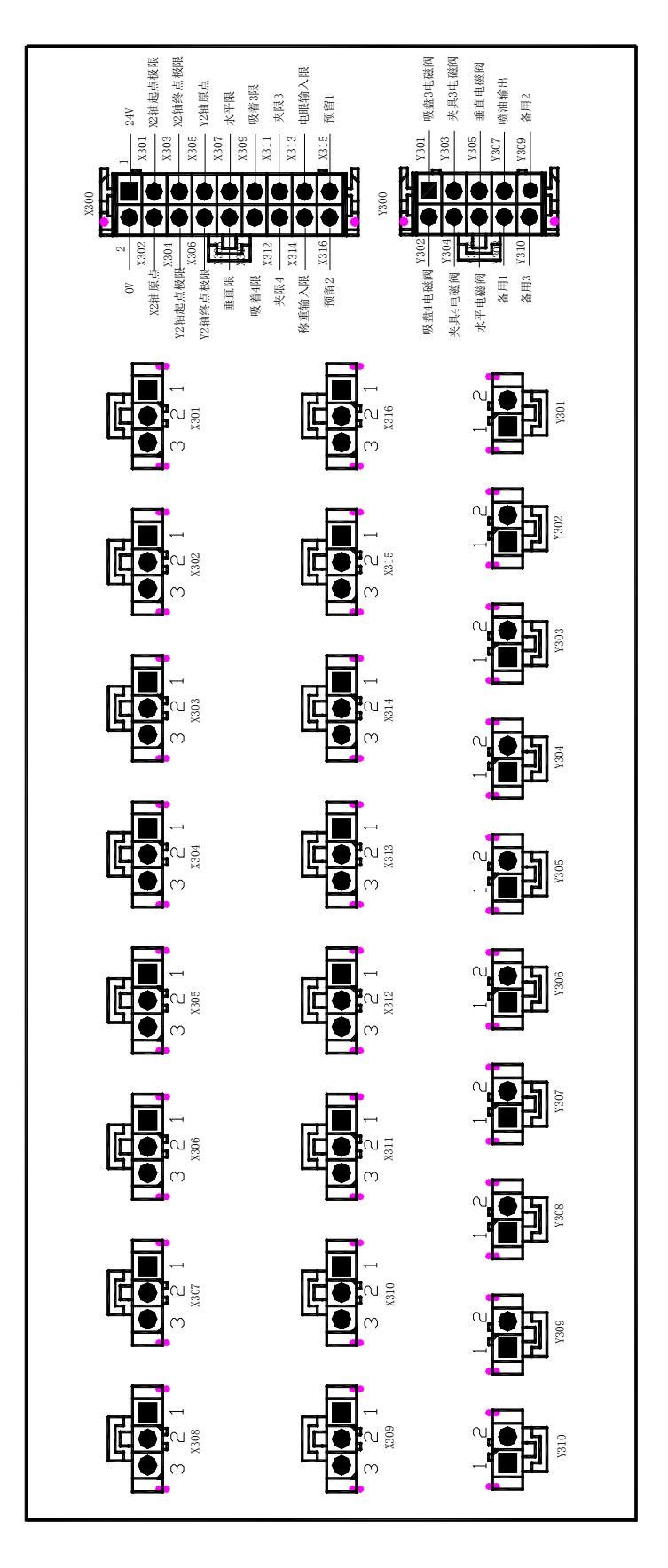

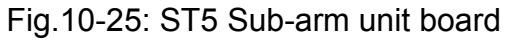